คู่มือผู้ใช้ Nokia C6–00

# สารบัญ

| ความปลอดภัย                       | 5 |
|-----------------------------------|---|
| ข้อมูลเกี่ยวกับโทรศัพท์ของคุณ     | 5 |
| แอป <sup>้</sup> พลิเคชั่น Office | 6 |
| บริการเสริมจากระบบเครือข่าย       | 6 |
| หน่วยความจำที่ใช้ร่วมกัน          | 6 |
| แม่เหล็กและสนามแม่เหล็ก           | 7 |
|                                   |   |

| ค้นหาวิธีใช้                         | 8  |
|--------------------------------------|----|
| การสนับสนน                           | 8  |
| วิธีใช้ในอุปกรณ์                     | 8  |
| ใช้คณสมบัติของโทรศัพท์ได้มากยิ่งขึ้น | 8  |
| อัพเดตซอฟต์แวร์อุปกรณ์               | 8  |
| การตั้งค่า                           | 9  |
| รหัสผ่าน                             | 9  |
| ล็อคระยะไกล                          | 10 |
| การยืดอายุแบตเตอรี่                  | 10 |
| การเพิ่มหน่วยความจำที่มีอยู่         | 11 |
| 5                                    |    |

## การเริ่มต้นใช้งาน

| F | 2 |  |
|---|---|--|
| - | _ |  |

| ปุ่มกดและส่วนประกอบของเครื่อง (ด้าน          | 10 |
|----------------------------------------------|----|
| <u>หนา)</u>                                  | 12 |
| ปุ่มกดและส่วนประกอบ (ด้านบุ่น)               | 12 |
| ปุ่มกดและส่วนประกอบของเครือง (ด้าน<br>ข้าง)  | 12 |
| ปุ่มกดและส่วนประกอบของเครื่อง (ด้าน<br>อ่าง) | 12 |
|                                              | 12 |
| บุมกดและสวนบระกอบของเครอง (ดาน<br>หลัง)      | 13 |
| การใส่ซิมการ์ดและแบตเตอรี่                   | 13 |
| การ์ดหน่วยความจำ                             | 14 |
| ตำแหน่งเสาอากาศ                              | 14 |
| การเปิดหรือปิดเครื่อง                        | 15 |
| การชาร์จแบตเตอรี่                            | 15 |
| การดำเนินการบนหน้าจอสัมผัส                   | 16 |
| เขียนข้อความ                                 | 17 |
| การล็อคป่มและหน้าจอสัมผัส                    | 20 |
| ชดหฟัง                                       | 20 |
| ก่ารใส่สายคล้องข้อมือ                        | 20 |
| การสลับ Nokia                                | 21 |
|                                              |    |

| โทรศัพท์ของคุณ                    | 22 |
|-----------------------------------|----|
| ขนาด                              | 22 |
| หน้าจอหลัก                        | 22 |
| สัญลักษณ์บนจอภาพ                  | 23 |
| ทางลัด                            | 24 |
| _คันหา                            | 25 |
| การควบคุมระดับเสียงและลำโพง       | 25 |
| รปแบบออฟไลน์                      | 26 |
| <u>้การดาวน์โหลดอย่างรวดเร็ว</u>  | 26 |
| Ovi (บริการเสริมจากระบบเครือข่าย) | 26 |

| โทรออก                           | 27 |
|----------------------------------|----|
| หน้าจอสัมผัสในระหว่างการโทร      | 27 |
| โทรสายสนทนา                      | 27 |
| ขณะใช้สาย                        | 28 |
| การรับหรือปฏิเสธสาย              | 28 |
| การคันหารายชื่อ                  | 29 |
| การโทรออกโดยใช้เสียง             | 29 |
| สายเรียกซ้อน                     | 29 |
| การประชมสาย                      | 30 |
| ศนย์ฝากข้อความเสียงและวิดีโอ     | 30 |
| ก <sup>้</sup> ารโทรสายวิดีโอ    | 30 |
| ระหว่างการโทรสายวิดีโอ           | 31 |
| การรับหรือปฏิเสธสายวิดีโอ        | 31 |
| มมมองร่วม                        | 32 |
| ก <sup>้</sup> ารโทรอินเทอร์เน็ต | 33 |
| บันทึก                           | 34 |

| รายชื่อ (สมุดโทรศัพท์)                | 36   |
|---------------------------------------|------|
| <u>การจัดเก็บและแก้ไขชื่อและเบอร์</u> | 36   |
| แถบเครื่องมือรายชื่อ                  | 36   |
| การจัดการชื่อและหมายเลขโทรศัพท์       | 36   |
| การกำหนดหมายเลขและที่อยู่เป็นค่า      |      |
| เริ่มดัน                              | 37   |
| <u>บัตรรายชื่อ</u>                    | 37   |
| ตั้งรายชื่อเป็นรายการโปรด             | 37   |
| เสียงเรียกเข้า ภาพ และข้อความการโทร   |      |
| สำหรับรายชื่อ                         | _37_ |
| <u>การคัดลอกรายชื่อ</u>               | 38   |
| บริการซิม                             | 38   |
| กลุ่มรายชื่อ                          | 39   |
| ,                                     |      |

| อีเมล                          | 40 |
|--------------------------------|----|
| เกี่ยวกับอีเมล                 | 40 |
| <u>การเพิ่มศูนย์ฝากข้อความ</u> | 40 |
| การอ่านอี้เมล                  | 40 |
| การส่งอีเมล                    | 41 |
|                                |    |

41

# Mail for Exchange

| ข้อความ                       | 42 |
|-------------------------------|----|
| <u>มุมมองหลักของข้อความ</u>   | 42 |
| ก่ารเขียนและส่งข้อความ        | 42 |
| ถาดเข้าของข้อความ             | 43 |
| <u>การดูข้อความบนซิมการ์ด</u> | 44 |
| ข้อความจากระบบ                | 44 |
| คำสั่งบริการ                  | 44 |
| การตั้งค่าข้อความ             | 45 |
| การสนทนา                      | 46 |

| Nokia Messaging           | 47 |
|---------------------------|----|
| เกี่ยวกับ Nokia Messaging | 47 |

| การเชื่อมต่อ                              | 48 |
|-------------------------------------------|----|
| <u>ุการเชื่อมต่อข้อมูลและจุดเชื่อมต่อ</u> | 48 |
| การตั้งค่าเครือข่าย                       | 48 |
| LAN ไร้สาย                                | 48 |
| <u>จุดเชื่อมต่อ</u>                       | 50 |
| <u>การดูการเชื่อมต่อข้อมูลที่ใช้อยู่</u>  | 52 |
| <u>การซิ้งโครไนซ์</u>                     | 52 |
| การเชื่อมต่อ Bluetooth                    | 53 |
| <u>การถ่ายโอนข้อมูลโดยใช้สาย USB</u>      | 56 |
| การเชื่อมต่อเครื่องพีซี                   | 56 |
| <u>การตั้งค่าการจัดการ</u>                | 56 |

| อินเทอร์เน็ต                               | 57 |
|--------------------------------------------|----|
| เกี่ยวกับเว็บเบราเซอร์                     | 57 |
| การเรียกดูเว็บ                             | 57 |
| <u>การเพิ่มบุ๊คมาร์ค</u>                   | 58 |
| การสมัครลิงค์ข่าวทางเว็บ                   | 58 |
| การค้นหากิจกรรมใกล้ๆ                       | 58 |
| <u>ตัวอักษรที่อ่านไม่ออกขณะเรียกดูเว็บ</u> | 58 |

## การจัดตำแหน่ง (GPS)

| เกี่ยวกับ GPS                                    | 59 |
|--------------------------------------------------|----|
| เกี่ยวกับ GPS แบบช่วยเหลือ (A-GPS)               | 59 |
| เคล็ดลับในการสร้างการเชื่อมต <sup>ู้</sup> อ GPS | 59 |
| คำขอตำแหน่ง                                      | 60 |
| สถานที่                                          | 60 |
| ข้อมล GPS                                        | 61 |
| การ <sup>์</sup> ตั้งค่าการจัดตำแหน่ง            | 62 |

| แผนที่                                     | 63 |
|--------------------------------------------|----|
| ภาพรวมของแผนที่                            | 63 |
| เกี่ยวกับวิธีหาตำแหน่ง                     | 63 |
| การดที่ตั้งของคณและแผนที่                  | 64 |
| หน้าจ <sup>ื</sup> อการนำท <sup>้</sup> าง | 65 |
| มมมองแผนที่                                | 65 |
| การวางแผนเส้นทาง                           | 65 |
| การรับข้อมลการจราจรและความปลอดภัย          | 66 |
| ขับรถส่จด <sup>ั</sup> หมายปลายทางของคณ    | 66 |
| เดินส่จ <sup>ั</sup> ดหมายปลายทางของคณ     | 67 |
| การเช็คอิน                                 | 67 |
| การจัดเก็บหรือดสถานที่หรือเส้นทาง          | 68 |
| การส่งสถานที่ไปให้เพื่อน                   | 68 |
| การเปลี่ยนแปลงลักษณะของแผนที่              | 69 |
|                                            |    |

| กล้อง           | 69 |
|-----------------|----|
| การถ่ายภาพ      | 69 |
| การบันทึกวิดีโอ | 73 |
| การตั้งค่ากล้อง | 73 |

|     | 53  | รูปถ่าย                                       | 74 |
|-----|-----|-----------------------------------------------|----|
|     | 56  | เกี่ยวกับภาพถ่าย                              | 74 |
|     | 56  | _การดรปภาพและวิดีโอคลิป                       | 74 |
|     | 56  | _การด <sup>ู้</sup> และการแก้ไขรายละเอียดไฟล์ | 75 |
|     |     | การจั้ดวางรปภาพและวิดีโอคลิป                  | 75 |
|     | 57  | แถบเครื่องมือรปถ่าย                           | 76 |
|     | 57_ | อัลบั้ม                                       | 76 |
|     | 57  | แท็ก                                          | 76 |
|     | 58  | สไลด์โชว์                                     | 76 |
|     | 58  | การแก้ไขรปภาพ                                 | 77 |
|     | 58  | การแก้ไขวิดีโอ                                | 77 |
| ป็บ | 58  | การพิมพ์ภาพ                                   | 78 |
|     | 59  | เพลง                                          | 78 |

| การเล่นเพลงหรือพอดแคสต์      | 78 |
|------------------------------|----|
| รายการเล่น                   | 79 |
| การดูเนื้อเพลงขณะฟังเพลง     | 79 |
| พอด <sup>ู้</sup> แคสต์      | 80 |
| การถ่ายโอนเพลงจากคอมพิวเตอร์ | 80 |
| เพลง Ovi                     | 80 |
| พอดแคสต์ Nokia               | 81 |
| วิทย FM                      | 83 |
| ,                            |    |

| วิดีโอ                             | 84 |
|------------------------------------|----|
| การดาวน์โหลดและเล่นวิดีโอคลิป      | 84 |
| ลิงค์ข่าววิดีโอ                    | 85 |
| วิดีโอของฉัน                       | 85 |
| การถ่ายโอนวิดีโอคลิปจากคอมพิวเตอร์ |    |
| ของคุณ                             | 86 |
| การตั้งค่าวิดีโอและทีวี            | 86 |

| การปรับแต่งโทรศัพท์ของคุณ     | 87 |
|-------------------------------|----|
| เปลี่ยนลักษณะของโทรศัพท์ของคณ | 87 |
| รูปแบบ                        | 87 |
| เสียง 3-D                     | 87 |
| แก้ไขหน้าจอหลัก               | 87 |
| การแก้ไขเมนูหลัก              | 88 |

| แอปพลิเคชั่น  | 88 |
|---------------|----|
| ปฏิทิน        | 88 |
| _นาพิกา       | 89 |
| RealPlayer    | 90 |
| เครื่องบันทึก | 91 |
| _บันทึก       | 91 |
| Office        | 92 |

| การตั้งค่า                   | 95  |
|------------------------------|-----|
| การตั้งค่าโทรศัพท์           | 95  |
| <u>ตัวจัดการแอปพลิเคชั่น</u> | 100 |
| การตั้งค่าการโทร             | 102 |
|                              |     |

| การแก้ไขปัญหา | 104 |
|---------------|-----|
|               |     |

| ข้อมูลศูนย์บริการ Nokia | 106 |
|-------------------------|-----|
|                         |     |
| การปกป้องสิ่งแวดล้อม    | 107 |

| ประหยัดพลังงาน               | 107 |
|------------------------------|-----|
| <u>การหมุนเวียนมาใช้ใหม่</u> | 108 |

# ข้อมูลผลิตภัณฑ์และความปลอดภัย 108

| ดัชนี | 114 |
|-------|-----|
|       |     |

# ความปลอดภัย

โปรดอ่านและปฏิบัติตามคำแนะนำต่อไปนี้ มิฉะนั้นอาจก่อให้เกิดอันตรายหรือเป็นการผิด กฎหมายได้ กรุณาอ่านข้อมูลเพิ่มเติมในคู่มือ ผู้ใช้ฉบับสมบูรณ์

#### การเปิดใช้อย่างปลอดภัย

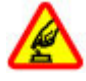

ห้ามเปิดโทรศัพท์ในสถานที่ห้าม ใช้โทรศัพท์ไร้สาย หรือในกรณีที่ อาจก่อให้เกิดสัญญาณรบกวนหรือ ก่อให้เกิดอันตราย

#### สัญญาณรบกวน

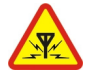

อุปกรณ์ไร้สายทั้งหมดจะไวต่อ สัญญาณรบกวน ซึ่งจะส่งผลต่อ ประสิทธิภาพการทำงานของ เครื่องได้

#### ปิดโทรศัพท์เมื่ออยู่ในบริเวณที่ห้ามใช้ โทรศัพท์ไร้สาย

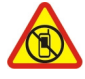

โปรดปฏิบัติตามข้อห้ามต่างๆ ปิด เครื่องขณะอยู่บนเครื่องบิน, เมื่อ อยู่ใกล้กับอุปกรณ์ทางการแพทย์, น้ำมันเชื้อเพลิง, สารเคมี หรือ บริเวณที่มีการระเบิด

#### ้คำนึงถึงความปลอดภัยในการขับขี่ยาน พาหนะเป็นอันดับแรก

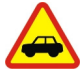

ควรปฏิบัติตามกฎหมายท้องถิ่น ไม่ควรใช้มือจับสิ่งอื่นใด เมื่อคุณ ขับขี่ยานพาหนะอยู่ สิ่งสำคัญ อันดับแรกที่คุณควรคำนึงในขณะ ขับขี่ยานพาหนะ คือ ความ ปลอดภัยบนท้องถนน

#### บริการที่ผ่านการรับรอง

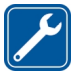

เฉพาะผู้ที่ผ่านการรับรองเท่านั้นที่ จะสามารถประกอบหรือช่อม อุปกรณ์ด่างๆ ของเครื่องได้

#### อุปกรณ์เสริมและแบตเตอรี่

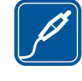

เลือกใช้แต่อุปกรณ์เสริมและ แบดเดอรีที่ได้รับการรับรอง เท่านั้น ห้ามต่อโทรศัพท์เข้ากับ อุปกรณ์ที่ไม่สามารถใช้งานร่วมกัน ได้

## กันน้ำ

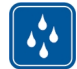

โทรศัพท์ของคุณไม่กันน้ำ ควร เก็บโทรศัพท์ไว้ในที่แห้ง

#### ข้อมูลเกี่ยวกับโทรศัพท์ของคุณ

อุปกรณ์ไร้สายที่อธิบายไว้ในคู่มือนี้ได้รับการ อนุมัติสำหรับใช้เครือข่าย (E)GSM 850, 900, 1800, 1900 และ UMTS 900, 1900, 2100 โปรดดิดต่อขอข้อมูลเพิ่มเติมเกี่ยวกับระบบ เครือข่ายจากผู้ให้บริการโทรศัพท์ของคุณ

ขณะที่ใช้คุณสมบัติด่างๆ ในโทรศัพท์เครื่องนี้ คุณควรเคารพต่อกฎหมายและจารีตประเพณี ทั้งหมด รวมถึงสิทธิส่วนบุคคลของผู้อื่น และ ลิขสิทธิ์

การคุ้มครองด้านลิขสิทธิ์จะช่วยป้องกันการคัด ลอก การแก้ไข การโอน หรือการส่งต่อภาพ เพลง และเนื้อหาบางส่วนได้

โทรศัพท์ของคุณรองรับการเชื่อมต่อได้หลาย วิธี โทรศัพท์ของคุณเสี่ยงต่อไวรัสและเนื้อหา ที่มีอันตรายอื่นๆ เช่นเดียวกับเครื่อง คอมพิวเตอร์ ควรปฏิบัติด้วยความระมัดระวัง ในการใช้ข้อความ การขอเชื่อมต่อ การเรียกดู และการดาวน์โหลด ติดตั้งและเลือกใช้เฉตาะ บริการและชอฟต์แวร์อื่นๆ จากแหล่งที่เชื่อถือ ได้ซึ่งมีมาตรการด้านความปลอดภัยและการ ป้องกันซอฟต์แวร์ที่เป็นอันตราย เช่น แอปพลิ เคชั้นที่ Symbian ลงนามรับรองหรือผ่านการ ทดสอบ Java Verified™ เท่านั้น ควรใช้ความ พิจารณาอย่างรอบคอบในการติดตั้ง ชอฟต์แวร์ป้องกันไวรัสและชอฟต์แวร์ด่าน ความปลอดภัยอื่นๆ ลงในโทรศัพท์ของคุณ และเครื่องคอมพิวเตอร์ที่ใช้เชื่อมต่อ ข้อสำคัญ: โทรศัพท์ของคุณรองรับ เฉพาะแอปพลิเคชั่นป้องกันไวรัสหนึ่งโปรแกรม การมีมากกว่าหนึ่งแอปพลิเคชั่นที่มีคุณสมบัติ การป้องกันไวรัส จะส่งผลต่อประสิทธิภาพ และการทำงาน หรือทำให้อุปกรณ์หยุดทำงาน

โทรศัพท์ของคุณอาจมีบุ๊คมาร์คและลิงค์ สำหรับไซต์อินเทอร์เน็ดจากบริษัทภายนอก ดิดดั้งไว้ล่วงหน้าแล้ว คุณสามารถเข้าสู่ไชต์ ของบริษัทเหล่านี้ได้จากโทรศัพท์ของคุณ เว็บไซต์ของบริษัทภายนอกไม่ใช่กิจการใน เครือของ Nokia และ Nokia ไม่รับประกันหรือ รับผิดชอบใดๆ ต่อเว็บไซต์เหล่านี้ หากคุณ เลือกเข้าใช้เว็บไซต์ดังกล่าว คุณควรใช้ความ ระมัดระวังในเรื่องของความปลอดภัยหรือ เนื้อหาของเว็บไซด์

📤 คำเตือนฺ:

คุณด้องเปิดเครื่องก่อนเริ่มใช้งานคุณสมบัติ ต่างๆ ของเครื่องยกเว้นนาฬิกาปลุก ห้ามเปิด เครื่องเมื่อกำลังใช้งานโทรศัพท์ไร้สายอาจก่อ ให้เกิดสัญญาณรบกวนหรืออันตราย

แอปพลิเคชั่นออฟฟิศสนับสนุนคุณสมบัติ ทั่วไปของโปรแกรม Microsoft Word, PowerPoint และ Excel (Microsoft Office 2000, XP และ 2003) แต่ไม่สามารถดูหรือ แก้ไขไฟล์ในทุกรูปแบบ

คุณควรทำสำเนาสำรองหรือจดบันทึกเป็นลาย ลักษณ์อักษรสำหรับข้อมูลสำคัญทั้งหมดที่จัด เก็บไว้ในเครื่องด้วยเสมอ

เมื่อต้องการต่อโทรศัพท์กับอุปกรณ์ชนิดอื่นๆ กรุณาอ่านคู่มือของอุปกรณ์นั้นๆ เพื่อศึกษา ข้อมูลโดยละเอียดเกี่ยวกับความปลอดภัย ห้ามต่อโทรศัพท์เข้ากับอุปกรณ์ที่ไม่สามารถ ใช้งานร่วมกันได้

ภาพในคู่มือเล่มนี้อาจแตกต่างจากที่ปรากฏใน โทรศัพท์ของคุณ

#### แอปพลิเคชั่น Office

แอปพลิเคชั่น Office สนับสนุนคุณสมบัติ ทั่วไปของโปรแกรม Microsoft Word, PowerPoint และ Excel (Microsoft Office 2000, XP และ 2003) แต่ไม่สนับสนุนไฟล์ บางรูปแบบ

#### บริการเสริมจากระบบเครือข่าย

คณต้องสมัครขอใช้บริการกับผู้ให้บริการ โทรศัพท์ไร้สายก่อนเริ่มใช้งานโทรศัพท์ บาง คณสมบัติไม่สามารถทำงานได้บนทกเครือ ข่าย คณสมบัติต่างๆ อาจต้องการให้คณทำข้อ ตกลงเฉพาะกับผู้ให้บริการก่อนจึงจะสามารถ ใช้งานได้ บริการเสริมจากระบบเครือข่าย เกี่ยวข้องกับการรับส่งข้อมูล โปรดตรวจสอบ ค่าธรรมเนียมในระบบเครือข่ายหลักของคณ และเมื่อใช้บริการข้ามเครือข่ายจากผ้ให้ บริการของคณ ผ้ให้บริการสามารถให้คำ ้อธิบายถึงค่าบริก<sup>้</sup>ารที่เรียกเก็บ ในบางเครือ ข่าย อาจบีข้อจำกัดที่ส่งผลกระทบต่อการใช้ งานคณสมบัติบางอย่างของโทรศัพท์เครื่องนี้ ที่ต้องใด้รับการสนับสนนจากระบบเครือข่าย เช่น การสนับสนนสำหรับเทคโนโลยีเฉพาะ เช่น โปรโตคอล WAP 2.0 (HTTP และ SSL) ที่ทำงานบนโปรโตคอล TCP/IP และตัวอักษ*์*ร ในภาษาต่างๆ

ผู้ให้บริการโทรศัพท์อาจขอให้ระบบยกเล็ก หรือปิดการใช้งานคุณสมบัติบางอย่างใน เครื่องของคุณ ถ้าเป็นเช่นนั้น คุณสมบัติเหล่า นี้จะไม่ปรากฏในเมนูบนเครื่อง โทรศัพท์ของ คุณอาจมีรายการที่กำหนดเอง เช่น ชื่อเมนู ลำดับของเมนู และไอคอน

#### หน่วยความจำที่ใช้ร่วมกัน

คุณสมบัติในโทรศัพท์เครื่องนี้ ซึ่งใช้หน่วย ความจำร่วมกันนั้น ได้แก่ ข้อความมัลดิมีเดีย (MMS), แอปพลิเคชั่นอีเมล, ข้อความทันใจ การใช้คุณสมบัติอย่างใดอย่างหนึ่งหรือ มากกว่านี้จะลดจำนวนหน่วยความจำที่เหลือ สำหรับคุณสมบัติอื่น หากโทรศัพท์ของคุณ แสดงข้อความว่าหน่วยความจำเด็ม ให้ลบ ข้อมูลบางอย่างที่จัดเก็บไว้ในคุณสมบัติหน่วย ความจำที่ใช้ร่วมกันออก ขณะที่ใช้งาน เช่น สายวิดีโอปัจจุบันและการ เชื่อมต่อข้อมูลความเร็วสูง ต่อเนื่องเป็นเวลา นาน โทรศัพท์อาจร้อนขึ้น ในกรณีส่วนใหญ่ สภาพนี้ถือเป็นเรื่องปกดิ หากคุณสังเกดเห็น ว่าเครื่องทำงานผิดปกดิ ให้นำไปยังศูนย์ บริการที่ได้รับการรับรองใกล้บ้านคุณ

## แม่เหล็กและสนามแม่เหล็ก

เก็บโทรศัพท์ไว้ให้ห่างจากแม่เหล็กหรือสนาม แม่เหล็ก

# ค้นหาวิธีใช้

#### การสนับสนุน

เมื่อคุณต้องการเรียนรู้เพิ่มเดิมเกี่ยวกับวิธีใช้ ผลิดภัณฑ์ของคุณ หรือเมื่อคุณไม่แน่ใจว่า โทรศัพท์ของคุณควรทำงานอย่างไร ให้ไปที่ www.nokia.com/support หรือทางโทรศัพท์ มือถือของคุณที่ nokia.mobi/support นอกจากนี้ คุณยังสามารถอ่านคู่มือผู้ใช้ที่อยู่ ในโทรศัพท์ได้อีกด้วย เลือก เมนู > แอปพลิ เดชั่น > วิธีใช้

หากการดำเนินการข้างดันไม่สามารถช่วยแก้ ปัญหาได้ ให้ปฏิบัติดามขั้นตอนใดขั้นดอน หนึ่งด่อไปนี้

- รีบูดโทรศัพท์ของคุณ ปิดเครื่อง แล้วถอด แบดเดอรื่ออก เมื่อเวลาผ่านไปสักครู่ ให้ ใส่แบดเดอรื่กลับคืน แล้วเปิดเครื่อง
- เรียกคืนการตั้งค่าดั้งเดิม
- อัพเดตซอฟต์แวร์อุปกรณ์ของคุณ

หากยังแก้ไขบัญหาไม่ได้ โปรดดิดด่อ Nokia เพื่อทำการซ่อมบำรุง ไปที่ www.nokia.co.th/repair ก่อนจะส่ง โทรศัพท์ไปซ่อมบำรุง ควรสำรองข้อมูลใน โทรศัพท์ของคุณก่อนทุกครั้ง

#### วิธีใช้ในอุปกรณ์

อุปกรณ์ของคุณมีคำแนะนำเพื่อช่วยในการใช้ งานแอปพลิเคชั่นในอุปกรณ์ของคุณ

ในการเปิดข้อความวิธีใช้จากเมนูหลัก ให้ เลือก เมนู > แอปพลิเคชั่น > วิธีใช้ และ แอปพลิเคชั่นที่คุณต้องการอ่านคำแนะนำ

เมื่อแอปพลิเคชั่นเปิดขึ้น หากต้องการเข้าถึง ข้อความวิธีใช้สำหรับมุมมองปัจจุบัน เลือก ตัว เลือก >วิธีใช้

ขณะที่คุณกำลังอ่านคำแนะนำ หากต้องการ เปลี่ยนขนาดของข้อความวิธีใช้ เลือก ตัว เลือก > ลดขนาดแบบอักษร หรือ เพิ่ม ขนาดแบบอักษร คุณอาจพบลิงค์ของหัวข้อที่เกี่ยวข้องตอน ท้ายของข้อความวิธีใช้

หากคุณเลือกคำที่ขีดเส้นใต้ คำแนะนำสั้นๆ จะ ปรากฏขึ้น

ข้อความวิธีใช้ใช้สัญลักษณ์ด่อไปนี้

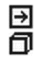

เชื่อมต่อไปยังหัวข้อวิธีใช้ที่เกี่ยวข้อง เชื่อมต่อไปยังแอปพลิเคชั่นที่กำลัง เอ่ยถึง

ขณะอ่านคำแนะนำ หากต้องการสลับการใช้ งานระหว่างวิธีใช้กับแอปพลิเคชั่นที่เปิดอยู่แต่ ไม่แสดงผลบนหน้าจอ เลือก ตัวเลือก > แสดงแอปฯที่เปิด และแอปพลิเคชั่นที่ต้องการ

#### ู้ใช้คุณสมบัติของโทรศัพท์ได้มากยิ่งขึ้น

มีแอปพลิเคชั่นมากมายที่ให้มาโดย Nokia และนักพัฒนาชอฟต์แวร์ต่างๆ เพื่อช่วยให้คุณ ใช้คุณสมบัติของโทรศัพท์ได้มากยิ่งขึ้น หาก ต้องการค้นหาและดาวน์โหลดแอปพลิเคชั่น โปรดไปที่ร้านค้า Ovi ที่ store.ovi.com มีการ อธิบายแอปพลิเคชั่นเหล่านี้ไว้ในคู่มือซึ่งอยู่ ในหน้าสนับสนุนผลิตภัณฑ์ที่ www.nokia.com/support หรือเว็บไซต์ Nokia ในพื้นที่ของคุณ

#### อัพเดตชอฟต์แวร์อุปกรณ์ เกี่ยวกับการอัพเดตชอฟต์แวร์

การอัพเดตซอฟต์แวร์ประกอบด้วยคุณสมบัติ ใหม่และพังก์ชันที่ปรับปรุงซึ่งไม่มีในขณะที่ คุณชื้อโทรศัพท์ของคุณ การอัพเดต ซอฟต์แวร์ยังสามารถปรับปรุงประสิทธิภาพ ของเครื่องได้อีกด้วย

หากต้องการรับการแจ้งเดือนเมื่อมีชอฟต์แวร์ ใหม่สำหรับเครื่องของคุณ ให้ลงทะเบียนกับ My Nokia และสมัครรับการแจ้งเดือนเป็น ข้อความด้วอักษรหรือข้อความอีเมล สำหรับ ข้อมูลเพิ่มเติม ไปที่ www.nokia.com/ mynokia 🔔 คำเตือน:

หากคุณติดตั้งโปรแกรมอัพเดตชอฟด์แวร์ คุณ จะไม่สามารถใช้โทรศัพท์ได้ แม้กระทั่งการ โทรฉุกเฉิน จนุกว่าจะติดตั้งเสร็จและรีสตาร์ท โทรศัพท์อีกครั้ง

การดาวน์โหลดการอัพเดตชอฟแวร์อาจทำให้ มีการส่งข้อมูลจำนวนมาก (บริการเสริมจาก ระบบเครือข่าย)

ดรวจดูให้แน่ใจว่าแบดเตอรี่สำหรับโทรศัพท์ ของคุณมีพลังงานเพียงพอ หรือเชื่อมต่ออยู่ กับเครื่องชาร์จก่อนเริ่มอัพเดด

หลังจากการอัพเดดซอฟต์แวร์หรือแอปพลิ เคชั่นสำหรับอุปกรณ์ของคุณ คำแนะนำที่ เกี่ยวข้องกับแอปพลิเคชั่นที่มีการอัพเดตใน คู่มือผู้ใช้หรือวิธีใช้อาจไม่ใช่ข้อมูลล่าสุดอีก ต่อไป

#### การอัพเดตชอฟต์แวร์โดยใช้คอมพิวเตอร์

Nokia Software Updater เป็นแอปพลิเคชั่น สำหรับเครื่องพีซีที่ช่วยให้คุณสามารถอัพเดด ซอฟแวร์ของโทรศัพท์ของคุณได้ ในการ อัพเดตชอฟต์แวร์ของโทรศัพท์ของคุณ คุณ จำเป็นต้องมีเครื่องพีซีที่ใช้งานร่วมกันได้, การ เข้าใช้งานอินเทอร์เน็ตบรอดแบนด์ และสาย เคเบิลข้อมูล USB ที่ใช้งานร่วมกันได้เพื่อ เชื่อมต่อโทรศัพท์ของคุณกับเครื่องพีซี

สำหรับข้อมูลเพิ่มเดิมและการดาวน์โหลดแอป พลิเคชั่นไปรแกรมอัพเดดซอฟต์แวร์ของ Nokia โปรดเข้าไปที่ www.nokia.co.th/ softwareupdate

#### การตั้งค่า

โดยทั่วไปเครื่องของคุณจะมี MMS, GPRS, การสดรีม และการตั้งค่าอินเทอร์เน็ตเคลื่อนที่ ซึ่งได้รับการกำหนดค่าโดยอัตโนมัติ ตาม ข้อมูลจากผู้ให้บริการเครือข่ายของคุณติดตั้ง ไว้ในเครื่องอยู่แล้ว หรือคุณสามารถรับหรือขอ การตั้งค่าจากผู้ให้บริการเครือข่ายเป็น ข้อความพิเศษ คุณสามารถเปลี่ยนการตั้งค่าทั่วไปในเครื่อง ของคุณ เช่น ภาษา, โหมดพร้อมทำงาน, หน้า จอ และการตั้งค่าล็อคปุ่มกด

e. 1

| O NIGARA INC                                            |                                                                                                    |  |
|---------------------------------------------------------|----------------------------------------------------------------------------------------------------|--|
| รหัส PIN<br>หรือ<br>PIN2<br>(ดัวเลข<br>4-8 หลัก)        | รหัสเหล่านี้ป้องกันชิมการ์ดของ<br>คุณจากการใช้โดยไม่ได้รับ<br>อนุญาตหรือการใช้ที่จ่าเป็นใน<br>การเข้าถึงคุณสมบัติบางอย่าง<br>คุณสามารถตั้งโทรศัพท์ของคุณ<br>ให้ถามหารหัส PIN เมื่อคุณเปิด<br>เครื่องได้<br>หากรหัสนี้ไม่ได้ให้มาพร้อมกับ<br>ชิมการ์ด หรือคุณลืมรหัสดังกล่าว<br>โปรดติดต่อผู้ให้บริการของคุณ<br>หากคุณป้อนรหัสผิดติดต่อกัน<br>สามครั้ง คุณต้องยกเลิกการปิด<br>กั้นรหัสด้วยรหัส PUK หรือ PUK2 |  |
| รหัส PUK<br>หรือ<br>PUK2<br>(ตัวเลข 8<br>หลัก)          | รหัสเหล่านี้ใช้สำหรับการยกเลิก<br>การปิดกั้นรหัส PIN หรือ PIN2<br>หากรหัสนี้ไม่ได้ให้มาพร้อมกับ<br>ซิมการ์ด โปรดติดต่อผู้ให้บริการ<br>ของคุณ                                                                                                    |  |
| หมายเลข<br>IMEI<br>(ตัวเลข<br>15 หลัก)                  | หมายเลขนี้ใช้เพื่อระบุโทรศัพท์<br>ที่ใช้ได้ในเครือข่าย หมายเลขดัง<br>กล่าวสามารถใช้เพื่อปิดกั้นเมื่อ<br>โทรศัพท์ถูกขโมยได้ เป็นดัน<br>หากต้องการดูหมายเลข IMEI<br>ให้โทร *#06#                                                                                                    |  |
| รหัสล็อค<br>(รหัส<br>โทรศัพท์)<br>(อย่างด่ำ<br>4 ตัวเลข | วิธีนี้จะช่วยป้องกันการใช้<br>โทรศัพท์โดยไม่ได้รับอนุญาด<br>คุณสามารถตั้งโทรศัพท์ของคุณ<br>ให้ถามหารหัสล็อคที่คุณกำหนด                                                                                                    |  |

| หรือตัว<br>อักษร) | คุณควรรักษารหัสไว้เป็นความ<br>ลับ และเก็บไว้ในที่ปลอดภัยแยก<br>จากตัวเครื่อง                                                                                                    |  |
|-------------------|----------------------------------------------------------------------------------------------------|--|
|                   | หากคุณลืบรหัสและล็อคเครื่อง<br>ไว้ คุณจะต้องนำเครื่องไปที่ศูนย์<br>บริการ ทั้งนี้อาจมีการคิดค่าใช้<br>จ่ายเพิ่มเดิม และข้อมูลส่วน<br>บุคคลทั้งหมดในเครื่องของคุณ<br>อาจถูกลบออกไป |  |
|                   | สำหรับข้อมูลเพิ่มเดิม โปรด<br>ดิดต่อศูนย์ Nokia Care หรือ<br>ดัวแทนจำหน่ายโทรศัพท์ของ<br>คุณ                                                                                      |  |

#### ล็อคระยะไกล

คุณสามารถล็อคโทรศัพท์จากระยะไกลได้ โดยการใช้ข้อความตัวอักษรที่กำหนดไว้ล่วง หน้า คุณยังสามารถล็อคการ์ดหน่วยความจำ จากระยะไกลได้อีกด้วย

#### การเปิดใช้งานการล็อคจากระยะไกล

- 1 เลือก เมนู > การตั้งค่า และ โทรศัพท์ > จัดการโทรศัพท์ > ความ ปลอดภัย > โทรศัพท์และชิมการ์ด > ล็อคโทรศัพท์จากระยะไกล > เปิดใช้ งานแล้ว
- 2 ป้อนเนื้อหาข้อความดัวอักษร (5-20 อักขระ) ดรวจสอบเนื้อหา แล้วป้อนรหัส ล็อค

## การล็อคโทรศัพท์จากระยะไกล

เขียนข้อความดัวอักษรที่กำหนดไว้ล่วงหน้า และส่งไปยังโทรศัพท์ของคุณ ในการปลด ล็อคโทรศัพท์ คุณจำเป็นด้องใช้รหัสล็อค

## การยืดอายุแบตเตอรี่

คุณสมบัดิหลายอย่างในโทรศัพท์จะเป็นการ เพิ่มการใช้พลังงานแบตเดอรี่และลดอายุการ ใช้งานของแบตเดอรี่ ในการประหยัดพลังงาน แบตเดอรี่ ให้ทำดังนี้

- คุณสมบัดิที่ใช้เทคโนโลยี Bluetooth หรืออนุญาตให้คุณสมบัติใดๆ ทำงานใน พื้นหลังขณะใช้คุณสมบัติอื่นๆ จะเป็นการ เพิ่มการใช้พลังงานแบดเดอรี่ ให้ปิดใช้ งานการเชื่อมต่อ Bluetooth เมื่อคุณไม่ จำเป็นต้องใช้
- คุณสมบัติที่ใช้ LAN ไร้สาย (WLAN) หรือ อนุญาตให้คุณสมบัติใดๆ ทำงานในพื้น หลังขณะใช้คุณสมบัติอื่นๆ จะเป็นการ เพิ่มการใช้พลังงานแบตเดอรี่ WLAN ใน โทรศัพท์ Nokia ของคุณจะปิดการใช้งาน เมื่อคุณไม่ได้พยายามเชื่อมต่อ ไม่ได้ เชื่อมต่อกับจุดเชื่อมต่อ หรือไม่ได้สแกน หาเครือข่าย ในการลดการใช้พลังงาน แบตเตอรี่ คุณสามารถกำหนดไม่ให้ โทรศัพท์สแกน หรือสแกนน้อยลง สำหรับเครือข่ายที่ทำงานในพื้นหลัง
- หากคุณเลือก การเชื่อมต่อ GPRS > เมื่อว่าง ในการตั้งค่าการเชื่อมต่อ และ ไม่มีพื้นที่ครอบคลุมสำหรับข้อมูลแพค เก็ต (GPRS) โทรศัพท์จะพยายามสร้าง การเชื่อมต่อข้อมูลแพคเก็ตเป็นระยะๆ ใน การเชื่อมต่อข้อมูลแพคเก็ตเป็นระยะๆ ใน การยืดอายุการใช้งานโทรศัพท์ของคณ ให้เลือก การเชื่อมต่อ GPRS > เมื่อ ต้องการ
- แอปพลิเคชั่นแผนที่จะดาวน์โหลดข้อมูล แผนที่ใหม่เมื่อคุณเลื่อนไปที่พื้นที่ใหม่บน แผนที่ ซึ่งจะสิ้นเปลืองการใช้พลังงาน แบดเดอรี่มากขึ้น คุณสามารถป้องกันไม่ ให้มีการดาวน์โหลดแผนที่โดยอัตโนมัติ
- หากความแรงของสัญญาณเครือข่าย มือถือแดกด่างกันมากในพื้นที่ของคุณ โทรศัพท์ของคุณจะสแกนหาเครือข่ายที่ ใช้ได้ซ้ำไปซ้ำมา ซึ่งจะเป็นการสิ้นเปลือง พลังงานแบดเดอรี่

หากโหมดเครือข่ายตั้งไว้เป็นโหมดคู่ใน การตั้งค่าเครือข่าย อุปกรณ์จะค้นหาเครือ ข่าย 3G คุณสามารถตั้งเครื่องให้ใช้ เฉพาะเครือข่าย GSM ในการใช้เฉพาะ เครือข่าย GSM ให้เลือก เมนู > การตั้ง ค่า และ การเชื่อมต่อ > เครือข่าย > โหมดระบบ > **GSM** 

- ไฟพื้นหลังของหน้าจอจะเพิ่มการใช้ พลังงานแบดเดอรี่ ในการดั้งค่าหน้าจอ คุณสามารถเปลี่ยนระยะหมดเวลาซึ่งจะ ทำให้ไฟพื้นหลังดับลง เลือก เมนู > การ ดั้งค่า และ โทรศัพท์ > จอภาพ > เวลา แสงสว่าง ในการปรับเชนเซอร์แสงที่ ดรวจจับสภาพแสง และปรับแสงสว่าง ของหน้าจอ ในการตั้งค่าจอแสดงผล ให้ เลือกตัวตรวจจับแสง
- การปล่อยให้แอปพลิเคชั่นทำงานต่อไป ในพื้นหลังอาจเพิ่มการใช้พลังงาน แบดเตอรี่ ในการปิดแอปพลิเคชั่นทั้นคุณ ไม่ได้ใช้ หากแอปพลิเคชั่นนั้นไม่ตอบ สนอง ให้เลือก ตัวเลือก > แสดงแอปฯ ที่เปิด และไปที่แอปพลิเคชั่นโดยใช้ปุ่ม เมนู กดคัางไว้ที่ปุ่มเมนูเพื่อเปิดแอปพลิ เคชั่น และเลือก ตัวเลือก > ออก

#### ึการเพิ่มหน่วยความจำที่มีอยู่

คุณต้องการหน่วยความจำที่มีอยู่ภายในเครื่อง เพิ่มเดิมสำหรับแอปพลิเคชั่นและเนื้อหาใหม่ หรือไม่

#### การดูปริมาณพื้นที่ว่างที่ใช้ได้สำหรับ ข้อมูลแต่ละประเภท

เลือก เมนู >แอปพลิเคชั่น >ที่ทำงาน > ตัวจัดไฟล์

คุณสมบัติในโทรศัพท์จำนวนมากจะใช้หน่วย ความจำเพื่อเก็บข้อมูล โทรศัพท์จะแจ้งคุณ หากหน่วยความจำในที่ดั้งหน่วยความจำเหลือ น้อย

## การเพิ่มหน่วยความจำที่มีอยู่

ถ่ายโอนข้อมูลไปยังการ์ดหน่วยความจำที่ใช้ งานร่วมกันได้ (หากมี) หรือคอมพิวเตอร์ที่ใช้ งานร่วมกันได้

ในการลบข้อมูลที่ไม่ต้องการใช้ ใช้ตัวจัดการ ไฟล์หรือเปิดแอปพลิเคชั่นสำหรับลบ คุณ สามารถลบรายการด่างๆ ต่อไปนี้

- ข้อความในโฟลเดอร์ในการรับส่ง ข้อความ และข้อความอีเมลที่ดึงมาใน กล่องจดหมาย
- เว็บเพจที่จัดเก็บไว้
- ข้อมูลติดต่อ
- บันทึกปฏิทิน
- แอปพลิเคชั่นที่อยู่ในตัวจัดการแอปพลิ เคชั่นที่คุณไม่ต้องการใช้อีกต่อไป
- ไฟล์การดิดตั้ง (.sis หรือ .sisx) ของแอป พลิเคชั่นที่คุณดิดตั้ง โอนไฟล์ดิดตั้งไป ยังคอมพิวเตอร์ที่รองรับ
- ภาพและวิดีโอคลิปในภาพ สำรองไฟล์ใน คอมพิวเตอร์ที่รองรับ

# การเริ่มต้นใช้งาน

้ปุ่มกดและส่วนประกอบของเครื่อง (ด้าน หน้า)

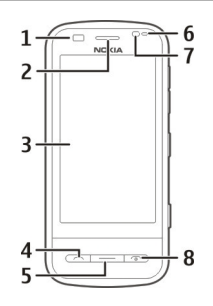

- 1 พร็อกซิมิตี้เซนเซอร์
- 2 หูฟัง 3 หน้าจ
- 3 หู้น้าจอสัมผัส
- 4 ปุ่มโทร
- 5 ปุ่มเมนู 6 เช่นเช่อ
- 6 เช่นเช้อร์แสง
- 7 กล้องรอง
- 8 ปุ่มวางสาย/เปิดปิดเครื่อง

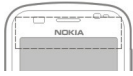

อย่าปิดบังบริเวณเหนือหน้าจอสัมผัส ตัวอย่าง เช่น การปิดด้วยฟิล์มหรือเทปป้องกันรอยขูด ขีด

ี่ปุ่มกดและส่วนประกอบ (ด้านบน)

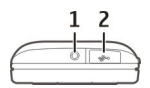

- ช่องเสียบ AV ของ Nokia (3.5 มม.) สำหรับชุดหูฟังและหูฟังที่ใช้งานร่วมกัน ได้
- 2 ช่องเสียบ USB

#### ้ปุ่มกดและส่วนประกอบของเครื่อง (ด้าน ข้าง)

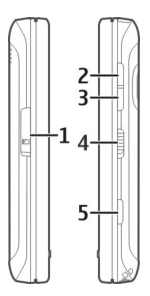

- 1 ฝาช่องใส่การ์ดหน่วยความจำ
- 2 ปุ่มปรับเพิ่มระดับเสียง/ขยายภาพ
- 3 ปุ่มปรับลดระดับเสียง/ย่อภาพ
- 4 สวิตช์ล็อค
- 5 ปุ่มจับภาพ

ปุ่มกดและส่วนประกอบของเครื่อง (ด้าน ล่าง)

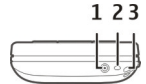

- 1 ช่องเสียบอุปกรณ์ชาร์จ
- 2 ไมโครโฟน
- 3 ช่องร้อยสายคล้องข้อมือ

#### ้ปุ่มกดและส่วนประกอบของเครื่อง (ด้าน หลัง)

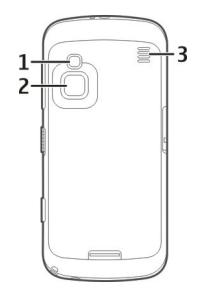

- 1 แฟลชกล้อง
- 2 เลนส์กล้อง
- 3 ลำโพง

หมายเหตุ: พื้นผิวของโทรศัพท์เครื่อง นี้ไม่มีสารนิกเกิลอยู่ในแผ่นโลหะ พื้นผิวของ โทรศัพท์เครื่องนี้ประกอบด้วยโลหะสแตนเลส

#### ึการใส่ชิมการ์ดและแบตเตอรี่

ข้อสำคัญ: อย่าใช้ชีมการ์ดแบบ mini-UICC หรือที่เรียกอีกอย่างว่าชีมการ์ดแบบ micro หรือชีมการ์ดแบบ micro ที่มีอะแดป เตอร์แปลง หรือชีมการ์ดที่มีคัทเอาท์แบบ mini-UICC (ดูภาพ) ในอุปกรณ์นี้ ชีมการ์ด แบบ micro มีขนาดเล็กกว่าชีมการ์ดทั่วไป อุปกรณ์นี้ไม่สนับสนุนการใช้ชีมการ์ดทั่วไป อุปกรณ์นี้ไม่สนับสนุนการใช้ชีมการ์ดที่ไข้งานร่วมกันไม่ ได้อาจทำให้เกิดความเสียหายกับการ์ดหรือ ดัวเครื่อง รวมทั้งข้อมูลที่จัดเก็บไว้ในการ์ด อาจได้รับความเสียหาย

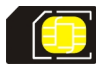

ทำตามคำแนะนำอย่างระมัดระวังเพื่อไม่ให้ฝ่า ด้านหลังเสียหาย

## ปิดโทรศัพท์และปลดการเชื่อมต่อโทรศัพท์ จากอุปกรณ์ชาร์จทุกครั้งก่อนถอดแบตเตอรี

1 กดปุ่มปลดล็อคฝาด้านหลัง และยกฝาขึ้น

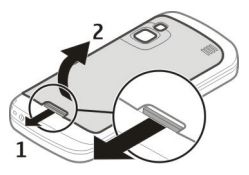

2 หากมีแบดเดอรื่อยู่ ให้ยกแบดเตอรี่ดาม ลูกศรเพื่อเอาออก

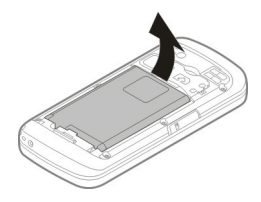

3 ใส่ซิมการ์ด ตรวจดูให้แน่ใจว่าหน้าสัมผัส บนการ์ดหันเข้าหาช่องเสียบบนเครื่อง และมุมตัดหันไปทางด้านบนของเครื่อง

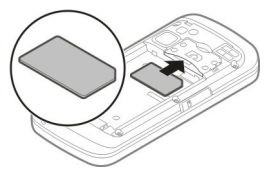

4 วางแนวหน้าสัมผัสของแบดเดอรี่กับขั้ว ต่อที่สัมพันธุ์กันบนช่องใส่แบดเดอรี่ และ ใส่แบดเดอรี่

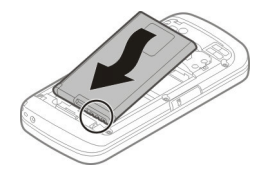

5 ในการใส่ฝาครอบด้านหลังกลับเข้าที่ วางดัวล็อคของฝาครอบด้านบนเข้ากับ ช่อง แล้วกดลงจนกระทั่งฝาครอบล็อค เข้าที่

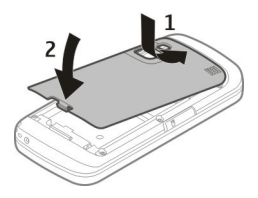

#### การ์ดหน่วยความจำ

Micro

ควรใช้ การ์ด microSD ที่ได้รับการรับรองจาก Nokia ว่าใช้กับเครื่องรุ่นนี้ได้เท่านั้น Nokia ใช้ มาดรฐานอุตสาหกรรมที่ผ่านการรับรอง สำหรับการ์ดหน่วยความจำ แต่การ์ดบางยี่ห้อ อาจไม่สามารถใช้งานร่วมกับโทรศัพท์รุ่นนี้ได้ อย่างสมบูรณ์ การ์ดที่ใช้งานร่วมกันไม่ได้ อาจ ทำให้การ์ดและโทรศัพท์ชำรุดเสียหาย และ อาจทำให้ข้อมูลที่จัดเก็บไว้บนการ์ดสูญหาย

## การใส่การ์ดหน่วยความจำ

อาจมีการ์ดหน่วยความจำใส่ไว้ในเครื่อง เรียบร้อยแล้ว หากยังไม่ได้ใส่การ์ดหน่วย ความจำ ให้ปฏิบัติดังนี้

- 1 ดึงเพื่อเปิดฝ่าช่องใส่การ์ดหน่วยความจำ
- 2 ใส่การ์ดหน่วยความจำที่ใช้ร่วมกันได้ลง ไปในช่อง ดรวจดูให้แน่ใจว่าพื้นที่หน้า สัมผัสของการ์ดคว่าลงไปทางช่อง

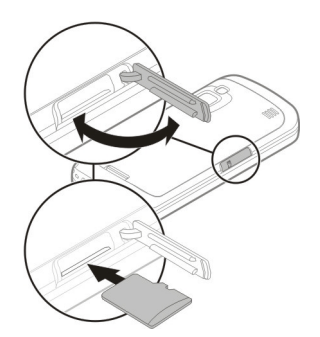

- 3 ดันการ์ดลงไปจนเข้าล็อค
- 4 ปิดฝาช่องใส่การ์ดหน่วยความจำ

# การถอดการ์ดหน่วยความจำ

ข้อสำคัญ: ห้ามถอดการ์ดหน่วยความ จำออกกลางคันเมื่อยังมีการใช้การ์ดอยู่ การ กระทำดังกล่าวอาจทำให้การ์ดหน่วยความจำ และโทรศัพท์ชำรุดเสียหาย และอาจทำให้ ข้อมูลที่จัดเก็บไว้บนการ์ดเสียหายได้

- ก่อนที่จะถอดการ์ดออก ให้กดปุ่มเปิด/ปิด เครื่อง และเลือก นำการ์ดหน่วยความ จำออก
- เมื่อโทรศัพท์ของคุณแจ้งว่าจะปิดบาง แอปพลิเคชั่น ให้เลือก ใช่
- 3 เมื่อโทรศัพท์ของคุณแจ้งให้ถอดการ์ด หน่วยความจำ ให้เปิดฝ่าช่องใส่การ์ด หน่วยความจำ
- 4 ในการเอาการ์ดหน่วยความจำออกจาก ช่อง ให้ดันการ์ดลงเบาๆ
- 5 ดึงการ์ดหน่วยความจำออก หากเครื่อง เปิดอยู่ ให้เลือก ตกลง
- 6 ปิดฝาช่องใส่การ์ดหน่วยความจำ

#### ตำแหน่งเสาอากาศ

โทรศัพท์ของคุณมีเสาอากาศอยู่ทั้งภายใน และภายนอก หลึกเลี่ยงการจับบริเวณเสา อากาศโดยไม่จำเป็นขณะที่เสาอากาศกำลัง ส่งหรือรับสัญญาณ การสัมผัสกับเสาอากาศ ขณะกำลังส่งหรือรับสัญญาณอาจส่งผลต่อ คุณภาพของการสื่อสาร และทำให้มีการใช้ พลังงานสูงขึ้นขณะทำงาน และอาจทำให้อายุ การใช้งานแบตเตอรี่สั้นลง

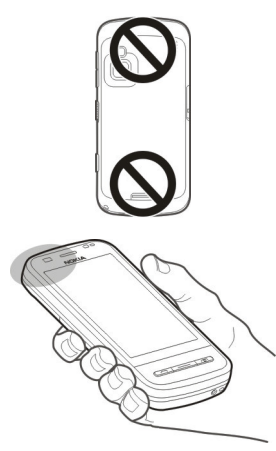

## การเปิดหรือปิดเครื่อง การเปิดเครื่อง

1 กดปุ่มเปิด/ปิดเครื่องค้างไว้

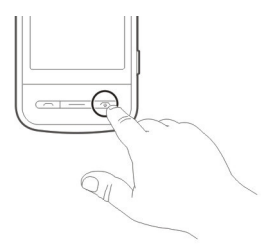

2 หากเครื่องแจ้งเดือน ให้ป้อนรหัส PIN (ที่ ผู้ให้บริการเครือข่ายให้มา ด้วอย่างเช่น 1234) หรือรหัสล็อค แล้วเลือก ตกลง รหัสล็อคที่ตั้งไว้คือ 12345 หากคุณลืม รหัส และเครื่องของคุณถูกล็อค คุณจะ ต้องส่งเครื่องของคุณไปยังศูนย์บริการ และอาจมีการคิดค่าใช้จ่ายเพิ่มเดิม สำหรับข้อมูลเพิ่มเดิม กรุณาดิดต่อศูนย์ Nokia Care หรือตัวแทนจำหน่ายเครื่อง ของคุณ

## การปิดเครื่อง

กดปุ่มเปิด/ปิดเครื่องค้างไว้

#### การชาร์จแบตเตอรี่

แบดเตอรี่ของคุณได้รับการชาร์จมาแล้วเป็น บางส่วนจากโรงงานผลิด หากโทรศัพท์ระบุว่า ประจุไฟด่า ให้ดำเนินการดังต่อไปนี้

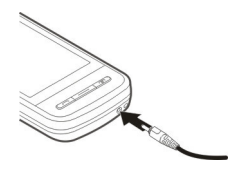

- 1 เสียบเครื่องชาร์จเข้ากับเด้ารับที่ผนัง
- 2 เสียบสายอุปกรณ์ชาร์จเข้ากับโทรศัพท์ เมื่อกำลังชาร์จแบดเดอรี่ ไฟสัญลักษณ์ การชาร์จรอบๆ ช่องเสียบอุปกรณ์ชาร์จจะ สว่างขึ้น
- 3 เมื่อโทรศัพท์ระบุว่าแบดเตอรี่มีประจุไฟ เด็มแล้ว ให้ถอดสายอุปกรณ์ชาร์จออก จากเครื่อง แล้วจึงถอดสายอุปกรณ์ชาร์จ ออกจากช่องเสียบปลั๊กที่ผนัง

คุณไม่จำเป็นด้องชาร์จแบดเตอรี่เป็นช่วงระยะ เวลาใดเวลาหนึ่ง และคุณสามารถใช้เครื่อง ขณะที่กำลังชาร์จได้ หากแบตเตอรี่หมด อาจ ต้องใช้เวลาหลายนาทีกว่าที่สัญลักษณ์แสดง การชาร์จจะปรากฏขึ้นบนหน้าจอหรือก่อนที่จะ สามารถโทรออกได้

**เคล็ดลับ:** ถอดสายอุปกรณ์ชาร์จออกจาก ช่องเสียบปลั๊กไฟที่ผนังเมื่อไม่มีการใช้งาน อุปกรณ์ชาร์จที่ต่อเข้ากับช่องเสียบปลั๊กไฟจะ ใช้พลังงาน แม้ว่าจะไม่ได้ต่อเข้ากับโทรศัพท์ ก็ตาม ขณะที่ใช้งาน เช่น สายวิดีโอบัจจุบันและการ เชื่อมด่อข้อมูลความเร็วสูง ต่อเนื่องเป็นเวลา นาน โทรศัพท์อาจร้อนขึ้น ในกรณีส่วนใหญ่ สภาพนี้ถือเป็นเรื่องปกดิ หากคุณสังเกตเห็น ว่าเครื่องทำงานผิดปกดิ ให้นำไปยังศูนย์ บริการที่ได้รับการรับรองใกล้บ้านคุณ

#### การดำเนินการบนหน้าจอสัมผัส

ใช้นิ้วหรือปากกาสำหรับหน้าจอสัมผัส (หาก ใช้ได้)

ข้อสำคัญ: ปากกาที่ใช้งานกับ โทรศัพท์เครื่องนี้ ต้องเป็นปากกาที่ได้รับการ รับรองจาก Nokia เท่านั้น การใช้ปากกาชนิด อื่นอาจทำให้การรับประกันของโทรศัพท์สิ้น สุดลง และทำให้หน้าจอแบบสัมผัสเสียหาย ได้ หลีกเลี่ยงการขูดขีดหน้าจอแบบสัมผัส และไม่ควรใช้ปากกาหรือดินสอที่ใช้กันทั่วไป หรือวัตถุปลายแหลมอื่นๆ เขียนข้อความบน หน้าจอแบบสัมผัส

## การแตะและแตะสองครั้ง

ในการเปิดแอปพลิเคชั่นหรือส่วนประกอบอื่น บนหน้าจอสัมผัส ดามปกดิคุณใช้นิ้วแดะหน้า จอ อย่างไรก็ดาม ในการเปิดรายการต่อไปนี้ คุณต้องแตะที่รายการสองครั้ง

- รายการต่างๆ ในแอปพลิเคชั่น เช่น โฟลเดอร์ฉบับร่างในแอปพลิเคชั่น ข้อความ
- ไฟล์ด่างๆ ในรายการไฟล์ ด้วอย่างเช่น ภาพในโฟลเดอร์ ภาพที่ถ่าย ในแอปพลิ เคชั่น ภาพถ่าย

เคล็ดลับ: เมื่อคุณเปิดมุมมองรายการ จะ มีการไฮไลต์รายการแรกเอาไว้แล้ว ใน การเปิดรายการที่ไฮไลด์ ให้แตะที่ รายการหนึ่งครั้ง

หากคุณแดะไฟล์หรือรายการที่ใกล้เคียง กันหนึ่งครั้ง ไฟล์จะไม่เปิดขึ้น แต่จะมีการ ไฮไลด์ที่ไฟล์ ในการดูดัวเลือกต่างๆ ที่มี จากรายการ ให้เลือก ตัวเลือก หรือให้ เลือกไอคอนจากแถบเครื่องมือ หากมี

#### การเลือก

ในเอกสารสำหรับผู้ใช้นี้ การเปิดแอปพลิเคชั่น หรือรายการโดยการแดะหนึ่งหรือสองครั้ง เป็นการดำเนินการ "เลือก" ของคุณ

ตัวอย่าง: ในการเลือก ตัวเลือก > วิธีใช้ ให้ แดะ ตัวเลือก แล้วแดะ วิธีใช้

#### การลาก

ในการลาก ให้แตะนิ้วบนหน้าจอ และเลื่อนนิ้ว ไปมาบนหน้าจอ

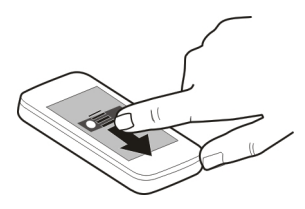

**ตัวอย่าง:** ในการเลื่อนขึ้นหรือลงบนเว็บเพจ ให้ลากเพจดังกล่าวด้วยนิ้วของคุณ

#### การปัด

ในการปัด ให้เลื่อนนิ้วของคุณไปทางซ้ายหรือ ขวาอย่างรวดเร็วบนหน้าจอ

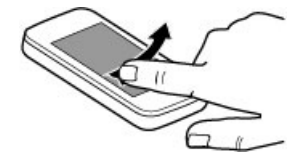

ด้วอย่าง: ขณะที่กำลังดูภาพ หากต้องการดู ภาพถัดไปหรือภาพก่อนหน้า ให้ปิดไปทาง ข้ายหรือขวาดามลำดับ

#### การตวัด

ในการตวัด วางนิ้วของคุณบนหน้าจอ เลื่อน และยกนิ้วขึ้นอย่างรวดเร็วบนหน้าจอ เนื้อหา บนหน้าจอจะเลื่อนไปตามความเร็วและ ทิศทางของการปล่อย ในการเลือกรายการ จากรายการที่เลื่อนได้ และเพื่อหยุดการ เคลื่อนที่ ให้แตะที่รายการนั้น

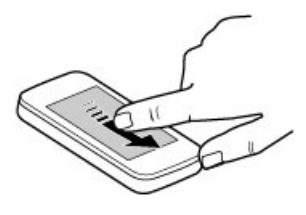

## การเลื่อน

ในการเลื่อนขึ้นหรือลงในรายการที่มีแถบ เลื่อน ให้ลากตัวเลื่อนของแถบเลื่อน

ในมุมมองรายการบางมุมมอง คุณสามารถวาง นิ้วของคุณไปบนรายการและลากขึ้นหรือลง

**เคล็ดลับ:** ในการดูคำอธิบายสั้นๆ ของไอคอน ให้วางนิ้วของคุณบนไอคอน ไม่มีคำอธิบาย สำหรับทุกไอคอน

## ไฟด้านหลังของหน้าจอสัมผัส

ไฟด้านหลังของหน้าจอสัมผัสจะดับหลังจาก ที่ไม่มีการใช้งานเป็นระยะเวลาหนึ่ง ในการเปิดไฟพื้นหลัง ให้ปลดล็อคหน้าจอและ ปุ่มกด หากจำเป็น และกดปุ่มเมนู

#### เขียนข้อความ

คุณสามารถป้อนข้อความในโหมดอื่น แป้น พิมพ์เด็มรูปแบบทำงานเหมือนแป้นพิมพ์ ทั่วไป และโหมดแผงปุ่มกดบนหน้าจอที่พิมพ์ ได้ทั้งด้วอักษรและตัวเลขช่วยให้คุณสามารถ แตะที่อักขระได้ โหมดการจดจำลายมือช่วย ให้คุณสามารถเขียนอักขระลงบนหน้าจอได้ โดยตรง ในการเปิดใช้โหมดป้อนข้อความ ให้แตะช่อง ป้อนข้อความช่องใดก็ได้

ในมุมมองการป้อนข้อความ ในการสลับ ระหว่างโหมดการป้อนข้อความด่างๆ ที่มีอยู่ ให้แดะ ☷☷ และเลือกโหมดการป้อนที่ ต้องการ

วิธีการป้อนและภาษาที่การจดจำลายมือ สนับสนุนจะแตกต่างกันไปตามภูมิภาค

#### การป้อนด้วยแป้นพิมพ์ แป้นพิมพ์

เครื่องของคุณมีแป้นพิมพ์เด็มรูปแบบ ในการ เปิดแป้นพิมพ์ เลื่อนหน้าจอสัมผัสขึ้น ในทุก แอปพลิเคชั่น หน้าจอจะหมุนจากแนวดั้งเป็น แนวนอนโดยอัดโนมัติ เมื่อคุณเปิดแป้นพิมพ์

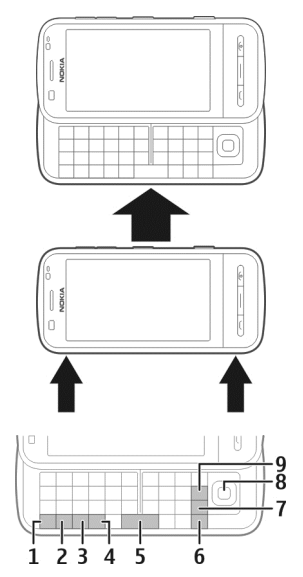

 ปุ่มพึงก์ขัน ในการป้อนอักขระพิเศษที่ พิมพ์อยู่บนมุมขวาบนของปุ่ม ให้กดปุ่ม พึงก์ขันและกดปุ่มที่ต้องการ เมื่อต้องการ ป้อนอักขระพิเศษหลายๆ ดัวในแถวเดียว ให้กดปุ่มฟังก์ชันสองครั้งอย่างรวดเร็ว ใน การกลับไปยังโหมดปกดิ กดปุ่มฟังก์ชัน

- 2 ปุ่ม Shift หากต้องการสลับระหว่างโหมด ด้วพิมพ์ใหญ่และด้วพิมพ์เล็ก ให้กดปุ่ม Shift สองครั้ง หากต้องการป้อนอักขระด้ว พิมพ์ใหญ่เดี่ยวขณะเขียนด้วพิมพ์เล็ก หรือป้อนอักขระด้วพิมพ์เล็กขณะเขียนด้ว พิมพ์ใหญ่ ให้กดปุ่ม Shift แล้วจึงกดปุ่ม ด้วอักษรที่ต้องการ
- 3 ปุ่ม Sym หากต้องการใส่อักขระพิเศษที่ ไม่มีอยู่บนแป้นพิมพ์ ให้กดปุ่ม Sym และ เลือกอักขระที่ต้องการ
- 4 ปุ่ม Ctrl ทางลัดบางอย่างต้องใช้ปุ่ม Ctrl
- 5 ปุ่ม Space
- 6 ปุ่ม Shift
- 7 ปุ่ม Enter
- 8 ปุ่ม Navi™ (ปุ่มเลื่อน) กดปุ่มเลื่อนเพื่อ เลือก กดที่ขอบของปุ่มเลื่อนเพื่อเลื่อนไป ทางข้าย ขวา บน หรือล่าง ของหน้าจอ กดที่ขอบของปุ่มเลื่อนค้างไว้เพื่อเลื่อน ให้เร็วขึ้น
- 9 ปุ่ม Backspace หากต้องการฉบด้วอักษร ให้กดปุ่ม Backspace หากต้องการฉบด้ว อักษรหลายตัว ให้กดปุ่ม Backspace ค้าง ไว้

## การใส่อักขระที่ไม่ปรากฏบนแป้นพิมพ์

คุณสามารถใส่อักขระแบบต่างๆ ได้ เช่น อักขระที่มีเครื่องหมายเน้นเสียง หากต้องการ ใส่ อํ ให้กดปุ่ม Sym ค้างไว้ แล้วกด A ช้ำๆ จน กระทั่งอักขระที่ต้องการปรากฏ ลำดับตัว อักษรและตัวอักษรที่มีให้จะขึ้นอยู่กับภาษาที่ ใช้เขียนซึ่งเลือกไว้

## การป้อนข้อความภาษาไทย

ในการเขียนข้อความตัวอักษรในภาษาไทย เป็นต้น ให้เลือก เมนู > ข้อความ และ ข้อความใหม่ ไปที่เนื้อหาข้อความ และเลือก ตัวเลือก > ตัวเลือกป้อนข้อมูล > ภาษาที่ ใช้เขียน และเลือกภาษาไทย ไอคอน ไว้ กิขค จะปรากฏขึ้น ในการป้อนอักขระที่พืมพ์อยู่บนมุมช้ายล่าง ของปุ่ม ให้กดปุ่ม

ในการป้อนอักขระที่พิมพ์อยู่บนมุมซ้ายบน ของปุ่ม ให้กดปุ่ม Shift และกดปุ่ม

ในการป้อนอักขระที่พิมพ์อยู่บนมุมขวาบนของ ปุ่ม ให้กดปุ่มฟังก์ชันและกดปุ่ม

ในการป้อนสระ ให้กดปุ่ม Sym และเลือกสระที่ ต้องการ

คุณสามารถใส่สระหรือพยัญชนะหลังจากที่ เขียนอักขระนำภาษาไทยดามรูปแบบภาษา ไทยเท่านั้น

โทรศัพท์ที่มีเมนูภาษาไทยเท่านั้นที่สามารถ รับข้อความภาษาไทยได้

#### การป้อนแบบสัมผัส ลายมือ

วิธีการป้อนและภาษาที่การจดจำลายมือ สนับสนุนจะแตกต่างกันไปตามภูมิภาค และ อาจไม่มีให้ใช้งานในทุกภาษา

ในการเปิดโหมดลายมือ ให้เลือก 🇮 > ลายมือ

เขียนด้วอักษรที่ตั้งตรงและขัดเจนบนพื้นที่ สำหรับป้อนข้อความ โดยเว้นวรรคระหว่างตัว อักษรแต่ละตัว

ในการสอนให้เครื่องจำลายมือของคุณ ให้ เลือก (☰) > การฝึกเขียนด้วยปากกา จะไม่ สามารถใช้ตัวเลือกนี้ได้ในบางภาษา

ในการป้อนตัวอักษรและตัวเลข (โหมดเริ่ม ดัน) เขียนคำต่างๆ ตามปกติ ในการเลือก โหมดตัวเลข ให้เลือก 🔽 ในการป้อนตัวอักษร ที่ไม่ใช่แบบละดิน ให้เลือกไอคอนที่ สอดคล้องกัน หากมี

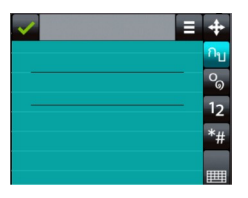

ในการป้อนอักขระพิเศษ ให้เขียนอักขระเหล่า นั้นดามปกติ หรือเลือก 🏣 และอักขระที่ ด้องการ

ในการลบตัวอักษรหรือเลื่อนเคอร์เซอร์กลับ ให้ปัดย้อนกลับไป (ดูภาพที่ 1)

ในการใส่เว้นวรรค ให้ปั๊ดไปข้างหน้า (ดูภาพที่ 2)

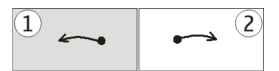

# การตั้งค่าการป้อนแบบสัมผัส

เลือก เมนู > การตั้งค่า และ โทรศัพท์ > ป้อนแบบสัมผัส

หากต้องการกำหนดการตั้งค่าการป้อน ข้อความสำหรับหน้าจอสัมผัส ให้เลือกจากตัว เลือกต่อไปนี้

**การฝึกเขียนด้วยปากกา** — เปิดแอปพลิ เคชั่นฝึกคัดลายมือ ฝึกให้อุปกรณ์ของคุณ จดจำลายมือของคุณได้ดียิ่งขึ้น จะไม่สามารถ ใช้ตัวเลือกนี้ได้ในบางภาษา

**ภาษาที่ใช้เขียน** — ระบุว่าด้องการให้จดจำ อักขระที่เป็นลายมือคุณในภาษาใดบ้าง และ วิธีการจัดวางแป้นพิมพ์บนหน้าจอ

**ความเร็วในการเขียน** — ปรับความเร็วใน การจดจำลายมือ

เ**ส้นบรรทัด** — แสดงหรือช่อนเส้นบรรทัดใน พื้นที่การเขียน เส้นบรรทัดช่วยให้คุณเขียนได้ เป็นเส้นตรง และยังช่วยให้อุปกรณ์จดจำการ เขียนของคุณได้ อาจไม่สามารถใช้ตัวเลือกนี้ ได้ในบางภาษา

**ความกว้างของเส้นปากกา** — เปลี่ยนความ หนาของข้อความ

สีที่ใช้เขียน — เปลี่ยนสีของข้อความ การคันหาที่ปรับได้ — กรองเนื้อหาของ รายการในแอปพลิเคชั่นตามอักขระที่ป้อนใน ช่องคันหา

## ปุ่มกดเสมือนจริง

ปุ่มกดเสมือนจริง (ปุ่มกดตัวอักษรและ ตัวเลข) ช่วยให้คุณสามารถป้อนอักขระได้ เหมือนกับที่คุณเคยป้อนบนปุ่มกดแบบเดิมที่มี ตัวเลขบนปุ่ม

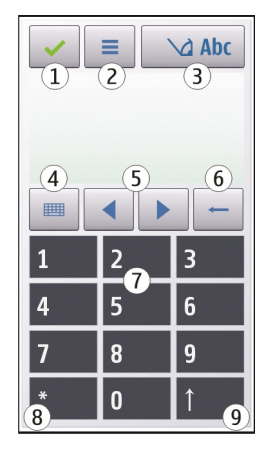

- ปิด ปิดปุ่มกดเสมือนจริง (ปุ่มกดตัว อักษรและตัวเลข)
- 2 เมนูการป้อน เปิดเมนูป้อนแบบสัมผัสซึ่ง รวมถึงคำสั่ง เช่น ใช้งานตัวช่วยสะกด คำ และ ภาษาที่ใช้เขียน หากต้องการ เพิ่มอีโมดิคอน เลือก ใส่อีโมติคอน
- 3 สัญลักษณ์การป้อนข้อความ เปิดหน้า ต่างป็อปอัพ ซึ่งคุณสามารถเปิดหรือปิด การใช้งานโหมดช่วยสะกดคำอัดโนมัดิ เปลี่ยนระหว่างอักขระด้วพิมพ์ใหญ่กับดัว

พิมพ์เล็ก และสลับระหว่างโหมดตัวอักษร และดัวเลข

- 4 โหมดป้อนข้อมูล เปิดหน้าต่างป็อปอัพ ซึ่งคุณสามารถเลือกโหมดป้อนข้อมูลได้ ในหน้าต่างนี้ เมื่อคุณแตะที่รายการ หน้า จอวิธีการป้อนข้อมูลปัจจุบันจะปิดลง และ วิธีการป้อนข้อมูลที่มีให้เลือกอาจแตกต่าง กันไปขึ้นอยู่กับว่ามีการเปิดใช้งานโหมด ป้อนข้อมูลอัตโนมัติ (การตั้งค่าเซนเซอร์) หรือไม่
- 5 ปุ่มลูกศร เลื่อนซ้ายหรือขวา
- 6 Backspace
- 7 ตัวเลข
- 8 ดอกจัน เปิดตารางอักขระพิเศษ
- 9 Shift เปลี่ยนระหว่างดัวพิมพ์ใหญ่กับดัว พิมพ์เล็ก เปิดหรือปิดใช้งานโหมดช่วย สะกดคำอัดโนมัติ และสลับระหว่างโหมด ดัวอักษรและดัวเลข

#### การล็อคปุ่มและหน้าจอสัมผัส

ในการล็อคหรือปลดล็อคหน้าจอสัมผัสและปุ่ม ให้เลื่อนสวิตช์ล็อคที่ด้านข้างของโทรศัพท์

เมื่อมีการล็อคหน้าจอสัมผัสและปุ่ม หน้าจอ สัมผัสจะปิดและปุ่มจะไม่ทำงาน

หน้าจอและปุ่มอาจล็อคโดยอัตโนมัติ หลัง จากไม่มีการใช้งานเป็นระยะเวลาหนึ่ง ในการเปลี่ยนการตั้งค่าการล็อคหน้าจอและ ปุ่มอัตโนมัติ ให้เลือก เมนู > การตั้งค่า และ โทรศัพท์ > จัดการโทรศัพท์ > ป้องกันปุ่ม อัตโนมัติ

#### ชุดหูฟัง

คุณสามารถเชื่อมต่อชุดหูฟังหรือหูฟังที่ใช้ร่วม กันได้เข้ากับโทรศัพท์ของคุณ คุณอาจต้อง เลือกโหมดสายเคเบิล

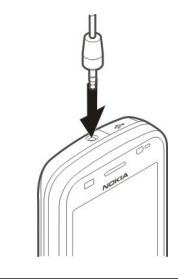

# 🔔 คำเตือน:

เมื่อคุณใช้ชุดหูฟัง ความสามารถในการรับพัง เสียงรอบด้านของคุณอาจได้รับผลกระทบ อย่าใช้ชุดหูพังหากมีโอกาสทำให้เกิด อันดรายต่อความปลอดภัยของคุณ

อย่าเชื่อมต่อผลิตภัณฑ์ที่สร้างสัญญาณออก เนื่องจากผลิตภัณฑ์นี้อาจทำให้เครื่องเสีย หายได้ อย่าเชื่อมต่อแหล่งสัญญาณที่มีกำลัง ไฟฟ้าเข้ากับช่องเสียบ Nokia AV

ห้ามเชื่อมต่ออุปกรณ์ภายนอกหรือชุดหูฟัง อื่นๆ เข้ากับช่องเสียบ Nokia AV นอกเหนือ จากที่ได้รับอนุมัติโดย Nokia ให้ใช้งานกับ เครื่องนี้ได้ โปรดใส่ใจเป็นพิเศษกับระดับเสียง

#### การใส่สายคล้องข้อมือ

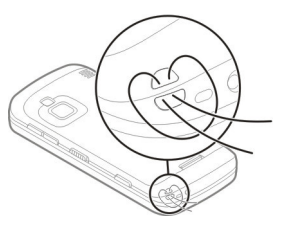

ร้อยสายคล้องข้อมือ และดึงให้แน่น

#### การสลับ Nokia การถ่ายโอนเนื้อหา

คุณสามารถใช้แอปพลิเคชั่นสลับในการคัด ลอกเนื้อหา เช่น เบอร์โทรศัพท์ ที่อยู่ รายการ ปฏิทิน และภาพจากโทรศัพท์ Nokia เครื่อง เดิมไปยังโทรศัพท์ของคุณ

ชนิดเนื้อหาที่สามารถถ่ายโอนได้จะขึ้นอยู่กับ รุ่นโทรศัพท์ที่คุณต้องการถ่ายโอนเนื้อหามา หากโทรศัพท์เครื่องนั้นสนับสนุนการชิงโคร ไนซ์ คุณจะสามารถชิงโครไนซ์ข้อมูลระหว่าง โทรศัพท์ได้ โทรศัพท์จะแจ้งให้คุณทราบหาก ใช้งานร่วมกับโทรศัพท์เครื่องอื่นไม่ได้

หากเปิดโทรศัพท์เครื่องอื่นโดยที่ไม่มีชิม การ์ดไม่ได้ คุณสามารถใส่ชิมการ์ดลงใน โทรศัพท์เครื่องนั้นได้ เมื่อเปิดโทรศัพท์ของ คุณโดยไม่มีชิมการ์ด รูปแบบออฟไลน์จะเปิด ใช้งานโดยอัดโนมัติ และสามารถทำการถ่าย โอนได้

# การถ่ายโอนเนื้อหาเป็นครั้งแรก

- ในการดึงข้อมูลจากโทรศัพท์เครื่องอื่น เป็นครั้งแรก ให้เลือก เมนู > แอปพลิ เดขั้น > เครื่องมือ > ตั้งค่าเครื่อง > สลับโทรศัพท์ บนโทรศัพท์ของคุณ
- 2 เลือกชนิดการเชื่อมต่อที่คุณต้องการใช้ ถ่ายโอนข้อมูล โทรศัพท์ทั้งสองเครื่อง ด้องสนับสนุนชนิดการเชื่อมต่อที่เลือก
- หากคณเลือกการเชื่อมต่อ Bluetooth 3 เป็นชนิดการเชื่อมต่อ ให้เชื่อมต่อ โทรศัพท์ทั้งสองเครื่อง ในการให้ โทรศัพท์ของคุณค้นหาโทรศัพท์ที่ใช้การ เชื่อมต่อ Bluetooth ให้เลือก ทำต่อ เลือกโทรศัพท์ที่คณต้องการถ่ายโอน เนื้อหามา ระบบจะขอให้คณป้อนรหัสใน โทรศัพท์ของคุณ ป้อนรหั่ส (1-16 หลัก) และเลือก ตกล่ง ป้อนรหัสเดี๋ยวกันใน โทรศัพท์อีกเครื่องหนึ่ง และเลือก ตกลง ตอนนี้โทรศัพท์จะได้รับการจับค่แล้ว โทรศัพท์ Nokia ร่นก่อนหน้านี้บางเครื่อง อาจไม่มีแอปพลิเคชั่นสลับ ในกรณีนี้ แองไพลิเคชั่นสลับจะถกส่งไปยัง โทรศัพท์เครื่องอื่บเป็บข้อความ ใบการ

ติดตั้งแอปพลิเคชั่นสลับในโทรศัพท์ เครื่องอื่น ให้เปิดข้อความ และทำตามคำ แนะนำบนหน้าจอ

4 เลือกเนื้อหาที่คุณต้องการถ่ายโอนจาก โทรศัพท์เครื่องอื่นบนโทรศัพท์ เมื่อการถ่ายโอนเริ่มต้น คุณสามารถ ยกเลิกและดำเนินการต่อภายหลังได้

เนื้อหาจะถูกถ่ายโอนจากหน่วยความจำของ โทรศัพท์เครื่องอื่นไปยังตำแหน่งที่สัมพันธ์กัน ในโทรศัพท์ของคุณ เวลาที่ใช้ในการถ่ายโอน จะขึ้นอยู่กับปริมาณข้อมูลที่จะถ่ายโอน

## การชิงโครไนช์ ดึง หรือส่งเนื้อหา

หลังจากถ่ายโอนเนื้อหาครั้งแรก คุณสามารถ เริ่มการถ่ายโอนใหม่หรือสร้างทางลัดเพื่อถ่าย โอนแบบเดิมในภายหลังได้

เลือก เมนู >แอปพลิเคชั่น >เครื่องมือ > ตั้งค่าเครื่อง >สลับโทรศัพท์

เลือกจากตัวเลือกต่อไปนี้เพื่อเริ่มการถ่ายโอน ใหม่ ทั้งนี้ขึ้นอยู่กับรุ่นโทรศัพท์:

- ถ่ายโอนเนื้อหาระหว่างโทรศัพท์ของ คุณกับอุปกรณ์อื่น หากอุปกรณ์อื่น สนับสนุนการซึ่งโครไนซ์ การซึ่งโคร ในซ์เป็นแบบสองทาง หากมีการลบ รายการใดในเครื่องหนึ่ง รายการนั้น จะถูกลบออกจากอีกเครื่องด้วย คุณ ไม่สามารถกู้คืนรายการที่ลบโดยใช้ การซึ่งโครไนซ์ได้
- ดึงเนื้อหาจากอุปกรณ์อื่นมายัง โทรศัพท์ของคุณ ด้วยวิธีการดึง เนื้อหาจะได้รับการถ่ายโอนจาก อุปกรณ์เครื่องอื่นมาที่โทรศัพท์ของ คุณ เครื่องอาจขอให้คุณเก็บหรือลบ เนื้อหาเดิมที่อยู่ในอุปกรณ์อื่น ทั้งนี้ ขึ้นอยู่กับรุ่นของอุปกรณ์ ส่งเนื้อหาจากโทรศัพท์ของคุณไปยัง

ลงเ อาโ

ส่งเนื้อหาจากโทรศัพท์ของคุณไปยัง อุปกรณ์อื่น

หากคุณไม่สามารถส่งรายการได้ ทั้งนี้ขึ้นอยู่ กับชนิดของอุปกรณ์อื่น คุณสามารถเพิ่ม รายการไปยังโฟลเดอร์ Nokia หรือไปยัง **C:**  \Nokia หรือ E:\Nokia ในโทรศัพท์ของ คุณ เมื่อคุณเลือกโฟลเดอร์ที่ต้องการถ่ายโอน รายการนั้นๆ ก็จะได้รับการซิงโครไนซ์ลงใน โฟลเดอร์เดียวกันในอุปกรณ์อีกเครื่อง หรือ จากอุปกรณ์อีกเครื่องลงในโทรศัพท์ของคุณ

หลังจากถ่ายโอนเนื้อหา เครื่องจะถามว่าคุณ ต้องการจัดเก็บทางลัดที่มีการตั้งค่าการถ่าย โอนนี้ไปยังหน้าจอหลักหรือไม่ เพื่อที่คุณจะ สามารถถ่ายโอนแบบเดิมในภายหลังได้

## การแก้ไขทางลัด

เลือก ตัวเลือก > การตั้งค่าทางลัด คุณ สามารถสร้างหรือเปลี่ยนชื่อทางลัดได้ เป็นต้น

## การดูบันทึกการถ่ายโอน

เลือกทางลัดในหน้าจอหลัก และเลือก ตัว เลือก >ดูบันทึก

หากรายการที่จะถ่ายโอนได้รับการแก้ไขใน ทั้งสองเครื่อง อุปกรณ์จะพยายามรวมการ เปลี่ยนแปลงโดยอัตโนมัดิ หากไม่สามารถ ทำได้ แสดงว่าเกิดความขัดแย้งในการถ่าย โอนข้อมูลขึ้น

## การแก้ไขความขัดแย้งในการถ่ายโอน

เลือก ตรวจสอบทีละรายการ, สำคัญเหนือ โทรศัพท์นี้ หรือ สำคัญเหนือโทรศัพท์อื่น

## โทรศัพท์ของคุณ

#### ขนาด

- ปริมาตร: 90.58 ซีซี
- น้ำหนัก: 150 กรัม
- ความยาว: 113.4 มม.
- ความกว้าง: 52.4 มม.
- ความหนา (สูงสุด): 16.8 มม.

#### หน้าจอหลัก เกี่ยวกับหน้าจอหลัก

ในหน้าจอหลัก คุณสามารถเข้าใช้งานแอปพลิ เคชั่นที่คุณใช้งานบ่อยที่สุดได้อย่างรวดเร็ว ควบคุมแอปพลิเคชั่น เช่น เครื่องเล่นเพลง ดู รายชื่อที่เป็นรายการโปรด และดูว่าคุณมีสาย ที่ไม่ได้รับหรือมีข้อความใหม่หรือไม่ได้ทันที

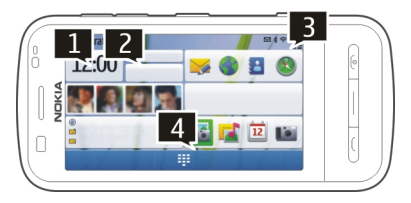

#### ส่วนประกอบบนหน้าจอหลักแบบอินเทอร์ แอคทีฟ

ในการเปิดแอปพลิเคชั่นนาฬิกา ให้แตะที่ นาฬิกา (1)

ในการเปิดปฏิทิน หรือเปลี่ยนแปลงรูปแบบใน หน้าจอหลัก ให้แตะที่วันที่หรือชื่อรูปแบบ (2)

ในการดูหรือแก้ไขการตั้งค่าการเชื่อมต่อ (➡) ในการดู LAN ไร้สายที่ใช้ได้ หากการ สแกน WLAN เปิดใช้งาน หรือในการดู เหตุการณ์ที่ไม่ได้ดำเนินการ ให้แตะมุมขวา บน (3) ในการเปิดแป้นหมุนเพื่อโทรออก ให้เลือก 🌐 (4)

ในการซ่อนและแสดงเนื้อหา ให้ปัดหน้าจอ หลักด้วยนิ้วของคุณ

## การเพิ่มรายการลงในหน้าจอหลัก

เลือกพื้นที่ว่างในหน้าจอหลักค้างไว้ และจาก เมนูป็อปอัพ ให้เลือก เพิ่มเนื้อหา และรายการ ที่ต้องการ

การใช้วิดเจ็ตอาจเกี่ยวข้องกับการรับส่งข้อมูล จำนวนมาก (บริการเสริมจากระบบเครือข่าย)

## การย้ายรายการในหน้าจุอหลัก

เลือก ตัวเลือก > แก้ไขเนื้อหา และรายการ ที่ต้องการ แล้วลากและวางในตำแหน่งใหม่

## การลบรายการออกจากหน้าจอหลัก

เลือกรายการที่ต้องการลบค้างไว้ และจากเมนู ป็อปอัพ ให้เลือก ลบ

## เครื่องเล่นเพลงในหน้าจอหลัก

คุณสามารถใช้เครื่องเล่นเพลงจากหน้าจอ หลักได้

## การเปิดใช้งานปุ่มควบคุมเครื่องเล่นเพลง

ในหน้าจอหลัก ให้เลือก ด้วเลือก > แก้ไข เนื้อหา > ด้วเลือก > เพิ่มเนื้อหา > เครื่อง เล่นเพลง

## การเปิดเครื่องเล่นเพลง

เลือก ไปที่เพลง และรายการที่คุณต้องการ ฟัง

เมื่อเล่นเพลง จะมีการแสดงปุ่มควบคุมเครื่อง เล่นเพลง และจะแสดงชื่อเพลง ศิลปิน และปก อัลบั้ม หากมี

## รายชื่อที่ชื่นชอบในหน้าจอหลัก

คุณสามารเพิ่มหลายรายชื่อได้ในหน้าจอหลัก และทำการโทรหรือส่งข้อความไปให้บุคคล นั้น ดูเว็บฟีด หรือเข้าสู่ข้อมูลและการดังค่า

## การเพิ่มรายชื่อโปรดของคุณในหน้าจอ หลัก

- ในหน้าจอหลัก ให้เลือก ตัวเลือก > แก้ไขเนื้อหา > ตัวเลือก > เพิ่ม เนื้อหา > รายชื่อโปรด แถวของไอคอน ♣ จะปรากฏในหน้าจอ หลัก
- 2 เลือกไอคอน (🕹) และรายชื่อ

#### สัญลักษณ์บนจอภาพ สัญลักษณ์ทั่วไป

| 0  | มีการล็อคหน้าจอสัมผัสและปุ่ม                                  |
|----|---------------------------------------------------------------|
| *  | โทรศัพท์จะเดือนอย่างเงียบๆ เมื่อมี<br>สายเรียกเข้าหรือข้อความ |
| \$ | คุณได้ตั้งนาฬิกาปลุก                                          |
| Ŀ  | คุณกำลังใช้รูปแบบที่ตั้งเวลาไว้                               |

## สัญลักษณ์การโทร

| t          | มีคนพยายามโทรหาคุณ                                                                                                    |
|------------|----------------------------------------------------------------------------------------------------|
| 2          | คุณกำลังใช้งานโทรศัพท์สายที่<br>สอง (บริการเสริมจากระบบเครือ<br>ข่าย)                                                                                                    |
|            | คุณได้ตั้งค่าโทรศัพท์ของคุณให้<br>โอนสายที่เรียกเข้าไปยังอีก<br>หมายเลขหนึ่ง (บริการเสริมจาก<br>ระบบเครือข่าย) หากคุณมีสาย<br>โทรศัพท์สองสาย หมายเลขจะ<br>แสดงสายที่ใช้งาน |
| R <b>ð</b> | โทรศัพท์ของคุณพร้อมสำหรับใช้<br>งานสายอินเทอร์เน็ด                                                                                                    |

| D |
|---|
|---|

## สัญลักษณ์ข้อความ

| Δ  | คุณมีข้อความที่ยังไม่ได้อ่าน หาก<br>สัญลักษณ์กะพริบ แสดงว่าหน่วย<br>ความจำสำหรับข้อความของ<br>ขิมการ์ดอาจเด็ม |
|----|----------------------------------------------------------------------------------------------------|
| E@ | คุณได้รับอีเมลใหม่                                                                                            |
| 企  | มีข้อความรอส่งอยู่ในโฟลเดอร์ถาด<br>ออก                                                                        |

## สัญลักษณ์เครือข่าย

| ሞ          | โทรศัพท์ของคุณเชื่อมต่อกับเครือ<br>ข่าย GSM (บริการเสริมจากระบบ<br>เครือข่าย)                                                                                  |
|------------|----------------------------------------------------------------------------------------------------|
| 3G         | โทรศัพท์ของคุณเชื่อมต่อกับเครือ<br>ข่าย 3G (บริการเสริมจากระบบเครือ<br>ข่าย)                                                                                   |
| ₽ <u>́</u> | คุณมีการเชื่อมต่อข้อมูลแพคเก็ต<br>GPRS (บริการเสริมจากระบบเครือ<br>ข่าย) 🌽 แสดงว่ามีการพักการเชื่อม<br>ต่อไว้ชั้วคราว และ 🖧 แสดงว่ามีการ<br>สร้างการเชื่อมต่อ  |
| E1         | คุณมีการเชื่อมต่อข้อมูลแพคเก็ต<br>EGPRS (บริการเสริมจากระบบเครือ<br>ข่าย) 🔑 แสดงว่ามีการพักการเชื่อม<br>ต่อไว้ชั่วคราว และ 🖧 แสดงว่ามีการ<br>สร้างการเชื่อมด่อ |
| 3 <u>G</u> | คุณมีการเชื่อมด่อข้อมูลแพคเก็ต<br>3G (บริการเสริมจากระบบเครือ<br>ข่าย) ¾ แสดงว่ามีการพักการเชื่อม<br>ด่อไว้ชั่วคราว และ 👯 แสดงว่ามีการ<br>สร้างการเชื่อมต่อ    |
| 3.56       | คุณมีการเชื่อมต่อจุดเชื่อมต่อแพค<br>เก็ตดาวน์ลิงค์ความเร็วสูง (HSDPA)<br>(บริการเสริมจากระบบเครือข่าย) <del>รู∕</del>                                          |

| แสดงว่าการเชื่อมต่อถูกระงับและ ⅔<br>แสดงว่ามีการสร้างการเชื่อมต่อ |
|-------------------------------------------------------------------|
| 1                                                                 |

การเชื่อมต่อ WLAN ใช้งานได้ (บริการเสริมจากระบบเครือข่าย) (มิ)ค แสดงว่ามีการเข้ารหัสการ เชื่อมต่อ และ (ม) แสดงว่าไม่มีการ เข้ารหัสการเชื่อมต่อ

# สัญลักษณ์การเชื่อมต่อ

| *   | Bluetooth ทำงานอยู่ ≱ุ่⇔ แสดงว่า<br>โทรศัพท์ของคุณกำลังส่งข้อมูล<br>หากสัญลักษณ์กะพริบ แสดงว่า<br>โทรศัพท์ของคุณกำลังพยายาม<br>เชื่อมต่อกับอุปกรณ์อื่น |
|-----|----------------------------------------------------------------------------------------------------|
| •   | คุณได้เชื่อมต่อสาย USB เข้ากับ<br>โทรศัพท์ของคุณ                                                                                                    |
| •I• | GPS ทำงานอยู่                                                                                                    |
| Q   | โทรศัพท์กำลังซิงโครไนซ์                                                                                                    |
| ନ   | คุณได้เชื่อมต่อชุดหูฟังที่ใช้ร่วมกัน<br>ได้เข้ากับโทรศัพท์                                                                                             |
| ক   | คุณได้เชื่อมต่อโทรศัพท์แบบ<br>ข้อความที่ใช้ร่วมกันได้เข้ากับ<br>โทรศัพท์                                                                               |

## ทางลัด

ในการสลับระหว่างแอปพลิเคชั่นต่างๆ ที่เปิด อยู่ ให้กดปุ่มเมนู

การปล่อยให้แอปพลิเคชั่นทำงานต่อไปในพื้น หลังจะเป็นการเพิ่มการใช้พลังงานแบดเดอรี่ และลดอายุการใช้งานของแบดเดอรี่

ในการเปิดแอปพลิเคชั่นเบราเซอร์ ในแป้น หมุนโทรศัพท์ ให้แตะ **0** ค้างไว้

ในการเปลี่ยนแปลงรูปแบบ ให้กดปุ่มเปิด/ปิด เครื่อง แล้วเลือกรูปแบบ ในการโทรออกไปยังศูนย์ข้อความเสียง (บริการเสริมจากระบบเครือข่าย) ในแป้นหมุน โทรศัพท์ ให้แดะ 1 ค้างไว้

ในการเปิดรายการหมายเลขสุดท้ายที่โทร ออก ในหน้าจอหลัก ให้กดปุ่มโทร

ในการใช้คำสั่งเสียง ในหน้าจอหลัก ให้กดปุ่ม โทรค้างไว้

เมื่อเขียน คุณสามารถเปลี่ยนภาษาที่ใช้เขียน โดยกด 孙 และปุ่ม sym

#### ค้นหา

#### เกี่ยวกับการค้นหา

เลือก เมนู > แอปพลิเคชั่น > การคันหา

การค้นหาช่วยให้คุณสามารถใช้บริการค้นหา ผ่านทางอินเทอร์เน็ตหลายบริการ เพื่อค้นหา เว็บไซด์และภาพด่างๆ ได้ เป็นต้น เนื้อหาและ บริการที่มีให้อาจแดกด่างกันไป

#### เริ่มการค้นหา

เลือก เมนู > แอปพลิเคชั่น > การค้นหา

ในการค้นหาเนื้อหาของโทรศัพท์เคลื่อนที่ ของคุณ ให้ป้อนคำค้นหาลงในช่องค้นหา หรือ เรียกดูประเภทของเนื้อหา ขณะที่คุณป้อนคำ ค้นหา ผลลัพธ์จะได้รับการจำแนกเป็นประเภท ต่างๆ ผลลัพธ์ที่มีการเข้าใช้ล่าสุดจะปรากฏที่ ด้านบนสุดของรายการผลลัพธ์ หากผลลัพธ์ ดังกล่าวตรงกับคำค้นหาของคุณ

ในการคันหาเว็บเพจบนอินเทอร์เน็ด ให้เลือก ดันหาอินเทอร์เน็ต และคันหาผู้ให้บริการ และป้อนคำคันหาของคุณลงในช่องคันหา ผู้ ให้บริการการคันหาที่คุณเลือกไว้จะได้รับการ ตั้งเป็นผู้ให้บริการการคันหาเริ่มต้นทาง อินเทอร์เน็ตของคุณ

หากมีการกำหนดผู้ให้บริการการค้นหาเริ่มต้น ของคุณเอาไว้แล้ว ให้เลือกผู้ให้บริการดัง กล่าวเพื่อเริ่มต้นการค้นหา หรือเลือก บริการ ดันหาเพิ่มเติม เพื่อใช้ผู้ให้บริการการค้นหา อื่น

ในการเปลี่ยนแปลงผู้ให้บริการการค้นหาเริ่ม ดัน ให้เลือก ตัวเลือก >การตั้งค่า >บริการ ค้นหา

ในการเปลี่ยนแปลงการตั้งค่าประเทศหรือ ภูมิภาคเพื่อค้นหาผู้ให้บริการการค้นหาเพิ่ม เดิม ให้เลือก ตัวเลือก > การตั้งค่า > ประเทศหรือภูมิภาค

## การตั้งค่าการค้นหา

เลือก เมนู > แอปพลิเคชั่น > การคันหา

ในการเปลี่ยนการตั้งค่าแอปพลิเคชั่นการ คันหา เลือก ตัวเลือก > การตั้งค่า และจาก ตัวเลือกต่อไปนี้

ประเทศหรือภูมิภาค — เลือกประเทศหรือ ภูมิภาคที่คุณต้องการเข้าไปค้นหา

การเชื่อมต่อ — เลือกจุดเชื่อมต่อ และ อนุญาตหรือปฏิเสธการเชื่อมต่อเครือข่าย

**บริการค้นหา** — เลือกว่าจะแสดงผู้ให้บริการ และประเภทการค้นหาหรือไม่

ทั่วไป — เปิดหรือปิดใช้งานคำแนะนำเครื่อง มือ และลบประวัติการคันหา

#### การควบคุมระดับเสียงและลำโพง

## **ปรับระดับเสียงการสนทนาหรือคลิปเสียง** ใช้ปุ่มปรับระดับเสียง

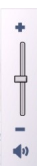

ลำโพงในตัวช่วยให้คุณพูดและฟังเสียงใน ระยะที่ไม่ห่างจากเครื่องมากนัก โดยไม่จำเป็น ต้องถือโทรศัพท์ไว้ใกล้ๆ หู

การใช้ลำโพงระหว่างการสนทนา เลือก ลำโพง

## การปิดลำโพง

เลือก ใช้งานหูฟังในตัว

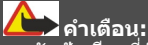

การรับฟังเสียงที่ดังเกินไปอย่างต่อเนื่องอาจ เป็นอันตรายต่อการได้ยินเสียงของคุณ ควรฟัง เพลงในระดับเสียงปกติ และอย่าถือโทรศัพท์ ไว้ใกล้หูระหว่างการใช้ลำโพง

#### รูปแบบออฟไลน์

รูปแบบออฟไลน์จะช่วยให้คุณใช้โทรศัพท์ได้ โดยไม่ต้องเชื่อมต่อกับเครือข่ายเชลลูลาร์ไร้ สาย เมื่อรูปแบบออฟไลน์ทำงาน คุณสามารถ ใช้โทรศัพท์ของคุณได้โดยไม่ต้องใส่ซิมการ์ด

#### การเปิดใช้งานรูปแบบออฟไลน์

กดปุ่มเปิด/ปิดเบาๆ และเลือก <mark>ออฟไล</mark>น์

เมื่อคุณเปิดใช้งานรูปแบบออฟไลน์ การเชื่อม ต่อกับเครือข่ายเซลลูลาร์จะปิดลง โดยมีการ ป้องกันไม่ให้มีการรับหรือส่งสัญญาณคลื่น ความถีวิทยุทั้งหมดกับเครือข่ายเชลลูลาร์ หากคุณพยายามส่งข้อความโดยใช้เครือข่าย เซลลูลาร์ ข้อความเหล่านั้นจะไปอยู่ใน โฟลเดอร์ถาดออกเพื่อรอส่งภายหลัง

ข้อสำคัญ: ในรูปแบบออฟไลน์ คุณไม่ สามารถโทรออกหรือรับสาย หรือใช้คุณสมบัติ อื่นๆ ที่ด้องอยู่ในพื้นที่ให้บริการเครือข่ายเซล ลูลาร์ แต่คุณอาจสามารถโทรติดต่อเบอร์โทร ฉุกเฉินอย่างเป็นทางการที่ตั้งโปรแกรมไว้ใน เครื่องของคุณไว้ล่วงหน้าแล้วได้ ในการโทร ติดต่อ คุณต้องเปิดการใช้พึงก์ชั่นโทรศัพท์ ก่อนโดยเปลี่ยนแปลงรูปแบบ หากล็อค โทรศัพท์ไว้ ให้ป้อนรหัสปลดล็อค

เมื่อคุณเปิดใช้งานรูปแบบออฟไลน์ คุณยังคง สามารถใช้ LAN ไร้สาย (WLAN) ในการอ่าน อีเมลหรือเรียกดูอินเทอร์เน็ต เป็นต้น นอกจาก นี้ คุณสามารถใช้การเชื่อมต่อ Bluetooth ได้ ขณะอยู่ในรูปแบบออฟไลน์ โปรดจำไว้ว่าจะ ต้องดำเนินการให้เป็นไปตามข้อกำหนดด้าน ความปลอดภัยที่กำหนดไว้เมื่อทำการเชื่อม ต่อหรือใช้เครือข่าย WLAN หรือ Bluetooth

#### การดาวน์โหลดอย่างรวดเร็ว

High-speed downlink packet access (HSDPA หรือเรียกอีกอย่างหนึ่งว่า 3.5 G ซึ่ง แสดงด้วย **3.5**(c) เป็นบริการระบบเครือข่ายใน เครือข่าย UMTS และให้บริการดาวน์โหลด ข้อมูลความเร็วสูง เมื่อการรองรับ HSDPA ใน โทรศัพท์ได้เปิดใช้งาน และโทรศัพท์ได้เชื่อม ต่อกับเครือข่าย UMTS ซึ่งรองรับ HSDPA การ ดาวน์โหลดข้อมูล เช่น ข้อความ, อีเมล และ หน้าเบราเซอร์ ผ่านระบบเซลลูลาร์จะเร็วขึ้น การเชื่อมต่อ HSDPA ที่ใช้งานอยู่จะแสดงด้วย

คุณสามารถเปิดหรือปิดการรองรับ HSDPA ใน การตั้งค่าข้อมูลแพคเก็ต

โปรดดิดด่อผู้ให้บริการเพื่อดูข้อมูลเกี่ยวกับ การใช้งานและการเป็นสมาชิกบริการเชื่อมด่อ ข้อมูล

HSDPA มีผลเฉพาะกับความเร็วในการ ดาวน์โหลดเท่านั้น การส่งข้อมูล เช่น ข้อความ และอีเมลไปยังระบบจะไม่มีผล

#### Ovi (บริการเสริมจากระบบเครือข่าย) Ovi by Nokia

องi คุณสามารถใช้ Ovi by Nokia ในการ คันหาสถานที่และบริการต่างๆ และใช้ติดต่อ กับเพื่อนๆ ของคุณ ตัวอย่างเช่น คุณสามารถ ทำสิ่งต่อไปนี้

 ดาวน์โหลดเกมส์ แอปพลิเคชั่น วิดีโอ และเสียงเรียกเข้าสู่โทรศัพท์ของคุณ

- คันหาเส้นทางด้วยการนำทางทางรถยนด์ และการเดินเท้าฟรี วางแผนการเดินทาง และดูสถานที่บนแผนที่
- รับบัญชีจดหมาย Ovi ฟรี
- ดาวน์โหลดเพลง

บางรายการไม่ต้องเสียค่าใช้จ่าย แต่บาง รายการอาจมีค่าใช้จ่าย

และบริการที่มีอาจแดกด่างกันไปตามประเทศ หรือภูมิภาค และรองรับเฉพาะบางภาษา เท่านั้น

ในการเข้าใช้บริการ Ovi ของ Nokia ให้ไปที่ www.ovi.com และลงทะเบียนบัญชี Nokia ของคุณเอง

หากต้องการข้อมูลเพิ่มเติม ให้ไปยังฝ่าย สนับสนุนที่ www.ovi.com

## เกี่ยวกับ Ovi Store

ในร้านค้า Ovi คุณสามารถดาวน์โหลด เกมส์โทรศัพท์มือถือ แอปพลิเคชั่น วิดีโอ รูปภาพ ลักษณะ และเสียงเรียกเข้าลงบน โทรศัพท์ของคุณ ไอเท็มบางอย่างไม่คิดค่า บริการ แต่บางอย่างคุณจำเป็นต้องขำระเงิน โดยใช้บัตรเครดิตหรือผ่านทางใบเรียกเก็บ เงินค่าโทรศัพท์ของคุณ ความพร้อมให้บริการ ของวิธีการขำระเงินจะขึ้นอยู่กับประเทศที่คุณ อยู่และผู้ให้บริการเครือข่ายของคุณ ร้านค้า Ovi มีเนื้อหาที่ใช้ร่วมกันได้กับโทรศัพท์มือถือ ของคุณ รวมทั้งที่สอดคล้องกับรสนิยมและที่ ดั้งของคุณ

## โทรออก

#### หน้าจอสัมผัสในระหว่างการโทร

โทรศัพท์ของคุณมีพร็อกซิมิตี้เซนเซอร์ เพื่อ เป็นการยึดอายุการใช้งานของแบตเตอรี่และ ป้องกันการกดปุ่มโดยมิได้ตั้งใจ หน้าจอสัมผัส จะปิดใช้งานระหว่างการโทรโดยอัตโนมัติเมื่อ คุณถือโทรศัพท์ไว้ใกล้กับหูของคุณ

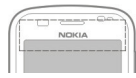

อย่าบังบริเวณพร็อกชิมิตี้เชนเซอร์ ด้วอย่าง เช่น การปิดด้วยฟิล์มหรือเทปป้องกันรอยขูด ขีด

#### โทรสายสนทนา

1 ในหน้าจอหลัก เลือก ∰ เพื่อเปิดแป้น หมุนโทรศัพท์ และป้อนเบอร์โทรศัพท์ รวมถึงรหัสพื้นที่ หากด้องการลบดัวเลข ให้เลือก C

สำหรับการโทรระหว่างประเทศ เลือก \* สองครั้งแทนตัวอักษร + (ซึ่งจะแทนที่ รหัสการโทรระหว่างประเทศ) และป้อน รหัสประเทศ รหัสพื้นที่ (ไม่ใส่เลขศูนย์ ข้างหน้า หากทำได้) และหมายเลข โทรศัพท์

- 2 หากต้องการโทรออก กดปุ่มโทร
- 3 ในการวางสาย (หรือยกเลิกการโทรออก) ให้กดปุ่มวางสาย

เมื่อกดปุ่มวางสาย เครื่องจะวางสาย สนทนานั้นเสมอ แม้ว่าจะมีการใช้งาน แอปพลิเคชั่นอื่นอยู่ก็ตาม

## การโทรติดต่อรายชื่อ

- 1 เลือก เมนู > รายชื่อ
- 2 ไปที่ชื่อที่ต้องการ หรือป้อนด้วอักษรด้ว แรก หรือด้วอักษรในชื่อ ในช่องคันหา แล้วไปที่ชื่อนั้น
- 3 ในการโทรถึงรายชื่อ ให้กดปุ่มโทร หาก คุณมีหมายเลขจัดเก็บไว้หลายหมายเลข

สำหรับหนึ่งรายชื่อ ให้เลือกหมายเลขที่ ต้องการจากรายชื่อ และกดปุ่มโทร

#### การวางสาย

กดปุ่มวางสาย

#### ขณะใช้สาย

ในการปิดหรือเปิดไมโครโฟน เลือก 📈 หรือ

ในการวางหรือพักหรือเลิกพักสาย ให้เลือก 💓 หรือ 🌈

**กำเดือน:** โปรดอย่าถือโทรศัพท์ไว้ใกล้หูระหว่างการใช้ ลำโพง เนื่องจากเสียงจะดังมาก

ในการเปิดลำโพง ให้เลือก i หากคุณต่อชุด หูพังที่ใช้ร่วมกันได้โดยใช้การเชื่อมต่อ Bluetooth คุณสามารถเปลี่ยนให้เสียงออกที่ ชุดหูพังโดยเลือก ตัวเลือก > ใช้งานแฮนด์ ฟรี BT

ในการสลับไปที่เครื่อง เลือก 📮 ))

หากต้องการวางสาย ให้เลือก

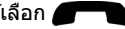

ในการสลับระหว่างสายที่ใช้งานและที่พักไว้ เลือก ตัวเลือก > สลับ

เคล็ดลับ: เมื่อคุณมีสายสนทนาที่ใช้อยู่เพียง สายเดียว ในการพักสาย ให้กดปุ่มโทร ในการ เลิกพักสาย ให้กดปุ่มโทรอีกครั้ง

- 1 ในการส่งชุดแบบเสียง DTMF (ด้วอย่าง เช่น รหัสผ่าน) ให้เลือก ด้วเลือก > ส่ง DTMF
- 2 ป้อนชุดสตริง DTMF หรือคันหาในรายชื่อ

- 3 ในการป้อนดัวอักษรแทนการคอย (w) หรือดัวอักษรแทนการหยุดชั่วคราว (p) ให้กด \* ช้าๆ
- 4 ในการส่งแบบเสียง ให้เลือก ตกลง คุณ สามารถเพิ่มแบบเสียง DTMF ให้กับ หมายเลขโทรศัพท์หรือช่อง DTMF ใน รายละเอียดรายชื่อ

ในการวางสายที่ใช้อยู่แล้วรับสายที่รออยู่ ให้ เลือก ตัวเลือก > แทนที่

บริการเสริมจากระบบเครือข่ายมีตัวเลือก หลายรายการที่คุณสามารถใช้ได้ระหว่างการ ใช้สายสนทนา

#### การรับหรือปฏิเสธสาย

ในการรับสาย ให้กดปุ่มโทรออก หรือปัด เลื่อนเร็วๆ เพื่อรับสาย จากซ้ายไปขวา การ ปัดจะใช้ได้เมื่อหน้าจอสัมผัสล็อคอยู่

ในการปลดล็อคหน้าจอสัมผัสโดยไม่รับสาย ให้บัด เลื่อนเร็วๆ เพื่อปลดล็อค จากขวาไป ข้าย แล้วจึงตอบรับหรือปฏิเสธสาย หรือส่ง ข้อความปฏิเสธสาย เสียงเรียกเข้าจะถูกปิด เสียงโดยอัดโนมัติ

หากคุณไม่ต้องการรับสาย แต่ต้องการปฏิเสธ สาย ให้กดปุ่มวางสาย หากเปิดใช้คุณสมบัติ โอนสายอยู่ (บริการเสริมจากระบบเครือข่าย) การปฏิเสธสายเรียกเข้าจะโอนสายด้วยเช่น กัน

ในการปิดเสียงเรียกเข้าของสายเรียกเข้า ให้ เลือก เงียบ

ในการส่งข้อความปฏิเสธสายโดยไม่ได้ ปฏิเสธจริง แต่เป็นการแจ้งผู้ที่โทรเข้ามาว่า คุณไม่สามารถรับสายได้ ให้เลือก เงียบ > ส่ง ข้อความ แก้ไขข้อความ แล้วกดปุ่มโทรออก

ในการเปิดใช้คุณสมบัติข้อความปฏิเสธสาย ให้เลือก เมนู > การตั้งค่า และ การโทร >

#### โทร >ปฏิเสธสายด้วยข้อความ ในการ เขียนข้อความมาตรฐานของคุณ ให้เลือก ข้อความปฏิเสธ

#### การค้นหารายชื่อ

- ในหน้าจอหลัก ให้เปิดแป้นกดและเลือก
- 2 เริ่มต้นป้อนชื่อของรายชื่อ
- 3 เลือกรายชื่อที่ต้องการจากรายการที่ตรง กัน
- 4 ในการโทรหารายชื่อที่พบ ให้กดปุ่มโทร

ในการคันหารายชื่อโดยใช้แป้นพิมพ์เด็มรูป แบบ ในหน้าจอหลัก ให้เริ่มพิมพ์ชื่อของราย ชื่อหรือหมายเลขโทรศัพท์ เลือกรายชื่อที่ ต้องการจากรายการที่ตรงกัน ในการโทรหา รายชื่อที่พบ ให้กดปุ่มโทร

## การโทรออกโดยใช้เสียง

โทรศัพท์ของคุณจะสร้างรายการเสียงสำหรับ รายชื่อโดยอัตโนมัติ

## การฟังรายการเสียงสำหรับรายชื่อ

- เลือกรายชื่อ และ ตัวเลือก > ราย ละเอียดรายการเสียง
- 2 ไปที่รายละเอียดของรายชื่อ และเลือก ตัวเลือก > เล่นรายการเสียง

# การโทรออกโดยใช้รายการเสียง

หมายเหตุ: การโทรออกโดยใช้ รายการเสียงอาจจะเกิดปัญหาขึ้นได้ ถ้าคุณ อยู่ในที่ที่มีเสียงดังหรืออยู่ในสถานการณ์ ฉุกเฉิน ดังนั้นจึงไม่ควรอาศัยการโทรออกโดย ใช้เสียงเพียงอย่างเดียวไม่ว่าในสถานการณ์ ใดก็ตาม

เมื่อคุณใช้การโทรออกด้วยเสียง ลำโพงจะ เริ่มทำงาน ให้ถือโทรศัพท์ห่างจากด้วเล็ก น้อยเมื่อคุณพูดรายการเสียง

 หากต้องการเริ่มการโทรด้วยเสียง ในหน้า จอหลัก ให้กดปุ่มโทรค้างไว้ หากมีการ เสียบชุดหูฟังที่ใช้งานร่วมกันได้ชึ่งมีปุ่ม ชุดหูฟัง ให้กดปุ่มชุดหูฟังค้างไว้เพื่อเริ่ม การโทรด้วยเสียง

- 2 จะมีเสียงดังขึ้นสั้นๆ และ พูดตอนนี้ จะ ปรากฏขึ้น เปล่งเสียงพูดชื่อที่จัดเก็บไว้ ของรายชื่อนั้นๆ อย่างชัดเจน
- 3 โทรศัพท์จะเล่นรายการเสียงสังเคราะห์ สำหรับรายชื่อที่จดจำได้ในภาษาของ เครื่องที่เลือกไว้ และแสดงชื่อและ หมายเลขโทรศัพท์ ในการยกเลิกการโทร ด้วยเสียง ให้เลือก หยุด

หากมีการจัดเก็บหมายเลขหลายรายการ สำหรับหนึ่งชื่อ คุณสามารถเปล่งเสียงพูดชื่อ และประเภทของหมายเลข เช่น หมายเลข โทรศัพท์มือถือหรือหมายเลขโทรศัพท์ ได้ เช่นกัน

#### สายเรียกช้อน

การรอสาย (บริการเสริมจากเครือข่าย) ช่วยให้ คุณสามารถรับสายได้ขณะที่กำลังใช้สายอื่น อยู่

## การเปิดใช้งานการรอสาย

เลือก เมนู >การตั้งค่า และ การโทร > โทร >สายเรียกช้อน

## การรับสายที่พักไว้

กดปุ่มโทร สายแรกจะถูกพักไว้

# การสลับระหว่างสายที่ใช้อยู่กับสายที่พัก

เลือก <mark>ตัวเลือก</mark> > สลับ

## การเชื่อมสายที่พักไว้กับสายที่ใช้อยู่

เลือก ตัวเลือก > โอน คุณดัดการเชื่อมต่อ จากสายด้วยตัวคุณเอง

#### **การวางสายที่ใช้อยู่** กดป่มวางสาย

····=

## การวางสายทั้งสองสาย เลือก ตัวเลือก *>* วางสายทั้งหมด

#### การประชุมสาย

เครื่องของคุณรองรับการประชุมสายได้สูงสุด หกคน รวมทั้งตัวคุณ

การประชุมสายเป็นบริการเสริมจากระบบเครือ ข่าย

- 1 โทรออกไปยังผู้ร่วมสายรายแรก
- ในการโทรไปยังผู้ร่วมสายรายอื่น ให้ เลือก ตัวเลือก > โทรออกใหม่ สายแรก จะถูกพักไว้
- 3 เมื่อมีการรับสายใหม่ ในการเขิญผู้เข้าร่วม คนที่หนึ่งเข้าร่วมการประชุม ให้เลือก ▲

#### การเพิ่มผู้เข้าร่วมคนใหม่สู่การประชุม สาย

โทรหาผู้เข้าร่วมรายอื่น และเพิ่มสายใหม่ใน การประชุมสาย

#### การสนทนาส่วนตัวกับผู้เข้าร่วมการ ประชุมสาย

#### เลือก 🗮

ไปที่ผู้เข้าร่วม และเลือก ืื่อ การประชุมสาย จะถูกพักสายที่เครื่องของคุณ ผู้เข้าร่วมรายอื่น จะทำการประชุมต่อได้

ในการกลับไปที่การประชุมสาย เลือก 👬

#### การนำผู้เข้าร่วมออกจากการประชุมสาย

เลือก 🜉ไปที่ผู้เข้าร่วม และเลือก 🎭

#### การยุติการประชุมสาย

กดปุ่มวางสาย

#### ศูนย์ฝากข้อความเสียงและวิดีโอ

ด้วยศูนย์ข้อความเสียงหรือวิดีโอ (บริการเสริม จากระบบเครือข่าย ศูนย์ข้อความวิดีโอมี เฉพาะในเครือข่าย 3G เท่านั้น) คุณสามารถ ฟังข้อความเสียงหรือวิดีโอที่คุณได้รับ

#### การโทรไปยังศูนย์ข้อความเสียงหรือ วิดีโอ

ในหน้าจอหลัก ให้เลือก ∰ เพื่อเปิดแป้นหมุน และกด 1 ค้างไว้ แล้วเลือก ศูนย์ข้อความ เสียง หรือ ศูนย์ข้อความวิดีโอ

#### การเปลี่ยนเบอร์โทรศัพท์ของศูนย์ ข้อความเสียงหรือวิดีโอ

- เลือก เมนู > การตั้งค่า และ การโทร > โทรศูนย์ฝาก เลือกศูนย์ข้อความ และ ตัวเลือก > เปลี่ยนเบอร์
- ป้อนหมายเลข (ที่ได้รับจากผู้ให้บริการ เครือข่าย) แล้วเลือก ตกลง

#### การโทรสายวิดีโอ

เมื่อคุณโทรสายวิดีโอ (บริการเสริมจากระบบ เครือข่าย) คุณจะเห็นวิดีโอสองทางตามเวลา จริงระหว่างคุณและผู้รับสาย วิดีโอแบบสดที่ ถ่ายจากกล้องของคุณจะแสดงที่ผู้รับสาย วิดีโอ

หากต้องการโทรสายวิดีโอ คุณจำเป็นต้องมี การ์ด USIM และอยู่ภายในบริเวณพื้นที่ ครอบคลุมของเครือข่าย 3G โปรดติดต่อผู้ให้ บริการเครือข่ายของคุณเพื่อสอบถามข้อมูล เกี่ยวกับบริการ การคิดค่าบริการ และการสมัคร ใช้บริการสายวิดีโอ

ทั้งนี้ คุณสามารถสนทนาทางวิดีโอได้ระหว่าง คุณกับคู่สนทนาอีกฝ่ายเท่านั้น โดยสามารถ ใช้ได้กับโทรศัพท์เคลื่อนที่ที่ใช้งานร่วมกันได้ หรือใคลเอนต์ ISDN ไม่สามารถทำการ สนทนาผ่านวิดีโอขณะกำลังใช้งานการ สนทนาผ่านเสียง วิดีโอ หรือการส่งข้อมูลอื่นๆ อยู่

#### สัญลักษณ์

 คุณไม่ได้รับภาพวิดีโอ (เนื่องจาก ผู้รับไม่ได้ส่งภาพวิดีโอ หรือระบบ เครือข่ายไม่ได้ส่งวิดีโอนั้น)
คุณได้ปฏิเสธไม่ให้ส่งวิดีโอจาก โทรศัพท์ของคุณ ในการส่งภาพแทน ้ให้เลือก เมนู > การตั้งค่า และ การ โทร > โทร > รูปภาพในสายวิดีโอ

แม้ว่าคุณจะปฏิเสธการส่งภาพวิดีโอ ในระหว่างใช้สายวิดีโอ คุณยังคง ต้องเสียค่าใช้จ่ายเป็นสายวิดีโอ หาก ต้องการตรวจสอบค่าใช้จ่าย โปรด ดิดต่อผู้ให้บริการของคุณ

- 2 เลือก ตัวเลือก > โทร > สายวิดีโอ จะมีการใช้กล้องรองด้านหน้าตามค่าเริ่ม ด้นสำหรับสายวิดีโอ การเริ่มต้นสนทนา ผ่านวิดีโออาจจะใช้เวลาชั่วขณะหนึ่ง ใน กรณีที่ต่อสายไม่ได้ (เป็นต้นว่า ระบบ เครือข่ายไม่รองรับฟังก์ชันการสนทนา ทางวิดีโอ หรือเครื่องปลายสายไม่ สามารถใช้งานร่วมกันได้) เครื่องจะแสดง ข้อความให้คุณเลือกว่าต้องการใช้สาย โทรออกตามปกติหรือส่งข้อความแทน สายวิดีโอได้จะใช้งานได้เมื่อคณเห็นภาพ

ลายวดเอเซละเชงาแต่เมอคุณแหนภาพ วิดีโอสองภาพ และได้ยินเสียงออกจาก ลำโพง ผู้รับสายอาจปฏิเสธการส่งวิดีโอ (ซึ่งแสดงด้วย 💟 และคุณจะได้ยินแต่ เสียงของผู้โทรและอาจเห็นภาพนิ่งหรือ จอภาพสีเทา

#### การวางสายวิดีโอ

กดปุ่มวางสาย

## ระหว่างการโทรสายวิดีโอ

การดูวิดีโอสดหรือฟังเสียงผู้โทรเท่านั้น เลือก **O** หรือ 🕅

## การปิดหรือเปิดไมโครโฟน เลือก � หรือ 🔦

## การเปิดลำโพง

เลือก 💷 หากคุณต่อชุดหูฟังที่ใช้ร่วมกันได้ โดยใช้การเชื่อมต่อ Bluetooth คุณสามารถ เปลี่ยนให้เสียงออกที่ชุดหูฟังโดยเลือก ตัว เลือก > ใช้งานแฮนด์ฟรี BT

**การสลับไปที่เครื่อง** เลือก 🗖 ))

# การใช้กล้องหลักเพื่อส่งวิดีโอ

เลือก ตัวเลือก *>* ใช้กล้องรอง

การสลับกลับไปใช้กล้องรองเพื่อส่งวิดีโอ เลือก ตัวเลือก > ใช้กล้องหลัก

## การถ่ายภาพวิดีโอที่คุณจะส่ง

เลือก ตัวเลือก > ส่งภาพที่จับไว้ การส่ง วิดีโอจะหยุดชั่วคราวและจะแสดงภาพให้ผู้รับ ไม่มีการบันทึกภาพ

## การย่อ/ขยายรูปภาพของคุณ

เลือก ตัวเลือก > ย่อ/ขยาย

# การตั้งค่าคุณภาพวิดีโอ

เลือก ตัวเลือก >ปรับ > กำหนดลักษณะ วิดีโอ > คุณภาพปกดิ, รายละเอียดชัดขึ้น หรือ วิดีโอราบรื่นขึ้น

## การรับหรือปฏิเสธสายวิดีโอ

เมื่อมีสายวิดีโอโทรมา 😰 จะปรากฏขึ้น

## การรับสายวิดีโอ

กดปุ่มโทร

ในการเริ่มต้นส่งภาพวิดีโอแบบสด ให้เลือก ใช่

หากคุณไม่เริ่มส่งวิดีโอ คุณจะได้ยินแต่เสียง ของผู้โทรเท่านั้น โดยภาพวิดีโอของคุณจะ กลายเป็นหน้าจอสีเทา

## การเริ่มส่งวิดีโอระหว่างการใช้สายวิดีโอ

เลือก ตัวเลือก >เปิดใช้งาน > การส่ง วิดีโอ

#### การเปลี่ยนหน้าจอสีเทาโดยใช้ภาพที่ถ่าย จากกล้อง

เลือก เมนู > การตั้งค่า และ การโทร > โทร >รูปภาพในสายวิดีโอ

## การปฏิเสธสายวิดีโอ

กดปุ่มวางสาย

#### มุมมองร่วม

ใช้ฟังก์ชันมุมมองร่วม (บริการเสริมจากระบบ เครือข่าย) เพื่อส่งภาพสดหรือคลิปวิดีโอจาก โทรศัพท์มือถือของคุณไปยังโทรศัพท์มือถือ เครื่องอื่นที่ใช้งานร่วมกันได้ในระหว่างการ สนทนา

ลำโพงทำงานอยู่เมื่อคุณเปิดใช้งานมุมมอง ร่วม หากคุณไม่ต้องการใช้ลำโพงสำหรับสาย สนทนาขณะที่คุณร่วมมองวิดีโอ คุณยัง สามารถใช้ชุดหูฟังที่ใช้ร่วมกันได้อีกด้วย

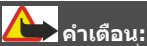

การรับฟังเสียงที่ดังเกินไปอย่างต่อเนื่องอาจ เป็นอันตรายต่อการได้ยินเสียงของคุณ ควรฟัง เพลงในระดับเสียงปกติ และอย่าถือโทรศัพท์ ไว้ใกล้หูระหว่างการใช้ลำโพง

#### ข้อกำหนดมุมมองร่วม

การร่วมมองวิดีโอต้องการการเชื่อมต่อ 3G คุณจะสามารถใช้การร่วมมองวิดีโอได้ก็ต่อ เมื่อมีเครือข่าย 3G พร้อมให้บริการ หาก ต้องการทราบรายละเอียดเพิ่มเติมเกี่ยวกับ บริการนี้ ความพร้อมใช้ของเครือข่าย 3G และ ค่าธรรมเนียมที่เกี่ยวข้องกับบริการ โปรด ดิดต่อผู้ให้บริการของคุณ

ในการใช้การร่วมมองวิดีโอ ควรตรวจสอบสิ่ง ต่อไปนี้:

- โทรศัพท์ของคุณมีการตั้งค่าสำหรับการ เชื่อมต่อระหว่างบุคคลแล้ว
- คุณมีการเชื่อมต่อ 3G ที่ใช้งานได้และอยู่ ในพื้นที่ซึ่งครอบคลุมเครือข่าย 3G หาก

คุณย้ายไปนอกพื้นที่เครือข่าย 3G ระหว่างเซสชันการร่วมมองวิดีโอ การร่วม มองจะสิ้นสุดลงขณะที่สายสนทนาของ คุณยังดำเนินต่อไป

 ทั้งผู้ส่งและผู้รับได้ลงทะเบียนกับเครือ ข่าย 3G แล้ว หากคุณเชิญผู้รับเข้าร่วม เช่สขันการร่วมมอง แต่โทรศัพท์ของผู้รับ นั้นไม่อยู่ในพื้นที่ซึ่งครอบคลุมเครือข่าย 3G หรือไม่มีคุณสมบัติการร่วมมองวิดีโอ ติดตั้งอยู่ หรือไม่ได้ดังค่าการเชื่อมต่อ ระหว่างบุคคล ผู้รับดังกล่าวจะไม่ได้รับค่า เชิญ คุณจะได้รับข้อความแจ้งข้อผิด พลกว่าผู้รับไม่สามารถยอมรับคำเชิญได้

#### การตั้งค่ามุมมองร่วม

หากต้องการตั้งค่าการร่วมมองวิดีโอ คุณ จำเป็นต้องตั้งค่าการเชื่อมต่อระหว่างบุคคล และ 3G

การเชื่อมต่อระหว่างบุคคลเรียกในอีกชื่อหนึ่ง ว่าการเชื่อมต่อ Session Initiation Protocol (SIP) การตั้งค่ารูปแบบ SIP ต้องได้รับการ กำหนดค่าในโทรศัพท์ของคุณก่อนจึงจะ สามารถใช้มุมมองร่วมได้ โปรดสอบถามการ ตั้งค่ารูปแบบ SIP จากผู้ให้บริการ และจัดเก็บ ฉงในโทรศัพท์ของคุณ ผู้ให้บริการของคุณ อาจส่งการตั้งค่าดังกล่าวให้คุณ หรืออาจให้ รายการพารามิเดอร์ที่จำเป็นแก่คุณ

## การเพิ่มที่อยู่ SIP ลงในรายชื่อ

- 1 เลือก เมนู > รายชื่อ
- 2 เลือกรายชื่อ หรือสร้างรายชื่อใหม่
- 3 เลือก **ด้วเลือก > แก้ไข**
- 4 เลือก ตัวเลือก > เพิ่มรายละเอียด > ร่วมมองวิดีโอ
- 5 ป้อนที่อยู่ SIP ในรูปแบบ username@domainname (คุณสามารถ ใช้ที่อยู่ IP แทนชื่อโดเมนได้) หากคุณไม่ทราบ SIP แอดเดรสของราย ชื่อนั้นๆ คุณสามารถใช้หมายเลข โทรศัพท์ของผู้รับ รวมด้วยรหัสประเทศ เพื่อร่วมดูวิดีโอได้ (หากผู้ให้บริการเครือ ข่ายสนับสนุน)

## การตั้งค่าการเชื่อมต่อ 3G ของคณ

ติดต่อผู้ให้บริการเพื่อกำหนดข้อตกลงในการ ใช้เครือ<sup>้</sup>ข่าย 3G สำหรับคณ

ตรวจดให้แน่ใจว่าตั้งค่าการเชื่อมต่อจดเชื่อม ต่อ 3G ของโทรศัพท์ถกต้องแล้ว สำหรับ ข้อมลเพิ่มเติมเกี่ยวกับ<sup>้</sup>การตั้งค่า โปรดติดต่อผั ให้บริการของคณ

## การร่วมมองวิดีโอสดและคลิปวิดีโอ

ขณะอยู่ในสายสนทนาที่ใช้อย่ เลือก ตัว เลือก > ร่วบบองวิดีโอ

#### การร่วมมองวิดีโอแบบสุดระหว่างการโทร

- 1 เลือก วิดีโอสด
- 2 เลือก วิดีโอคลิป และคลิปที่คณต้องการ ร่วมมอง

คณอาจต้องแปลงวิดีโอคลิปให้เป็นรูป แบบที่เหมาะสมเพื่อทำให้สามารถร่วม บองได้ หากโทรศัพท์ของคณแจ้งเตือน ้ว่าต้องมีการแปลงวิดีโอคลิป ให้เลือก ตกลง โทรศัพท์ของคณต้องมีตัวตัดต่อ วิดีโอเพื่อแปลงคลิปให้ใช้งาบได้

หากผัรับมีที่อย่ SIP หลายแห่งหรือมีเบอร์ 3 ้โทรศัพท์หลาย<sup>ู้</sup>เบอร์ที่จัดเก็บไว้ในรายชื่อ ให้เลือกที่อย่หรือเบอร์โทรที่ต้องการ หากยังไม่มีที่อย่ SIP หรือเบอร์โทรศัพท์ ของผัรับ ให้ป้อนที่อย่ SIP หรือเบอร์ ้โทรศั้พท์ของผัรับพร้อมรหัสประเทศ และ ้เลือก ตกลง เพื่อส่งคำเชิญ โทรศัพท์ ของคณจะส่งคำเชิญไปยังที่อย่ SIP การร่วมมองจะเริ่มต้นโดยอัตโนมัติ เมื่อ ผู้รับตอบรับคำเชิญ

## ตัวเลือกขณะแบ่งดูวิดีโอ

🛠 หรือ 🔦 🛛 ปิดเสียงหรือเปิดเสียง ไมโครโฟน 📢 )) หรือ 认 เปิดหรือปิดลำโพง

**Q** หรือ **Q** 

~~

พักหรือเริ่มการแบ่งปัน าิดีโอ สลับเป็นโหมดภาพเต็มจอ (ผู้รับเท่านั้น)

#### การหยดเซสชันการร่วมมองวิดีโอ

เลือก หยด หากต้องการวางสายสนทนา ให้ ึกดปุ่มวางสาย เมื่อคณวางสาย มมมองร่วมจะ สิ้นสดลงด้วย

## การบันทึกวิดีโอแบบสุดที่คุณร่วมมอง

เลือก ใช่ เมื่อระบบแจ้งขอ

หากคุณเข้าใช้แอปพลิเคชั่นอื่นๆ ขณะที่คุณ กำลังร่วมมองวิดีโอคลิป การร่วมมองจะถก หยดไว้ชั่วคราว ในการกลับไปที่มมมองก<sup>้</sup>าร ร่วมมองวิดีโอ และทำการร่วมมองต่อ ในหน้า จอหลัก เลือก ตัวเลือก > ทำต่อ

## การยอมรับคำเชิญร่วมมองวิดีโอ

เมื่อมีบคคลส่งคำเชิญร่วมมองวิดีโอถึงคณ ข้อความเชิญจะแสดงชื่อหรือที่อย่ SIP ของผั ส่ง

หากมีบคคลส่งคำเชิญร่วมมองถึงคณ และคณ ้ไม่ได้อ<sup>ู</sup>่ย่ภายในพื้นที่ค<sup>ั</sup>รอบคลมเครื่อข่าย 3G คณจะไม่ทราบว่าคณได้รับคำเชิญ

#### การยอมรับคำเชิญ

เลือก ใช่ เปิดใช้เซเสชันการร่วมบองแล้ว

## การปฏิเสธคำเชิญ

เลือก ไม่ ผ้ส่งจะได้รับข้อความแจ้งว่าคณ ปฏิเสธคำเชิญนั้น นอกจากนี้ คณยังสามารถ ึกดีปุ่มวางสายเพื่อปฏิเสธคำเชิ่ญและจบสาย สบทบาได้

#### การหยุดเซสชันการร่วมมอง

เลือก หยุด หรือวางสายสนทนา เมื่อคุณวาง สาย มมมองร่วมจะสิ้นสดลงด้วย

#### การโทรอินเทอร์เน็ต เกี่ยวกับสายอินเทอร์เน็ต

บริการสายอินเทอร์เน็ตซึ่งเป็นบริการเสริมจาก ระบบเครือข่ายนี้ช่วยให้คณสามารถโทรออก และรับสายเรียกเข้าผ่านอิ่นเทอร์เน็ตได้ บริการสายอินเทอร์เน็ตสามารถรองรับการโทร ระหว่างคอมพิวเตอร์ ระหว่างโทรศัพท์มือถือ

และระหว่างอุปกรณ์ VoIP กับเครื่องโทรศัพท์ ธรรมดา โปรดติดต่อขอข้อมูลเกี่ยวกับความ พร้อมให้บริการและค่าบริการจากผู้ให้บริการ สายอินเทอร์เน็ตของคุณ

ในการโทรออกหรือรับสายอินเทอร์เน็ด คุณ ต้องอยู่ในพื้นที่ให้บริการ LAN ไร้สาย (WLAN) หรือมีการเชื่อมต่อข้อมูลแพคเก็ด (GPRS) ในเครือข่าย UMTS และเชื่อมต่ออยู่ กับบริการสายอินเทอร์เน็ต

์ โทรศัพท์ของคุณอาจเสนอวิดเจ็ตการติดตั้ง ให้แก่คุณเพื่อติดตั้งบริการสายอินเทอร์เน็ต

#### การล็อกอินเข้าสู่บริการสายอินเทอร์เน็ต

เมื่อดิดดั้งบริการสายอินเทอร์เน็ตแล้ว แท็บ สำหรับบริการจะปรากฏขึ้นในรายการรายชื่อ

เลือก เมนู > รายชื่อ บริการ และ ตัวเลือก > ล็อกอิน

## การเพิ่มรายชื่อที่เป็นรายชื่อบริการในราย ชื่อเพื่อน

เลือก ด้วเลือก >รายชื่อใหม่

#### การโทรสายอินเทอร์เน็ต

#### การโทรหารายชื่อเมื่อคุณล็อกอินเข้าสู่ บริการ

แตะรายชื่อจากรายชื่อเพื่อน และเลือก 💔

## การโทรสายอินเทอร์เน็ตในหน้าจอหลัก

เลือก 🜐 ป้อนเบอร์โทรศัพท์ แล้วเลือก ตัวเลือก >โทร > สายอินเทอร์เน็ต

#### การโทรสายอินเทอร์เน็ตไปยังที่อยู่สาย อินเทอร์เน็ต

ในหน้าจอหลัก ให้เลือก **⊞ > ตัวเลือก >** เปิดแป้นพิมพ์ ป้อนที่อยู่ และเลือก ∕∕∕

## การตั้งค่าการสื่อสารทางอินเทอร์เน็ต

เลือก เมนู > การตั้งค่า และ การเชื่อมต่อ > การตั้งค่าการจัดการ > ตั้งค่าเน็ต ในการดูและแก้ไขการตั้งค่าสำหรับบริการ เลือกชื่อบริการ

ในการลบบริการออกจากรายการบริการของ คุณ เลือก ตัวเลือก > ลบบริการ

#### การตั้งค่าบริการสายอินเทอร์เน็ต

เลือก เมนู >รายชื่อ เปิดแท็บบริการ และ เลือก ตัวเลือก > การตั้งค่า

#### การตั้งบริการสายอินเทอร์เน็ตเป็นบริการ เริ่มต้น

เลือก บริการที่ตั้งไว้

เมื่อคุณกดปุ่มโทรเพื่อโทรหาหมายเลขหนึ่งๆ โทรศัพท์ของคุณจะโทรสายอินเทอร์เน็ดโดย ใช้บริการเริ่มต้นหากบริการได้รับการเชื่อมต่อ คุณสามารถตั้งบริการเริ่มต้นได้ครั้งละหนึ่ง บริการเท่านั้น

## การแก้ไขปลายทางบริการ

เลือก การเชื่อมต่อบริการ

#### บันทึก

บันทึกจะเก็บข้อมูลเกี่ยวกับรายการการติดต่อ สื่อสารของโทรศัพท์ เครื่องจะบันทึก หมายเลขที่ไม่ได้รับสายและที่รับสาย ก็ต่อ เมื่อระบบเครือข่ายใช้งานฟังก์ชันได้หลาย ฟังก์ชัน โดยที่เครื่องต้องเปิดอยู่ และอยู่ใน พื้นที่บริการ

#### เบอร์โทรล่าสุด

คุณสามารถดูข้อมูลเกี่ยวกับรายการโทรล่าสุด ของคุณได้

เลือก เมนู >แอปพลิเคชั่น >เครื่องมือ > บันทึกฯ และ เบอร์โทรล่าสุด

#### ดูสายที่ไม่ได้รับ สายที่รับ และสายที่โทร ออก

เลือก เบอร์ที่ไม่ได้รับ, เบอร์ที่รับสาย หรือ เบอร์ที่โทรออก **เคล็ดลับ:** ในการเปิดรายการหมายเลขที่โทร ออก ในหน้าจอหลัก ให้กดปุ่มโทร

เลือก ตัวเลือก และจากตัวเลือกต่อไปนี้

**จัดเก็บไปยังรายชื่อ** — บันทึกเบอร์ โทรศัพท์จากรายการเบอร์โทรล่าสุดไปยังราย ชื่อของคุณ

**ล้างรายการ** — ลบรายการโทรล่าสุดที่เลือก ไว้

ฉบ — ฉบเหตุการณ์ในรายการที่เลือก การตั้งค่า — เลือก เวลาเก็บบันทึกการใช้ และระยะเวลาที่ข้อมูลการติดต่อจะได้รับการ จัดเก็บไว้ในบันทึกการใช้ หากคุณเลือก ไม่ เก็บบันทึกการใช้ จะไม่มีการจัดเก็บข้อมูลไว้ ในบันทึกการใช้

## เวลาการโทร

คุณสามารถดูระยะเวลาโดยประมาณของการ โทรล่าสุด การโทรออกและรับ และการโทร ทั้งหมดของคุณได้

เลือก เมนู >แอปพลิเคชั่น >เครื่องมือ > บันทึกฯ และ เวลาการโทร

#### ข้อมูลแบบแพคเก็ต

เลือก เมนู >แอปพลิเคชั่น >เครื่องมือ > บันทึกฯ

คุณอาจต้องชำระค่าบริการการเชื่อมต่อข้อมูล แพคเก็ตตามจำนวนข้อมูลที่ส่งและรับ

#### การตรวจสอบปริมาณข้อมูลที่ส่งหรือได้ รับระหว่างการเชื่อมต่อข้อมูลแพคเก็ต

เลือก ตัวนับแพคเก็ต > ข้อมูลที่ส่งทั้งหมด หรือ ข้อมูลที่รับทั้งหมด

## การล้างทั้งข้อมูลที่ส่งและได้รับ

เลือก ตัวนับแพคเก็ต >ตัวเลือก > ล้างตัว นับ คุณต้องใช้รหัสล็อคเพื่อล้างข้อมูล

## การดูรายการติดต่อสื่อสารทุกรายการ

ในบันทึกการใช้ทั่วไป คุณสามารถดูข้อมูล เกี่ยวกับเหตุการณ์การสื่อสาร เช่น สาย สนทนา ข้อความตัวอักษร หรือข้อมูลและการ เชื่อมต่อ LAN ไร้สาย (WLAN) ที่เครื่องลง ทะเบียนไว้

เลือก เมนู >แอปพลิเคชั่น >เครื่องมือ > บันทึกฯ

## การเปิดบันทึกทั่วไป

เปิดแท็บบันทึกการใช้ทั่วไป 🔣 ୶

รายการย่อยต่างๆ เช่น ข้อความดัวอักษรที่ แบ่งส่งออกไปมากกว่าหนึ่งครั้ง และการเชื่อม ต่อข้อมูลแบบแพคเก็ดจะถูกเก็บรวบรวมไว้ เป็นรายการติดต่อสื่อสารเพียงรายการเดียว การเชื่อมต่อกับศูนย์ฝากข้อความ ศูนย์ฝาก ข้อความมัลติมีเดีย หรือเว็บเพจจะแสดงไว้ เป็นการเชื่อมต่อข้อมูลแบบแพคเก็ด

## การดูรายละเอียดการเชื่อมต่อข้อมูล แพคเก็ต

ไปที่เหตุการณ์การเชื่อมด่อข้อมูลแพคเก็ต ขาเข้าหรือขาออกที่แสดงอยู่ใน GPRS และ เลือก ตัวเลือก > ดู

#### การคัดลอกเบอร์โทรศัพท์จากบันทึกการ ใช้

เลือก ด้วเลือก > ใช้เบอร์ > ดัดลอก ด้วอย่างเช่น คุณสามารถวางเบอร์โทรศัพท์ บนข้อความด้วอักษร

## การกรองบันทึกการใช้

เลือก ตัวเลือก > ตัวกรอง และเลือกตัวกรอง

## การกำหนดระยะเวลาสำหรับบันทึกการใช้

เลือก ตัวเลือก > การตั้งค่า > เวลาเก็บ บันทึกการใช้ หากคุณเลือก ไม่เก็บบันทึก การใช้ เนื้อหาของบันทึกการใช้ ข้อมูลการ โทรล่าสุด และรายงานการส่งข้อความทั้งหมด จะถูกลบออกอย่างถาวร

# รายชื่อ (สมุดโทรศัพท์)

# ในการเปิดรายชื่อ เลือก เมนู >รายชื่อ

คุณสามารถจัดเก็บและอัพเดดข้อมูลรายชื่อ เช่น หมายเลขโทรศัพท์ ที่อยู่บ้าน หรือที่อยู่ อีเมลของรายชื่อของคุณได้ คุณสามารถเพิ่ม เสียงเรียกเข้าส่วนดัวหรือภาพขนาดย่อสำหรับ แต่ละรายชื่อได้ นอกจากนี้คุณยังสามารถ สร้างกลุ่มรายชื่อที่ช่วยให้คุณสามารถส่ง ข้อความตัวอักษรหรืออีเมลไปยังผู้รับหลาย คนในเวลาเดียวกันได้

## การจัดเก็บและแก้ไขชื่อและเบอร์

เลือก เมนู *>* รายชื่อ

# การเพิ่มรายชื่อใหม่ในรายการรายชื่อ

- 1 เลือก 🗃
- 2 เลือกช่องเพื่อป้อนข้อมูล หากต้องการปิด ระบบช่วยสะกดคำอัตโนมัติ เลือก ป้อนรายละเอียดลงในช่องที่เหมาะสม และเลือก เรียบร้อย

## การแก้ไขรายชื่อ

เลือกรายชื่อ และ ตัวเลือก >แก้ไข

## แถบเครื่องมือรายชื่อ

เลือก เมนู *>* รายชื่อ

การโทรติดต่อรายชื่อ ไปที่รายชื่อ และเลือก 🖍 โทร

## การส่งข้อความไปยังรายชื่อ

ไปที่รายชื่อ และเลือก 🖂 สร้างข้อความ

## การสร้างรายชื่อใหม่

เลือก 🔝 รายชื่อใหม่

## การจัดการชื่อและหมายเลขโทรศัพท์

เลือก เมนู >รายชื่อ

## การลบรายชื่อ

## เลือกรายชื่อ และ ตัวเลือก > ลบ

ในการฉบรายชื่อหลายๆ รายการพร้อมกัน เลือก ตัวเลือก > เลือก/ไม่เลือก เพื่อเลือก รายชื่อที่ต้องการ และในการฉบ ให้เลือก ตัว เลือก > ลบ

## การคัดลอกรายชื่อ

เลือกรายชื่อ ตัวเลือก > คัดลอก และ ตำแหน่งที่ต้องการ

# การเพิ่มรายชื่อลงในรายการโปรด

แตะรายชื่อนั้นค้างไว้ และเลือก เพิ่มใน รายการโปรด

## การฟังรายการเสียงที่กำหนดให้กับ รายชื่อ

เลือกรายชื่อ และ ตัวเลือก > รายละเอียด รายการเสียง > ตัวเลือก > เล่นรายการ เสียง

ก่อนจะต่อสายโดยใช้รายการเสียง โปรด สังเกตว่า:

- รายการเสียงไม่ได้ขึ้นอยู่กับภาษา แต่จะ ขึ้นอยู่กับเสียงของผู้พูด
- คุณต้องพูดชื่อให้ตรงกับที่คุณบันทึกไว้
- รายการเสียงจะไวด่อเสียงรอบข้าง ควร บันทึกเสียงและโทรออกโดยใช้รายการ เสียงในที่เงียบ
- ชื่อที่สั้นมากจะบันทึกไม่ได้ ให้ใช้ชื่อที่ ยาวพอประมาณ และอย่าใช้ชื่อช้ากันกับ หมายเลขอื่นๆ

**หมายเหตุ:** การโทรออกโดยใช้ รายการเสียงอาจจะเกิดปัญหาขึ้นได้ ถ้าคุณ อยู่ในที่ที่มีเสียงดังหรืออยู่ในสถานการณ์ ฉุกเฉิน ดังนั้นจึงไม่ควรอาศัยการโทรออกโดย ใช้เสียงเพียงอย่างเดียวไม่ว่าในสถานการณ์ ใดก็ตาม
#### การกำหนดหมายเลขและที่อยู่เป็นค่า เริ่มต้น

ถ้ารายชื่อนั้นมีหมายเลขโทรศัพท์หรือที่อยู่ หลายรายการ หมายเลขหรือที่อยู่ที่ตั้งไว้เป็น ค่าเริ่มต้นจะช่วยให้คุณโทรออกหรือส่ง ข้อความไปยังรายชื่อนั้นได้ง่ายขึ้น หมายเลข เริ่มต้นนี้จะใช้ในการโทรออกโดยใช้เสียง เช่นกัน

- 1 เลือก เมนู > รายชื่อ
- 2 เลือกรายชื่อ และ ดัวเลือก > ที่ตั้งไว้
- 3 เลือกค่าเริ่มต้นที่คุณต้องการเพิ่ม หมายเลขโทรศัพท์หรือที่อยู่ และเลือก กำหนด
- 4 เลือกหมายเลขโทรศัพท์หรือที่อยู่ที่คุณ ต้องการกำหนดให้เป็นค่าเริ่มต้น
- 5 ในการออกจากมุมมองเริ่มต้นและจัดเก็บ การเปลี่ยนแปลง ให้แดะตรงข้างนอก มุมมองนั้น

# บัตรรายชื่อ

วิธีการติดต่อทั้งหมดที่ใช้ได้สำหรับรายชื่อจะ ปรากฏในหน้าจอบัตรรายชื่อ

เลือก เมนู *>รายชื่อ* 

เลือกรายชื่อ และวิธีการติดต่อที่ต้องการ ตัว เลือก และจากตัวเลือกต่อไปนี้:

แก้ไข — แก้ไข เพิ่ม หรือลบ ฟิลด์บัตรรายชื่อ ที่ตั้งไว้ — กำหนดเบอร์และที่อยู่ที่ใช้ตามค่า เริ่มตัน เมื่อคุณติดต่อกับบุคคลนั้น หากมีเบอร์ หรือที่อยู่มากกว่าหนึ่งรายการ

รายละเอียดรายการเสียง — ดูรายละเอียด รายการเสียง หรือฟังรายการเสียงที่มีอยู่ สำหรับรายชื่อ

ตัวเลือกและวิธีการติดต่อที่มีให้เลือกใช้อาจ แตกต่างกัน

# ตั้งรายชื่อเป็นรายการโปรด

คุณสามารถตั้งรายชื่อต่างๆ ให้เป็นรายชื่อ โปรดได้ รายชื่อเหล่านี้จะปรากฏที่ด้านบน ของรายการรายชื่อ และมีไอคอนรูปดาวกำกับ ไว้

เลือก เมนู *>รายชื่อ* 

# การตั้งรายชื่อเป็นรายการโปรด

เลือกรายชื่อ และ ตัวเลือก >เพิ่มใน รายการโปรด

# การนำรายชื่อออกจากรายการโปรด

เลือกรายชื่อ และ ตัวเลือก > ลบจาก รายการโปรด รายชื่อที่ลบแล้วจะถูกย้ายไป ที่รายชื่อทั่วไป

#### เสียงเรียกเข้า ภาพ และข้อความการโทร สำหรับรายชื่อ

คุณสามารถกำหนดเสียงเรียกเข้าสำหรับราย ชื่อหรือกลุ่ม และภาพ และข่อความการโทร สำหรับรายชื่อ เมื่อรายชื่อดังกล่าวโทรเข้า โทรศัพท์จะเล่นเสียงเรียกเข้าที่เลือกไว้ และ แสดงข้อความการโทรหรือภาพ (หากมีการส่ง เบอร์โทรศัพท์ของผู้โทรเข้ามาพร้อมกับการ โทรเข้าและโทรศัพท์ของคุณจดจำเบอร์นั้น ได้)

ในการกำหนดเสียงเรียกเข้าสำหรับรายชื่อ หรือกลุ่มรายชื่อ ให้เลือกรายชื่อหรือกลุ่มราย ชื่อ และ ตัวเลือก >แก้ไข >เสียงเรียกเข้า และเสียงเรียกเข้า

หากด้องการเพิ่มฟิลด์ในมุมมองรายละเอียด รายชื่อ ให้เลือกรายชื่อและ ตัวเลือก > แก้ไข > ตัวเลือก > เพิ่มรายละเอียด

ในการกำหนดข้อความการโทรสำหรับรายชื่อ ให้เลือกรายชื่อ และ ตัวเลือก > แก้ไข > ตัว เลือก > เพิ่มรายละเอียด > ข้อความแจ้ง เดือนสาย แดะที่ช่องข้อความเพื่อป้อน ข้อความการโทร และเลือก เรียบร้อย

ในการเพิ่มภาพสำหรับรายชื่อที่จัดเก็บไว้ใน หน่วยความจำโทรศัพท์ ให้เลือกรายชื่อ ตัวเลือก > แก้ไข > เพิ่มรูปภาพ และภาพ จากรูปถ่าย

ในการลบเสียงเรียกเข้าออก ให้เลือก แบบ เสียงที่ตั้งไว้ จากรายการเสียงเรียกเข้า

ในการดู เปลี่ยนแปลง หรือนำภาพออกจาก รายชื่อ ให้เลือกรายชื่อ ตัวเลือก >แก้ไข > ชื่อภาพ > ดัวเลือก และดัวเลือกที่ต้องการ

### การคัดลอกรายชื่อ

เลือก เมนู >รายชื่อ

หากคุณเปิดรายการรายชื่อเป็นครั้งแรก เครื่อง จะถามคุณว่าต้องการคัดลอกชื่อและเบอร์จาก ชิมการ์ดไปยังเครื่องของคุณหรือไม่

### การเริ่มคัดลอก

เลือก **ตกลง** 

### การยกเลิกการคัดลอก

เลือก **ยกเลิก** 

เครื่องจะถามว่าคุณต้องการดูรายชื่อในชิม การ์ดในรายชื่อหรือไม่ ในการดูรายชื่อ เลือก ตกลง รายชื่อจะเปิดขึ้นมา และชื่อที่จัดเก็บ อยู่ในชิมการ์ดจะแสดงด้วย 📻

#### บริการชิม

หากต้องการทราบเกี่ยวกับความพร้อมใช้งาน และข้อมูลเกี่ยวกับการใช้บริการชิม โปรด ดิดต่อผู้จำหน่ายชิมการ์ด หรือดิดต่อผู้ให้ บริการเครือข่ายหรือผู้จำหน่ายอื่นๆ

# รายชื่อในชิม

้จำนวนรายชื่อที่สามารถจัดเก็บในซิมการ์ดได้ มีจำกัด

### แสดงรายชื่อที่จัดเก็บอยู่ในชิมการ์ดใน รายการรายชื่อ

เลือก ตัวเลือก > การตั้งค่า > รายชื่อที่จะ แสดง > ความจำชิม หมายเลขที่คุณบันทึกไว้ในรายการรายชื่ออาจ ไม่ถูกบันทึกอัดโนมัติไปยังชิมการ์ดของคุณ

# การคัดลอกรายชื่อไปยังชิมการ์ด

ไปที่รายชื่อ และเลือก ตัวเลือก > คัดลอก > ความจำชิม

### เลือกหน่วยความจำเริ่มต้นที่จะใช้จัดเก็บ รายชื่อใหม่

เลือก ตัวเลือก > การตั้งค่า > ความจำจัด เก็บที่ตั้งไว้ > ความจำเครื่อง หรือ ความจำ ชิม

รายชื่อที่จัดเก็บในหน่วยความจำโทรศัพท์ สามารถมีหมายเลขโทรศัพท์และภาพได้ มากกว่าหนึ่งรายการ

### การจำกัดเบอร์

ด้วยบริการจำกัดเบอร์ คุณสามารถจำกัดการ โทรออกจากเครื่องของคุณไปยังหมายเลข โทรศัพท์เฉพาะได้ ซิมการ์ดบางชนิดอาจไม่ สนับสนุนบริการจำกัดเบอร์ สำหรับข้อมูลเพิ่ม เติม กรุณาติดต่อผู้ให้บริการของคุณ

เลือก เมนู > รายชื่อ และ ตัวเลือก > หมายเลขชิม > รายชื่อจำกัดเบอร์

เมื่อคุณใข้งานคุณสมบัติการรักษาความ ปลอดภัยที่ใช้ควบคุมการโทร (จำกัดการโทร, เฉพาะกลุ่ม และจำกัดเบอร์) อาจโทรออกได้ เฉพาะเบอร์โทรฉุกเฉินอย่างเป็นทางการที่ตั้ง ไว้ในเครื่องของคุณ การจำกัดการโทรและการ โอนสายไม่สามารถใช้งานพร้อมกันได้

คุณจำเป็นต้องใช้รหัส PIN2 เพื่อเปิดใช้หรือ ยุกเฉิกใช้งานการจำกัดเบอร์ รวมทั้งแก้ไขราย ชื่อจำกัดเบอร์ด้วย กรุณาดิดต่อขอรหัส PIN2 จากผู้ให้บริการของคุณ

เลือก ตัวเลือก และจากตัวเลือกต่อไปนี้: ใช้งานจำกัดเบอร์ หรือ ยกเลิกจำกัด เบอร์ — เปิดหรือปิดใช้งานการจำกัดเบอร์ สร้างรายชื่อใหม่ในชิม — ป้อนชื่อและ หมายเลขโทรศัพท์ที่จะอนุญาด

### เพิ่มจากรายชื่อ — คัดลอกรายชื่อจาก รายการรายชื่อไปไว้ที่รายการจำกัดเบอร์

ในการส่งข้อความดัวอักษรไปที่รายชื่อในซิม ในขณะที่เปิดใช้บริการจำกัดเบอร์ คุณจะต้อง เพิ่มหมายเลขศูนย์ฝากข้อความดัวอักษรลง ในรายการจำกัดเบอร์ด้วย

# กลุ่มรายชื่อ

ในการเปิดรายชื่อกลุ่ม ให้เปิดรายการรายชื่อ แล้วแตะ 88

### การสร้างกลุ่มรายชื่อ

คุณสามารถใช้กลุ่มรายชื่อในการติดต่อหลาย คนด้วยข้อความหนึ่งข้อความ

เลือก เมนู >รายชื่อ และเปิดแท็บกลุ่ม

### การสร้างกลุ่มใหม่

- 1 เลือก ตัวเลือก > กลุ่มใหม่
- 2 ใช้ชื่อเริ่มต้นหรือป้อนชื่อใหม่ และเลือก ดกลง

# การเพิ่มสมาชิกใหม่ไปยังกลุ่ม

- 1 เลือกกลุ่ม และ ตัวเลือก > เพิ่มสมาชิก
- 2 ทำเครื่องหมายแต่ละรายชื่อที่คุณ ต้องการเพิ่ม แล้วเลือก ตกลง

### การจัดการกลุ่มรายชื่อ

เลือก เมนู *>รายชื่อ* 

ส่งข้อความไปให้สมาชิกกลุ่มทุกคน แตะที่กลุ่มค้างไว้ และเลือก สร้างข้อความ

การตั้งเสียงเรียกเข้าสำหรับกลุ่ม แตะที่กลุ่มค้างไว้ และเลือก เสียงเรียกเข้า

# การเปลี่ยนชื่อกลุ่ม

แตะที่กลุ่มค้างไว้ และเลือก เปลี่ยนชื่อ

# การลบกลุ่ม

แตะที่กลุ่มค้างไว้ และเลือก ลบ

# การเพิ่มรายชื่อไปยังกลุ่ม

เลือกกลุ่ม และ ด้วเลือก > เพิ่มสมาชิก ในการดรวจสอบว่ารายชื่อเป็นสมาชิกของ กลุ่มอื่นกลุ่มใดบ้าง ให้เลือกกลุ่มและรายชื่อ แล้วเลือก ตัวเลือก > อยู่ในกลุ่ม

# การนำรายชื่อออกจากกลุ่ม

เลือกกลุ่มและรายชื่อ แล้วเลือก ตัวเลือก > ลบออกจากกลุ่ม

# อีเมล

#### ้เกี่ยวกับอีเมล

เลือก เมนู **> อีเมล** 

ด้วยอีเมล คุณสามารถเพิ่มศูนย์ฝากข้อความ ได้หลายแห่ง และเข้าถึงศูนย์ฝากข้อความ เหล่านั้นได้โดยตรงจากหน้าจอหลักของคุณ ในหน้าจอหลักของอีเมล คุณสามารถสลับ จากศูนย์ฝากข้อความหนึ่งไปยังอีกศูนย์ฝาก ข้อความหนึ่งได้ อีเมลเป็นบริการจากระบบ เครือข่าย

หากคุณไม่มีศูนย์ฝากข้อความ คุณสามารถ สร้างได้ที่ www.ovi.com

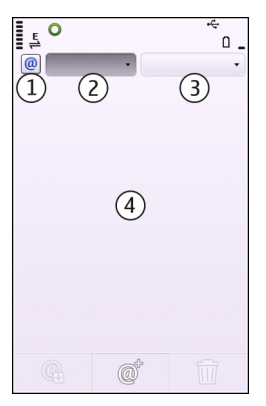

- 1 ศูนย์ฝากข้อความปัจจุบันของคุณ
- สู้ลับระหว่างศูนย์ฝากข้อความ และดู อีเมลในโฟลเดอร์ต่างๆ
- 3 เรียงอีเมลของคุณ เช่น ตามวันที่
- 4 อีเมลที่อยู่ในศูน<sup>ู</sup>่ย์ฝากข้อความปัจจุบัน

อีเมล ประกอบด้วยส่วนประกอบแบบอินเทอร์ แอคทีฟ ด้วอย่างเช่น เลือกอีเมลค้างไว้เพื่อดู เมนูป็อปอัพ

#### การเพิ่มศูนย์ฝากข้อความ

คุณสามารถเพิ่มศูนย์ฝากข้อความได้หลาย แห่งให้กับโทรศัพท์ของคุณ

เลือก เมนู >อีเมล

# การเพิ่มศูนย์ฝากข้อความ

เลือก ใหม่ และทำตามคำแนะนำ

### การเพิ่มวิดเจ็ตอีเมลลงในหน้าจอหลัก

บนหน้าจอหลัก เลือกที่ตั้งที่ต้องการสำหรับ วิดเจ็ตอีเมลค้างไว้ และจากเมนูป็อบอัพ ให้ เลือก เพิ่มเนื้อหา และวิดเจ็ตอีเมลที่ต้องการ

# สร้างศูนย์ฝากข้อความอีกแห่งหนึ่ง

เลือก ใหม่ และทำตามคำแนะนำ

# การลบศูนย์ฝากข้อความ

เลือก ตั้งค่า ไปยังศูนย์ฝากข้อความ และ เลือก ตัวเลือก > นำศูนย์ฝากข้อความออก

#### การอ่านอีเมล

คุณสามารถใช้โทรศัพท์มือถือของคุณในการ อ่านและตอบกลับอีเมลได้

เลือก เมนู > อีเมล และศูนย์ฝากข้อความ

#### การอ่านอีเมล เรือออีเพล

เลือกอีเมล

# การเปิดหรือจัดเก็บสิ่งที่แนบ

เลือกสิ่งที่แนบและตัวเลือกที่เหมาะสม หากมี สิ่งที่แนบมากกว่าหนึ่งไฟล์ คุณสามารถจัด เก็บไฟล์ทั้งหมดภายในครั้งเดียวได้

### การตอบกลับอีมล

เลือก @⁺ และจากเมนูปีอปอัพ ให้เลือก 健

### การส่งต่ออีเมล

เลือก @⁺ และจากเมนูปีอปอัพ ให้เลือก 🚇

เคล็ดลับ: ในการไปยังที่อยู่เว็บที่อยู่ในอีเมล ให้เลือกที่อยู่นั้น ในการเพิ่มที่อยู่เว็บลงในบุ๊ค มาร์คของคุณ หลังจากโหลดเพจแล้ว ให้ เลือก ตัวเลือก > ตัวเลือกเว็บเพจ > จัด เก็บเป็นบุ๊คมาร์ค

เคล็ดลับ: ในการเปิดอีเมลถัดไปหรืออีเมล ก่อนหน้า ให้ใช้ไอคอนลูกศร

#### การส่งอีเมล

คุณสามารถใช่โทรศัพท์มือถือของคุณเขียน และส่งอีเมล และแนบไฟล์ไปกับอีเมลของ คุณได้

เลือก เมนู > อีเมล และศูนย์ฝากข้อความ

- 1 เลือก @⁺
- 2 ในการเพิ่มผู้รับจากรายการรายชื่อของ คุณ ให้เลือกไอคอนถึง, สำเนาถึง หรือ สำเนาลับถึง ในการป้อนที่อยู่อีเมลด้วย ตนเอง ให้เลือกช่อง ถึง สำเนาถึง หรือ สำเนาลับถึง
- หากต้องการเพิ่มสิ่งที่แนบไปกับอีเมล ให้ เลือก (ป\_
- 4 ในการส่งอีเมล ให้เลือก 🔛

# Mail for Exchange

Mail for Exchange ช่วยให้คุณสามารถรับ อีเมลเกี่ยวกับงานของคุณในโทรศัพท์ของคุณ ได้ คุณสามารถอ่านและคอบกลับอีเมลของ คุณ ดูและแก้ไขสิ่งที่แนบที่ใช้งานร่วมกันได้ ดู ข้อมูลปฏิทิน รับและดอบกลับค่าขอประชุม กำหนดการประชุม รวมทั้งดู เพิ่ม และแก้ไข ข้อมูลรายชื่อได้

#### Mail for Exchange

การใช้ Mail for Exchange จะถูกจำกัดไว้ เฉพาะการซิงโครไนซ์ข้อมูล PIM แบบ Overthe-Air ระหว่างโทรศัพท์ Nokia กับ เซิร์ฟเวอร์ Microsoft Exchange ที่ได้รับ อนุญาด

คุณสามารถตั้งค่า Mail for Exchange ได้ก็ต่อ เมื่อบริษัทของคุณมี Microsoft Exchange Server เท่านั้น นอกจากนี้ ผู้ดูแลระบบไอที ของบริษัทต้องมี Mail for Exchange ที่เปิดใช้ งานสำหรับบัญชีของคุณ

ก่อนที่จะเริ่มตั้งค่า Mail for Exchange โปรด ตรวจสอบให้แน่ใจว่าคุณมีข้อมูลต่อไปนี้

- ID อีเมลของบริษัท
- ชื่อผู้ใช้เครือข่ายของที่ทำงานของคุณ
- รหัสผ่านเครือข่ายของที่ทำงานของคุณ
- ชื่อโดเมนเครือข่ายของคุณ (ติดต่อแผนก IT ของบริษัท)
- ชื่อเซิร์ฟเวอร์ Mail for Exchange ของ คุณ (ติดต่อแผนก IT ของบริษัท)

คุณอาจต้องป้อนข้อมูลอื่นๆ นอกเหนือจาก รายการดังกล่าว ทั้งนี้ขึ้นกับการตั้งกำหนดค่า เซิร์ฟเวอร์ Mail for Exchange ของบริษัทคุณ หากคุณไม่ทราบข้อมูลที่ถูกต้อง โปรดติดต่อ แผนก IT ของบริษัท

เมื่อใช้ Mail for Exchange อาจจำเป็นต้องใช้ รหัสล็อค รหัสล็อคที่ระบบตั้งไว้ในเครื่องของ คุณคือ 12345 แต่ผู้ดูแลระบบไอทีของบริษัท อาจกำหนดรหัสอื่นไว้ให้คุณ คุณสามารถเข้าถึงและปรับเปลี่ยนรูปแบบและ การตั้งค่าของ Mail for Exchange ในการตั้ง ค่าข้อความ

#### ข้อความ

#### มุมมองหลักของข้อความ

เลือก เมนู *> ข้*อความ

ข้อความเป็นบริการเสริมจากระบบเครือข่าย

### การสร้างข้อความใหม่ เลือก ข้อความใหม่

เคล็ดลับ: ในการหลีกเลี่ยงการเขียนข้อความ เดิมที่ส่งบ่อยๆ ควรใช้ข้อความที่จัดเก็บไว้ใน โฟลเดอร์ตัวอย่างข้อความในโฟลเดอร์ของ ฉัน คุณยังสามารถสร้างและจัดเก็บตัวอย่าง ข้อความส่วนตัวได้

ข้อความจะประกอบด้วยโฟลเดอร์ต่อไปนี้ <mark>> ถาดเข้า</mark> — ข้อความที่ได้รับ ไม่รวมอีเมล และข้อความจากระบบ

<mark>ั™ โฟลเดอร์ของฉัน</mark> — จัดวางข้อความไว้ ในโฟลเดอร์

<mark>ั∐์ ฉบับร่าง</mark> — ข้อความฉบับร่างที่ยังไม่ได้ ส่ง

ช่องแล้ว — ข้อความล่าสุดที่ส่ง ไม่รวม ข้อความที่ส่งโดยใช้การเชื่อมต่อ Bluetooth คุณสามารถกำหนดจำนวนข้อความที่สามารถ จัดเก็บลงในโฟลเดอร์นี้

๑๚ อาดออก — ข้อความรอส่งจะจัดเก็บไว้ ในโฟลเดอร์ถาดออกชั่วคราว ด้วอย่างเช่น เมื่อโทรศัพท์ของคุณอยู่นอกพื้นที่เครือข่าย

งานการส่ง — ขอให้เครือข่ายส่ง รายงานการส่งข้อความตัวอักษร และข้อความ มัลดิมีเดียที่คุณส่งออกไป (บริการเสริมจาก ระบบเครือข่าย)

#### การเขียนและส่งข้อความ

เลือก เมนู *> ข้*อความ

ข้อความเป็นบริการเสริมจากระบบเครือข่าย

ข้อสำคัญ: ควรปฏิบัติอย่างระมัดระวัง เมื่อเปิดอ่านข้อความ ข้อความอาจมี ขอฟด์แวร์ที่เป็นอันตรายหรือสิ่งอื่นที่อาจ ทำความเสียหายต่อโทรศัพท์หรือพีซีของคุณ

ก่อนสร้างข้อความมัลติมีเดีย คุณต้องระบุการ ตั้งค่าการเชื่อมต่อที่ถูกต้อง

ขนาดของข้อความ MMS อาจจำกัดตามเครือ ข่ายแบบไร้สาย หากไฟล์ภาพที่แทรกมีขนาด เกินขีดจำกัดนี้ เครื่องอาจกำหนดให้ภาพมี ขนาดเล็กลงเพื่อให้สามารถส่งทาง MMS ได้

เฉพาะเครื่องที่มีคุณสมบัติที่ใช้งานร่วมกันได้ เท่านั้นที่จะรับและแสดงข้อความมัลดิมีเดียได้ ลักษณะข้อความที่แสดงอาจแตกต่างกันขึ้น กับโทรศัพท์ที่รับข้อความ

#### การส่งข้อความตัวอักษรหรือข้อความ มัลติมีเดีย

เลือก **ข้อความให**ม่

# การส่งข้อความคลิปเสียง

เลือก ตัวเลือก > สร้างข้อความ และตัว เลือกที่เกี่ยวข้อง

#### การเลือกผู้รับหรือกลุ่มจากรายการ รายชื่อ

จากแถบเครื่องมือ เลือก 👸

# การป้อนเบอร์โทรศัพท์ด้วยตนเอง

แตะช่อง ถึง

# การป้อนชื่อเรื่องของข้อความมัลติมีเดีย

ป้อนชื่อเรื่องในช่อง หัวข้อ หากมองไม่เห็น ช่อง หัวข้อ ให้เลือก ตัวเลือก > ช่องเพิ่ม เติม เพื่อให้สามารถมองเห็นช่องได้

# การเขียนข้อความ

แตะช่องข้อความ

**การเพิ่มออปเจ็กต์ลงในข้อความ** เลือก (<u>∬</u> และประเภทเนื้อหาที่เกี่ยวข้อง ชนิดข้อความอาจเปลี่ยนเป็นข้อความ มัลติมีเดีย ขึ้นอยู่กับเนื้อหาที่แทรก

### การส่งข้อความ

เลือก 🔛 หรือกดปุ่มโทรออก

โทรศัพท์ของคุณสนับสนุนการส่งข้อความ แบบตัวอักษรที่มีความยาวมากกว่าความยาว ที่กำหนดของข้อความเดียว สำหรับข้อความต่ มีความยาวมาก เครื่องจะแบ่งส่งข้อความออก เป็นสองข้อความขึ้นไป ผู้ให้บริการอาจคิดค่า ใช้จ่ายตามนั้น สำหรับตัวอักษรที่มี เครื่องหมายเสียงหนัก เครื่องหมายอื่นๆ หรือ ตัวอักษรจากภาษาที่เลือกบางภาษาจะใช้ พื้นที่มากขึ้น ซึ่งอาจจำกัดจำนวนตัวอักษรที่ สามารถส่งเป็นข้อความเดียวได้น้อยลง

#### ถาดเข้าของข้อความ การรับข้อความ

เลือก เมนู *>* ข้อความ และ ถาดเข้า

| ۲     |
|-------|
| $\ge$ |
|       |
|       |
|       |
| _     |
|       |
|       |
| _     |
|       |
| x     |
|       |
| -     |

ข้อความตัวอักษรที่ยังไม่ได้อ่าน ข้อความมัลติมีเดียที่ยังไม่ได้อ่าน ข้อความเสียงที่ยังไม่ได้อ่าน ข้อมูลที่ได้รับผ่านการเชื่อมต่อ Bluetooth

เมื่อคุณได้รับข้อความ <u> (</u>และ 1 ข้อความ ใหม่ จะแสดงขึ้นในหน้าจอหลัก

# **เปิดข้อความจากหน้าจอหลัก** เลือก แ**สดง**

<mark>เปิดข้อความในโฟลเดอร์ถาดเข้า</mark> เลือกข้อความ

#### ตอบกลับข้อความที่ได้รับ เลือก ตัวเลือก >ตอบกลับ

ข้อความมัลติมีเดีย เลือก เมน >ข้อความ ข้อสำคัญ: ควรปฏิบัติอย่างระมัดระวัง เมื่อเปิดอ่านข้อความ ข้อความอาจมี ชอฟด์แวร์ที่เป็นอันตรายหรือสิ่งอื่นที่อาจ ทำความเสียหายต่อโทรศัพท์หรือพีซีของคุณ

### การดึงข้อความมัลติมีเดีย

เลือก ตัวเลือก > ดึง การเชื่อมต่อข้อมูลแพค เก็ตจะเปิดเพื่อดึงข้อความมายังโทรศัพท์ของ คุณ คุณอาจได้รับการแจ้งเดือนว่ามีข้อความ มัลดิมีเดียที่รออยู่ในศูนย์การรับส่งข้อความ มัลดิมีเดีย

เมื่อคุณเปิดข้อความมัลดิมีเดีย (📷) คุณจะ เห็นภาพและข้อความ 👃 แสดงว่ามีคลิปเสียง รวมอยู่ 🚟 แสดงว่ามีวิดีโอคลิปรวมอยู่

การเล่นเสียงหรือวิดีโอคลิป

เลือกสัญลักษณ์

### การดูออปเจ็กต์สื่อที่รวมอยู่ในข้อความ มัลติมีเดีย

เลือก ตัวเลือก >ออปเจ็กต์

หากข้อความของคุณมีการนำเสนอแบบ มัลติมีเดีย 🛣 จะแสดงขึ้น

#### การเล่นการนำเสนอ

เลือกสัญลักษณ์

# ข้อมูล การตั้งค่า และข้อความบริการเว็บ

โทรศัพท์ของคุณสามารถรับข้อความได้หลาย ประเภทที่มีข้อมูล เช่น นามบัตร เสียงเรียกเข้า โลโก้ผู้ให้บริการ และรายการปฏิทิน คุณอาจ ได้รับการตั้งค่าจากผู้ให้บริการเป็นข้อความ การกำหนดค่า

### การจัดเก็บข้อมูลในข้อความ

เลือก **ตัวเลือก** และตัวเลือกที่เหมาะสม

ข้อความบริการเว็บจะเป็นการแจ้งข้อมูล (ตัวอย่างเช่น หัวข้อข่าว) และอาจมีข้อความ ตัวอักษรหรือลิงค์อยู่ในนั้น โปรดติดต่อขอ ข้อมูลเกี่ยวกับความพร้อมให้บริการและการ สมัครบริการจากผู้ให้บริการของคุณ

### การดูข้อความบนซิมการ์ด

คุณสามารถดูข้อความที่จัดเก็บไว้ในซิมการ์ด

เลือก เมนู > ข้อความ และ ตัวเลือก > ข้อความชิม

ก่อนที่คุณจะสามารถดูข้อความในชิมได้ คุณ ต้องคัดลอกข้อความดังกล่าวไปยังแฟ้มข้อมูล ในโทรศัพท์ของคุณก่อน

- 1 ทำเครื่องหมายข้อความ เลือก ตัว เลือก > เลือก/ไม่เลือก > เลือก หรือ เลือกทั้งหมด
- 2 เปิดรายการโฟลเดอร์ เลือก ตัวเลือก > คัดลอก
- 3 เลือกโฟลเดอร์ที่จะคัดลอก
- 4 หากต้องการดูข้อความ ให้เปิดโฟลเดอร์

### ข้อความจากระบบ

ข้อความจากระบบ (บริการเสริมจากระบบ เครือข่าย) ข่วยให้คุณสามารถรับข้อความใน หัวข้อต่างๆ เช่น สภาพอากาศหรือสภาพ จราจร จากผู้ให้บริการของคุณได้

เลือก เมนู > ข้อความ และ ตัวเลือก > ข้อความจากระบบ

โปรดดิดต่อผู้ให้บริการเพื่อขอข้อมูลเกี่ยวกับ หัวข้อที่มีให้บริการและหมายเลขหัวข้อที่ เกี่ยวข้อง อาจไม่สามารถใช้บริการนี้ได้ในบาง ภูมิภาค ข้อความจากระบบไม่สามารถรับได้ใน เครือข่าย 3G การเชื่อมต่อข้อมูลแบบแพคเก็ด อาจขัดขวางการรับข้อความจากระบบ

# คำสั่งบริการ

คำสังบริการ (บริการเสริมจากระบบเครือข่าย) ทำให้คุณสามารถป้อนและส่งคำขอบริการ (หรือเรียกว่าคำสั่ง USSD) เช่น คำสังการใช้ สำหรับบริการเสริมจากระบบเครือข่าย ไปยังผู้ ให้บริการของคุณได้ บริการนี้อาจไม่มีในบาง ภูมิภาค

เลือก เมนู > ข้อความ และ ตัวเลือก > คำสั่งบริการ

# การตั้งค่าข้อความ

การตั้งค่าอาจกำหนดไว้ล่วงหน้าในโทรศัพท์ ของคุณแล้ว หรือคุณอาจได้รับการตั้งค่าเป็น ข้อความ ในการป้อนการตั้งค่าด้วยตัวเอง ให้ ป้อนทุกช่องที่มีเครื่องหมาย ต้องระบุ หรือ เครื่องหมายดอกจันกำกับอยู่

ศูนย์ข้อความหรือจุดเชื่อมต่อบางอย่างหรือ ทั้งหมดอาจถูกดั้งไว้ล่วงหน้าในโทรศัพท์ของ คุณโดยผู้ให้บริการ และคุณอาจไม่สามารถ เปลี่ยนแปลง สร้าง แก้ไข หรือลบค่าเหล่านั้น ได้

# การตั้งค่าข้อความแบบตัวอักษร

เลือก เมนู > ข้อความ และ ตัวเลือก > การ ตั้งค่า > ข้อความตัวอักษร

เลือกจากตัวเลือกต่อไปนี้

ศูนย์ข้อความ — ดูรายการศูนย์รับส่ง ข้อความที่มีอยู่ทั้งหมดที่ถูกกำหนดไว้แล้ว ศูนย์ข้อความที่ใช้ — เลือกศูนย์รับส่ง ข้อความที่ใช้สำหรับส่งข้อความแบบตัวอักษร การเข้ารหัสอักขระ — ในการใช้การแปลง ดัวอักษรเป็นระบบเข้ารหัสอื่นเมื่อเป็นไปได้ เลือก การสนับสนุนที่ลดลง

รับรายงาน — ขอให้เครือข่ายส่งรายงานการ ส่งข้อความตัวอักษรที่คุณส่งให้คุณทราบ (บริการเสริมจากระบบเครือข่าย)

อายุข้อความ — เลือกระยะเวลาที่ศูนย์ ข้อความจะส่งข้อความของคุณใหม่หาก พยายามส่งครั้งแรกไม่สำเร็จ (บริการเสริมจาก ระบบเครือข่าย) หากไม่สามารถส่งข้อความ ไปยังผู้รับภายในระยะเวลานี้ได้ ข้อความจะถูก ลบออกจากศูนย์ข้อความ

**ส่งข้อความเป็น** — หากต้องการทราบว่า ศูนย์ข้อความของคุณสามารถแปลงข้อความ ดัวอักษรเป็นรูปแบบอื่นๆ เหล่านี้ได้หรือไม่ โปรดดิดต่อผู้ให้บริการของคุณ

**การเชื่อมต่อที่เลือก** — เลือกการเชื่อมต่อที่ จะใช้

ตอบผ่านศูนย์เดิม — ตอบกลับข้อความโดย ใช้หมายเลขของศูนย์ข้อความเดียวกัน (บริการเสริมจากระบบเครือข่าย)

# การตั้งค่าข้อความมัลติมีเดีย

เลือก เมนู >ข้อความ และ ตัวเลือก > การ ตั้งค่า > ข้อความมัลติมีเดีย

เลือกจากรายการดังต่อไปนี้:

**ขนาดรูปภาพ** — กำหนดขนาดของภาพใน ข้อความมัลติมีเดีย

โหมดการสร้าง MMS — หากคุณเลือก แนะนำ อุปกรณ์จะแจ้งให้ทราบถ้าคุณ พยายามจะส่งข้อความที่ผู้รับอาจไม่มีการ สนับสนุน หากคุณเลือก จำกัด เครื่องจะ ป้องกันไม่ให้คุณส่งข้อความที่อาจไม่ได้รับ การสนับสนุน หากด้องการรวมเนื้อหาไว้ใน ข้อความโดยไม่มีการแจ้งเดือน ให้เลือก อิสระ

**จุดเชื่อมต่อที่ใช้** — เลือกจุดเชื่อมต่อที่จะใช้ เป็นการเชื่อมต่อที่ต้องการ

การดึงมัลดิมีเดีย — เลือกวิธีการรับข้อความ ที่ต้องการ ถ้ามีให้เลือก หากต้องการรับ ข้อความโดยอัดโนมัดิในเครือข่ายโฮมของ คุณ ให้เลือก อัดโนมัดิเครือข่ายบ้าน เมื่ออยู่ นอกเครือข่ายโฮมของคุณ คุณจะได้รับการ แจ้งเดือนว่ามีข้อความที่จะดึงได้ในศูนย์ ข้อความมัลดิมีเดีย หากคุณเลือก อัดโนมัดิ ทุกครั้ง โทรศัพท์ของคุณจะดำเนินการเชื่อม ต่อข้อมูลแพคเก็ตที่ใช้งานอยู่โดยอัดโนมัดิ เพื่อดึงข้อความทั้งในและนอกเครือข่ายโฮม ของคุณ เลือก ด้วยตนเอง เพื่อดึงข้อความ มัลดมีเดียจากศูนย์ข้อความด้วยตนเอง หรือ ปิด เพื่อป้องกันการรับข้อความมัลดิมีเดีย ต่างๆ การดึงข้อมูลโดยอัตโนมัติอาจใช้ได้แค่ บางภูมิภาค

อนุญาตข้อความนิรนาม — ปฏิเสธข้อความ จากผู้ส่งที่ไม่ระบุนาม **รับโฆษณา** — รับโฆษณาที่เป็นข้อความ มัลติมีเดีย (บริการเสริมจากระบบเครือข่าย)

รับรายงาน — แสดงสถานะของข้อความที่ ส่งในบันทึกการใช้ (บริการเสริมจากระบบ เครือข่าย)

ปฏิเสธการส่งรายงาน — ป้องกันไม่ให้ โทรศัพท์ของคุณส่งรายงานการส่งสำหรับ ข้อความที่ได้รับ

อายุข้อความ — เลือกระยะเวลาที่ศูนย์ ข้อความจะส่งข้อความของคุณใหม่หาก พยายามส่งครั้งแรกไม่สำเร็จ (บริการเสริมจาก ระบบเครือข่าย) หากไม่สามารถส่งข้อความ ไปยังผู้รับภายในระยะเวลานี้ได้ ข้อความจะถูก ลบออกจากศูนย์ข้อความ

โทรศัพท์จำเป็นต้องใช้การสนับสนุนจากเครือ ข่ายในการระบุว่าผู้รับได้รับหรืออ่านข้อความ ที่ส่งแล้ว ข้อมูลนี้อาจไม่ถูกต้องเสมอไป ขึ้น อยู่กับเครือข่ายและสภาวะแวดล้อมอื่นๆ

### การตั้งค่าข้อความบริการเว็บ

เลือก เมนู > ข้อดวาม และ ตัวเลือก > การ ตั้งด่า > ข้อดวามบริการ เลือกว่าคุณ ต้องการรับข้อความบริการหรือไม่

# การเปิดเบราเชอร์และดึงเนื้อหาโดย อัตโนมัติเมื่อคุณรับข้อความบริการ

เลือก ดาวน์โหลดข้อความ > อัตโนมัติ

#### การตั้งค่าการแสดงข้อมูลของระบบที่ใช้ งาน

เลือก เมนู > ข้อความ และ ตัวเลือก > การ ตั้งค่า > ข้อความจากระบบ

โปรดดิดด่อผู้ให้บริการเพื่อขอข้อมูลเกี่ยวกับ หัวข้อที่มีให้บริการและหมายเลขหัวข้อที่ เกี่ยวข้อง

เลือกจากตัวเลือกต่อไปนี้

**การรับ** — ตั้งค่าโทรศัพท์ให้รับข้อความจาก ระบบ

**ภาษา** — เลือกภาษาที่คุณต้องการใช้รับ ข้อความ: ทั้งหมด, ที่เลือก หรือ อื่นๆ **การตรวจหาหัวข้อ** — ตั้งค่าว่าจะให้ โทรศัพท์จะค้นหาหมายเลขหัวข้อใหม่ และ บันทึกหมายเลขใหม่โดยไม่ใส่ชื่อลงใน รายการหัวข้อโดยอัตโนมัดิหรือไม่

### การตั้งค่าอื่นๆ

เลือก เมนู > ข้อความ และ ตัวเลือก > การ ตั้งค่า > อื่นๆ

เลือกจากตัวเลือกต่อไปนี้

บันทึกข้อความที่ส่ง — จัดเก็บสำเนาของ ข้อความดัวอักษร หรือข้อความมัลติมีเดียที่ คุณส่งไว้ที่โฟลเดอร์ส่ง

**จำนวนข้อความที่บันทึก** — ระบุจำนวน ข้อความที่ส่งที่จะสามารถจัดเก็บไว้ใน โฟลเดอร์ส่ง เมื่อถึงจำนวนที่ตั้งไว้ เครื่องจะ ลบข้อความที่เก่าที่สดออกไป

หน่วยความจำที่ใช้ — เลือกตำแหน่งที่จะ จัดเก็บข้อความของคุณ

**แสดงข้อความเป็นกลุ่ม** — จัดกลุ่มข้อความ ในโฟลเดอร์ถาดเข้า ส่ง ฉบับร่าง และ โฟลเดอร์ของฉัน

#### การสนทนา เกี่ยวกับสนทนา

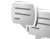

비 เลือก เมนู >สนทนา

ส่งข้อความทันใจไปยังเพื่อนของคุณ แชด เป็นบริการของเครือข่าย

คุณสามารถปล่อยให้แอพพลิเคชั่น สนทนา ทำงานอยู่ในพื้นหลังได้ขณะที่คุณใช้คุณ สมบัติอื่นๆ ของโทรศัพท์ และยังคงได้รับการ แจ้งเมื่อมีข้อความทันใจใหม่

แอปพลิเคชั่น สนทนา อาจติดตั้งไว้ใน โทรศัพท์ของคุณอยู่แล้ว หากไม่ได้ติดตั้ง ให้ ดาวน์โหลดและติดตั้งจากร้านค้า Ovi ของ Nokia

#### การเริ่มการสนทนา

เลือก เมนู > สนทนา

- 1 เลือกบริการที่คุณต้องการใช้ในการ สนทนา และเลือก ทำต่อ คุณสามารถลงชื่อเข้าใช้และสนทนาใน บริการหลายอย่างได้ในคราวเดียว คุณ จำเป็นต้องลงชื่อเข้าใช้แต่ละบริการแยก กัน
- 2 ในรายการรายชื่อ ให้เลือกรายชื่อที่คุณ ด้องการสนทนาด้วย คุณสามารถสนทนา กับรายชื่อหลายๆ รายพร้อมกันได้

**เคล็ดลับ:** ในการเริ่มต้นสนทนา คุณสามารถ เลือกรายชื่อจากรายชื่อได้

# **Nokia Messaging**

#### ้เกี่ยวกับ Nokia Messaging

บริการ Nokia Messaging จะถ่ายโอนอีเมล จากที่อยู่อีเมลที่มีอยู่ของคุณไปยังโทรศัพท์ ของคุณโดยอัตโนมัติ คุณจึงสามารถอ่าน ดอบกลับ และจัดการอีเมลของคุณได้ตลอด เวลา

ในการตั้งค่าบัญชีอีเมลบนเครื่องของคุณ ให้ เลือก เมนู > อีเมล และ ใหม่ และปฏิบัติดาม คำแนะนำ

หากคุณไม่มีบัญชีอีเมล คุณสามารถสร้างได้ที่ www.ovi.com

บริการ Nokia Messaging อาจมีการเรียกเก็บ เงิน สำหรับข้อมูลเกี่ยวกับค่าใช้จ่ายที่อาจเกิด ขึ้น โปรดติดต่อผู้ให้บริการของคุณหรือบริการ Nokia Messaging ที่ messaging.nokia.com

Nokia Messaging เป็นบริการเสริมจากระบบ เครือข่าย และอาจไม่สามารถใช้บริการนี้ได้ใน บางภูมิภาค

# การเชื่อมต่อ

โทรศัพท์ของคุณมีดัวเลือกมากมายสำหรับ การเชื่อมต่อกับอินเทอร์เน็ต หรือเชื่อมต่อกับ อุปกรณ์ที่ใช้ร่วมกันได้หรือเครื่องพีซี

#### การเชื่อมต่อข้อมูลและจุดเชื่อมต่อ

โทรศัพท์ของคุณสนับสนุนการเชื่อมต่อข้อมูล แพคเก็ด (บริการเสริมจากระบบเครือข่าย) เช่น GPRS ในเครือข่าย GSM หากคุณใช้ โทรศัพท์ในเครือข่าย GSM และ 3G คุณจะ สามารถเชื่อมต่อข้อมูลหลายจุดได้ในเวลา เดียวกัน และจุดเชื่อมต่อสามารถใช้การเชื่อม ต่อข้อมูลร่วมกันได้ ในเครือข่าย 3G การเชื่อม ต่อข้อมูลจะยังคงเปิดใช้งานอยู่ระหว่างที่คุณ ใช้สายสนทนา

คุณยังสามารถใช้การเชื่อมต่อข้อมูล WLAN การเชื่อมต่อ LAN แบบไร้สาย สามารถทำได้ที ละครั้ง แต่สามารถใช้แอปพลิเคชั่นได้หลาย ดัวในจุดเชื่อมต่ออินเทอร์เน็ดเพียงจุดเดียว

ในการเชื่อมต่อข้อมูล คุณจะต้องใช้จุดเชื่อม ต่อ คุณสามารถกำหนดชนิดต่างๆ ของจุด เชื่อมต่อได้ดังนี้

- จุดเชื่อมต่อ MMS ใช้ส่งและรับข้อความ มัลติมีเดีย
- จุดเชื่อมต่ออินเทอร์เน็ต (IAP) เพื่อส่ง และรับอีเมลและเชื่อมต่อกับอินเทอร์เน็ต

กรุณาตรวจสอบกับผู้ให้บริการของคุณว่าต้อง ใช้จุดเชื่อมต่อประเภทใดสำหรับการเข้าใช้ บริการที่คุณต้องการ โปรดติดต่อผู้ให้บริการ เพื่อดูข้อมูลเกี่ยวกับการใช้งานและการเป็น สมาชิกบริการเชื่อมต่อข้อมูลแบบแพคเก็ต

#### การตั้งค่าเครือข่าย

เลือก เมนู > การตั้งค่า และ การเชื่อมต่อ > เครือข่าย

โทรศัพท์ของคุณสามารถสลับไปมาระหว่าง เครือข่าย GSM และ UMTS ได้โดยอัดโนมัติ เครือข่าย GSM จะแสดงด้วย ♥ เครือข่าย UMTS จะแสดงด้วย **3G**  การเชื่อมต่อแบบจุดเชื่อมต่อแพคเก็ตดาวน์ ลิงค์ความเร็วสูง (HSDPA) (บริการเสริมจาก ระบบเครือข่าย) ที่ใช้งานอยู่จะแสดงด้วย **3.5**G

เลือกจากตัวเลือกต่อไปนี้:

โหมดระบบ — เลือกเครือข่ายที่จะใช้ หาก คุณเลือก โหมดดู่ โทรศัพท์จะใช้ระบบเครือ ข่าย GSM หรือ UMTS โดยอัดโนมัติ ทั้งนี้ขึ้น อยู่กับพารามิเดอร์ของเครือข่ายและข้อตกลง ในการให้บริการข้ามเครือข่ายกับผู้ให้บริการ ระบบโทรศัพท์ไร้สาย สำหรับรายละเอียดและ ค่าใช้จ่ายในการโทรข้ามแดน โปรดดิดด่อผู้ ให้บริการเครือข่ายของคุณ ดัวเลือกนี้จะ ปรากฏขึ้นถ้าผู้ให้บริการโทรศัพท์ไร้สาย สนับสนุนเท่านั้น

ข้อดกลงเกี่ยวกับการโทรข้ามระบบเป็นข้อ ดกลงระหว่างผู้ให้บริการระบบสองรายหรือ มากกว่า ในการที่จะช่วยให้ผู้ใช้สามารถใช้ บริการของผู้ให้บริการระบบใดระบบหนึ่งได้

การเลือกระบบ — เลือก อัตโนมัติ เพื่อตั้ง ค่าอุปกรณ์ให้ค้นหาและเลือกเครือข่ายที่ใช้ งานได้ หรือ ด้วยตนเอง เพื่อเลือกเครือข่าย จากรายการด้วยตัวเอง หากการเชื่อมต่อกับ ระบบเครือข่ายที่เลือกไว้เองสิ้นสุดลง โทรศัพท์จะส่งเสียงเดือนข้อผิดพลาดนี้ และ ขอให้คุณเลือกระบบอีกครั้ง ระบบที่เลือกจะ ต้องมีข้อตกลงเกี่ยวกับการโทรข้ามระบบกับ ระบบเครือข่ายหลักของคุณ

**แสดงข้อมูลระบบ** — กำหนดให้โทรศัพท์ แสดงสถานะเมื่อถูกใช้งานในเครือข่ายเซลลู ลาร์ตามเทคโนโลยี MCN (Microcellular network) และเปิดใช้การรับข้อมูลระบบ

#### LAN ไร้สาย

โทรศัพท์ของคุณสามารถตรวจหาและเชื่อม ต่อกับเครือข่าย WLAN (Wireless local area network) ได้ คุณสามารถเชื่อมต่อโทรศัพท์ ของคุณกับอินเทอร์เน็ตและอุปกรณ์ที่ใช้ร่วม กันได้ที่มีการสนับสนุน WLAN ได้โดยใช้ WLAN

# เกี่ยวกับ WLAN

ในการใช้การเชื่อมต่อเครือข่ายในพื้นที่แบบไร้ สาย (WLAN) ต้องมีให้บริการในที่ดั้งนั้น และ อุปกรณ์ของคุณต้องได้รับการเชื่อมต่อกับ WLAN WLAN บางอย่างจะได้รับการป้องกัน และคุณต้องมีคีย์การเข้าใช้จากผู้ให้บริการ เพื่อเชื่อมต่อ

หมายเหตุ: ในประเทศฝรั่งเศส คุณได้ รับอนุญาตให้ใช้เฉพาะ WLAN ในอาคาร เท่านั้น

คุณสมบัติที่ใช้ WLAN หรือที่ได้รับอนุญาตให้ ทำงานในพื้นหลังขณะใช้คุณสมบัติอื่นๆ จะ เป็นการเพิ่มการใช้พลังงานแบตเตอรี่และลด อายุการใช้งานของแบตเตอรี่

ข้อสำคัญ: ควรเปิดใช้งานการเข้ารหัส วิธีใดวิธีหนึ่งที่สามารถใช้ได้เสมอ เพื่อเพิ่ม ความปลอดภัยเมื่อเชื่อมต่อกับ LAN แบบไร้ สาย การใช้ระบบการเข้ารหัสจะช่วยลดความ เสี่ยงจากการเข้าใช้ข้อมูลของคุณโดยไม่ได้ รับอนุญาตได้

# การเชื่อมต่อ WLAN

ในการใช้การเชื่อมต่อ LAN ไร้สาย (WLAN) คุณต้องสร้างจุดเชื่อมต่ออินเทอร์เน็ด (IAP) สำหรับ WLAN ใช้จุดเชื่อมต่อสำหรับแอปพลิ เคชั่นที่จำเป็นต้องเชื่อมต่ออินเทอร์เน็ต

การเชื่อมต่อ WLAN จะถูกสร้างขึ้นเมื่อคุณ สร้างการเชื่อมต่อข้อมูลโดยใช้จุดเชื่อมต่อ อินเทอร์เน็ต WLAN การเชื่อมต่อ WLAN ที่ใช้ งานอยู่จะสิ้นสุดลงเมื่อคุณตัดการเชื่อมต่อ ข้อมูล

คุณสามารถใช้ WLAN ในระหว่างใช้สาย สนทนาหรือเมื่อเปิดใช้ข้อมูลแพคเก็ด คุณ สามารถเชื่อมต่อกับอุปกรณ์ที่มีจุดเชื่อมต่อ WLAN ได้เพียงจุดเดี่ยวในแต่ละครั้ง แต่แอป พลิเคชั่นต่างๆ สามารถใช้จุดเชื่อมต่อ อินเทอร์เน็ตเดียวกัน เมื่อโทรศัพท์ของคุณใช้รูปแบบออฟไลน์ คุณ ยังคงสามารถใช้งาน WLAN ได้ (ถ้ามี) โปรด ปฏิบัติตามข้อกำหนดด้านความปลอดภัยที่มี ผลบังคับใช้เมื่อสร้างและใช้การเชื่อมต่อ WLAN

**เคล็ดลับ:** ในการตรวจสอบที่อยู่ Media Access Control (MAC) เฉพาะที่ระบุเครื่อง ของคุณ ให้เปิดแป้นหมุน และป้อน \*#62209526#

# ด้วช่วยสร้าง WLAN

เลือก เมนู > การตั้งค่า และ การเชื่อมต่อ > WLAN

ด้วช่วยสร้าง WLAN ช่วยให้คุณเชื่อมต่อกับ LAN ไร้สายและจัดการกับการเชื่อมต่อ LAN ไร้สายของคุณ

หากการคันหาพบ WLAN ในการสร้างจุดเชื่อม ต่ออินเทอร์เน็ต (IAP) สำหรับการเชื่อมต่อ และเริ่มเว็บเบราเชอร์โดยใช้ IAP นี้ ให้เลือก การเชื่อมต่อและ เริ่มต้นการเรียกดูเว็บ

หากคุณเลือกเครือข่าย WLAN ที่มีการรับรอง เครื่องจะให้คุณป้อนรหัสผ่านที่เกี่ยวข้อง หาก ต้องการเชื่อมต่อกับเครือข่ายที่ถูกช่อนไว้ คุณ ต้องพิมพ์ชื่อเครือข่าย (Service Set Identifier, SSID) ที่ถูกต้องก่อน

หากคุณมีเว็บเบราเซอร์ที่กำลังทำงานโดยใช้ การเชื้อมต่อ WLAN ที่ใช้งานอยู่ในปัจจุบัน ใน การกลับไปยังเว็บเบราเซอร์ เลือก เรียกดูเว็บ ต่อไป

ในการสิ้นสุดการเชื่อมต่อที่ใช้งานอยู่ เลือก การเชื่อมต่อและ ตัดการเชื่อมต่อ WLAN

# จุดเชื่อมต่ออินเทอร์เน็ต WLAN

เลือก เมนู > การตั้งค่า และ การเชื่อมต่อ > WLAN

#### กรอง WLAN จากรายการของเครือข่ายที่ พบ

เลือก ตัวเลือก > ตัวกรองเครือข่าย WLAN เครือข่ายที่เลือกจะไม่ปรากฏขึ้นในครั้งต่อไป ที่ตัวช่วย WLAN คันหา WLAN

# การดูรายละเอียดของเครือข่าย

เลือก ตัวเลือก > รายละเอียด หากคุณเลือก การเชื่อมต่อที่ใช้งาน รายละเอียดของการ เชื่อมต่อจะปรากฏขึ้น

### โหมดการทำงาน

โหมดการทำงานใน WLAN แบ่งออกเป็นสอง โหมด ดังนี้: โหมดโครงสร้างพื้นฐานและ โหมดเฉพาะกิจ

การทำงานในโหมุดโครงสร้างพื้นฐานจะ อนุญาตให้มีการสื่อสารสองชนิด: อุปกรณ์ไร้ สายเชื่อมต่อเข้าหากันโดยผ่านอุปกรณ์ที่เป็น จุดเชื่อมต่อ WLAN หรืออุปกรณ์ไร้สายเชื่อม ต่อเข้ากับเครือข่าย LAN แบบมีสายโดยผ่าน อุปกรณ์ที่เป็นจุดเชื่อมต่อ WLAN

ในโหมดการทำงานแบบเฉพาะกิจ โทรศัพท์ จะสามารถส่งและรับข้อมูลกับโทรศัพท์อีก เครื่องหนึ่งได้โดยตรง

### การตั้งค่า LAN ไร้สาย

ในการตั้งค่า LAN ไร้สาย (WLAN) คุณ สามารถระบุว่าจะให้เครื่องแสดงสัญลักษณ์ WLAN เมื่อมีเครือข่ายพร้อมใช้งานหรือไม่ รวมถึงกำหนดความถี่ของการสแกนหาเครือ ข่ายได้ คุณยังสามารถระบุว่าจะให้มีการ ทดสอบการเชื่อมต่ออินเทอร์เน็ตหรือไม่ รวม ถึงวิธีการทดสอบ และดูการตั้งค่า WLAN ขั้น สูงได้

เลือก เมนู > การตั้งค่า และ การเชื่อมต่อ > WLAN > ตัวเลือก > การตั้งค่า

# การแสดง เมื่อมี WLAN ใช้งานได้

เลือก แสดงความพร้อม WLAN > ใช่

### การตั้งค่าความถี่ที่จะให้โทรศัพท์ค้นหา WLAN ที่ใช้งานได้

เลือก แสดงความพร้อม WLAN > ใช่ และ สแกนหาเครือข่าย

#### การกำหนดการตั้งค่าทดสอบความ สามารถในการเชื่อมต่ออินเทอร์เน็ต

เลือก ทดสอบเชื่อมต่อเน็ต และเลือกว่าจะ ให้ทดสอบโดยอัดโนมัดิหรือหลังการยืนยัน หรือไม่ให้ทดสอบเลย หากทดสอบการเชื่อม ต่อสำเร็จ เครื่องจะจัดเก็บจุดเชื่อมต่อไว้ใน รายการปลายทางอินเทอร์เน็ต

# การดูการตั้งค่าขั้นสูง

เลือก ตัวเลือก > การตั้งค่าขั้นสูง ขอแนะนำไม่ให้คุณแก้ไขการตั้งค่า WLAN ขั้น สูง

# จุดเชื่อมต่อ

# การสร้างจุดเชื่อมต่อใหม่

เลือก เมนู > การตั้งค่า และ การเชื่อมต่อ > ปลายทาง

คุณอาจได้รับค่าที่ต้องตั้งสำหรับจุดเชื่อมต่อ ในรูปแบบของข้อความจากผู้ให้บริการ ผู้ให้ บริการอาจตั้งค่าจุดเชื่อมต่อบางจุดหรือ ทั้งหมดให้กับโทรศัพท์ของคุณไว้ล่วงหน้า แล้ว และคุณอาจไม่สามารถเปลี่ยนแปลง สร้าง แก้ไขหรือลบค่าเหล่านั้นได้

- 1 เลือก 💮 จุดเชื่อมต่อ
- 2 โทรศัพท์จะขอให้ตรวจสอบการเชื่อมต่อ ที่ใช้ได้ หลังการคุ้นหา การเชื่อมต่อที่มี อยู่แล้วจะปรากฏขึ้น และจุดเชื่อมต่อใหม่ จะใช้ร่วมกันกับการเชื่อมต่อดังกล่าวได้ หากคุณข้ามขั้นตอนนี้ เครื่องจะขอให้คุณ เลือกวิธีการเชื่อมต่อและระบุการตั้งค่าที่ จำเป็น

หากต้องการดูจุดเชื่อมต่อที่จัดเก็บอยู่ใน โทรศัพท์ของคุณ ให้เลือกกลุ่มจุดเชื่อมต่อ กลุ่มจุดเชื่อมต่อต่างๆ มีดังนี้

Y

จุดเชื่อมต่ออินเทอร์เน็ต

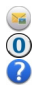

จุดเชื่อมต่อข้อความมัลติมีเดีย จุดเชื่อมต่อ WAP จุดเชื่อมต่อที่ไม่ได้จำแนกประเภท

ประเภทของกลุ่มจุดเชื่อมต่อต่างๆ จะแสดง ดังนี้

 จุดเชื่อมต่อที่ได้รับการป้องกัน จุดเชื่อมต่อข้อมูลแบบแพคเก็ด จุดเชื่อมต่อ LAN ไร้สาย (WLAN)

# การจัดการกลุ่มจุดเชื่อมต่อ

ในการหลึกเลี่ยงการเลือกจุดเชื่อมต่อเดียวทุก ครั้งที่เครื่องเชื่อมต่อกับเครือข่าย คุณสามารถ สร้างกลุ่มที่มีจุดเชื่อมต่อหลายจุดเพื่อเชื่อม ต่อกับเครือข่าย และกำหนดลำดับการใช้งาน จุดเชื่อมต่อเหล่านั้น ตัวอย่างเช่น คุณสามารถ เพิ่มจุดเชื่อมต่อ LAN ไร้สาย (WLAN) และจุด เชื่อมต่อข้อมูลแพคเก็ดลงในกลุ่มจุดเชื่อมต่อ อินเทอร์เน็ต แล้วใช้กลุ่มดังกล่าวในการเรียกดู เว็บได้ หากคุณกำหนดให้ความสำคัญของ WLAN เป็นลำดับแรก โทรศัพท์จะเชื่อมต่อกับ อินเทอร์เน็ตผ่าน WLAN ถ้ามีให้เลือกใช้ และ จะเชื่อมต่อผ่านข้อมูลแพคเก็ดแทนถ้าไม่มีให้ เลือกใช้

เลือก เมนู > การตั้งค่า และ การเชื่อมต่อ > ปลายทาง

# การสร้างกลุ่มจุดเชื่อมต่อใหม่

เลือก ตัวเลือก > จัดการ > ปลายทางใหม่

# การเพิ่มจุดเชื่อมต่อลงในกลุ่มจุดเชื่อมต่อ

เลือกกลุ่ม และ ตัวเลือก > จุดเชื่อมต่อใหม่

### การคัดลอกจุดเชื่อมต่ออินเทอร์เน็ตที่มีอยู่ จากกลุ่มอื่น

เลือกกลุ่ม และไปยังจุดเชื่อมต่อเพื่อทำการ คัดลอก จากนั้นเลือก ตัวเลือก > จัดวาง > คัดลอกไปปลายทางอื่น

### การเปลี่ยนลำดับความสำคัญของจุด เชื่อมต่อภายในกลุ่ม

เลือก ตัวเลือก >จัดวาง >เปลี่ยนความ สำคัญ

# การตั้งค่าจุดเชื่อมต่อข้อมูลแบบแพคเก็ต

เลือก เมนู > การตั้งค่า และ การเชื่อมต่อ > ปลายทาง > จุดเชื่อมต่อ และทำตามคำ แนะนำ

# การแก้ไขจุดเชื่อมต่อข้อมูลแพคเก็ต

เลือกกลุ่มจุดเชื่อมต่อและจุดเชื่อมต่อที่มี เครื่องหมาย 呑 ปฏิบัติดามคำแนะนำจากผู้ ให้บริการของคุณ

# เลือกจากตัวเลือกต่อไปนี้:

**ชื่อจุดเชื่อมต่อ** — คุณสามารถขอรับชื่อจุด เชื่อมต่อได้จากผู้ให้บริการของคุณ

ชื่อผู้ใช้ — คุณอาจต้องมีชื่อผู้ใช้เพื่อทำการ เชื่อมต่อข้อมูล และปกดิแล้วผู้ให้บริการของ คุณจะเป็นผู้ให้ชื่อผู้ใช้นี้

**แจ้งให้ใส่รหัสผ่าน** — หากคุณต้องป้อนรหัส ผ่านใหม่ทุกครั้งที่ล็อคเข้าเชิร์ฟเวอร์ หรือหาก คุณไม่ต้องการบันทึกรหัสผ่านของคุณใน โทรศัพท์ ให้เลือก ใช่

รหัสผ่าน — รหัสผ่านอาจจำเป็นต้องใช้ใน การเชื่อมต่อข้อมูล ซึ่งโดยปกดิจะได้รับจากผู้ ให้บริการของคุณ

**การตรวจสอบความถูกต้อง** — หาก ด้องการส่งรหัสผ่านที่มีการเข้ารหัสของคุณ เสมอ ให้เลือก รับรอง หากต้องการส่งรหัส ผ่านที่มีการเข้ารหัสของคุณเมื่อทำได้ ให้ เลือก ปกติ

โฮมเพจ — ป้อนที่อยู่เว็บหรือที่อยู่ของศูนย์ ข้อความมัลดิมีเดีย ทั้งนี้ขึ้นอยู่กับจุดเชื่อมต่อ ที่คุณตั้งค่าอยู่

**ใช้จุดเชื่อมต่อ** — ตั้งให้เครื่องเชื่อมต่อกับ ปลายทางโดยใช้จุดเชื่อมต่อนี้หลังการยืนยัน หรือโดยอัตโนมัติ

### การแก้ไขการตั้งค่าจุดเชื่อมต่อข้อมูล แบบแพคเก็ตขั้นสูง

เลือก ตัวเลือก > การตั้งค่าชั้นสูง

### เลือกจากตัวเลือกต่อไปนี้:

ประเภทระบบเครือข่าย — เลือกประเภท โปรโตคอลอินเทอร์เน็ตเพื่อถ่ายโอนข้อมูลไป ยังเครื่องและจากเครื่อง การตั้งค่าอื่นๆ ขึ้นอยู่ กับประเภทของเครือข่ายที่เลือก

้ที่อยู่ **IP ของโหรศัพท์** (สำหรับ IPv4 เท่านั้น) — ป้อนที่อยู่ IP ของโทรศัพท์ของ คุณ

ที่อยู่ DNS — ป้อนที่อยู่ IP ของเซิร์ฟเวอร์ DNS หลักและรอง หากผู้ให้บริการของคุณ กำหนดไว้ โปรดดิดด่อผู้ให้บริการอินเทอร์เน็ด ของคุณเพื่อขอรับที่อยู่เหล่านี้

ที่อยู่เซิร์ฟเวอร์พร็อกชี่ — ป้อนที่อยู่ของ เซิร์ฟเวอร์พร็อกซี่

หมายเลขพอร์ตพร็อกซี่ — ป้อนหมายเลข พอร์ตของเซิร์ฟเวอร์พร็อกซี่

# จุดเชื่อมต่ออินเทอร์เน็ต WLAN

เลือก เมนู > การตั้งค่า และ การเชื่อมต่อ > ปลายทาง > จุดเชื่อมต่อ, และทำตามคำ แนะนำ

ในการแก้ไขจุดเชื่อมต่อ LAN (WLAN) ไร้สาย เปิดหนึ่งในกลุ่มจุดเชื่อมต่อ และเลือกจุด เชื่อมต่อที่มี <sup>(</sup>ฏ<sup>)</sup>

ปฏิบัติตามคำแนะนำจากผู้ให้บริการ WLAN ของคุณ

เลือกจากตัวเลือกต่อไปนี้

ชื่อเครือข่าย WLAN — เลือก ป้อนด้วย ตนเอง หรือ ค้นหาเครือข่าย หากคุณเลือก เครือข่ายที่มี โหมดเครือข่าย WLAN และ โหมดความปลอดภัย WLAN จะได้รับการ กำหนดโดยการตั้งค่าของอุปกรณ์จุดเชื่อมต่อ สถานะเครือข่าย — กำหนดว่าจะให้แสดง ชื่อเครือข่ายหรือไม่ โหมดเครือข่าย WLAN — เลือก เฉพาะกิจ เพื่อสร้างเครือข่ายเฉพาะกิจ และอนุญาตให้ เครื่องรับและส่งข้อมูลโดยตรง ซึ่งคุณไม่ จำเป็นต้องใช้จุดเชื่อมต่อ WLAN ในเครือข่าย เฉพาะกิจ ทุกเครื่องต้องใช้ชื่อเครือข่าย WLAN เหมือนกัน

โหมดความปลอดภัย WLAN — เลือกการ เข้ารหัสที่ใช้: WEP, 802.1x หรือ WPA/ WPA2 (802.1x และ WPA/WPA2 ใช้ไม่ได้ สำหรับเครือข่ายแฉพาะกิจ) หากคุณเลือก เครือข่ายแบบเปิด จะไม่มีการใช้การเข้ารหัส พังก์ชัน WEP, 802.1x และ WPA ใช้ได้ต่อเมื่อ เครือข่ายรองรับ

โฮมเพจ — ป้อนที่อยู่เว็บของหน้าเริ่มต้น ใช้จุดเชื่อมต่อ — ตั้งให้เครื่องสร้างการ เชื่อมต่อโดยใช้จุดเชื่อมต่อนี้โดยอัตโนมัติ หรือหลังการยืนยัน

ตัวเลือกที่มีให้เลือกอาจแตกต่างกัน

### การดูการเชื่อมต่อข้อมูลที่ใช้อยู่

เลือก เมนู > การตั้งค่า และ การเชื่อมต่อ > ตัวจัดการเชื่อมต่อ

ในหน้าจอเชื่อมต่อข้อมูลที่ใช้อยู่ คุณสามารถ ดูการเชื่อมต่อข้อมูลของคุณได้

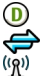

สายข้อมูล การเชื่อมต่อ GPRS การเชื่อมต่อ WLAN

# การปิดการเชื่อมต่อ

เลือก ตัวเลือก >ตัดเชื่อมต่อ

การปิดการเชื่อมต่อที่เปิดไว้ทั้งหมด เลือก ตัวเลือก > ตัดการเชื่อมต่อทั้งหมด

การดูรายละเอียดของการเชื่อมต่อ เลือก ตัวเลือก >รายละเอียด

### การชิงโครไนซ์

(๑) ด้วยแอปพลิเคชั่นซิงโครไนซ์ คุณสามารถ ซิงโครไนซ์บันทึก ข้อความ เบราเซอร์บุ๊ค มาร์ค และรายชื่อกับแอปพลิเคชั่นต่างๆ บน คอมพิวเดอร์ที่ใช้ร่วมกันได้หรือบน อินเทอร์เน็ด

เลือก เมนู > การตั้งค่า และ การเชื่อมต่อ > ถ่ายโอนข้อมูล > ชิงค์

คุณอาจได้รับข้อมูลการตั้งค่าการซิงโครไนซ์ ในรูปแบบของข้อความพิเศษจากผู้ให้บริการ

รูปแบบการซิงโครไนซ์ของคุณจะมีการตั้ง ค่าที่จำเป็นสำหรับการซิงโครไนซ์ เมื่อคุณ เปิดแอปพลิเคชั่น รูปแบบการซิงโครไนซ์ที่ ระบบตั้งไว้หรือที่ใช้แล้วก่อนหน้านี้จะปรากฏ ขึ้น

การสร้างรูปแบบการชิงโครไนซ์ใหม่

เลือก ตัวเลือก > รูปแบบการชิงค์ใหม่

#### การกำหนดคุณสมบัติต่างๆ ที่รวมอยู่ในรูป แบบการชิงโครไนซ์

เลือกรายการซิงโครไนซ์เพื่อรวมเข้าไปในรูป แบบ หรือเพื่อลบออก

การจัดการรูปแบบการชิงโครไนซ์

เลือก **ตัวเลือก** และตัวเลือกที่ต้องการ

# การซิงโครไนซ์ข้อมูล

เลือก ตัวเลือก > ชิงโครไนช์

#### การเชื่อมต่อ Bluetooth เกี่ยวกับการเชื่อมต่อ Bluetooth

ด้วยการเชื่อมต่อ Bluetooth คุณสามารถ ทำการเชื่อมต่อแบบไร้สายกับอุปกรณ์ที่ใช้ งานร่วมกันได้อื่นๆ เช่น อุปกรณ์เคลื่อนที่ คอมพิวเตอร์ ชุดหูฟัง และชุดโทรศัพท์ใน รถยนต์

คุณสามารถใช้การเชื่อมต่อนี้เพื่อส่งข้อมูลจาก เครื่องของคุณ โอนย้ายไฟล์จากเครื่องพืชที่ ใช้ร่วมกันได้ และพิมพ์ไฟล์ด้วยเครื่องพิมพ์ที่ ใช้ร่วมกันได้

# 🚯 เลือก เมนู > การตั้งค่า และ การเชื่อม ต่อ > Bluetooth

เนื่องจากอุปกรณ์ที่มีเทคโนโลยีไร้สาย Bluetooth สื่อสารโดยใช้คลื่นวิทยุ จึงไม่ จำเป็นต้องอยู่ในระยะที่มองเห็นโดยตรง อย่างไรก็ตาม ควรมีระยะห่างจากกันภายใน 10 เมตร (33 ฟุต) แม้ว่าการเชื่อมต่ออาจถูก รบกวนจากสิ่งกีดขวาง เช่น ผนัง หรืออุปกรณ์ อิเล็กทรอนิกส์อื่นๆ

โทรศัพท์นี้เป็นไปตามมาตรฐาน Bluetooth Specification 2.0 + EDR ที่สนับสนุนรูปแบบ ดังต่อไปนี้: รปแบบเครือข่ายแบบหมุ่นเลข หมายโทรศัพ<sup>ู</sup>ท์ (DUN), รปแบบ Object Push (OPP), รปแบบการโอน์ไฟล์ (FTP), รูปแบบ ้แฮนด์ฟรี (HFP), รูปแบบชุดหูฟัง (HSP), รูป แบบการถ่ายภาพิพื้นฐาน (BIP), รปแบบ์การ เข้าใช้ซิมระยะไกล (SimAP), รูปแบบการระบ อุปกรณ์ (DI), รูปแบ<sup>้</sup>บการเข้าใช้สมุด โทรศัพท์ (PBAP), รูปแบบอุปกรณ์โต้ตอบ บุคคล (HID), รูปแบบการแจกจ่ายเสียง/ วิดีโอทั่วไป (GAVDP), รูปแบบการควบคุม เสียง/วิดีโอระยะไกล (AVRCP), รูปแบบการ แจกจ่ายเสียงขั้นสูง (A2DP) คุณควรใช้ เฉพาะอปกรณ์เสริ้มของร่นนี้ที่ใด้รับการรับรอง ้จาก Nokia เท่านั้น เพื่อสร้างความมั่นใจใน การใช้งานระหว่างอปกรณ์ที่รองรับเทคโนโลยี Bluetooth โปรดตรวจสอบกับบริษัทผู้ผลิต อปกรณ์อื่นๆ เพื่อดว่าอปกรณ์นั้นๆ ใช้ง้านร่วม กับโทรศัพท์ร่นนี้ได้หรื่อไม่

เมื่ออุปกรณ์ถูกล็อค การเชื่อมต่อกับอุปกรณ์ที่ ได้รับอนุญาตเท่านั้นจึงจะใช้ได้

คุณสมบัติที่ใช้เทคโนโลยี Bluetooth จะเพิ่ม การใช้พลังงานแบตเตอรี่และลดอายุการใช้ งานของแบตเตอรี่

# การตั้งค่า Bluetooth

เลือก เมนู > การตั้งค่า และ การเชื่อมต่อ > Bluetooth

เลือกจากตัวเลือกต่อไปนี้:

**Bluetooth** — เปิดใช้งานการเชื่อมต่อ Bluetooth

การมองเห็นของโทรศัพท์ — ในการ อนุญาตให้อุปกรณ์ Bluetooth อื่นมองเห็น เครื่องของคุณ เลือก เห็นได้ทั้งหมด หาก ต้องการตั้งค่าเวลาที่จะเปลี่ยนความสามารถ ในการมองเห็นจากแสดงเป็นซ่อนหลังผ่าน ช่วงเวลาที่ระบุ เลือก ตั้งช่วงเวลาการมอง เห็น ในการซ่อนเครื่องของคุณไม่ให้เครื่องอื่น มองเห็น เลือก ช่อน

้**ชื่อของโทรศัพท์** — แก้ไขชื่ออุปกรณ์ของ คุณ ชื่อนี้จะเป็นชื่อที่แสดงให้อุปกรณ์ Bluetooth อื่นเห็น

โหมด SIM ระยะไกล — อนุญาตให้อุปกรณ์ อื่น เช่น อุปกรณ์เสริมชุดโทรศัพท์ในรถยนต์ที่ ใช้ร่วมกันได้ สามารถใช้ชิมการ์ดในเครื่องของ คุณเชื่อมต่อกับระบบเครือข่าย

# เคล็ดลับการรักษาความปลอดภัย

เลือก เมนู > การตั้งค่า และ การเชื่อมต่อ > Bluetooth

ขณะที่คุณไม่ได้ใช้การเชื่อมต่อ Bluetooth หากต้องการควบคุมให้ผู้อื่นพบเครื่องของคุณ และเชื่อมต่อกับเครื่องของคุณได้ ให้เลือก Bluetooth > ปิด หรือ การมองเห็นของ โทรศัพท์ > ช่อน การปิดใช้งานพึงก์ชัน Bluetooth จะไม่ส่งผลกระทบต่อพึงก์ชันอื่นๆ ในเครื่องของคุณ

อย่าจับคู่หรือยอมรับคำขอการเชื่อมต่อจาก อุปกรณ์ที่คุณไม่รู้จัก เพื่อป้องกันโทรศัพท์ ของคุณจากเนื้อหาที่เป็นอันตราย การใช้งาน โทรศัพท์ในโหมดช่อนเป็นวิธีที่ปลอดภัยใน การหลีกเลี่ยงชอฟด์แวร์ที่เป็นอันตราย

#### การส่งข้อมูลโดยใช้การเชื่อมต่อ Bluetooth

คุณสามารถเชื่อมต่อ Bluetooth หลายรายการ พร้อมกันได้ ตัวอย่างเช่น หากคุณเชื่อมต่อเข้า กับชุดหูพึงที่ใช้ร่วมกันได้ คุณยั่งคงสามารถ ถ่ายโอนไฟล์ต่างๆ ไปยังอุปกรณ์อื่นที่ใช้ร่วม กันได้

- เปิดแอปพลิเคชั่นที่เก็บรายการที่คุณ ต้องการส่ง
- 2 ไปที่รายการ แล้วเลือก ตัวเลือก > ส่ง > ทาง Bluetooth

อุปกรณ์ที่ใช้เทคโนโลยี Bluetooth ที่อยู่ ภายในระยะสัญญาณจะแสดงขึ้น ไอคอน อุปกรณ์มีดังต่อไปนี้

คอมพิวเตอร์ โทรศัพท์

🖣 อุปกรณ์เสียงหรือวิดีโอ

🗱 อุปกรณ์อื่นๆ

ในการหยุดการค้นหากลางคัน ให้เลือก ยกเลิก

- 3 เลือกอุปกรณ์ที่คุณต้องการเชื่อมต่อ
- 4 หากอุปกรณ์อื่นต้องการจับคู่ก่อนส่ง ข้อมูล คุณจะได้ยินเสียง และขอให้ป้อน รหัส คุณต้องป้อนรหัสเดียวกันในทั้งสอง อุปกรณ์

เมื่อสร้างการเชื่อมต่อ กำลังส่งข้อมูล จะ แสดงขึ้น

เคล็ดลับ: ขณะคันหาอุปกรณ์ อุปกรณ์บาง อย่างอาจแสดงเพียงที่อยู่เฉพาะ (ที่อยู่ของ อุปกรณ์) ในการคันหาที่อยู่เฉพาะของ โทรศัพท์ของคุณ ในหน้าจอหลัก ให้ป้อน \*#2820#

# การจับคู่อุปกรณ์

คุณสามารถจับคุ่อุปกรณ์ของคุณกับอุปกรณ์ที่ ใช้ร่วมกันได้ เพื่อให้ทำการเชื่อมต่อ Bluetooth ระหว่างอุปกรณ์ด่างๆ ได้เร็วขึ้นใน ครั้งต่อไป ก่อนการจับคู่ ให้สร้างรหัสผ่านของ คุณเอง (ดัวเลข 1 ถึง 16 หลัก) และตกลงกับ เร้าของอุปกรณ์อื่นให้ใช้รหัสเดียวกัน อุปกรณ์ ที่ไม่มีอินเตอร์เฟซผู่ใช้จะมีรหัสผ่านที่โรงงาน ตั้งมาไว้ รหัสผ่านนี้จะใช้เพียงครั้งเดียว

เลือก เมนู > การตั้งค่า และ การเชื่อมต่อ > Bluetooth

1 เปิดแท็บ อุปกรณ์ที่จับคู่

- 2 เลือก ตัวเลือก > อุปกรณ์ที่จับคู่ใหม่ อุปกรณ์ด่างๆ ที่อยู่ภายในระยะครอบคลุม จะปรากฏขึ้น
- 3 เลือกอุปกรณ์
- 4 ป้อนรหัสผ่านบนอุปกรณ์ทั้งสองเครื่อง

\* ระบุอุปกรณ์ที่จับคู่ในหน้าจอค้นหาอุปกรณ์

### การเชื่อมต่ออุปกรณ์เสริมหลังจากการ จับคู่

เลือก ตัวเลือก > เชื่อมต่อกับอุปกรณ์ด้าน เสียง อุปกรณ์เสริมด้านเสียงบางเครื่องจะ เชื่อมต่อกับโทรศัพท์ของคุณโดยอัตโนมัติ หลังการจับคู่

### การตั้งค่าอุปกรณ์ให้อยู่ในสถานะได้รับ อนุญาต

เลือก ตั้งเป็นผ่านการอนุญาต การเชื่อมต่อ ระหว่างโทรศัพท์ของคุณกับอุปกรณ์ที่ได้รับ อนุญาตสามารถเกิดขึ้นได้โดยที่คุณไม่ทราบ ใช้สถานะนี้กับอุปกรณ์ของคุณเองเท่านั้น เช่น ชุดหูฟังหรือเครื่องคอมพิวเตอร์ที่ใช้ร่วมกันได้ หรืออุปกรณ์ของบุคคลที่คุณไว้ใจ 🛃 ระบุว่า เป็นอุปกรณ์ที่ได้รับอนุญาดิในหน้าจออุปกรณ์ ที่จับคู่

# การยกเลิกการจับคู่กับอุปกรณ์

เลือก <mark>ตัวเลือก > ลบ</mark>

# การยกเลิกการจับคู่ทั้งหมด

เลือก ตัวเลือก > ลบทั้งหมด

#### การรับข้อมูลโดยใช้การเชื่อมต่อ Bluetooth

เมื่อคุณได้รับข้อมูลโดยใช้การเชื่อมต่อ Bluetooth สัญญาณเสียงจะดังขึ้น และเครื่อง จะถามว่าคุณต้องการรับข้อความนั้นหรือไม่ หากคุณยอมรับ ⊇ จะปรากฏขึ้น และคุณจะ ได้รับข้อความที่เป็นรายละเอียดเกี่ยวกับ ข้อมูลนั้นในโฟลเดอร์ถาดเข้าในแอปพลิเคชั่น ข้อความ ข้อมูลที่ได้รับจะถูกจัดเก็บในหน่วย ความจำเครื่องโดยอัดโนมัติ ข้อความที่ได้รับ โดยใช้การเชื่อมต่อ Bluetooth จะแสดงด้วย 💕

# การปิดกั้นอุปกรณ์

คุณสามารถขัดขวางไม่ให้อุปกรณ์สร้างการ เชื่อมต่อ Bluetooth มายังอุปกรณ์ของคุณ

เลือก เมนู > การตั้งค่า และ การเชื่อมต่อ > Bluetooth

# การปิดกั้นอุปกรณ์

บนแท็บ อุปกรณ์ที่จับคู่ ไปที่อุปกรณ์ที่คุณ ต้องการปิดกั้น และเลือก ตัวเลือก >ปิดกั้น

# การยกเลิกการปิดกั้นอุปกรณ์

บนแท็บ อุปกรณ์ที่ถูกปิดกั้น ไปที่อุปกรณ์ และ เลือก ตัวเลือก > ลบ

# การเลิกปิดกั้นอุปกรณ์ที่ถูกปิดกั้นทั้งหมด เลือก ตัวเลือก > ลบทั้งหมด

หากคุณปฏิเสธคำขอการจับคู่จากอุปกรณ์อื่น อุปกรณ์จะถามว่าคุณต้องการปิดกั้นคำขอการ เชื่อมต่อทั้งหมดในอนาคตจากอุปกรณ์นี้หรือ ไม่ หากคุณตอบรับคำถาม อุปกรณ์นั้นจะถูก เพิ่มลงในรายการอุปกรณ์ที่ถูกปิดกั้น

# โหมดชิมระยะไกล

โหมดชิมระยะไกลช่วยให้คุณสามารถใช้ อุปกรณ์เสริมชุดโทรศัพท์ในรถยนต์ที่ใช้ร่วม กันได้ ก่อนที่จะเปิดใช้งานโหมดชิมระยะไกล ต้องมีการจับคู่อุปกรณ์ทั้งสองเครื่อง และเริ่ม ต้นการจับคู่จากอุปกรณ์อีกเครื่องหนึ่ง ขณะจับ คู่ ให้ใช้รหัสผ่าน 16 หลัก และตั้งค่าอุปกรณ์ อีกเครื่องหนึ่งให้อยู่ในสถานะได้รับอนุญาด

เลือก เมนู > การตั้งค่า และ การเชื่อมต่อ > Bluetooth

# การเปิดใช้งานโหมุดชิมระยะไกล

- 1 เปิดใช้งานการเชื่อมต่อ Bluetooth เลือก Bluetooth
- 2 เปิดใช้งานโหมดซิมระยะไกลในเครื่อง ของคุณ เลือก โหมด SIM ระยะไกล

เปิดใช้งานโหมดซิมระยะไกลในอปกรณ์ 3 อีกเครื่องหนึ่ง

เมื่อเปิดใช้งานโหมดซิมระยะไกลแล้ว โหมด SIM ระยะไกล จะปรากฏขึ้นในหน้าจอหลัก ้เครื่องจะปิดการเชื่อมต่อกับเครือข่ายไร้สาย และคณจะไม่สามารถใช้บริการซิบการ์ด หรือ ้ใช้คณ่สมบัติอื่นๆ ที่ต้องอยู่ในพื้นที่ครอบคลม ของเครือข่ายเซลลล่าร์ได้

เมื่อโทรศัพท์ของคณอย่ในโหมดซิมระยะไกล คณจะทำได้แค่เพีย่งโท่รออกหรือรับสายโดย ใช้อปกรณ์เสริมที่เชื่อมต่อเท่านั้น เครื่องของ คณ่สามารถโทรออกไปยังหมายเลขฉกเฉิน ซึ่งกำหนดไว้ในเครื่องได้เท่านั้น

# การเลิกใช้งาบโหมดชิบระยะไกล

กดปุ่มเปิด/ปิด และเลือก ออกจากโหมดชิม ทางไกล

### การถ่ายโอนข้อมูลโดยใช้สาย USB

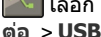

เลือก เมน > การตั้งค่า และ การเชื่อม

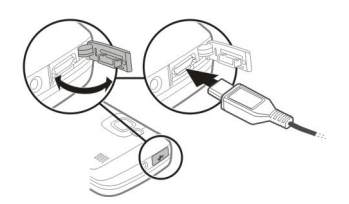

การเลือกโหมด USB ทกครั้งที่มีการเชื่อม ต่อสายเคเบิลข้อมูลที่ใช้ร่วมกันได้ เลือก ถามเมื่อเชื่อมต่อ >ใช่

หากตัวเลือก **กา**มเมื่อเชื่อมต่อ ไม่ได้ใช้งาน ้อย่ หรือคณต้องการเปลี่ยนโหมด USB ใน ระหว่างการเชื่อมต่อ ให้เลือก โหมดการ เชื่อนต่อ USB และจากตัวเลือกต่อไปนี้

Nokia Ovi Suite — ใช้แอปพลิเคชั่นต่างๆ ของ Nokia PC เช่น Nokia Ovi Suite หรือ Nokia Software Updater

**อปกรณ์เก็บข้อมล** — โอนย้ายข้อมล ระหว่างโทรศัพท์ข้องคณและเครื่องพี่ซีที่ใช้ งาบร่วบกับได้

**ถ่ายโอนภาพ** — พิมพ์ภาพด้วยเครื่องพิมพ์ที่ ใข้งงานร่วมกันได้

**ถ่ายโอนสื่อ** — ซึ่งโครไนซ์เพลงด้วย Nokia Music Plaver หรือ Windows Media Plaver

#### การเชื่อมต่อเครื่องพีชี

คณสามารถใช้โทรศัพท์เครื่องนี้กับแอ**ปพ**ลิ เคชั่นการสือสารด้านข้อมูลและการเชื่อมต่อ กับเครื่องพีซีที่ใช้ร่วมกันใด้ ชดโปรแกรม Nokia Ovi Suite ช่วยให้คณสามารถโอนย้าย ไฟล์และภาพระหว่างโทรศั่พท์ของคณกับ คอมพิวเตอร์ที่ใช้ร่วมกันได้ เป็นต้น

หากต้องการใช้ Nokia Ovi Suite ด้วยโหมด การเชื่อมต่อ USB ให้เลือก Nokia Ovi Suite

หากต้องการข้อมลเพิ่มเติมเกี่ยวกับ Nokia Ovi Suite ให้ไปที่ www.ovi.com/support

#### การตั้งค่าการจัดการ การตั้งค่าข้อมูลแพคเก็ต

เลือก เมนู > การตั้งค่า และ การเชื่อมต่อ > การตั้งค่าการจัดการ > ข้อมูลแพคเก็ต

การตั้งค่าข้อมูลแบบแพคเก็ตจะมีผลกับจด เชื่อมต่อทั้งห<sup>ุ</sup>้มดที่ใช้การเชื่อมต่อข้อมลแ<sup>้</sup>บบ แพคเก็ต

# การเปิดการเชื่อมต่อข้อมูลแพคเก็ตเมื่อ ใดก็ตามที่เครือข่ายพร้อม<sup>ู้</sup>ให้บริการ

เลือก การเชื่อมต่อ GPRS >เมื่อว่าง หากการเชื่อมต่อเปิดอย่ตลอด จะทำงานบาง ้อย่างได้เร็วขึ้น เช่น การส่งอีเบล หากไบ่บี เครือข่ายครอบคลม โทรศัพท์จะพยายามเปิด การเชื่อมต่อข้อมูลแพคเก็ตเป็นระยะ

### การเปิดการเชื่อมต่อข้อมูลแพคเก็ตเมื่อ จำเป็นเท่านั้น

เลือก การเชื่อมต่อ GPRS > เมื่อต้องการ การทำงานบางอย่างจำเป็นต้องเปิดการเชื่อม ต่อก่อน เช่น ทุกครั้งที่คุณส่งอีเมล

#### การใช้งาน HSDPA (บริการเสริมจาก ระบบเครือข่าย) ในเครือข่าย UMTS เลือก เข้าใช้แพคเก็ตความเร็วสูง

คุณสามารถใช้โทรศัพท์ของคุณเป็นโมเด็ม สำหรับเครื่องคอมพิวเดอร์เพื่อเข้าถึง อินเทอร์เน็ดผ่านการเชื่อมด่อข้อมูลแพคเก็ด ได้

# การระบุจุดเชื่อมต่อที่ต้องการใช้เมื่อคุณ ใช้โทรศัพท์ของคุณเป็นโมเด็ม

เลือก จุดเชื่อมต่อ

# การตั้งค่า SIP

การตั้งค่า Session Initiation Protocol (SIP) มีความจำเป็นสำหรับบริการเสริมจากระบบ เครือข่ายบางอย่างที่ใช้ SIP คุณอาจได้รับ ข้อมูลการตั้งค่าในรูปแบบของข้อความพิเศษ จากผู้ให้บริการ คุณสามารถดู ลบ หรือสร้างรูป แบบการตั้งค่าเหล่านี้ได้ในการตั้งค่า SIP

เลือก เมนู > การตั้งค่า และ การเชื่อมต่อ > การตั้งค่าการจัดการ > การตั้งค่า SIP

# อินเทอร์เน็ต

เมื่อใช้เว็บเบราเซอร์ คุณสามารถดูเว็บเพจ Hypertext Markup Language (HTML) บน อินเทอร์เน็ดดามที่ออกแบบเดิม และคุณ สามารถเรียกดูเว็บเพจที่ได้รับการออกแบบมา เป็นพิเศษสำหรับอุปกรณ์เคลื่อนที่ และใช้ Extensible Hypertext Markup Language (XHTML) หรือ Wireless Markup Language (WML)

ในการเรียกดูเว็บ คุณจำเป็นต้องมีจุดเชื่อมต่อ อินเทอร์เน็ตที่ได้รับการกำหนดค่าในอุปกรณ์ ของคุณ การใช้เว็บเบราเชอร์จำเป็นต้องมีการ สนับสนุนจากเครือข่าย

# เกี่ยวกับเว็บเบราเชอร์

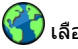

เลือก เมนู >เว็บ

ดิดดามข่าวสารและเข้าชมเว็บไซต์โปรดของ คุณ คุณสามารถใช้เว็บเบราเซอร์ของ โทรศัพท์ของคุณเพื่อดูเว็บเพจบน อินเทอร์เน็ด

ในการเรียกดูเว็บ คุณจำเป็นต้องมีจุดเชื่อมต่อ อินเทอร์เน็ตที่ได้รับการกำหนดค่าในอุปกรณ์ ของคุณและเชื่อมต่อกับอินเทอร์เน็ต

#### การเรียกดูเว็บ

เลือก เมนู >เว็บ

**เคล็ดลับ:** หากคุณไม่มีแผนข้อมูลอัดราคงที่ จากผู้ให้บริการของคุณ หากต้องการประหยัด ค่าใช้โทรศัพท์ คุณสามารถใช้ WLAN เพื่อ เชื่อมต่ออินเทอร์เน็ดได้

# การไปที่เว็บไซต์

เลือกแถบที่อยู่เว็บ ป้อนที่อยู่เว็บ และเลือก |> เคล็ดลับ: ในการค้นหาอินเทอร์เน็ต ให้เลือก ้แถบที่อย่เว็บ ป้อนคำค้นหา และเลือกลิงค์ ด้านล่างแถบที่อยู่เว็บ

#### การย่อหรือขยาย

แตะสองครั้งที่หน้าจอ

แคช คือ หน่วยความจำสำหรับจัดเก็บข้อมลไว้ ชั่วคราว หากคณพยายามเข้าดหรือเข้าด ข้อมูลที่เป็นคว<sup>่</sup>ามลับที่ต้องใช้ร<sup>ั</sup>หัสผ่าน ให้ลบ แคช<sup>ี</sup>ของเครื่องหลังการใช้แต่ละครั้ง ข้อมูล หรือบริการที่คณเข้าใช้งานจะถกจัดเก็บไว้ใน หน่วยความจำแคช

#### การล้างแดช

เลือก 🕞 > 🖏 > ส่วนตัว 🛛 ล้างข้อมูลส่วน ต้า >แดช

#### การเพิ่มบ๊คมาร์ค

หากคณมักจะเยี่ยมชมเว็บไซต์เดิมๆ อยู่เสมอ ให้เพิ่มเว็บไซต์นั้นลงในมมมองบ๊คมาร์ค เพื่อ ให้คณสามารถเข้าใช้ได้ง่ำย

เลือก เมนู > เว็บ

ขณะเรียกดู ให้เลือก 🕝 > 🖳

### การไปที่เว็บไซต์ที่บ๊คมาร์คไว้ขณะท่อง เว็บ

เลือก 🕝 > 🗋 และเลือกบ๊คมาร์ค

#### การสมัครลิงค์ข่าวทางเว็บ

คณไม่จำเป็นต้องเยี่ยมชมเว็บไซต์โปรดบ่อยๆ เพื่อติดตามว่าเว็บไซต์นั้นมีอะไรใหม่ คณ สามารถสมัครลิงค์ข่าวและรับลิงค์ไปยัง เนื้อหาล่าสดได้โดยอัตโนมัติ

เลือก เมนู > เว็บ

โดยปกติลิงค์ข่าวบนหน้าเว็บจะแสดงด้วย 🔊 ลิงด์ข่าวใช้ใบการแบ่งปับ เช่น หัวข้อข่าว ล่าสดหรือรายการบล็อกล่าสด

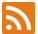

ไปที่บล็อกหรือเว็บเพจที่มีลิงค์ข่าวทางเว็บ และเลือก 🝙 > 🔊 และลิงค์ข่าวที่ต้องการ

# การจัพเดตลิงด์ข่าว

ในมมมองลิงค์ข่าวทางเว็บ ให้เลือกลิงค์ข่าว ้ค้างไว้ และจากเมนป็อปอัพ ให้เลือก รีเฟรช

### การตั้งด่าให้อัพเดตลิงค์ข่าวโดยอัตโนมัติ

ในมมมองลิงค์ข่าว เลือกลิงค์ข่าวค้างไว้ และ เลือก แก้ไข > อัพเดตอัตโนมัติ จากเมน ป็อปอัพ

#### การค้นหากิจกรรมใกล้ๆ

กำลังมองหาสิ่งน่าสนใจทำใกล้ๆ ที่ตั้งปัจจบัน ของคณใช่หรือไม่ ด้วย ที่นี่และต้อนนี้ คณ สามารถรับข้อมูลเกี่ยวกับสภาพอากาศ กิจกรรม เวลาฉ<sup>้</sup>ายภาพยนตร์ หรือร้านอาหาร ใกล้ๆ เป็นต้น

เลือก เมน >เว็บ

- เลือก 🕝 > 🕕 > ที่นี่และตอนนี้ 1
- เรียกดบริการที่มี และเลือกบริการ หาก 2 ต้องก<sup>้</sup>ารข้อมลเพิ่มเติม

การบริการบางอย่างอาจไม่สามารถให้ได้ใน บางประเทศ และอาจมีเฉพาะในภาษาที่เลือก ้ไว้เท่านั้น การบริการอาจขึ้นอย่กับเครือข่าย สำหรับข้อมลเพิ่มเดิม โปรดติด<sup>ั</sup>ต่อผ้ให้บริการ เครือข่ายของคณ

#### ้ตัวอักษรที่อ่านไม่ออกขณะเรียกดเว็บ

หากเครื่องแสดงอักขระที่ไม่สามารถอ่านออก ให้เลือก เมนู >เว็บ และ 🕞 > 🖏 > เพจ > การเข้ารหัส ที่ตั้งไว้ และการเข้ารหัสที่ถก ต้องสำหรับชดอักขระของภาษานั้นๆ

# การจัดตำแหน่ง (GPS)

คุณสามารถใช้แอปพลิเคชั่นต่างๆ เช่น ข้อมูล GPS ค้นหาดำแหน่งของคุณ หรือวัดระยะทาง และพิกัด แอปพลิเคชั่นดังกล่าวต้องใช้การ เชื่อมต่อ GPS

# ้เกี่ยวกับ GPS

Global Positioning System (GPS) ดำเนิน การโดยรัฐบาลของสหรัฐอเมริกา ซึ่งเป็นผู้รับ ผิดชอบความถกต้องแม่นยำและการบำรง รักษาแต่เพียงผู้เดียว ความถูกต้องแม่นยำ ของข้อมูลระบต่ำแหน่งสามารถได้รับผลกระทบ จากการปรับดาวเทียน GPS ที่กระทำโดย รัฐบาลสหรัฐ และสามารถเปลี่ยนแปลงได้ตาม ้นโียบาย GPS ฝ่ายพลเรือนของกระทรวง กลาโหมสหรัฐและกรมการวางแผนเพื่อ การนำร่องระบบวิทยแห่งรัฐบาลกลาง ความ ถกต้องแม่นยำยังอาจได้รับผลกระทบจาก ล้ักษณะทางเรขาดณิตที่ไม่บีประสิทธิภาพ ของดาวเทียบด้วย ความพร้อมใช้ประโยชน์ และคณภาพของสัญญาณ GPS จะได้รับผล กระทบจากที่ตั้งของคณ อาคาร สิ่งกีดขวางตาม ุธรรมชาติ และสภาพอ่ากาศ บริเวณในอาคาร หรือชั้นใต้ดินอาจไม่มีสัญญาณ GPS และ สัญญาณอาจอ่อนลงเมื่อผ่านวัสดต่างๆ เช่น ดอุ่มกรีตหรือโลหะ

GPS ไม่สามารถนำมาใช้เพื่อวัดตำแหน่งที่ตั้ง อย่างละเอียดแม่นยำได้ และคุณไม่ควรใช้ ข้อมูลที่ตั้งจากเครื่องรับ GPS และเครือข่าย วิทยุเซลลูลาร์เพียงอย่างเดียวเพื่อหา ดำแหน่งและนำทาง

มิเตอร์วัดการเดินทางอาจมีข้อจำกัดด้านความ ถูกต้องและข้อผิดพลาดในการปัดเศษ ความ ถูกต้องแม่นยำอาจได้รับผลกระทบจาก คุณภาพและบริการของสัญญาณ GPS

ข้อมูลจุดพิกัดต่างๆ ใน GPS จะแสดงโดยใช้ ระบบพิกัด WGS-84 สากล คุณสมบัติข้อมูล จุดพิกัดที่มีให้อาจแตกต่างกันไปดามภูมิภาค

#### เกี่ยวกับ GPS แบบช่วยเหลือ (A-GPS)

โทรศัพท์ของคุณสนับสนุน A-GPS (บริการ เสริมจากระบบเครือข่าย) เมื่อคุณเปิดใช้งาน A-GPS โทรศัพท์ของคุณจะได้รับข้อมูล ดาวเทียมที่มีประโยชน์จากเซิร์ฟเวอร์ข้อมูล ผ่านทางเครือข่ายเซลลูลาร์ ด้วยข้อมูลช่วย เหลือ โทรศัพท์ของคุณสามารถรับดำแหน่ง GPS ได้เร็วขึ้น

Assisted GPS (A-GPS) ใช้เพื่อดึงข้อมูลช่วย เหลือผ่านทางการเชื่อมด่อชุดข้อมูล ซึ่งช่วย ในการคำนวณพิกัดของดำแหน่งที่ตั้งใน ปัจจุบันของคุณ เมื่อเครื่องของคุณกำลังรับ สัญญาณจากดาวเทียม

โทรศัพท์จะได้รับการกำหนดค่ามาล่วงหน้าให้ ใช้บริการ Nokia A-GPS ในกรณีที่ไม่มีการตั้ง ค่า A-GPS เฉพาะจากผู้ให้บริการ ข้อมูล สนับสนุนจะถูกดึงจากเชิร์ฟเวอร์บริการ Nokia A-GPS เมื่อจำเป็นเท่านั้น

คุณต้องมีจุดเชื่อมต่ออินเทอร์เน็ตกำหนดไว้ ในโทรศัพท์เพื่อดึงข้อมูลสนับสนุนจากบริการ Nokia A-GPS ผ่านการเชื่อมต่อข้อมูลแพค เก็ต

# การกำหนดจุดเชื่อมต่อสำหรับ A-GPS

เลือก เมนู > แอปพลิเคชั่น > ที่ตั้ง และ การ จัดดำแหน่ง > เซิร์ฟเวอร์ดำแหน่ง > จุด เชื่อมต่อ เฉพาะจุดเชื่อมต่อข้อมูลแพคเก็ด เท่านั้นที่นำมาใช้สำหรับบริการได้ เครื่องจะ ขอจุดเชื่อมต่ออินเทอร์เน็ต เมื่อมีการใช้ GPS เป็นครั้งแรก

# เคล็ดลับในการสร้างการเชื่อมต่อ GPS

#### การตรวจสอบสถานะของสัญญาณ ดาวเทียม

เลือก เมนู >แอปพลิเคชั่น >ที่ตั้ง และ ข้อมูล GPS > ตัวเลือก > สถานะดาวเทียม

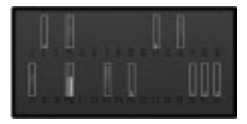

หากโทรศัพท์ค้นพบดาวเทียม แถบสำหรับ ดาวเทียมแต่ละดวงจะปรากฏขึ้นในมุมมอง ข้อมูลดาวเทียม ยิ่งแถบยาวมากแสดงว่า สัญญาณดาวเทียมยิ่งแรงมาก เมื่อโทรศัพท์ ของคุณได้รับข้อมูลเพียงพอจากสัญญาณ ดาวเทียมสำหรับใช้คำนวณที่ตั้งของคุณ สี ของแถบจะเปลี่ยนไป

เบื้องตัน อุปกรณ์ของคุณต้องได้รับสัญญาณ จากดาวเทียมอย่างน้อยสี่ดวงเพื่อคำนวณที่ ดังของคุณ เมื่อมีการคำนวณในเบื้องต้นแล้ว ดาวเทียมสามดวงอาจเพียงพอที่จะดำเนินการ คำนวณดำแหน่งที่ดังของคุณต่อไป อย่างไร ก็ดาม การคำนวณจะมีความแม่นยำมากยิ่งขึ้น เมื่อพบดาวเทียมเพิ่มขึ้น

ถ้าไม่พบสัญญาณดาวเทียม โปรดพิจารณาดัง ต่อไปนี้

- หากคุณอยู่ในอาคาร ให้ออกไปข้างนอก เพื่อให้รับสัญญาณได้ดีขึ้น
- หากคุณอยู่นอกอาคาร ให้ย้ายไปยังพื้นที่ ว่างที่เปิดโล่งกว่าเดิม
- หากสภาพอากาศย่ำแย่ ความแรงของ สัญญาณจะได้รับผลกระทบไปด้วย
- ยานพาหนะบางคันใช้หน้าต่างที่เป็น กระจกสี (Athermic) ซึ่งอาจปิดกั้น สัญญาณดาวเทียมไว้
- ตรวจดูให้แน่ใจว่ามือของคุณไม่ได้บังเสา อากาศ

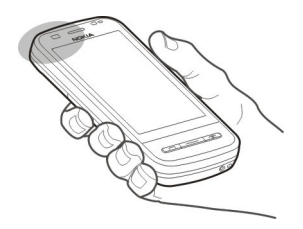

การเชื่อมต่อ GPS อาจใช้เวลาไม่กี่วินาทีจนถึง หลายนาที การเชื่อมต่อ GPS ในรถยนต์อาจใช้ เวลานานขึ้น

ด้วรับ GPS จะใช้พลังงานจากแบดเตอรี่ใน เครื่อง การใช้ GPS อาจทำให้แบดเตอรี่หมด เร็วขึ้น

### คำขอตำแหน่ง

คุณอาจได้รับคำขอตำแหน่งจากบริการเครือ ข่ายเพื่อขอรับข้อมูลดำแหน่งของคุณ ผู้ให้ บริการอาจให้บริการข้อมูลด่างๆ เกี่ยวกับ ข่าวสารในท้องถิ่น เช่น สภาพอากาศหรือ สภาพการจราจร ดามดำแหน่งของโทรศัพท์ ของคุณ

เมื่อคุณได้รับคำขอตำแหน่ง บริการที่ส่งคำขอ นี้จะปรากฏขึ้น เลือก ยอมรับ เพื่ออนุญาตให้ ส่งข้อมูลดำแหน่ง หรือ ปฏิเสธ เพื่อปฏิเสธ คำขอ

#### สถานที่

ด้วยแอปพลิเคชั่นสถานที่ คุณจะสามารถ จัดเก็บข้อมูลดำแหน่งของสถานที่ลงใน โทรศัพท์ได้ คุณสามารถจัดเรียงดำแหน่งที่จัด เก็บไว้เป็นประเภทต่างๆ เช่น ธุรกิจ และเพิ่ม รายละเอียดให้กับตำแหน่งเหล่านั้นได้ คุณ สามารถใช้สถานที่ที่จัดเก็บไว้กับแอปพลิเคชั่น ที่ใช้งานร่วมกันได้

เลือก เมนู >แอปพลิเคชั่น >ที่ตั้ง และ สถานที่

เลือก ต**ัวเลือก** และจากตัวเลือกต่อไปนี้

ดำแหน่งใหม่ — สร้างสถานที่ใหม่ ในการขอ ข้อมูลดำแหน่งสำหรับดำแหน่งปัจจุบันของ คุณ ให้เลือก ตำแหน่งปัจจุบันหากต้องการ ป้อนข้อมูลดำแหน่งด้วยดนเอง ให้เลือก ป้อน ด้วยตนเอง

**แก้ไข** — แก้ไขสถานที่ที่จัดเก็บไว้ (เช่น เพิ่ม ที่อยู่)

เพิ่มไปที่ประเภท — เพิ่มสถานที่ไปยัง ประเภท เลือกประเภทที่คุณต้องการเพิ่ม สถานที่

**ส่ง** — ส่งสถานที่หนึ่งหรือหลายแห่งไปยัง อุปกรณ์ที่ใช้ร่วมกันได้

# การสร้างประเภทสถานที่ใหม่

บนแท็บประเภท เลือก ตัวเลือก >แก้ไข ประเภท

#### ข้อมูล GPS

ข้อมูล GPS ได้รับการออกแบบขึ้นเพื่อแสดง ข้อมูลแนะนำเส้นทางไปยังปลายทางที่ได้ เลือกไว้, ข้อมูลดำแหน่งที่คุณอยู่ในปัจจุบัน และข้อมูลการเดินทาง เช่น ระยะทางโดย ประมาณเมื่อไปถึงปลายทางและระยะเวลาใน การเดินทางโดยประมาณ

เลือก เมนู > แอปพลิเคชั่น > ที่ตั้ง และ ข้อมูล GPS

### ตัวแนะนำเส้นทาง

ด้วแนะนำเส้นทางจะแสดงเส้นทางที่มี ระยะสั้นที่สุดและตรงไปที่ปลายทางนั้นมาก ที่สุด โดยวัดในแนวเส้นตรง ซึ่งจะละเว้นสิ่ง ก็ดขวางบนเส้นทาง เช่น อาคาร และสิ่ง ก็ดขวางบางสันทาง เช่น อาคาร และสิ่ง ก็ดขวางบางสันทาง เช่น อาคาร และสิ่ง ระดับความสูง ตัวแนะนำเส้นทางจะทำงาน เฉพาะเมื่อคุณเคลื่อนที่ เริ่มใช้ตัวแนะนำเส้น ทางเมื่ออยู่นอกอาคารเพื่อรับข้อมูลที่จำเป็น จากดาวเทียม

เลือก เมนู > แอปพลิเคชั่น > ที่ตั้ง และ ข้อมูล GPS > การนำทาง

#### การตั้งค่าปลายทางของคุณ

เลือก ตัวเลือก > ตั้งปลายทาง และสถานที่ ที่เป็นปลายทาง หรือป้อนพิกัดเส้นรุ้งและเส้น แวง

### การลบปลายทาง

เลือก ห**ยุดการนำทาง** 

#### การดึงข้อมูลระบุตำแหน่ง

ณสามารถดูข้อมูลดำแหน่งของที่ตั้งใน ปัจจุบันของคุณ และความแม่นยำโดย ประมาณของดำแหน่งนั้นได้

เลือก เมนู > แอปพลิเคชั่น > ที่ตั้ง และ ข้อมูล GPS > จัดตำแหน่ง

#### การจัดเก็บที่ตั้งปัจจุบันของคุณไว้เป็น แลนด์มาร์ค

เลือก ตัวเลือก > จัดเก็บดำแหน่ง สามารถ ใช้แลนด์มาร์คในแอปพลิเคชั่นอื่นที่ใช้ร่วมกัน ได้และโอนระหว่างอุปกรณ์ที่ใช้ร่วมกันได้

# เครื่องวัดการเดินทาง

ผลามารถใช้เครื่องวัดการเดินทางในการ คำนวณระยะทาง ความเร็ว และเวลาสำหรับ การเดินทางของคุณ ใช้เครื่องวัดการเดินทาง เมื่ออยู่นอกอาคารเพื่อรับสัญญาณ GPS ได้ดี ขึ้น

เลือก เมนู > แอปพลิเคชั่น > ที่ตั้ง และ ข้อมูล GPS > ระยะเดินทาง

# การเริ่มคำนวณระยะเดินทาง

เลือก ตัวเลือก > เริ่ม ค่าที่คำนวณจะอยู่บน หน้าจอ

# การเริ่มการคำนวณใหม่

เลือก ตัวเลือก >รีเซ็ต การดำเนินการนี้จะตั้ง ค่าระยะเดินทางและเวลา ตลอดจนความเร็ว สูงสุดและความเร็วเฉลี่ยเป็นศูนย์

#### การตั้งค่าการวัดระยะทางและเวลา ทั้งหมดเป็นศูนย์

เลือก ตัวเลือก >เริ่มทำใหม่

มิเตอร์วัดการเดินทางอาจมีข้อจำกัดด้านความ ถูกต้องและข้อผิดพลาดในการปัดเศษ ความ ถูกต้องแม่นยำอาจได้รับผลกระทบจาก คุณภาพและบริการของสัญญาณ GPS

#### การตั้งค่าการจัดตำแหน่ง

การตั้งค่าการจัดตำแหน่งจะกำหนดวิธีการ เซิร์ฟเวอร์ และการตั้งค่าสัญลักษณ์ที่ใช้ใน การระบุตำแหน่ง

เลือก เมนู > แอปพลิเคชั่น > ที่ตั้ง และ การ จัดตำแหน่ง

#### การกำหนดวิธีระบุตำแหน่ง

ใช้ดัวรับสัญญาณ GPS ที่มากับโทรศัพท์ เท่านั้น

เลือก GPS แบบผสม

การใช้ GPS แบบช่วยเหลือ (A-GPS) เพื่อ รับข้อมูลช่วยระบุดำแหน่งจากเชิร์ฟเวอร์ ระบุดำแหน่ง เลือก GPS แบบช่วยเหลือ

#### การใช้ข้อมูลจากเครือข่ายมือถือ (บริการ เสริมจากระบบเครือข่าย)

เลือก ผ<mark>่านเครือข่าย</mark>

# การกำหนดเซิร์ฟเวอร์ระบุตำแหน่ง

#### การกำหนดจุดเชื่อมด่อและเชิร์ฟเวอร์ระบุ ดำแหน่งสำหรับการช่วยระบุดำแหน่งโดย ใช้เครือข่าย

เลือก เซิร์ฟเวอร์ตำแหน่ง

ใช้สำหรับการช่วยระบุตำแหน่งโดยใช้ GPS หรือเครือข่าย เชิร์ฟเวอร์สำหรับระบุตำแหน่ง อาจถูกกำหนดไว้แล้วล่วงหน้าในโทรศัพท์ ของคุณโดยผู้ให้บริการ และคุณอาจไม่ สามารถแก้ไขการตั้งค่าดังกล่าวได้

# การกำหนดการตั้งค่าสัญลักษณ์

# การเลือกระบบมาตรวัดที่ใช้ในการวัด ความเร็วและระยะทาง

เลือก ระบบมาตรวัด > เมตริก หรือ อิมพิเรียล

#### การกำหนดรูปแบบพิกัดที่จะแสดงบน โทรศัพท์ของคุณ

เลือก รูปแบบพิกัด และตัวเลือกที่ต้องการ

# แผนที่

#### ภาพรวมของแผนที่

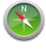

เลือก เมนู >แผนที่

### ยินดีต้อนรับเข้าสู่แผนที่

แผนที่แสดงสถานที่ไกลัเคียงคุณ ช่วยคุณ วางแผนเส้นทาง และนำทางคุณไปยังที่ที่ ต้องการ

- ค้นหาเมือง, ถนน และบริการ
- คันหาเส้นทางที่คุณต้องการแบบเลี้ยวต่อ เลี้ยว
- ชิงโครไนซ์ที่ตั้งและเส้นทางโปรด ระหว่างโทรศัพท์มือถือกับบริการแผนที่ Ovi บนเว็บ
- ดรวจสอบการพยากรณ์อากาศและข้อมูล ท้องถิ่น หากมี

การบริการบางอย่างอาจไม่สามารถใช้ได้ใน บางประเทศ และอาจมีเฉพาะในภาษาที่เลือก ไว้เท่านั้น การบริการอาจขึ้นอยู่กับเครือข่าย สำหรับข้อมูลเพิ่มเติม โปรดติดต่อผู้ให้บริการ เครือข่ายของคุณ

การทำแผนที่เกือบทั้งหมดนั้นจะไม่ถูกต้อง แม่นยำและไม่เสร็จสมบูรณ์ในบางอาณาเขด โปรดอย่าเชื่อถือต่อแผนที่ที่คุณดาวน์โหลด มาเพื่อใช้ในโทรศัพท์นี้เพียงอย่างเดียว เท่านั้น

เนื้อหา เช่น ภาพจากดาวเทียม คู่มือ ข้อมูล เกี่ยวกับสภาพอากาศและจราจร รวมทั้งบริการ ที่เกี่ยวข้องสร้างขึ้นโดยบริษัทอื่นที่ไม่ เกี่ยวข้องกับ Nokia เนื้อหาบางอย่างอาจไม่ ถูกต้องแม่นยำและไม่สมบูรณ์ ทั้งนี้ขึ้นอยู่กับ ความพร้อมในการให้บริการ คุณจึงไม่ควร อ้างอึงเนื้อหาที่กล่าวมาข้างต้นและบริการที่ เกี่ยวข้องเพียงอย่างเดียว

### ้เกี่ยวกับวิธีหาตำแหน่ง

แผนที่จะแสดงที่ดั้งของคุณบนแผนที่โดยใช้ GPS, A-GPS, WLAN หรือการจัดดำแหน่งดาม เครือข่าย (ข้อมูลสถานีฐาน)

Global Positioning System (GPS) เป็นระบบ การนำทางด้วยด้วยดาวเทียมซึ่งใช้ในการ คำนวณที่ตั้งของคุณ Assisted GPS (A-GPS) เป็นบริการเสริมจากระบบเครือข่ายที่ส่งข้อมูล GPS ให้แก่คุณ ซึ่งปรับปรุงความเร็วและความ ถูกต้องแม่นยำของการจัดดำแหน่ง

การจัดดำแหน่งด้วย WLAN ช่วยปรับปรุงความ ถูกต้องแม่นยำของการจัดดำแหน่งเมื่อไม่มี สัญญาณ GPS โดยเฉพาะเมื่อคุณอยู่ในอาคาร หรืออยู่ระหว่างดึกสูง

ด้วยการจัดดำแหน่งตามเครือข่าย (ข้อมูล สถานีฐาน) ดำแหน่งจะถูกกำหนดผ่านระบบ เสาอากาศที่โทรศัพท์เคลื่อนที่ของคุณเชื่อม ต่ออยู่ในขณะนั้น

เมื่อคุณใช้แผนที่ครั้งแรก คุณจะได้รับแจ้งให้ กำหนดจุดเชื่อมต่ออินเทอร์เน็ตที่จะใช้เพื่อ ดาวน์โหลดข้อมูลแผนที่ เช่น A-GPS หรือ เชื่อมต่อกับ WLAN

หากไม่ต้องการเสียค่าบริการเครือข่าย คุณ สามารถปิดใช้งาน A-GPS, WLAN และการจัด ดำแหน่งตามเครือข่าย (ป้อมูลสถานีฐาน) ใน การตั้งค่าการระบุดำแหน่งในโทรศัพท์ของ คุณได้ แต่การคำนวณที่ตั้งของคุณอาจใช้ เวลานานกว่าเดิม สำหรับข้อมูลเพิ่มเดิมเกี่ยว กับการตั้งค่าการระบุดำแหน่ง โปรดดูที่คู่มือผู้ ใช้โทรศัพท์ของคุณ

Global Positioning System (GPS) ดำเนิน การโดยรัฐบาลของสหรัฐอเมริกา ซึ่งเป็นผู้รับ ผิดชอบความถูกต้องแม่นยำและการบำรุง รักษาแต่เพียงผู้เดียว ความถูกต้องแม่นยำ ของข้อมูลระบุตำแหน่งสามารถได้รับผล กระทบจากการปรับดาวเทียม GPS ที่กระทำ โดยรัฐบาลสหรัฐ และสามารถเปลี่ยนแปลงได้ ดามนโยบาย GPS ฝ่ายพลเรือนของกระทรวง กลาโหมสหรัฐและกรมการวางแผนเพื่อ การนำร่องระบบวิทยุแห่งรัฐบาลกลาง ความ ถูกต้องแม่นยำยังอาจได้รับผลกระทบจาก ลักษณะทางเรขาคณิตที่ไม่มีประสิทธิภาพ ของดาวเทียมด้วย ความพร้อมใช้ประโยชน์ และคุณภาพของสัญญาณ GPS จะได้รับผล กระทบจากที่ดังของคุณ อาคาร จะได้รับผล ดามธรรมชาติ และสภาพอากาศ บริเวณใน อาคารหรือชั้นใต้ดินอาจไม่มีสัญญาณ GPS และสัญญาณอาจอ่อนลงเมื่อฝานวัสดุต่างๆ เช่น คอนกรีดหรือโลหะ

GPS ไม่สามารถนำมาใช้เพื่อวัดดำแหน่งที่ตั้ง อย่างละเอียดแม่นยำได้ และคุณไม่ควรใช้ ข้อมูลที่ตั้งจากเครื่องรับ GPS และเครือข่าย วิทยุเซลลูลาร์เพียงอย่างเดียวเพื่อหา ดำแหน่งและนำทาง

มิเตอร์วัดการเดินทางอาจมีข้อจำกัดด้านความ ถูกต้องและข้อผิดพลาดในการปัดเศษ ความ ถูกต้องแม่นยำอาจได้รับผลกระทบจาก คุณภาพและบริการของสัญญาณ GPS

หมายเหตุ: ในประเทศฝรั่งเศส คุณได้ รับอนูญาดให้ใช้เฉพาะ WLAN ในอาคาร เท่านั้น

ขึ้นอยู่กับวิธีการหาดำแหน่งที่พร้อมใช้งาน ความแม่นยำของการหาดำแหน่งอาจคลาด เคลื่อนไปประมาณสองสามเมตรจนถึงหลาย กิโลเมตร

#### การดูที่ตั้งของคุณและแผนที่

ดูที่ตั้งปัจจุบันของคุณบนแผนที่ และเรียกดู แผนที่ในเมืองและประเทศต่างๆ

เลือก เมนู > แผนที่ และ ตำแหน่งฉัน

ระบุที่ตั้งปัจจุบันของคุณ หากมีอยู่ เมื่อ คันหาดำแหน่งของคุณ 
จะกะพริบ หากไม่ พบดำแหน่งของคุณ 
จะแสดงที่ตั้งที่ทราบ ล่าสุดของคุณ

หากไม่มีการกำหนดดำแหน่งที่แม่นยำ จะมี วงกลมสีแดงรอบๆ ไอคอนการกำหนด ดำแหน่งแสดงพื้นที่ทั่วไปที่คุณอาจอยู่ ใน พื้นที่ซึ่งมีประชากรอยู่หนาแน่น ความถูกต้อง ของการประเมินอาจเพิ่มขึ้น และวงกลมสีแดง จะมีขนาดเล็กกว่าในพื้นที่ที่มีประชากร เบาบาง

#### การเรียกดูแผนที่

ลากแผนที่ด้วยนิ้วของคุณ ตามค่าเริ่มต้น แผนที่จะหันไปทางทิศเหนือ

การดูที่ตั้งปัจจุบันของคุณหรือที่ตั้ง สุดท้ายที่คุณรู้จัก เลือก 💶

การย่อหรือขยาย เลือก + หรือ -

เคล็ดลับ: ในการย่อ/ขยาย คุณยังสามารถใช้ นิ้วสองนิ้วแตะที่แผนที่ และเลื่อนนิ้วออกจาก กันเพื่อขยาย หรือเลื่อนนิ้วเข้าหากันเพื่อย่อ ไม่ใช่โทรศัพท์ทุกรุ่นที่สนับสนุนคุณสมบัตินี้

หากคุณเรียกดูบริเวณที่ไม่ครอบคลุมในแผนที่ ถนนที่เก็บอยู่บนโทรศัพท์ของคุณ และคุณ เชื่อมด่อข้อมูลอยู่ ระบบจะดาวน์โหลดแผนที่ ถนนใหม่เองโดยอัตโนมัติ

หากต้องการป้องกันไม่ให้มีการดาวน์โหลด แผนที่ถนนโดยอัตโนมัติ ในเมนูหลัก ให้เลือก 🔌 > อินเทอร์เน็ต > การเชื่อมต่อ > ออฟไลน์

บริเวณที่ครอบคลุมของแผนที่จะแตกต่างกัน ไปตามประเทศและภูมิภาค

### หน้าจอการนำทาง

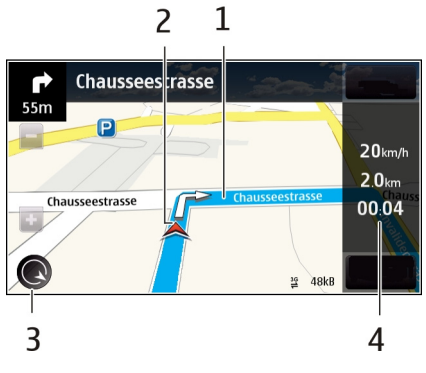

- 1 เส้นทาง
- 2 ที่ตั้งและทิศทางของคุณ
- 3 เข็มทิศ
- 4 แถบข้อมูล (ความเร็ว ระยะทาง เวลา)

#### มุมมองแผนที่

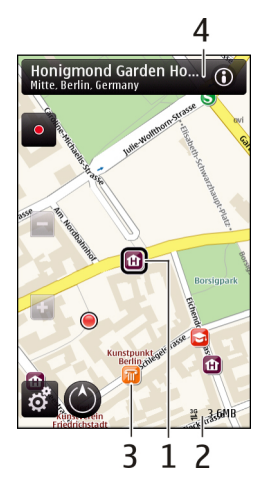

- 1 สุถานที่ที่เลือก
- 2 พื้นที่บ่งชี้
- สถานที่ที่น่าสนใจ (เช่น สถานีรถไฟหรือ พูพิธุภัณฑ์)
- 4 พื้นที่ข้อมูล

#### การวางแผนเส้นทาง

วางแผนการเดินทาง และสร้างเส้นทางของ คุณ และแสดงบนแผนที่ก่อนเริ่มออกเดินทาง

เลือก เมนู > แผนที่ และ ตำแหน่งฉัน

# การสร้างเส้นทาง

- แตะที่ตำแหน่งจุดเริ่มต้นของคุณ ในการ คันหาที่อยู่หรือสถานที่ ให้เลือก ค้นหา
- 2 แตะบริเวณข้อมูลที่ตั้ง
- 3 เลือก นำทาง > เพิ่มในเส้นทาง
- 4 ในการเพิ่มจุดเส้นทางอื่น ให้เลือก เพิ่ม จุดเส้นทางใหม่ และดัวเลือกที่เหมาะสม

# การเปลี่ยนลำดับของจุดเส้นทาง

- 1 เลือกจุดเส้นทาง
- 2 เลือก ย้าย
- 3 แตะสถานที่ที่คุณต้องการย้ายจุดเส้นทาง ไป

# การแก้ไขที่ตั้งของจุดเส้นทาง

แตะจุดเส้นทาง และเลือก แก้ไข และตัวเลือก ที่เหมาะสม

# การดูเส้นทางบนแผนที่

เลือก แ**สดงทาง** 

# การนำทางไปยังปลายทาง

เลือก แสดงทาง >ตัวเลือก >เริ่มขับ หรือ เริ่มเดิน

# การเปลี่ยนการตั้งค่าสำหรับเส้นทาง

การตั้งค่าเส้นทางจะมีผลต่อการนำทางและวิธี แสดงเส้นทางบนแผนที่

- ในมุมมองนักวางแผนการเดินทาง ให้เปิด แท็บ ตั้งค่า หากต้องการไปที่มุมมองนัก วางแผนการเดินทางจากมุมมองการนำ ทาง ให้เลือก ตัวเลือก > จุดเส้นทาง หรือ รายการจุดต่างๆ ตามเส้นทาง
- 2 ตั้งค่าโหมดการขนส่งไปที่ ขับรถ หรือ เดิน หากคุณเลือก เดิน คุณสามารถใช้ ถนนทางเดี่ยวจะเป็นถนนสายปกติ และ เส้นทางเดินเท้าและเส้นทางผ่าน ตัวอย่างเช่น สวนสาธารณะ และ ศูนย์การค้าได้
- 3 เลือกตัวเลือกที่ต้องการ

# การเลือกโหมดการเดิน

เปิดแท็บ ตั้งค่า ตั้งค่าโหมดการขนส่งเป็น เดิน และเลือก เส้นทางที่ต้องการ > ถนน หรือ เส้นตรง เส้นตรง มีประโยชน์เมื่อเดิน ทางในภูมิประเทศที่มีสภาพทุรกันดาร เนื่องจากโหมดดังกล่าวจะระบุทิศทางการเดิน

# การใช้เส้นทางขับรถที่สั้นและเร็วที่สุด

เปิดแท็บ ตั้งค่า ตั้งค่าโหมดการขนส่งเป็น ขับ รถ และเลือก การเลือกเส้นทาง >เส้นทาง ที่เร็วกว่า หรือ เส้นทางที่ใกล้กว่า

# การใช้เส้นทางการขับที่ดีที่สุด

เปิดแท็บ ตั้งค่า ตั้งค่าโหมดการขนส่งเป็น ขับ รถ และเลือก การเลือกเส้นทาง > เหมาะสม เส้นทางขับรถที่ใช้จะรวมข้อได้เปรียบของ เส้นทางที่สั้นกว่าและรวดเร็วกว่าเข้าไว้ด้วย กัน

ด้วอย่างเช่น คุณยังสามารถเลือกเพื่อใช้หรือ หลีกเลี่ยงการใช้มอเตอร์เวย์ ทางด่วน หรือ ท่าเรือข้ามฟาก

#### การรับข้อมูลการจราจรและความ ปลอดภัย

ยกระดับประสบการณ์ในการขับขี่ของคุณด้วย ข้อมูลแบบเรียลไทม์เกี่ยวกับสภาพการจราจร บริการที่ให้ความช่วยเหลือเกี่ยวกับช่องทาง เดินรถและเตือนขีดจำกัดความเร็ว หากมี บริการในประเทศหรือภูมิภาคของคุณ เลือก เมนู > แผนที่ และ ขับ

#### การดูสภาพการจราจรบนแผนที่

ในระหว่างการนำทางการขับรถ ให้เลือก ตัว เลือก > ข้อมูลจราจร สภาพการจราจรจะ ปรากฏเป็นรูปสามเหลี่ยมและเส้นตรง

#### การอัพเดตข้อมูลจราจร

เลือก ตัวเลือก >ข้อมูลจราจร > อัพเดต ข้อมูลจราจร

เมื่อวางแผนเส้นทาง คุณสามารถตั้งให้ อุปกรณ์หลีกเลี่ยงสภาพการจราจรต่างๆ เช่น การจราจรดิดขัดหรือการช่อมถนน

# การหลีกเลี่ยงสภาพการจราจร

ในมุมมองหลัก เลือก 张 > การนำทาง > เปลี่ยนเส้นทางเนื่องจากสภาพจราจร

# 🏊 คำเตือน:

ดำแหน่งของกล้องจับความเร็ว/ความ ปลอดภัยสามารถแสดงบนเส้นทางของคุณ ขณะนำทางได้ หากเปิดใช้งานคุณสมบัตินี้ เขตปกครองศาลบางแห่งห้ามใช้หรือควบคุม การใช้ข้อมูลดำแหน่งของกล้องจับความเร็ว/ ความปลอดภัย Nokia ไม่รับผิดชอบต่อความ ถูกต้องแม่นยำหรือผลลัพธ์ที่ตามมาจากการ ใช้ข้อมูลดำแหน่งของกล้องจับความเร็ว/ ความปลอดภัย

#### ขับรถสู่จุดหมายปลายทางของคุณ

เมื่อคุณต้องการเส้นทางแบบเลี้ยวต่อเลี้ยวใน ขณะขับรถ แผนที่จะช่วยให้คุณไปถึงยังจุด หมายปลายทางของคุณ

เลือก เมนู >แผนที่ และ ขับ

#### การขับรถสู่จุดหมายปลายทางของคุณ เลือก ระบปลายทาง และดัวเลือกที่เหมาะสม

### การขับรถกลับบ้าน

เลือก <mark>ขับกลับบ้า</mark>น

คุณสามารถเริ่มต้นขับรถได้โดยไม่กำหนด ปลายทาง แผนที่จะติดดามที่ตั้งของคุณ และ ข้อมูลการจราจรจะแสดงโดยอัตโนมัติ หากมี ในการตั้งจุดหมายปลายทางในภายหลัง เลือก ปลายทาง

ตามค่าเริ่มต้น แผนที่จะหมุนตามทิศทางที่คุณ ขับรถ

# หันแผนที่ไปทางทิศเหนือ

เลือก 🚯 ในการหมุนแผนที่กลับไปยังทิศทาง ที่คุณขับรถ เลือก 🚯

เมื่อคุณเลือก ขับกลับบ้าน หรือ เดินกลับ บ้าน เป็นครั้งแรก คุณจะได้รับแจ้งให้กำหนด ที่ตั้งของบ้านของคุณ

# การเปลี่ยนที่ตั้งของบ้านของคุณ

- 1 ในมุมมองหลัก เลือก 🔧
- 2 เลือก การนำทาง > ตำแหน่งบ้าน > ระบุใหม่
- 3 เลือกตัวเลือกที่เหมาะสม

# การเปลี่ยนมุมมองระหว่างนำทาง

ปัดหน้าจอไปทางช้าย และเลือก มุมมอง 2 มิติ, มุมมอง 3 มิติ, มุมมองลูกศร หรือ ภาพ รวมเส้นทาง

ควรปฏิบัติตามกฎหมายท้องถิ่น ไม่ควรใช้มือ จับสิ่งอื่นใด เมื่อคุณขับขี่ยานพาหนะอยู่ สิ่ง สำคัญอันดับแรกที่คุณควรคำนึงในขณะขับขี่ ยานพาหนะ คือ ความปลอดภัยบนท้องถนน

### เดินสู่จุดหมายปลายทางของคุณ

เมื่อคุณต้องการทิศทางเพื่อเดินทางตามเส้น ทางการเดิน แผนที่จะนำทางคุณผ่านจตุรัส และผ่านสวนสาธารณะ เขดคนเดินเท้า และ แม้แต่ศูนย์การค้า เลือก เมนู >แผนที่ และ เดิน

# การเดินสู่จุดหมายปลายทาง

เลือก ระบุปลายทาง และตัวเลือกที่เหมาะสม

# การเดินกลับบ้านของคุณ เลือก เดินกลับบ้าน

คุณสามารถเริ่มต้นเดินได้โดยไม่กำหนดปลาย ทาง

ดามค่าเริ่มตัน แผนที่จะหันไปทางทิศเหนือ

### การหมุนแผนที่กลับไปยังทิศทางที่คุณ เดิน

เลือก 🚯 หากต้องการหมุนแผนที่กลับสู่ทิศ เหนือ ให้เลือก 🚷

เมื่อคุณเลือก ขับกลับบ้าน หรือ เดินกลับ บ้าน เป็นครั้งแรก คุณจะได้รับแจ้งให้กำหนด ที่ตั้งของบ้านของคุณ

# การเปลี่ยนที่ตั้งของบ้านของคุณ

- 1 🛛 ในมุมมองหลัก เลือก 🔧
- 2 เลือก การนำทาง > ตำแหน่งบ้าน > ระบุใหม่
- 3 เลือกตัวเลือกที่เหมาะสม

# การเช็คอิน

ด้วยคุณสมบัติเช็คอิน คุณสามารถเก็บบันทึก ส่วนตัวของที่ที่คุณเคยไปได้ อัพเดดเพื่อนใน เครือข่ายทางสังคมและรายชื่อของคุณว่าคุณ กำลังทำอะไรอยู่ และแบ่งบันที่ตั้งของคุณบน บริการเครือข่ายทางสังคมโปรดของคุณ

เลือก เมนู > แผนที่ และ Check in

ในการเช็คอิน คุณต้องมีบัญชี Nokia ในการ แบ่งบันที่ตั้งของคุณ คุณจำเป็นต้องมีบัญชี บริการเครือข่ายทางสังคม บริการเครือข่าย ทางสังคมที่สนับสนุนจะแตกต่างกันไปตาม ประเทศหรือภูมิภาค

- 1 ลงชื่อเข้าใช้บัญชี Nokia ของคุณ หรือ หากคุณยังไม่มีบัญชีดังกล่าว ให้สร้าง บัญชี
- 3 เลือกที่ตั้งปัจจุบันของคุณ
- 4 เขียนอัพเดตสถานะของคุณ

คุณสามารถประกาศไปยังบริการที่คุณได้ ตั้งค่าไว้เท่านั้น ในการแยกบริการ ให้ เลือกโลโก้บริการ ในการแยกบริการ ทั้งหมด เพื่อให้ที่ตั้งและอัพเดตสถานะ ของคุณเป็นส่วนตัว ให้ล้างเครื่องหมาย ในกล่องกาเครื่องหมาย และโพสต์บน

5 เลือก **Check in** 

และคุณยังสามารถแนบรูปไปยังประกาศของ คุณได้ โดยขึ้นอยู่กับบริการเครือข่ายทาง สังคม

#### การดูประวัติเช็คอินของคุณ

เลือก 🔳

การเช็คอินและแบ่งบันที่ดั้งของคุณจำเป็น ต้องมีการเชื่อมต่ออินเทอร์เน็ต ซึ่งอาจ เกี่ยวข้องกับการรับส่งข้อมูลขนาดใหญ่ และมี ค่าบริการรับส่งข้อมูลที่เกี่ยวข้อง

ข้อกำหนดการใช้บริการเครือข่ายทางสังคม อาจมีผลบังคับใช้กับการแบ่งใช้ที่ตั้งของคุณ ในบริการนั้น คุณควรศึกษาข้อกำหนดการใช้ และแนวปฏิบัติด้านความเป็นส่วนตัวของ บริการดังกล่าว

ก่อนทำการแบ่งบืนที่ตั้งของคุณให้แก่ผู้อื่น โปรดพิจารณาบุคคลที่คุณกำลังจะแบ่งบืนที่ ตั้งให้รอบคอบเสมอ ตรวจสอบการตั้งค่าความ เป็นส่วนตัวของบริการเครือข่ายทางสังคมที่ คุณใช้ เนื่องจากคุณอาจแบ่งดูที่ตั้งของคุณ กับคนกลุ่มใหญ่

### การจัดเก็บหรือดูสถานที่หรือเส้นทาง

จัดเก็บดำแหน่งที่อยู่ สถานที่ที่น่าสนใจ และ เส้นทางเพื่อให้นำมาใช้ในภายหลังได้อย่าง รวดเร็ว

เลือก เมนู >แผนที่

# การจัดเก็บสถานที่

- 1 เลือก ตำแหน่งฉัน
- แตะที่ที่ตั้ง ในการค้นหาที่อยู่หรือสถานที่ ให้เลือก ค้นหา
- 3 แตะที่พื้นที่ข้อมูลของที่ตั้ง
- 4 เลือก บันทึ**ก**

# การจัดเก็บเส้นทาง

- 1 เลือก ตำแหน่งฉัน
- แตะที่ที่ตั้ง ในการคันหาที่อยู่หรือสถานที่ ให้เลือก คันหา
- 3 แตะที่พื้นที่ข้อมูลของที่ตั้ง
- 4 ในการเพิ่มจุดเส้นทางอื่น ให้เลือก นำทาง > เพิ่มในเส้นทาง
- 5 เลือก เพิ่มจุดเส้นทางใหม่ และตัวเลือก ที่เหมาะสม
- 6 เลือก แสดงทาง > ตัวเลือก > จัดเก็บ เส้นทาง

# การดูสถานที่ที่จัดเก็บไว้

ในหน้าจอหลัก ให้เลือก ที่โปรด > สถานที่ และสถานที่ และ แสดงบนแผนที่

# การดูเส้นทางที่จัดเก็บไว้

ในหน้าจอหลัก เลือก ที่โปรด > เส้นทาง และ เส้นทาง

# การส่งสถานที่ไปให้เพื่อน

เมื่อคุณต้องการแสดงสถานที่บนแผนที่ให้ เพื่อนของคุณเห็น คุณสามารถส่งสถานที่ไป ให้พวกเขาได้

เลือก เมนู > แผนที่ และ ตำแหน่งฉัน

ในการดูสถานที่บนแผนที่ เพื่อนของคุณไม่ จำเป็นต้องมีโทรศัพท์ Nokia แต่จำเป็นต้องมี การเชื่อมต่ออินเทอร์เน็ต

- 1 เลือกสถานที่และพื้นที่ข้อมูลของสถานที่
- 2 เลือก แบ่งปืน > แบ่งปืนทาง SMS หรือ แบ่งปืนทางอีเมล

ระบบจะส่งอีเมลหรือข้อความดัวอักษรที่มีลิงค์ เชื่อมโยงไปยังที่ดั้งบนแผนที่ให้เพื่อนของ คุณ

### การเปลี่ยนแปลงลักษณะของแผนที่

ดูแผนที่ในโหมดต่างๆ เพื่อระบุตำแหน่งที่คุณ อยู่ได้อย่างง่ายดาย

เลือก เมนู > แผนที่ และ ดำแหน่งฉัน

เลือก 🛃 และจากตัวเลือกต่อไปนี้

มุมมองแผนที่ — ในมุมมองแผนที่มาดรฐาน จะสามารถอ่านรายละเอียดด่างๆ เช่น ชื่อที่ตั้ง หรือหมายเลขทางหลวงได้ง่าย

มุมมองดาวเทียม — สำหรับมุมมองแบบ ละเอียด จะใช้ภาพถ่ายดาวเทียม

มุมมองภูมิประเทศ — ดูข้อมูลรูปแบบของ เส้นทางได้ทันที เช่น เมื่อคุณเดินทางไปในที่ ทุรกันดาร

มุมมอง 3 มิติ — เพื่อการดูที่สมจริงยิ่งขึ้น ให้ เปลี่ยนมุมมองของแผนที่

**จุดสังเกต** — แสดงสิ่งปลูกสร้างและสถานที่ ท่องเที่ยวที่สำคัญบนแผนที่

**โหมดกลางคืน** — ลดสีของแผนที่ให้อ่อนลง เมื่อเดินทางในเวลากลางคืน จะทำให้สามารถ อ่านแผนที่ได้ง่ายขึ้นในโหมดนี้

เส้นทางเดินรถสาธารณะ — ดูบริการขนส่ง สาธารณะที่เลือก เช่น เส้นทางรถไฟฟ้าและ ทางรถราง

ด้วเลือกและคุณสมบัติที่มีให้บริการของ โทรศัพท์อาจแดกด่างไปดามภูมิภาค ดัวเลือก ที่ไม่มีให้บริการจะเป็นสีจาง

# กล้อง

โทรศัพท์ของคุณรองรับความละเอียดในการ ถ่ายภาพ 2592x1944 พิกเซล (5 ล้าน พิกเซล) ความละเอียดภาพในคู่มือนี้อาจแตก ต่างจากที่ปรากฏจริง

เพื่อให้ได้คุณภาพภาพที่ดี ให้เช็ดเลนส์กล้อง ด้วยผ้าสะอาดอย่างระมัดระวัง

#### การถ่ายภาพ การตั้งค่าการจับภาพและบันทึก

ในการเปิดการตั้งค่าการจับภาพและบันทึก ก่อนจับภาพหรือบันทึกวิดีโอคลิป เลือก เมนู > แอปพลิเคชั่น > กล้อง และ 🗮

หน้าจอการตั้งค่าการจับภาพและการบันทึกจะ มีทางลัดเข้าสู่รายการต่างๆ และการตั้งค่า ก่อนการจับภาพหรือบันทึกวิดีโอคลิป

การตั้งค่าการจับภาพและบันทึกจะกลับสู่การ ตั้งค่าเริ่มต้น หลังจากที่คุณปิดกล้อง

เลือกจากตัวเลือกต่อไปนี้

**A** เลือกฉาก

🎦 หรือ 💽 เปลี่ยนไปมาระหว่างโหมดวิดีโอ และภาพ

🗰 หรือ 🌠 แสดงหรือซ่อนดารางของช่อง มองภาพ (ภาพเท่านั้น)

🖸 เปิดใช้งานตัวจับเวลา (ภาพเท่านั้น)

🖳 เปิดใช้งานโหมดต่อเนื่อง (ภาพเท่านั้น)

🋱 เปิด ภาพถ่าย

การตั้งค่ารูปภาพ:

<mark>8</mark> เลือกเอฟเฟ็กต์สี

(A) ปรับความสมดุลสีขาว เลือกสภาพแสง ปัจจุบัน ช่วยให้ปรับสีภาพอย่างถูกต้องสมจริง มากขึ้น ☑ ปรับการชดเชยแสง (ภาพเท่านั้น) หากคุณ ถ่ายวัตถุที่มืดโดยมีพื้นหลังสว่างมาก เช่น ท่ามกลางหิมะ ปรับสภาพแสดงเป็น +1 หรือ +2 เพื่อชดเชยสำหรับความสว่างพื้นหลัง สำหรับวัตถุที่สว่างและที่พื้นหลังมืด ให้ตั้ง เป็น -1 หรือ -2

<sup>ISO</sup> ปรับความไวแสง (ภาพเท่านั้น) เพิ่มความ ใวของแสงในบริเวณที่มีแสงน้อยเพื่อหลีก เลี่ยนภาพที่มืดเกินไป และภาพที่เบลอ การ เพิ่มความไวแสงอาจเพิ่มความเบลอของภาพ ด้วย

ปรับความคมชัด (ภาพเท่านั้น) ปรับความ ต่างระหว่างส่วนของภาพที่สว่างที่สุดและมืด ที่สุด

🗾 ปรับความชัด (ภาพเท่านั้น)

หน้าจออาจเปลี่ยนให้ตรงกับการตั้งค่าที่คุณ กำหนด

การตั้งค่าการจับภาพเป็นโหมดการถ่ายภาพ เฉพาะ การสลับระหว่างโหมดไม่เป็นการรีเซ็ด การตั้งค่าที่ระบุ

หากคุณเลือกภาพใหม่ การตั้งค่าการจับภาพ จะถูกแทนที่โดยภาพที่เลือก คุณสามารถ เปลี่ยนการตั้งค่าการจับภาพ หลังการเลือก ภาพหากจำเป็น

การบันทึกภาพที่ถ่ายไว้อาจใช้เวลานาน หาก คุณเปลี่ยนการตั้งค่าการซูม สภาพแสง หรือสี

### การถ่ายภาพ

เมื่อถ่ายภาพ โปรดทราบว่า

- ควรใช้มือทั้งสองข้างถือกล้องให้นิ่ง
- คุณภาพของภาพที่ชูมดิจิตอลจะด้อยกว่า ภาพที่ไม่ได้ซูม
- กล้องจะเข้าสู่โหมดประหยัดแบตเตอรี่
   เมื่อไม่มีการใช้งานประมาณหนึ่งนาที
- อยู่ในระยะห่างที่ปลอดภัยเมื่อใช้แฟลช อย่าใช้แฟลชกับบุคคลหรือสัตว์เมื่ออยู่ใน ระยะใกล้ อย่าปิดบังแฟลชขณะถ่ายภาพ

- 1 ในการสลับจากโหมดวิดีโอไปที่โหมด ภาพ หากจำเป็น เลือก 🔜 > 💽
- 2 กดปุ่มถ่ายภาพ ห้ามย้ายเครื่องก่อน บันทึกภาพ และแสดงภาพนั้น

# การถ่ายภาพด้วยกล้องรอง

- 1 เลือก ตัวเลือก > ใช้กล้องรอง
- ในการจับภาพ ให้เลือก o ห้ามย้าย เครื่องก่อนบันทึกภาพ และแสดงภาพนั้น
- การย่อหรือขยายขณะถ่ายภาพ

ใช้ตัวเลื่อนย่อ/ขยาย

### การเปิดกล้องทิ้งไว้ในพื้นหลังและใช้ แอปพลิเคชั่นอื่น

กดปุ่มเมนู หากต้องการกลับไปใช้กล้องถ่าย รูป ให้กดปุ่มถ่ายภาพค้างไว้

# ปุ่มควบคุมบนหน้าจอและสัญลักษณ์ สำหรับการจับภาพนิ่ง

ช่องเล็งภาพนิ่งแสดงสิ่งต่อไปนี้

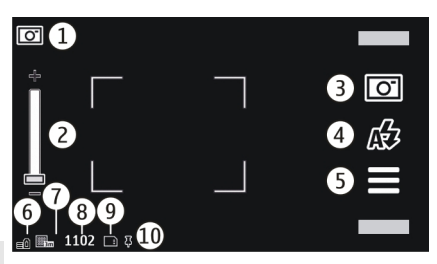

- สัญลักษณ์โหมดจับภาพ
- 2 ตัวเลื่อนการย่อ/ขยาย ในการเปิดใช้งาน หรือเลิกใช้ตัวเลื่อนการย่อ/ขยาย ให้แดะ ที่หน้าจอ
- 3 ไอคอนจับภาพ เลือกเพื่อจับภาพ
- 4 โหมดแฟลช เลือกเพื่อเปลี่ยนแปลงการ ตั้งค่า
- 5 การตั้งค่าการจับภาพ เลือกเพื่อ เปลี่ยนแปลงการตั้งค่า
- 6 สัญลักษณ์ระดับประจุแบตเตอรี่

- 7 สัญลักษณ์ความละเอียดของภาพ
- 8 ตัวนับภาพ (จำนวนภาพโดยประมาณที่ คุณสามารถถ่ายได้โดยการใช้การตั้งค่า คุณภาพของภาพปัจจุบันและหน่วยความ จำที่มีอยู่)
- 9 หน่วยคว้ามจำที่ใช้อยู่ ขึ้นอยู่กับการตั้งค่า ของโทรศัพท์ของคุณ โดยมี่ตัวเลือก ต่างๆ ดังนี้ หน่วยความจำ โทรศัพท์ () การ์ดหน่วยความจำ ())
- 10 สัญลักษณ์สัญญาณ GPS

# ข้อมูลสถานที่

คุณสามารถเพิ่มข้อมูลดำแหน่งภาพเพื่อให้ เป็นรายละเอียดไฟล์ภาพที่ถ่ายได้โดย อัตโนมัติ เช่น ในแอปพลิเคชั่น ภาพถ่าย คุณ สามารถดูดำแหน่งที่จะเก็บภาพได้

เลือก เมนู > แอปพลิเคชั่น > กล้อง

### การเพิ่มข้อมูลสถานที่ในสิ่งที่ถ่ายไว้ ทั้งหมด

เลือก ตัวเลือก > การตั้งค่า > แสดงข้อมูล GPS > เปิด มีข้อมูลที่ตั้งให้สำหรับภาพที่ถ่าย ไว้ด้วยกล้องหลักเท่านั้น

สามารถแนบข้อมูลที่ดั้งลงในภาพหรือวิดีโอ คลิปได้หากพิกัดที่ตั้งสามารถกำหนดผ่าน เครือข่ายและ GPS หากคุณแบ่งปั้นรูปภาพ หรือวิดีโอคลิปที่มีข้อมูลที่ดั่งที่แบบอยู่ บุคคล อื่นที่ขมภาพหรือวิดีโอคลิปดังกล่าวจะ สามารถเห็นข้อมูลที่ดั้งได้เช่นกัน คุณสามารถ ปิดใช้งานชัการบันทึกดำแหน่งในการดั้งค่า กล้องได้

อาจใช้เวลานานเพื่อรับพิกัดของสถานที่ การ ให้บริการและคุณภาพของสัญญาณ GPS อาจ ได้รับผลกระทบจากที่ตั้ง อาคารก่อสร้าง สิ่ง ก็ดขวางทางธรรมชาติ และสภาพอากาศ หาก คุณใช้ไฟล์ร่วมกันขึ่งมีข้อมูลสถานที่ และใช้ ข้อมูลสถานที่ร่วมกัน บุคคลอื่นอาจเห็นสถาน ที่ของคุณ โทรศัพท์ต่องใช้บริการเครือข่าย เพื่อขอข้อมูลสถานที่

ตัวบ่งชี้ข้อมูลที่ตั้ง:

✗ — ไม่มีข้อมูลสถานที่ตั้ง GPS จะทำงานอยู่ ที่พื้นหลังสักครู่ หากมีการเชื่อมต่อของ ดาวเทียมและด้วบ่งชี้เปลี่ยนเป็น ∔ ในขณะนั้น ภาพที่ถ่ายไว้ทั้งหมดและวิดีโอคลิปที่บันทึก ไว้ระหว่างนั้นจะได้รับการกำหนดแท็กตาม ข้อมูลการจัดตำแหน่งของ GPS

มีข้อมูลสถานที่ตั้ง ข้อมูลที่ตั้งจะได้รับ การเพิ่มไว้ในรายละเอียดไฟล์

ไฟล์ที่มีข้อมูลที่ตั้งได้รับการระบุโดย 🖡 ใน แอปพลิเคชั่น ภาพถ่าย

# หลังการจับภาพ

หลังจากที่คุณจับภาพ เลือกจากตัวเลือกต่อ ไปนี้ (ใช้ได้เมื่อคุณเลือก ตัวเลือก > การตั้ง ค่า > แสดงภาพที่จับ > ใช่)

🖬 🗰 ลบภาพ

ในการใช้ภาพเป็นภาพพื้นหลังที่แสดงในหน้า จอหลัก ให้เลือก ตัวเลือก > ใช้ภาพ > ตั้ง เป็นภาพพื้นหลัง

ในการตั้งภาพเป็นภาพการโทรเริ่มต้นที่ใช้ สำหรับการโทรทั้งหมด เลือก ตัวเลือก > ใช้ ภาพ > ตั้งเป็นภาพการโทร

ในการกำหนดภาพให้กับรายชื่อ ให้เลือก ตัว เลือก > ใช้ภาพ > กำหนดให้รายชื่อ

ในการกลับไปที่ช่องมองภาพเพื่อจับภาพใหม่ กดปุ่มถ่ายภาพ

# แฟลชและไฟวิดีโอ

กล้องของโทรศัพท์มีแฟลช LED คู่สำหรับ สภาพแสงน้อย

ในการเลือกโหมดแฟลชที่ต้องการ เลือก สัญลักษณ์โหมดแฟลชบีจจุบันตัวใดตัวหนึ่ง ต่อไปนี้ ศ∕่⊋อัตโนมัติ, ൿูลดจุดตาแดง, ✔ูเปิด และ ‰ูปิด หลีกเลี่ยงการสัมผัส LED ของแฟลชเมื่อมีการ ถอดฝ่าด้านหลังออก LED อาจร้อนหลังจาก การใช้งานเป็นเวลานาน

อยู่ในระยะห่างที่ปลอดภัยเมื่อใช้แฟลช อย่า ใช้แฟลชกับบุคคลหรือสัตว์เมื่ออยู่ในระยะใกลั อย่าปิดบังแฟลชขณะถ่ายภาพ

# การเพิ่มระดับแสงขณะบันทึกวิดีโอใน สภาพแสงน้อย

เลือก 🖓

# ฉาก

ฉากช่วยคุณในการคันหาการตั้งค่าสีและการ ตั้งค่าแสงที่ถูกต้องสำหรับสภาพแวดล้อม ปัจจุบัน การตั้งค่าของฉากแต่ละฉากจะถูก กำหนดไว้ตามสภาพแวดล้อมหรือลักษณะ เฉพาะ

ฉากเริ่มต้นในโหมดภาพและวิดีโอจะแสดง ด้วย **A** (อัตโนมัติ)

# การเปลี่ยนฉาก

เลือก 🔜 > โหมดฉาก และฉาก

#### การสร้างฉากของคุณให้เหมาะกับสภาพ แวดล้อม

เลือก ผู้ใช้กำหนด และ แก้ไข ในฉากที่ระบุ โดยผู้ใช้ คุณสามารถปรับสภาพแสงและการ ตั้งค่าสี

# การคัดลอกการตั้งค่าฉากอื่น

เลือก ตามโหมดฉาก และฉากที่ต้องการ ใน การจัดเก็บการเปลี่ยนแปลง และกลับไปยัง รายการฉาก ให้เลือก กลับ

# การเปิดใช้งานฉากของคุณ

เลือก ผู้ใช้กำหนด >เลือก

# การถ่ายภาพต่อเนื่อง

เลือก เมนู > แอปพลิเคชั่น > กล้อง

โหมดต่อเนื่องใช้ได้ในกล้องหลัก ในการใช้ โหมดต่อเนื่อง คุณต้องมีหน่วยความจำที่เพียง พอ

# การตั้งค่ากล้องให้ถ่ายภาพต่อเนื่อง

- เลือก = > ต่อเนื่อง ในการปิดหน้าจอ การตั้งค่า ให้เลือก =
- 2 กดปุ่มจับภาพค้างไว้ โทรศัพท์จะถ่าย ภาพจนกว่าคุณจะเลือก หยุด หรือจนกว่า จะมีการถ่ายภาพ 18 ภาพ

# การปิ<u>ดใ</u>ช้งานโหมดต่อเนื่อง

เลือก 🔜 > ภาพเดียว

โดยจะแสดงภาพเป็นตาราง ในการดูภาพ เลือกภาพ ในการกลับไปที่โหมดภาพต่อเนื่อง กดปุ่มถ่ายภาพ

คุณสามารถใช้โหมดต่อเนื่องด้วยการตั้งเวลา

### ตัวจับเวลา

ใช้ตัวจับเวลาเพื่อทำให้การถ่ายภาพช้าลง เพื่อให้สามารถให้มีดัวคุณเองอยู่ในรูปภาพได้

# การตั้งระยะหน่วงตัวจับเวลา

เลือก 🔜 > 🕅 และระยะหน่วงที่ต้องการก่อน ที่จะถ่ายภาพ

# การเปิดใช้งานตัวจับเวลา

เลือก ใช้งาน ไอคอนนาฬิกาจับเวลาบนหน้า จอจะกะพริบ และเวลาที่เหลือจะปรากฏขึ้น เมื่อตัวจับเวลากำลังทำงาน กล้องจะถายภาพ หลังจากถึงระยะหน่วงที่เลือกไว้

การปิดใช้งานตัวจับเวลา เลือก 🗮 > 🛱 > 🏹

**เคล็ดลับ:** หากต้องการให้มือนิ่งขณะถ่ายภาพ ลองใช้การหน่วง 2 วินาที
#### การบันทึกวิดีโอ การบันทึกวิดีโอคลิป

- 1 หากจำเป็น ในการสลับจากโหมดรูปภาพ ไปใช้โหมดวิดีโอ ให้เลือก => >
- ในการเริ่มดันบันทึก ให้กดปุ่มถ่ายภาพ หรือเลือก 
   ไอคอนการบันทึกสีแดงจะ ปรากฏ
- 3 ในการหยุดบันทึกชั่วคราว ให้เลือก หยุด พัก ในการทำต่อ ให้เลือก ทำต่อ หาก คุณหยุดการบันทึกชั่วคราวและไม่ได้กด ปุ่มใดๆ ภายในหนึ่งนาที การบันทึกจะ หยุดลง

ในการย่อหรือขยาย ให้ใช้ปุ่มย่อ/ขยาย

4 เมื่อจะหยุดบันทึก ให้กดปุ่มจับภาพ คลิป วิดีโอจะถูกจัดเก็บโดยอัดโนมัดิใน ภาพถ่าย

#### ปุ่มควบคุมและสัญลักษณ์บันทึกวิดีโอบน หน้าจอ

## ช่องเล็งภาพวิดีโอแสดงสิ่งต่อไปนี้

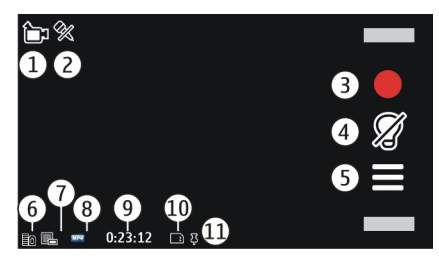

- 1 สัญลักษณ์โหมดจับภาพ
- 2 ปีดเสียง
- 3 ไอคอนจับภาพ เลือกเพื่อบันทึกคลิป วิดีโอ
- 4 สัญลักษณ์ไฟวิดีโอ
- 5 การ์ตั้งค่าการบันทึก เลือกเพื่อ เปลี่ยนแปลงการตั้งค่า
- 6 สัญลักษณ์ระดับประจุแบตเตอรี่
- 7 สัญลักษณ์คุณภาพวิดี้โอ หากต้องการ เปลี่ยนแปลงการตั้งค่านี้ ให้เลือก ตัว เลือก > การตั้งค่า > คุณภาพวิดีโอ
- 8 ประเภทไฟล์คลิปวิดีโอ

- 9 เวลาบันทึกที่ใช้ได้ นอกจากนี้ขณะที่คุณ บันทึก สัญลักษณ์ความยาววิดีโอปัจจุบัน ยังแสดงเวลาที่ผ่านไปและเวลาที่เหลื่อ อยู่
- 10 ตำ้แหน่งที่จัดเก็บคลิปวิดีโอไว้
- **11** สัญลักษณ์สัญญาณ GPS

## หลังจากบันทึกคลิปวิดีโอ

หลังจากที่คุณบันทึกคลิปวิดีโอ เลือกจากดัว เลือกต่อไปนี้ (ใช่ได้เมื่อคุณเลือก ตัวเลือก > การตั้งค่า > แสดงวิดีโอที่ถ่ายไว้ > ใช่)

- > เล่น เล่นคลิปวิดีโอที่คุณบันทึกไว้
- **ฏิ ลบ** ลบคลิปวิดีโอ

หากต้องการกลับไปที่ช่องมองภาพเพื่อ บันทึกคลิปวิดีโอใหม่ ให้กดปุ่มจับภาพ

## การตั้งค่ากล้อง การตั้งค่ากล้องสำหรับภาพนิ่ง

เลือก เมนู >แอปพลิเคชั่น >กล้อง

ในการเปลี่ยนการตั้งค่าหลัก ในโหมดรูปภาพ เลือก ตัวเลือก > การตั้งค่า และจากตัวเลือก ต่อไปนี้

คุณภาพรูปภาพ — ตั้งความละเอียด ความ ละเอียดภาพยิ่งสูง ก็ยิ่งใช้หน่วยความจำมาก แสดงภาพที่จับ — ดภาพหลังถ่าย หรือถ่าย

**แสดงภาพทจับ** — ดูภาพหลังถาย หรือถ่าย ภาพต่อทันที

**ชื่อภาพที่ตั้งไว้** — กำหนดชื่อเริ่มต้นสำหร**ั**บ ภาพที่ถ่ายไว้

เสียงจับภาพ — ตั้งเสียงเมื่อคุณถ่ายภาพ หน่วยความจำที่ใช้ — เลือกตำแหน่งที่จะ เก็บภาพของคุณ

**แสดงข้อมูล GPS** — หากต้องการเพิ่มพิกัด ดำแหน่ง GPS ในแต่ละภาพ เลือก เปิด การรับ สัญญาณ GPS อาจใช้เวลานาน หรืออาจไม่มี สัญญาณ

หมุนภาพอัตโนมัติ — เลือกว่าต้องการให้ ภาพที่ได้รับการถ่ายไว้เมื่อถือเครื่องดั้งตรง ได้ รับการกลับภาพเมื่อคุณเปิดในภาพถ่ายหรือไม่ **เรียกคืนการตั้งค่ากล้อง** — เรียกคืนการตั้ง ค่ากล้องให้เป็นค่าที่ตั้งมา

#### การตั้งค่าวิดีโอ

เลือก เมนู > แอปพลิเคชั่น > กล้อง

ในการแก้ไขการตั้งค่าหลัก ในโหมดวิดีโอ เลือก ตัวเลือก > การตั้งค่า และจากตัวเลือก ต่อไปนี้

**คุณภาพวิดีโอ** — ตั้งค่าคุณภาพของวิดีโอ คลิป ในการส่งวิดีโอคลิปเป็นข้อความ มัลดิมีเดีย ให้เลือก คุณภาพการแบ่งใช้ คลิปได้รับการบันทึกด้วยความละเอียดแบบ QCIF ในรูปแบบของไฟล์ 3GP คุณอาจไม่ สามารถส่งวิดีโอคลิปที่จัดเก็บเป็นรูปแบบ ไฟล์ MPEG4 ในข้อความมัลดิมีเดียได้

**แสดงข้อมูล GPS** — ในการเพิ่มพิกัด ตำแหน่ง GPS ในวิดีโอคลิปโดยอัตโนมัติ ให้ เลือก เปิด การรับสัญญาณ GPS อาจใช้เวลา นาน หรืออาจไม่มีสัญญาณ

สามารถแนบข้อมูลที่ตั้งลงในภาพหรือวิดีโอ คลิปได้หากพิกัดที่ตั้งสามารถกำหนดผ่าน เครือข่ายและ GPS หากคุณแบ่งปันรูปภาพ หรือวิดีโอคลิปที่มีข้อมูลที่ตั้งที่แนบอยู่ บุคคล อื่นที่ชมภาพหรือวิดีโอคลิปดังกล่าวจะ สามารถเห็นข้อมูลที่ตั้งได้เช่นกัน คุณสามารถ ปิดใช้งานชัการบันทึกตำแหน่งในการตั้งค่า กล้องได้

การบันทึกเสียง — บันทึกเสียง แสดงวิดีโอที่ถ่ายไว้ — ดูเฟรมแรกของ วิดีโอคลิปที่บันทึกไว้หลังจากที่หยุดการ บันทึก ในการดูทั้งวิดีโอคลิปทั้งหมด เลือก ⊳ เล่น

ชื่อวิดีโอที่ตั้งไว้ — ป้อนชื่อเริ่มต้นสำหรับ คลิปวิดีโอที่บันทึกไว้

หน่วยความจำที่ใช้ — เลือกตำแหน่งที่จะ เก็บคลิปวิดีโอของคุณ

**เรียกคืนการตั้งค่ากล้อง** — เรียกคืนการตั้ง ค่ากล้องให้เป็นค่าที่ตั้งมา

## รูปถ่าย

#### เกี่ยวกับภาพถ่าย

ด้วยภาพถ่าย คุณสามารถดูภาพและวิดีโอ คลิปที่คุณได้ถ่ายและบันทึกไว้ ดาวน์โหลด จากเว็บ ได้รับในรูปแบบข้อความมัลดิมีเดีย หรืออัเมล จัดเก็บไว้ในการ์ดหน่วยความจำ หรือคัดลอกไปยังหน่วยความจำโทรศัพท์จาก การ์ดหน่วยความจำหรือแหล่งอื่นๆ

เลือก เมนู > รูปถ่าย และจากตัวเลือกต่อไปนี้

ที่**ถ่ายไว**้ — ดูรูปภาพและวิดีโอคลิปทั้งหมด ที่คุณเคยถ่ายและบันทึกไว้

เดือน — ดูรูปภาพและวิดีโอคลิปที่จัด ประเภทตามเดือนที่ถ่ายและบันทึกไว้ ใช้ได้ กับสิ่งที่จับภาพหรือบันทึกไว้ด้วยเครื่องของ คณเท่านั้น

**อัลบั้ม** — ดูอัลบั้มที่ตั้งไว้และอัลบั้มที่คุณ สร้างขึ้น

**แท็ก** — ดูแท็กที่คุณสร้างขึ้นสำหรับแต่ละ รายการ

ทั้งหมด — ดูรูปภาพและวิดีโอคลิปทั้งหมด ในโทรศัพท์ของคุณ

#### การดูรูปภาพและวิดีโอคลิป

เลือก เมนู >รูปถ่าย

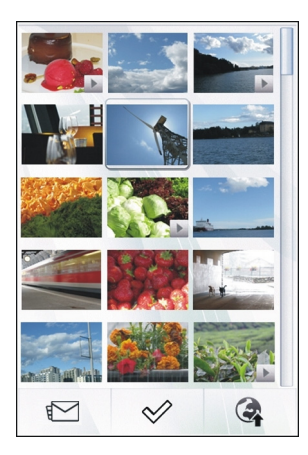

ไฟล์ภาพและวิดีโอคลิปได้รับการเรียงตาบ วันที่และเวลา ไฟล์ต่างๆ จะปรากฏ

### การเรียกดไฟล์

ป้ดขึ้บหรือป้ดลง

### การเปิดไฟล์

#### เลือกไฟล์

ในการดแถบเครื่องมือ ให้แตะที่ภาพ ในการ ย่อ/ขยายภาพ ให้ใช้แถบเลื่อนการซูม อัตรา การชมไม่ได้เก็บไว้ถาวร

#### การแก้ไขรปภาพหรือวิดีโอคลิป

เลือกไฟล์ และเลือก ตัวเลือก >แก้ไข

การดรายละเอียดของรปภาพ เลือกไฟล์ และเลือก ตัวเลือก > ราย ລະເລີຍດ

# การพิมพ์รปภาพในเครื่องพิมพ์ที่ใช้งาน ร่าบกับได้

เลือก ต้าเลือก >พิมพ์

ภาพและคลิปวิดีโอจะถกส่งถึงคณจาก อปกรณ์ที่รองรับ ในการดูภาพหรือคลิปวิดีโอ ที่ได้รับในรปถ่าย คณต้องบันทึกไว้ก่อน

#### การดและการแก้ไขรายละเอียดไฟล์

เลือก เมน >รปถ่าย

ในการดและแก้ไขคณสมบัติภาพหรือวิดีโอ ดลิป ให้เลือกไฟล์ ตัวเลือก >รายละเอียด และจาก

ชื่อ — ดชื่อไฟล์ปัจจุบัน ในการแก้ไขชื่อไฟล์ เลือกฟิลด์ชื่อไฟล์

**รายละเอียด** — ดูรายละเอียดของไฟล์แบบ free-form ในการเพิ่มรายละเอียด ให้เลือก ข่องนั้น

แพ็ก — ดแพ็กที่ใช้ปัจจบัน ในการเพิ่มแท็ก ในไฟล์ปัจจ<sup>ุ</sup>บัน ให้เลือก แท็กใหม่

อัลบั้ม — ดอัลบั้มที่ตั้งไฟล์ปัจจบัน

ที่ตั้ง — ดข้อมูลที่ตั้ง GPS หากมี

**ความละเอียด** — ดขนาดรปภาพเป็นพิกเซล

**ระยะเวลา** — ดความยาวของคลิปวิดีโอ

**ใบอนฌาต** — ดสิทธิ์การจัดการสิทธิ์แบบ ดิจิตอ<sup>๋</sup>ล (DRM) ข<sup>้</sup>องไฟล์ปัจจบัน

ตัวเลือกที่มีให้เลือกอาจแตกต่างกัน

### การจัดวางรูปภาพและวิดีโอคลิป

เลือก เมน >รปถ่าย

การดูรายการต่างๆ ตามเดือน เลือก **เดือ**น

การสร้างอัลบั้มใหม่เพื่อจัดเก็บรายการ เลือก อัลบั้ม > ตัวเลือก > อัลบั้บใหม่

#### การเพิ่มรปภาพหรือวิดีโอคลิปไปยังอัลบั้ม เลือกรายการ และเลือก ตัวเลือก >เพิ่มใน ລັລນັ້ນ

### การลบรูปภาพหรือวิดีโอคลิป

เลือกรายการและ ลบ จากแถบเครื่องมือที่ใช้ งานอยู่

### การดูรายการในมุมมองแท็ก

เลือก แท็ก และแท็ก คุณต้องเพิ่มแท็กให้กับ รายการก่อน

### แถบเครื่องมือรูปถ่าย

จากแถบเครื่องมือที่เปิดใช้ เลือกตัวเลือกที่ ต้องการ ตัวเลือกที่มีให้อาจหลากหลายขึ้นกับ หน้าจอในขณะนั้น และขึ้นอยู่กับภาพหรือ วิดีโอคลิปที่คุณเลือก

เมื่อดูภาพหรือคลิปวิดีโอในโหมุดเด็มหน้าจอ แตะที่รายการเพื่อแสดงแถบเครื่องมือและ แถบเลื่อนเพื่อย่อขยาย

เลือกภาพหรือคลิปวิดีโอจากรายการต่อไปนี้

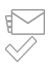

ส่งภาพหรือคลิปวิดีโอ เลือกภาพหรือคลิปวิดีโอ

### อัลบั้ม

ด้วยอัลบั้ม คุณสามารจัดการภาพและคลิป วิดีโอได้สะดวกมากขึ้น

เลือก เมนู >รูปถ่าย และ อัลบั้ม

#### **การสร้างอัลบั้มให**ม่ เลือก ք⊠ี

### การเพิ่มรูปภาพหรือวิดีโอคลิปไปยังอัลบั้ม

เลือกรายการ และเลือก ตัวเลือก > เพิ่มใน อัลบั้ม รายการอัลบั้มจะเปิดขึ้น เลือกอัลบั้มที่ คุณต้องการเพิ่มภาพหรือคลิปวิดีโอ รายการที่ คุณเพิ่มไว้ในอัลบั้มจะมองเห็นได้ใน ภาพถ่าย

### การนำภาพหรือวิดีโอคลิปออกจากอัลบั้ม

เลือกอัลบั้มและรายการ และเลือก ตัวเลือก > ลบจากอัลบั้ม

#### แท็ก

คุณสามารถใช้แท็กจัดประเภทรายการสื่อใน ภาพถ่าย เบราเซอร์แท็กจะแสดงแท็กที่ใช้ และจำนวนรายการที่เกี่ยวกับของแท็กใน ปัจจุบัน

เลือก เมนู >รูปถ่าย

#### การกำหนดแท็กให้รูปภาพ

เลือกรูปภาพ และ ตัวเลือก > เพิ่มแท็ก ในการสร้างแท็ก เลือก แท็กใหม่

### การดูแท็กที่คุณสร้างไว้

เลือก แท็ก ขนาดชื่อแท็กต้องตรงตามจำนวน รายการที่ได้รับการกำหนดแท็กไว้

การดูรูปภาพทั้งหมดที่เกี่ยวข้องกับแท็ก เลือกแท็กจากรายการ

การเรียงลำดับแท็กตามชื่อ เลือก ตัวเลือก > ชื่อ

# การเรียงลำดับแท็กตามความนิยม

เลือก ตัวเลือก >ความนิยม

#### การนำรูปภาพออกจากแท็ก

เลือกแท็กและรูปภาพ และเลือก ตัวเลือก > ฉบจากแท็ก

#### สไลด์โชว์

เลือก เมนู >ร<mark>ูปถ่าย</mark>

หากต้องการดูภาพเป็นภาพสไลด์ เลือกภาพ และ ตัวเลือก > สไลด์โชว์ > เล่น ภาพ สไลด์เริ่มจากไฟล์ที่เลือก

หากต้องการดูเฉพาะภาพที่เลือกเป็นภาพ สไลด์ เลือก ตัวเลือก > เลือก/ไม่เลือก > เลือก เพื่อเลือกภาพ ในการเริ่มตันภาพสไลด์ ให้เลือก ตัวเลือก > สไลดโชว์ > เล่น

ในการดูภาพสไลด์ที่หยุดไว้ต่อ เลือก ทำต่อ

ในการสิ้นสุดภาพสไลด์ เลือก <mark>ย้อนกลับ</mark>

ก่อนเริ่มสไลด์ ปรับการตั้งค่าภาพสไลด์ เลือก ตัวเลือก > สไลด์โชว์ > การตั้งค่า และ จาก:

**ลำดับรูปภาพ** — แสดงภาพจากที่ใหม่หรือ เก่ากว่า หรือกลับกัน

เพลง — เลือกไฟล์เพลงจากรายการ

**ความเร็วในการเปลี่ยน** — ปรับจังหวะเสียง สไลด์

หากต้องการปรับระดับเสียงระหว่างสไลด์โชว์ ให้ใช้ปุ่มปรับระดับเสียง

การแก้ไขรูปภาพ โปรแกรมแก้ไขภาพ

เลือก เมน >รปถ่าย

### การแก้ไขรูปภาพ

แตะที่รูปภาพ และเลือก ดัวเลือก > แก้ไข

### การเพิ่มเอฟเฟ็กต์ลงในภาพ

เลือก ตัวเลือก > เพิ่มเอฟเฟ็กต์ คุณสามารถ ครอบดัดและหมุนภาพ ปรับความสว่าง สี ความคมขัด และความละเอียด เพิ่มเอฟเฟ็กด์ ข้อความ ภาพตัดปะ หรือเฟรม ให้กับภาพ

#### การครอบตัดรูปภาพ

เลือก เมนู >รูปถ่าย

### การครอบตัดรูปภาพรูปหนึ่ง

เลือก ตัวเลือก >เพิ่มเอฟเฟ็กต์ > 1⁄4 (ครอบตัด)

### การครอบตัดรูปภาพด้วยตนเอง

เลือก ด้วยตนเองเครื่องหมายกากบาทจะ แสดงที่มุมบนข้ายของภาพ ในการปรับขอบ ลากกากบาทจากมุม ในการตั้งพื้นที่ครอบดัด เลือก ตั้ง เมื่อตั้งแล้ว คุณสามารถลากไปที่ บริเวณที่ครอบตัดโดยไม่เปลี่ยนขนาดหรือ สัดส่วนภาพ เมื่อคุณพอใจแล้ว เลือก ครอบ ตัด

หากคุณเลือกอัตราส่วนที่กำหนดไว้ล่วงหน้า อัตราส่วนที่เลือกไว้จะถูกล็อคเมื่อคุณปรับ ขอบ

#### การลดจุดตาแดง

- 1 เลือก เมนู >รูปถ่าย
- 2 เลือกรูปภาพ และ ดัวเลือก > แก้ไข > ดัวเลือก > เพิ่มเอฟเฟ็กด์ > (ลบ จุดแดงนัยน์ตา)
- 3 ลากกากบาทไปที่ดวงดา และเลือก ตัว เลือก > ตั้ง ลากเพื่อปรับขนาดและย้าย ลูปไปรอบรอบดา และเลือก ตัวเลือก > ลดเอฟเฟ็กต์ตาแดง เมื่อคุณแก้ไขภาพ เสร็จ เลือก เรียบร้อย
- 4 ในการจัดเก็บการเปลี่ยนแปลง และกลับ ไปยังหน้าจอที่แล้ว ให้เลือก กลับ

#### การแก้ไขวิดีโอ

ด้วแก้ไขวิดีโอสนับสนุนรูปแบบไฟล์วิดีโอ .3gp และ .mp4 และรูปแบบไฟล์ เสียง .aac, .amr, .mp3 และ .wav และไม่ รองรับคุณสมบัติทั้งหมดของรูปแบบไฟล์ หนึ่งๆ หรือรูปแบบไฟล์ทุกประเภทที่มีอยู่ หลากหลาย

เลือกคลิปวิดีโอ และ <mark>ตัวเลือก</mark> > แก้ไข และ จากตัวเลือกต่อไปนี้

รวม — เพิ่มรูปภาพหรือวิดีโอคลิปลงในตอน เริ่มต้นหรือตอนท้ายของวิดีโอคลิป

เป<mark>ลี่ยนเสียง</mark> — เพิ่มคลิปเสียงใหม่หรือ แทนที่เสียงเดิมในวิดีโอคลิป

เพิ่มตัวอักษร — เพิ่มข้อความลงในตอนเริ่ม ดันหรือตอนท้ายของวิดีโอคลิป

**ตัด** — ดัดวิดีโอคลิป และทำเครื่องหมายใน ส่วนที่คุณต้องการเก็บไว้ในวิดีโอคลิป

# การถ่ายภาพที่จับไวจากวิดีโอคลิป

ในมุมมองตัดวิดีโอ เลือก ตัวเลือก > จับภาพ

#### การพิมพ์ภาพ

คุณสามารถพิมพ์ภาพจากอุปกรณ์ที่ใช้ เครื่องพิมพ์ซึ่งใช้งานร่วมกับ PictBridge ได้ คุณสามารถพิมพ์ภาพที่อยู่ในรูปแบบ JPEG ได้เท่านั้น

ในการพิมพ์ภาพที่อยู่ในภาพถ่าย กล้อง หรือ ตัวดูภาพ ให้ทำเครื่องหมายเลือกภาพ และ เลือก ตัวเลือก > พิมพ์

### การเชื่อมต่อกับเครื่องพิมพ์

ในเมนูย่อย พิมพ์ เลือกว่าคุณต้องการพิมพ์ ภาพโดยใช้การเชื่อมด่อ Bluetooth หรือใช้ สายเคเบิลข้อมูล USB ที่ใช้ร่วมกันได้

หากคุณต้องการพิมพ์โดยใช้สายเคเบิลข้อมูล USB ก่อนอื่นให้เชื่อมต่ออุปกรณ์ของคุณเข้า กับเครื่องพิมพ์ที่ใช้ร่วมกันได้โดยใช้สาย เคเบิลข้อมูล USB แล้วเลือก ถ่ายโอนภาพ เป็นโหมดการเชื่อมต่อ USB

#### การพิมพ์ตัวอย่าง

เมื่อคุณเลือกเครื่องพิมพ์แล้ว ภาพที่เลือกไว้ จะปรากฏโดยใช้เค้าโครงที่กำหนดไว้ล่วงหน้า

### การเปลี่ยนเค้าโครงของตัวอย่าง

เรียกดูไปตามเค้าโครงที่มีอยู่ของเครื่องพิมพ์ ที่เลือก หากภาพไม่สามารถแสดงได้พอดีใน หน้าเดียว ให้ปัดขึ้นหรือลงเพื่อแสดงหน้าเพิ่ม เดิม

### การเลือกขนาดกระดาษ

เลือก ตัวเลือก > การตั้งค่าการพิมพ์ > ขนาดกระดาษ

#### การเลือกคุณภาพการพิมพ์

เลือก ตัวเลือก > การตั้งค่าการพิมพ์ > คุณภาพการพิมพ์

#### เพลง

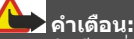

การรับฟังเสียงที่ดังเกินไปอย่างต่อเนื่องอาจ เป็นอันตรายต่อการได้ยินเสียงของคุณ ควรฟัง เพลงในระดับเสียงปกดิ และอย่าถือโทรศัพท์ ไว้ใกล้หูระหว่างการใช้ลำโพง

#### การเล่นเพลงหรือพอดแคสต์

เลือก เมนู > เพลง > คลังเพลง

#### การเริ่มเล่น

- เลือกเพลงหรือพอดแคสต์ที่คุณต้องการ เล่น
- 2 ในการเล่นเพลง ให้เลือกเพลงจาก รายการ

#### การหยุดพัก เล่นต่อ หรือหยุดเล่น

ในหยุดพักการเล่น ให้เลือก [] [] ในการเล่นต่อ ให้เลือก [>

การกรอกลับหรือเดินหน้าเพลงอย่างเร็ว เลือก [∕] ี่ ค้างไว้ หรือ [{{\]

#### การเล่นเพลงในลำดับแบบสุ่ม

เลือก ตัวเลือก > เล่นแบบสุ่ม เพื่อเล่นเพลง แบบสุ่ม (弓)

#### การเล่นข้ำรายการที่เล่นอยู่หรือรายการ ทั้งหมด

เลือก ตัวเลือก > เล่นช้ำ เพื่อเล่นช้ำรายการ ที่เล่นอยู่ (**ไ)**) หรือรายการทั้งหมด (ไ)

หากคุณเล่นพอดแคสต์ การเล่นสุ่มและเล่นช้ำ จะถูกเลิกใช้งานโดยอัตโนมัติ

### การปรับเปลี่ยนแบบเสียงของการเล่น เพลง

เลือก ตัวเลือก > อีควอไลเชอร์

## การแก้ไขค่าสมดุลและภาพสเตอริโอ หรือ การเพิ่มคุณภาพเสียงเบส

เลือก ตัวเลือก > การตั้งค่า

การกลับสู่หน้าจอหลักโดยที่เครื่องเล่นยัง ทำงานอยู่ในพื้นหลัง กดป่มวางสาย

### การปิดเครื่องเล่นเพลง

เลือก <mark>ตัวเลือก > ออก</mark>

#### รายการเล่น

๑ัวยรายการเล่น คุณสามารถสร้างกลุ่ม เพลงที่จะเล่นตามลำดับที่ต้องการได้

เลือก เมนู >เพลง >คลังเพลง และ รายการเล่น

### การสร้างรายการเล่น

- 1 เลือก ตัวเลือก > รายการเล่นใหม่
- ป้อนชื่อสำหรับรายการเล่น และเลือก ตกลง
- 3 หากต้องการเพิ่มเพลง เลือก ใช่ หาก ต้องการเพิ่มเพลงในภายหลัง ให้เลือก ไม่
- 4 ถ้าคุณเลือก ใช่ ให้เลือกศิลปินเพื่อหา เพลงที่คุณต้องการเพิ่มในรายการเล่น หากต้องการเลือกรายการ ให้เลือก เพิ่ม หากต้องการแสดงหรือซ่อนเพลงภายใต้ ชื่อของศิลปิน ให้เลือก ขยาย หรือ ย่อ
- 5 เมื่อคุณเลือกเพลงไว้แล้ว ให้เลือก เรียบร้อย

รายการเล่นจะถูกจัดเก็บข้อความลงใน การ์ดหน่วยความจำ เมื่อคุณใส่การ์ด หน่วยความจำที่ใช้ร่วมกันได้ลงในเครื่อง

คุณสามารถคัดลอกโฟลเดอร์เพลงจากพีซี ของคุณไปยังโทรศัพท์ได้ รายการเล่นที่มี เพลงในโฟลเดอร์นี้จะสร้างขึ้น

### การสร้างรายการเล่นจากโฟลเดอร์

- เลือก ตัวเลือก > เพิ่มจากหน่วยความ จำ
- 2 เรียกดูโฟลเดอร์ที่ต้องการ และเลือก ตัว เลือก > รก.เล่นใหม่จากโฟลเดอร์
- 3 ป้อนชื่อสำหรับรายการเล่น และเลือก ตกลง

### การดูรายละเอียดของรายการเล่น

เลือก ตัวเลือก >ข้อมูลรายการเล่น

การเพิ่มเพลงขณะดูรายการเล่น เลือก ตัวเลือก > เพิ่มเพลง

### การเพิ่มเพลง อัลบั้ม ศิลปิน ประเภท หรือ นักแต่งเพลงลงในรายการเล่น

เลือกรายการ และ ตัวเลือก >เพิ่มไปที่ รายการเล่น >รายการที่จัดเก็บไว้แล้ว หรือ รายการเล่นใหม่

### การลบเพลงออกจากรายการเล่น

เลือก ตัวเลือก > ลบ การทำเช่นนี้เป็นการลบเพลงจากรายการเล่น เท่านั้น ไม่ได้ลบเพลงออกจากโทรศัพท์

### การเรียงลำดับเพลงในรายการเล่น

- เลือกเพลงที่คุณต้องการย้ายลำดับและ
   ตัวเลือก > จัดรายการเล่นใหม่
- 2 ย้ายเพลงไปยังตำแหน่งที่ต้องการ และ เลือก วาง
- 3 ในการย้ายเพลงอื่น ให้เลือกเพลงและ เลือก ย้ายเพลงไปยังตำแหน่งที่ต้องการ และเลือก วาง
- 4 หากต้องการหยุดการจัดลำดับรายการ เล่นใหม่ ให้เลือก เรียบร้อย

### การดูเนื้อเพลงขณะฟังเพลง

ในการดูเนื้อเพลงขณะพึงเพลง ให้คัดลอก ไฟล์เนื้อเพลงไปยังโฟลเดอร์เดียวกันกับไฟล์ เพลง ชื่อไฟล์เนื้อเพลงต้องตรงกับชื่อไฟล์ เพลงนั้นๆ เครื่องเล่นเพลงสนับสนุนรูปแบบ LRC พิเศษ และพื้นฐาน รวมถึงสนับสนุนเนื้อเพลงที่ได้รับ การศังลงในเพลงโดยใช้รูปแบบเมตะดาด้า ID3v2

ใช้เฉพาะเนื้อเพลงที่ได้รับมาอย่างถูก กฎหมายเท่านั้น

#### พอดแคสต์

เลือก เมนู > เพลง > คลังเพลง และ พอด แคสต์

ภาคของพอดแคสต์ประกอบด้วยสามสถานะ คือ ไม่เล่น เล่นบางส่วน และเล่นทั้งหมด หาก อยู่ในสถานะแบบเล่นบางส่วน ภาคจะเริ่มเล่น จากดำแหน่งสุดท้ายที่มีการเล่น ในการเล่น ครั้งถัดไป หากอยู่ในสถานะไม่เล่น หรือเล่น ทั้งหมด จะเล่นภาคจากจุดเริ่มต้น

#### การถ่ายโอนเพลงจากคอมพิวเตอร์

คุณสามารถใช้วิธีการต่อไปนี้ในการถ่ายโอน เพลง

#### การจัดการและจัดวางไฟล์เพลงของคุณ ด้วยเพลง Nokia

ดาวน์โหลดซอฟด์แวร์คอมพิวเตอร์จาก www.music.nokia.com/download และทำ ตามคำแนะนำ

#### การซิงโครไนช์เพลงกับ Windows Media Player

เชื่อมด่อสายข้อมูล USB และเลือก ถ่ายโอน สื่อ เป็นโหมดการเชื่อมต่อ คุณต้องใส่การ์ด หน่วยความจำที่ใช้งานร่วมกันได้ไว้ในเครื่อง

#### การใช้โทรศัพท์ของคุณเป็นความจำ ขนาดใหญ่

ในการดูโทรศัพท์ของคุณบนคอมพิวเตอร์ใน ฐานะความจำขนาดใหญ่ที่คุณสามารถถ่าย โอนไฟล์ข้อมูลต่างๆ ได้ ให้เชื่อมต่อโดยใช้ สายเคเบิลข้อมูล USB หรือใช้การเชื่อมต่อ Bluetooth

หากคุณใช้สายข้อมูล USB ให้เลือก <mark>อุปกรณ์</mark> เก็บข้อมูล เป็นโหมดการเชื่อมต่อ คุณต้องใส่ การ์ดหน่วยความจำที่ใช้งานร่วมกันได้ไว้ใน เครื่อง

#### การเปลี่ยนโหมดการเชื่อมต่อ USB ที่ตั้ง ไว้

เลือก เมนู > การตั้งค่า และ การเชื่อมต่อ > USB >โหมดการเชื่อมต่อ USB

#### เพลง Ovi

เพลง Ovi (บริการเสริมจากระบบเครือข่าย) ช่วยให้คุณสามารถคันหา เรียกดู และ ดาวน์โหลดเพลงมาที่โทรศัพท์ของคุณ

ในท้ายที่สุดแล้ว บริการเพลง Ovi จะเข้ามา แทนที่ร้านค้าเพลง

เลือก เมนู > เพลง > เพลง Ovi

ในการดาวน์โหลดเพลง คุณต้องลงทะเบียน ใช้บริการนี้ก่อน

การดาวน์โหลดเพลงอาจมีค่าบริการเพิ่มเดิม รวมทั้งมีการรับส่งข้อมูลจำนวนมาก (บริการ เสริมจากระบบเครือข่าย) โปรดดิดต่อผู้ให้ บริการเครือข่ายของคุณเพื่อขอข้อมูลเกี่ยวกับ การเรียกเก็บค่าบริการรับส่งข้อมูล

ในการเข้าใช้เพลง Ovi คุณจะต้องมีจุดเชื่อม ต่ออินเทอร์เน็ตที่ถูกต้องในโทรศัพท์ เครื่อง อาจขอให้คุณเลือกจุดเชื่อมต่อที่จะใช้เมื่อ เชื่อมต่อกับเพลง Ovi

### การเลือกจุดเชื่อมต่อ เลือก จุดเชื่อมต่อที่ตั้งไว้

ความพร้อมใช้งานและลักษณะที่ปรากฏของ การตั้งค่าเพลง Ovi อาจแตกต่างกันไป นอกจากนี้ยังอาจมีการกำหนดการตั้งค่าไว้ ล่วงหน้า และคุณไม่สามารถแก้ไขการตั้งค่านี้ ได้ ขณะที่เรียกดูเพลง Ovi คุณสามารถแก้ไข การตั้งค่าต่างๆ ได้

การแก้ไขการตั้งค่าเพลง Ovi เลือก ตัวเลือก > การตั้งค่า เพลง Ovi อาจไม่มีในบางประเทศหรือบาง ภูมิภาค

#### พอดแคสต์ Nokia เกี่ยวกับพอดแคสต์

เมื่อใช้แอปพลิเคชั่นพอดแคสต์ Nokia คุณจะสามารถคันหา สมัครใช้บริการ และ ดาวน์โหลดพอดแคสต์ ตลอดจนเล่น จัดการ และแบ่งใช้พอดแคสต์ได้

การดาวน์โหลดและการแบ่งใช้พอดแคสต์ ต้องมีการสนับสนุนจากเครือข่าย

วิธีการเชื่อมต่อที่แนะนำคือ WLAN หาก ต้องการข้อมูลเพิ่มเติมเกี่ยวกับค่าบริการและ ข้อกำหนดการส่งข้อมูล โปรดติดต่อผู้ให้ บริการของคุณ

การตั้งค่าแอปพลิเคชั่นเพื่อดึงพอดแคสต์โดย อัตโนมัติอาจเกี่ยวข้องกับการส่งข้อมูลจำนวน มาก (บริการเสริมจากระบบเครือข่าย)

#### การค้นหาพอดแคสต์

คุณสามารถค้นหาพอดแคสต์ได้โดยการ ค้นหาคำหลักหรือหัวเรื่อง

เลือก เมนู > แอปพลิเคชั่น > พอดแคสต์

### ระบุที่อยู่เว็บของบริการค้นหาพอดแคสต์

ในการใช้บริการค้นหา คุณจะต้องระบุที่อยู่เว็บ ของบริการค้นหาพอดแคสด์ เลือก ด้ว เลือก > การตั้งค่า > การเชื่อมต่อ > URL บริการค้นหา

#### การค้นหาพอดแคสต์

เลือก ค้นหา และป้อนคำหลักที่ต้องการ

เคล็ดลับ: บริการค้นหาจะหาหัวเรื่องพอด แคสต์และคำหลักในคำอธิบาย ไม่ใช่เอพิโซด ที่กำหนด หัวข้อทั่วไป เช่น ฟุตบอลหรือ ฮิพฮอพมักให้ผลการค้นหาที่ดีกว่าการระบุชื่อ ทีมหรือศิลปินที่เฉพาะเจาะจง

### สมัครขอรับบริการพอดแคสต์ที่พบ

เลือกหัวเรื่องของพอดแคสต์ ระบบจะเพิ่ม พอดแคสต์ลงในรายการของพอดแคสต์ที่คุณ สมัครรับบริการ

### เริ่มต้นการค้นหาใหม่

เลือก <mark>ตัวเลือก</mark> > ค้นหาใหม่

ไปที่เว็บไซต์ของพอคแคสต์ เลือก ตัวเลือก > เปิดเว็บเพจ

## ดูรายละเอียดของพอดแคสต์

เลือก ตัวเลือก >คำอธิบาย

### การเล่นและการจัดการพอดแคสต์

เลือก เมนู > แอปพลิเคชั่น > พอดแคสต์ และ พอดแคสต์

#### การดูเอพิโชดของพอดแคสต์ที่มีให้ บริการ

เลือกหัวเรื่องของพอดแคสต์ รายการเอพิโซด จะปรากฏ

### การเล่นเอพิโชดที่ดาวน์โหลดมาอย่าง สมบูรณ์

เลือก <mark>ตัวเลือก</mark> > เล่น

### การอัพเดตพอดแคสต์

เลือก <mark>ตัวเลือก</mark> > อัพเดต

### การหยุดอัพเดต

เลือก ตัวเลือก >หยุดอัพเดต

### การเพิ่มพอดแคสดใหม่โดยการป้อนที่อยู่ เว็บไชด์ของพอดแคสต์

- 1 เลือก ตัวเลือก > พอดแคสต์ใหม่
- 2 ป้อนที่อยู่เว็บของพอดแคสต์ หากคุณไม่ได้ระบุจุดเชื่อมต่อใดไว้ หรือ เครื่องขอให้คุณป้อนชื่อผู้ใช้และรหัสผ่าน ในขณะที่เชื่อมต่อข้อมูลแพ็คเกต โปรด ติดต่อผู้ให้บริการของคุณ

การแก้ไขที่อยู่เว็บของพอดแคสต์ เลือก ตัวเลือก >แก้ไข

ลบพอดแคสต์ที่ดาวน์โหลดมาออกจาก เครื่องของคุณ

เลือก <mark>ตัวเลือก</mark> > <mark>ลบ</mark>

การเปิดเว็บไชต์ของพอคแคสต์ เลือก ตัวเลือก >เปิดเว็บเพจ

ข้อคิดเห็นเกี่ยวกับพอดแคสต์ หรือดู ข้อคิดเห็น (ถ้ามี)

เลือก ตัวเลือก >ดูข้อคิดเห็น

#### การส่งพอดแคสต์ไปยังอุปกรณ์อื่นที่ใช้ ร่วมกันได้

- 1 เลือก ตัวเลือก > ส่ง
- เลือกวิธีการส่ง (เป็นไฟล์ .opml ใน ข้อความมัลดิมีเดีย หรือผ่านการเชื่อมต่อ Bluetooth)

#### การดาวน์โหลดพอดแคสต์

เมื่อคุณสมัครขอรับบริการพอดแคสต์แล้ว คุณ จะสามารถดาวน์โหลด เล่น และจัดการภาค ต่างๆ ของพอดแคสต์ได้

เลือก เมนู > แอปพลิเคชั่น > พอดแคสต์

#### การดูรายการพอดแคสต์ที่สมัครขอรับ บริการ

เลือก พอดแคสต์

### การดูชื่อของแต่ละภาค

เลือกหัวเรื่องพอดแคสต์ ภาค คือไฟล์สื่อโดยเฉพาะของพอดแคสต์

### การเริ่มต้นดาวน์โหลด

เลือกชื่อของภาค คุณสามารถดาวน์โหลดได้หลายภาคในเวลา เดียวกัน

#### การเริ่มเล่นพอดแคสต์ก่อนดาวน์โหลด เสร็จสมบูรณ์

ไปที่พอดแคสต์ และเลือก ตัวเลือก >เล่น ตัวอย่าง

พอดแคสต์ที่ดาวน์โหลดเสร็จเรียบร้อยแล้วจะ ถูกจัดเก็บไว้ในโฟลเดอร์ พอดแคสต์ แต่อาจ ไม่ปรากฏขึ้นทันที

#### ไดเรกทอรี่

ไดเรกทอรีจะช่วยคุณค้นหาเอพิโซดใหม่ของ พอดแคสต์ที่คุณสามารถสมัครขอรับบริการ

เลือก เมนู > แอปพลิเคชั่น > พอดแคสต์

### การเปิดไดเรกทอรี่

เลือก ไดเรกทอรี่ และไดเรกทอรี่ที่ต้องการ หากไดเรกทอรี่ไม่มีข้อมูลปัจจุบัน การเลือก ไดเรกทอรี่ดังกล่าวจะเริ่มต้นกระบวนการ อัพเดต เมื่อการอัพเดตเสร็จสิ้น ให้เลือก ไดเรกทอรี่อีกครั้งเพื่อทำการเปิด

ไดเรกทอรี่จะมีพอดแคสต์ที่แสดงตามความ นิยม และตามโฟลเดอร์ที่กำหนดลักษณะไว้

### การเปิดโฟลเดอร์ที่กำหนดลักษณะไว้

เลือกแฟ้มข้อมูล รายการพอดแคสต์จะปรากฏ

### การสมัครขอรับบริการพอดแคสต์

ไปที่ชื่อและเลือก ตัวเลือก > สมัคร

เมื่อคุณสมัครขอรับบริการพอดแคสต์แล้ว คุณ จะสามารถดาวน์โหลด จัดการ และเล่น เอพิโชดของพอดแคสต์ในเมนูพอดแคสต์ได้

### การแก้ไขโฟลเดอร์ เว็บลิงค์ หรือ ไดเรกทอรี่เว็บ

เลือก <mark>ตัวเลือก</mark> > แก้ไข

### การส่งโฟลเดอร์ไดเรกทอรื่

- 1 ไปยังไดเรกทอรี่ในรายการ
- 2 เลือก ตัวเลือก > ส่ง
- 3 เลือกวิธีการส่ง

### การนำเข้าไฟล์ OPML ที่จัดเก็บอยู่ใน เครื่องของคุณ

- 1 เลือก ตัวเลือก > นำเข้าไฟล์ OPML
- 2 เลือกตำแหน่งของไฟล์ และนำเข้าไฟล์ ดังกล่าว

### การเพิ่มไดเรกทอรีเว็บหรือโฟลเดอร์ใหม่

- ในมุมมองไดเรกทอรี ให้เลือก ตัว เลือก > ใหม่ > ไดเรกทอรีเว็บ หรือ โฟลเดอร์
- 1้อนชื่อและที่อยู่เว็บของไฟล์ OPML (outline processor markup language)

### การตั้งค่าพอดแคสต์

เลือก เมนู > แอปพลิเคชั่น > พอดแคสต์

ในการเริ่มใช้พอดแคสต์ ให้กำหนดการตั้งค่า การเชื่อมต่อและการดาวน์โหลดของคุณ

## การตั้งค่าการเชื่อมต่อ

เลือก ตัวเลือก > การตั้งค่า > การเชื่อมต่อ และจากตัวเลือกต่อไปนี้

**จุดเชื่อมต่อที่ตั้งไว้** — เลือกจุดเชื่อมต่อที่จะ ใช้เชื่อมต่อกับอินเทอร์เน็ด

URL บริการคันหา — กำหนดที่อยู่เว็บของ บริการคันหาพอดแคสต์ที่จะใช้ในการคันหา พอดแคสต์

## การตั้งค่าดาวน์โหลด

เลือก ตัวเลือก > การตั้งค่า > ดาวน์โหลด และจากตัวเลือกต่อไปนี้

**จัดเก็บไปที่** — กำหนดตำแหน่งที่จะจัดเก็บ พอดแคสต์

ช่วงการอัพเดด — กำหนดความถี่ในการ อัพเดตพอดแคสต์

**เวลาอัพเดตถัดไป** — กำหนดเวลาสำหรับ การอัพเดตอัตโนมัติครั้งต่อไป

การอัพเดดโดยอัดโนมัติจะปรากฏขึ้นต่อเมื่อ คุณได้เลือกจุดเชื่อมต่อโดยเฉพาะไว้เป็นค่า เริ่มดันและแอปพลิเคชั่นพอดแคสต์เปิดอยู่ เท่านั้น **ขีดจำกัดดาวน์โหลด (%)** — กำหนด เปอร์เซ็นต์หน่วยความจำที่ต้องการสำรองไว้ สำหรับการดาวน์โหลดพอดแคสต์

หากเกินขีดจำกัด — กำหนดวิธีจัดการเมื่อ การดาวน์โหลดเกินขนาดที่จำกัด

การตั้งค่าแอปพลิเคชั่นเพื่อดึงพอดแคสต์โดย อัดโนมัติอาจเกี่ยวข้องกับการส่งข้อมูลจำนวน มากผ่านระบบเครือข่ายของผู้ให้บริการ โปรด สอบถามรายละเอียดเกี่ยวกับค่าบริการการส่ง ข้อมูลจากผู้ให้บริการของคุณ

### การเรียกคืนการตั้งค่าเริ่มต้น

เลือก ตัวเลือก >เรียกคืนค่าที่ตั้งไว้

# วิทยุ FM

การฟังวิทยุ

เลือก เมนู >เพลง >วิทยุ

การทำงานของวิทยุ FM ขึ้นกับสายเสาอากาศ ที่ไม่ใช่เสาอากาศของโทรศัพท์มือถือ ดังนั้น คุณต้องต่อชุดหูฟังหรืออุปกรณ์เสริมที่ใช้งาน ร่วมกันได้เข้ากับเครื่องโทรศัพท์เพื่อการใช้ งานวิทยุ FM ได้อย่างเหมาะสม

เมื่อคุณเปิดแอปพลิเคชั่นเป็นครั้งแรก คุณจะ สามารถเลือกปรับหาคลื่นสถานีวิทยุในพื้นที่ ได้โดยอัดโนมัดิ

หากต้องการฟังสถานีก่อนหน้าหรือถัดไป เลือก 🖂 หรือ 🔀

หากต้องการปิดเสียงวิทยุ เลือก 🗍

เลือก ตัวเลือก และเลือกจากรายการต่อไปนี้ สถานี — ดูสถานีวิทยุที่จัดเก็บไว้ หมุนสถานี — คันหาสถานีวิทยุ จัดเก็บ — บันทึกสถานีวิทยุที่จัดเก็บไว้ ใช้งานลำโพง หรือ ยกเลิกใช้งาน ลำโพง — เปิดหรือปิดเสียงลำโพง ความถี่ทางเลือก — เลือกว่าคุณต้องการให้ วิทยุคันหาคลื่นความถี่ RDS สำหรับสถานีที่ ชัดเจนกว่าโดยอัตโนมัติหรือไม่ หากระดับ ความถี่เริ่มลดลง

เล่นเป็นพื้นหลัง — กลับสู่หน้าจอหลัก โดย ให้เครื่องเล่นทำงานอยู่เป็นพื้นหลัง

#### การจัดการสถานีวิทยุ

เลือก เมนู > เพลง > วิทยุ

หากต้องการฟังสถานีที่จัดเก็บไว้ เลือก ตัว เลือก > สถานี และเลือกสถานีจากรายการ

หากต้องการฉบหรือเปลี่ยนชื่อสถานี ให้เลือก ตัวเลือก > สถานี > ตัวเลือก > ลบ หรือ เปลี่ยนชื่อ

ในการตั้งค่าความถี่ที่ต้องการด้วยตนเอง ให้ เลือก ตัวเลือก >หมุนสถานี >ตัวเลือก > หาคลื่นด้วยตนเอง

## วิดีโอ

คุณสามารถดาวน์โหลดและสตรีมคลิปวิดีโอ แบบ OTA จากบริการวิดีโออินเทอร์เน็ตที่ใช้ ร่วมกันได้ (บริการเสริมจากระบบเครือข่าย) โดยใช้การเชื่อมต่อข้อมูลแพคเก็ตหรือการ เชื่อมต่อ WLAN นอกจากนี้ คุณสามารถถ่าย โอนคลิปวิดีโอจากเครื่องพีซีที่ใช้ร่วมกันได้ไป ยังโทรศัพท์ของคุณเพื่อดู

การดาวน์โหลดวิดีโออาจเกี่ยวข้องกับการส่ง ข้อมูลจำนวนมากผ่านระบบเครือข่ายของผู้ให้ บริการ โปรดดิดต่อขอข้อมูลเพิ่มเดิมเกี่ยวกับ ค่าบริการการส่งข้อมูลได้จากผู้ให้บริการของ คุณ

โทรศัพท์ของคุณอาจมีบริการที่กำหนดไว้ใน เครื่องแล้วล่วงหน้า

ผู้ให้บริการอาจให้บริการเนื้อหาฟรีหรือคิดค่า ธรรมเนียม โปรดตรวจสอบราคาจากในบริการ หรือจากผู้ให้บริการ

### การดาวน์โหลดและเล่นวิดีโอคลิป

เลือก เมนู > แอปพลิเคชั่น > วิดีโอและทีวี

## การติดตั้งบริการวิดีโอ

เลือก ลิงค์ข่าววิดีโอ > ไดเรกทอรีวิดีโอ และบริการวิดีโอที่ต้องการ

#### การเพิ่มลิงค์ข่าววิดีโอด้วยตัวเอง

ในหน้าจอลิงค์ข่าววิดีโอ ให้เลือก ตัวเลือก > เพิ่มลิงค์ข่าว > เพิ่มด้วยตนเอง

### การเรียกดูบริการวิดีโอที่ติดตั้ง

เลือก ลิงค์ข่าววิดีโอ เนื้อหาของบริการวิดีโอ บางบริการแบ่งออกเป็นประเภทต่างๆ ในการ เรียกดูวิดีโอคลิป ให้เลือกประเภท

#### การค้นหาวิดีคลิป

เลือก ค้นหาวิดีโอ ตัวเลือกการค้นหาอาจไม่มี อยู่ในบริการทั้งหมด

### การดาวน์โหลดวิดีโอคลิป

เลือก ตัวเลือก > ดาวน์โหลด วิดีโอคลิปบาง คลิปสามารถสตรีมแบบ OTA ได้ แต่สำหรับ วิดีโอคลิปอื่นๆ ต้องดาวน์โหลดไปยัง โทรศัพท์ของคุณก่อน หากคุณออกจากแอป พลิเคชั่น การดาวน์โหลดจะยังดำเนินต่อไป โดยไม่แสดงบนหน้าจอ วิดีโอคลิปที่ ดาวน์โหลดไว้จะได้รับการจัดเก็บลงในวิดีโอ ของฉัน

#### การสตรีมวิดีโอคลิปหรือเล่นวิดีโอคลิปที่ ดาวน์โหลดไว้

เลือกไอคอนเล่น

ในการดูปุ่มควบคุมระหว่างการเล่น ให้แตะที่ หน้าจอ

ในการปรับความดัง ให้ใช้ปุ่มระดับเสียง

### กำหนดเวลาดาวน์โหลด

#### การกำหนดเวลาการดาวน์โหลดอัตโนมัติ สำหรับวิดีโอคลิปในบริการ

เลือก ตัวเลือก > กำหนดเวลาดาวน์โหลด จะมีการดาวน์โหลดวิดีโอคลิปใหม่โดย อัตโนมัติทุกวันในเวลาที่คุณกำหนด

#### การยกเลิกการดาวน์โหลดที่กำหนดเวลา ไว้

เลือก ดาวน์โหลดด้วยตนเอง เป็นวิธีการ ดาวน์โหลด

การตั้งค่าแอปพลิเคชั่นเพื่อดาวน์โหลดคลิป วิดีโอโดยอัตโนมัติอาจเกี่ยวข้องกับการส่ง ข้อมูลจำนวนมากผ่านระบบเครือข่ายของผู้ให้ บริการ หากต้องการข้อมูลเพิ่มเดิมเกี่ยวกับค่า บริการการส่งข้อมูล โปรดดิดด่อผู้ให้บริการ ของคุณ

#### ลิงค์ข่าววิดีโอ

เลือก เมนู > แอปพลิเคชั่น > วิดีโอและทีวี

การดูและจัดการลิงค์ข่าว เลือก ลิงค์ข่าววิดีโอ

### การดูวิดีโอคลิปที่มีในลิงค์ข่าว

เลือกลิงค์ข่าวจากรายการ

เนื้อหาของบริการวิดีโอที่ติดตั้งได้รับการเผย แพร่โดยใช้ลิงค์ข่าว RSS

เลือก **ด้วเลือก** และจากตัวเลือกต่อไปนี้

**การสมัครลิงค์ข่าว** — ตรวจสอบการเป็น สมาชิกลิงค์ข่าวปัจจุบันของคุณ

รายละเอียดลิงค์ข่าว — ดูข้อมูลเกี่ยวกับ ลิงค์ข่าววิดีโอ

เพิ่มลิงค์ข่าว — สมัครลิงค์ข่าวใหม่ ในการ เลือกลิงค์ข่าวจากบริการต่างๆ ในไดเรกทอรี วิดีโอ ให้เลือก ผ่านสารบบวิดีโอ

รีเฟรชลิงค์ข่าว — รีเฟรชเนื้อหาของลิงค์ ข่าวทั้งหมด

**จัดการบัญชีผู้ใช้** — จัดการตัวเลือกบัญชี ของคุณสำหรับลิงค์ข่าวใดโดยเฉพาะ หากมี

ย้าย — ย้ายคลิปวิดีโอไปยังตำแหน่งที่ ด้องการ

#### วิดีโอของฉัน

วิดีโอของฉันเป็นพื้นที่จัดเก็บสำหรับวิดีโอ ทั้งหมด คุณสามารถจัดทำรายการวิดีโอที่ ดาวน์โหลดไว้ และคลิปวิดีโอที่บันทึกไว้ด้วย กล้องของโทรศัพท์ในมุมมองต่างๆ แยกจาก กันได้

ในการเปิดโฟลเดอร์และดูคลิปวิดีโอ ให้เลือก โฟลเดอร์ ระหว่างที่กำลังเล่นคลิปวิดีโอ หาก ต้องการใช้ปุ่มควบคุมเพื่อควบคุมเครื่องเล่น ให้แตะที่หน้าจอ

ในการปรับระดับเสียง ให้กดปุ่มระดับเสียง

เลือก ตัวเลือก และจากดัวเลือกต่อไปนี้ ดาวน์โหลดต่อ — เริ่มการดาวน์โหลดที่ล้ม เหลวหรือพักไว้ต่อ ยกเลิกการดาวน์โหลด — ยกเลิกการ

ดาวน์โหลด

รายละเอียดวิดีโอคลิป — ดูข้อมูลเกี่ยวกับ คลิปวิดีโอ

**สถานะหน่วยความจำ** — ดูขนาดของหน่วย ความจำที่มีอยู่และใช้ไปแล้ว

**เรียงตาม** — จัดเรียงคลิปวิดีโอ เลือก ประเภทที่ต้องการ

ย้ายและคัดลอก — ย้ายหรือคัดลอกคลิป วิดีโอ เลือก คัดลอก หรือ ย้าย และตำแหน่ง ที่ต้องการ

#### การถ่ายโอนวิดีโอคลิปจากคอมพิวเตอร์ ของคุณ

ถ่ายโอนวิดีโอคลิปของคุณเองจากอุปกรณ์ที่ ใช้ร่วมกันได้โดยการใช้สายเคเบิลข้อมูล USB ที่ใช้ร่วมกันได้ จะแสดงเฉพาะวิดีโอคลิปในรูป แบบที่โทรศัพท์ของคุณรองรับเท่านั้น

- 1 ในการดูโทรศัพท์ของคุณบนเครื่อง คอมพิวเตอร์ในฐานะอุปกรณ์หน่วยความ จำที่คุณสามารถถ่ายโอนไฟล์ข้อมูลด่างๆ ได้ ให้เชื่อมต่อโดยใช้สายเคเบิลข้อมูล USB ที่ใช้งานร่วมกันได้
- 2 เลือก อุปกรณ์เก็บข้อมูล เป็นโหมดการ เชื่อมต่อ ต้องเสียบการ์ดหน่วยความจำที่ ใช้ร่วมกันได้ลงในโทรศัพท์
- 3 เลือกคลิปวิดีโอที่คุณต้องการคัดลอกจาก เครื่องพีซีของคุณ
- 4 ถ่ายโอนวิดีโอคลิปไปยังโฟลเดอร์ วิดีโอ ในการ์ดหน่วยความจำ

#### การตั้งค่าวิดีโอและทีวี

เลือก เมนู > แอปพลิเคชั่น > วิดีโอและทีวี

เลือก ตัวเลือก *>* การตั้งค่า และจากตัวเลือก ต่อไปนี้:

**การเลือกบริการวิดีโอ** — เลือกบริการวิดีโอ ที่คุณต้องการให้ปรากฏในหน้าจอหลัก นอกจากนี้ คุณสามารถเพิ่ม ลบ แก้ไข และดู รายละเอียดของบริการวิดีโอ คุณไม่สามารถ แก้ไขบริการวิดีโอที่ได้รับการติดตั้งไว้ล่วง หน้า **การเชื่อมต่อเครือข่าย** — ในการเลือกการ เชื่อมต่อด้วยดนเองทุกครั้งที่มีการเปิดการ เชื่อมต่อเครือข่าย ให้เลือก ถามเมื่อต้องการ

**การควบคุมโดยผู้ปกครอง** — ตั้งค่าการ จำกัดอายุในการรับชมวิดีโอ รหัสผ่านที่ใช้จะ เป็นรหัสเดียวกันกับรหัสล็อคตอ 12345 ใน การตั้งค่าเดิมของรหัสล็อคคือ 12345 ใน บริการวิดีโอตามสั่ง วิดีโอที่มีการจำกัดอายุที่ เท่ากันหรือมากกว่าอายุที่คุณจำกัดไว้จะถูก ซ่อนไว้

หน่วยความจำที่ต้องการ — เลือกตำแหน่ง ที่จะจัดเก็บวิดีโอที่ดาวน์โหลดไว้ หากหน่วย ความจำเด็ม จะมีการใช้หน่วยความจำสำรอง หากมี

**ภาพย่อ** — ดาวน์โหลดและดูภาพย่อของ ลิงค์ข่าววิดีโอ

## การปรับแต่งโทรศัพท์ของคุณ

คุณสามารถปรับแต่งเครื่องของคุณโดย เปลี่ยนโหมดสแตนด์บาย เมนูหลัก เสียง ธีม หรือขนาดแบบอักษร ตัวเลือการปรับแต่งส่วน ใหญ่ เช่น เปลี่ยนขนาดแบบอักษร สามารถ เข้าใช้ทางการตั้งค่าโทรศัพท์

#### เปลี่ยนลักษณะของโทรศัพท์ของคุณ

เลือก เมนู > การตั้งค่า และ ลักษณะ

คุณสามารถใช้ลักษณะเพื่อเปลี่ยนลักษณะ การแสดงผล เช่น ภาพพื้นหลัง

ในการเปลี่ยนลักษณะที่ใช้สำหรับทุกแอปพลิ เคชั่นในเครื่อง เลือก ทั่วไป ในการดูตัวอย่าง ลักษณะก่อนใช้งาน ให้ไปที่ลักษณะ และรอ สักครู่ ในการเปิดใช้ลักษณะ เลือก ตัวเลือก > ตั้ง ✔ แสดงลักษณะที่เปิดใช้

ในการตั้งภาพหรือภาพสไลด์ของภาพที่ เปลี่ยนเป็นภาพพื้นหลังในหน้าจอหลัก เลือก ภาพพื้นหลัง >รูปภาพ หรือ สไลด์โชว์

ในการเปลี่ยนภาพที่แสดงในหน้าจอหลักเมื่อ รับสาย ให้เลือก ภาพการโทร

#### รูปแบบ

คุณสามารถใช้รูปแบบเพื่อตั้งค่า เสียง ข้อความ เสียงอื่นๆ คำสั่งเสียงคือชื่อของแอป พลิเคชั่นหรือรูปแบบที่ปรากฏในรายการ ในรูป แบบทั่วไป จะแสดงเฉพาะวันที่

เลือก เมนู > การตั้งค่า และ รูปแบบ

้ไปที่รูปแบบ และเลือกจากตัวเลือกต่อไปนี้

**ใช้งาน** — เปิดใช้รูปแบบ

**ปรับตั้งค่า** — ปรับตั้งค่ารูปแบบ

**ตั้งเวลา** — ตั้งค่ารูปแบบให้ทำงานจนถึงช่วง เวลาหนึ่งในอีก 24 ชั่วโมง เมื่อหมดเวลา โปรไฟล์จะเปลี่ยนกลับไปที่อัน เดิม ในหน้าจอหลัก () แสดงรูปแบบที่ตั้ง เวลาไว้ รูปแบบออฟไลน์กำหนดไม่ได้

ในการสร้างรูปแบบใหม่ เลือก ตัวเลือก > สร้างใหม่

#### เสียง 3-D

เสียง 3-D ช่วยให้คุณสามารถเปิดใช้เอฟเฟ็กด์ เสียงสามมิติสำหรับเสียงเรียกเข้าได้ ไม่ใช่ เสียงเรียกเข้าทุกเสียงจะสนับสนุนเอฟเฟ็กด์ 3-D

เลือก เมนู > การตั้งค่า และ รูปแบบ ไปที่รูป แบบ และเลือก ตัวเลือก > ปรับตั้งค่า

ในการเปิดใช้เอฟเฟ็กด์ 3-D ที่จะใช้กับเสียง เรียกเข้า ให้เลือก เอฟเฟ็กต์เรียกเข้า **3-D** แล้วเลือกเอฟเฟ็กด์ที่ต้องการ

ในการเปลี่ยนเอฟเฟ็กด์เสียง 3-D ที่จะใช้กับ เสียงเรียกเข้า ให้เลือก เสียงสะท้อนเรียก เข้า **3-D** แล้วเลือกเอฟเฟ็กด์ที่ต้องการ

ในการฟังเอฟเฟ็กต์ 3-D ก่อนการเลือก ให้ไป ที่เอฟเฟ็กต์นั้น และรอสักครู่

#### แก้ไขหน้าจอหลัก

ในการแก้ไขรายการ เช่น การแจ้งเดือนอีเมล ในหน้าจอหลัก เลือก ตัวเลือก >แก้ไข เนื้อหา

ในการกำหนดภาพหรือภาพสไลด์เป็นภาพพื้น หลังที่แสดงในหน้าจอหลัก ให้เลือก เมนู > การตั้งค่า และ ลักษณะ > ภาพพื้นหลัง

ในการเปลี่ยนนาฬิกาที่แสดงในหน้าจอหลัก แตะที่นาฬิกา และเลือก ตัวเลือก > การตั้ง ค่า > ชนิดนาฬิกา

#### การแก้ไขเมนูหลัก

ในเมนู คุณสามารถเข้าถึงฟังก์ชันในโทรศัพท์ ของคุณได้ ในการเปิดเมนูหลัก ให้กดปุ่มเมนู

ในการเปลี่ยนมุมมองเมนู เลือก ดัวเลือก > มุมมองแบบรายการ หรือ มุมมองแบบ ตาราง

ในการจัดองค์ประกอบเมนูหลักใหม่ ให้เลือก ตัวเลือก > จัดวาง ตัวอย่างเช่น ในการย้าย ไอคอนเมนูไปไว้ที่โฟลเดอร์อื่น ให้เลือก ไอคอน ตัวเลือก > ย้ายไปโฟลเดอร์ และ โฟลเดอร์ใหม่ คุณสามารถลากและวาง ไอคอนไปไว้ที่ต่ำแหน่งใหม่ในเมนูหลัก

### แอปพลิเคชั่น

#### ปฏิทิน

คุณสามารถใช้ปฏิทินจัดการรายการปฏิทิน เช่น การประชุม บันทึกสิ่งที่ต้องทำ และวัน ครบรอบ

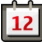

**การเปิดปฏิทิน** เลือก เมนู >ปฏิทิน

หน้าจอปฏิทิน เลือก เมนู >ปฏิทิน

#### การสลับระหว่างหน้าจอปฏิทิน

เลือก ตัวเลือก >เปลี่ยนมุมมอง >วัน, สัปดาห์ หรือ สิ่งที่ต้องทำ

#### เปลี่ยนแปลงวันแรกของสัปดาห์ หรือ แก้ไขการตั้งค่าเสียงเดือนปฏิทิน

เลือก ตัวเลือก > การตั้งค่า วันเริ่มดันของ สัปดาห์เป็นหน้าจอที่จะปรากฏขึ้นเมื่อคุณเปิด ปฏิทิน

### การไปยังวันที่ระบุ

เลือก ตัวเลือก >ไปยังวันที่

### แถบเครื่องมือปฏิทิน

เลือก เมนู >ปฏิทิน

้จากแถบเครื่องมือปฏิทิน ให้เลือกจากตัวเลือก ต่อไปนี้

- 31 มุมมองถัดไป เลือกมุมมองเดือน
- มุมมองถัดไป เลือกมุมมองสัปดาห์
- 🔟 **มุมมองถัดไป** เลือกมุมมองวัน

มุมมองถัดไป — เลือกมุมมองสิ่งที่ต้อง ทำ

🔊 **การประชุมใหม่** — เพิ่มการเดือนการ ประชุมใหม่ บันทึกสิ่งที่ต้องทำใหม่ — เพิ่มบันทึกสิ่ง ที่ต้องทำใหม่

### การสร้างรายการปฏิทิน

เลือก เมนู >ปฏิทิน

1 ไปยังวันที่ที่ต้องการ และเลือก ตัว เลือก > รายการใหม่ และจากตัวเลือก ต่อไปนี้

การประชุม — ตั้งการเดือนการประชุม คำขอประชุม — สร้างและส่งคำขอการ ประชุมใหม่ ต้องมีศูนย์ฝากข้อความตั้งค่า ไว้

**บันทึก** — เขียนบันทึกทั่วไปสำหรับวัน นั้น

วันครบรอบ — เพิ่มการเดือนวันเกิด หรือวันพิเศษ (รายการดังกล่าวจะชำกัน ทุกๆ ปี)

บันทึกสิ่งที่ต้องทำ — ตั้งการเดือนงาน ที่จะต้องทำให้เสร็จตามวันที่กำหนด

- 2 กรอกให้ครบทุกช่อง เลือกช่องเพื่อป้อน ข้อความ ในการปิดไดอะล็อกการป้อน ข้อความ ให้เลือก เรียบร้อย ในการเพิ่มรายละเอียดให้กับรายการ ให้ เลือก ตัวเลือก > เพิ่มรายละเอียด
- 3 เลือก เรียบร้อย

ด้วเลือกที่มีให้เลือกอาจแตกต่างกัน

### การปิดเสียงหรือหยุดเสียงปลุกปฏิทิน

เลือก เงียบ หรือ หยุด

## การตั้งค่าเลื่อนการปลุก

เลือก เลื่อนปลุก ในการกำหนดช่วงเวลาที่จะให้เสียงปลุก ปฏิทินดังขึ้นอีกครั้งเมื่อตั้งเป็นเลื่อนปลุก ให้ เลือก ตัวเลือก > การตั้งค่า > เวลาเลื่อน ปลุก

#### การจัดการรายการปฏิทิน

เลือก เมนู >ปฏิทิน

#### การฉบหลายรายการพร้อมกัน

ในมุมมองเดือน ให้เลือก ตัวเลือก > ลบ รายการ > ก่อนวันที่ที่เลือก หรือ รายการ ทั้งหมด

### การเลือกว่างานนั้นเสร็จสมบูรณ์แล้ว

ในมุมมองสิ่งที่ต้องทำ ให้ไปที่งาน และเลือก ตัวเลือก > เลือกเป็นทำแล้ว

#### การส่งบันทึกปฏิทินไปยังอุปกรณ์ที่ใช้ ร่วมกันได้

เลือก <mark>ตัวเลือก</mark> > ส่ง

หากเครื่องอื่นไม่รองรับเวลาในรูปแบบ Coordinated Universal Time (UTC) ข้อมูล ของรายการปฏิทินที่ได้รับอาจแสดงได้ไม่ถูก ด้อง

คุณสามารถซิงโครไนซ์ปฏิทินของคุณกับ คอมพิวเตอร์ที่ใช้ร่วมกันได้โดยใช้ Ovi Suite เมื่อสร้างรายการปฏิทิน ให้ตั้งตัวเลือกการซิง โครไนซ์ที่ต้องการ

### นูาพิ้กา

### ตั้งค่าเวลาและวันที่

เลือก เมนู >แอปพลิเคชั่น >นาฬิกา

เลือก ตัวเลือก *>* การตั้งค่า และจากตัวเลือก ต่อไปนี้

**เวลา** — ตั้งค่าเวลา

**วันที่** — ตั้งค่าวันที่

อัพเดดเวลาอัดโนมัดิ — ตั้งค่าเครือข่ายให้ อัพเดตข้อมูลเวลา วันที่ และเขตเวลาสำหรับ โทรศัพท์ของคุณโดยอัตโนมัติ (บริการเสริม จากระบบเครือข่าย)

### นาฬิกาปลุก

เลือก เมนู > แอปพลิเคชั่น > นาพึกา

### การตั้งปลุกครั้งใหม่

- 1 เลือก**ปลุกใ**หม่
- 2 ตั้งเวลาปลุก

- 3 เลือก เดือนช้ำ เพื่อตั้งว่าจะให้มีการปลุก ช้ำหรือไม่และเมื่อใด
- 4 เลือก เรียบร้อย

## การดูการตั้งปลุกของคุณ

เลือก **การปลุก 🔀** กำหนดเวลาปลุก Ù กำหนดเวลาปลุกซ้ำ

### การลบการปลุก

เลือก การปลุก, ไปยังการปลุก และเลือก ตัว เลือก > ลบการปลุก

### การหยุดการปลุก

เลือก หยุด หากโทรศัพท์ปิดอยู่เมื่อถึงเวลา ปลุก โทรศัพท์จะเปิดขึ้นเองและเริ่มส่งเสียง ปลุก

การตั้งเตือนการเลื่อนปลุก เลือก เลื่อนปลุก

### กำหนดเวลาเลื่อนปลุก

เลือก ตัวเลือก >การตั้งค่า >เวลาเลื่อน ปลุก

### การเปลี่ยนเสียงปลุก

เลือก ตัวเลือก > การตั้งค่า > เสียงนาพิ้กา ปลุก

#### เวลาโลก

เวลาโลกทำให้คุณสามารถดูเวลาปัจจุบันในที่ ตั้งต่างๆ ได้

เลือก เมนู > แอปพลิเคชั่น > นาฬิกา

**การดูเวลา** เลือก เว<mark>ลาโลก</mark>

การเพิ่มที่ตั้งลงในรายการ เลือก ตัวเลือก > เพิ่มสถานที่

#### การตั้งที่ตั้งปัจจุบันของคุณ ไปที่ที่ดั้ง และเลือก ตัวเลือก > ตั้งเป็น สถานที่ปัจจุบัน เวลาในโทรศัพท์ของคุณจะ

เปลี่ยนตามที่ตั้งที่เลือก ตรวจดูให้แน่ใจว่า เวลาถูกต้องและสอดคล้องกับเขตเวลา

#### RealPlayer

คุณสามารถใช้ RealPlayer เล่นคลิปวิดีโอ หรือเรียกข้อมูลสื่อโดยวิธี OTA โดยไม่ต้อง บันทึกไฟล์เหล่านั้นลงในโทรศัพท์ก่อน

RealPlayer ไม่ต้องรองรับรูปแบบทั้งหมดหรือ ความแตกต่างของรูปแบบไฟล์

### การเล่นวิดีโอคลิป

เลือก เมนู >แอปพลิเคชั่น >เครื่องมือ > RealPlayer

#### การเล่นวิดีโอคลิป

เลือก วิ<mark>ดีโอค</mark>ลิป และเลือกวิดีโอคลิป

### การแสดงรายการไฟล์ที่เล่นล่าสุด

ในมุมมองหลัก เลือก รายการที่เพิ่งเล่น

ไปที่วิดีโอคลิป และเลือก ตัวเลือก และจาก ตัวเลือกต่อไปนี้

**ใช้คลิปวิดีโอ** — กำหนดวิดีโอคลิปให้กับราย ชื่อหรือตั้งเป็นเสียงเรียกเข้า

**เลือก/ไม่เลือก** — เลือกหรือยกเลิกการ เลือกรายการ เพื่อส่งหรือลบหลายรายการ พร้อมกัน

**ดูรายละเอียด** — ดูรายละเอียด เช่น รูปแบบ ความละเอียด และระยะเวลา

**การตั้งค่า** — แก้ไขการตั้งค่าสำหรับการเล่น และการสตรีมวิดีโอ

### สตรีมเนื้อหาผ่าน over the air

ใน RealPlayer คุณสามารถเปิดได้เฉพาะลิงค์ RTSP อย่างไรก็ตาม RealPlayer จะเล่นไฟล์ RAM หากคุณเปิดลิงค์ HTTP ไปที่เบราเชอร์

เลือก เมนู >แอปพลิเคชั่น >เครื่องมือ > RealPlayer ในการสตรีมเนื้อหา over the air (บริการเครือ ข่าย) เลือก ลิงค์การสตรีม และลิงค์ คุณ สามารถรับลิงค์การสตรีมในข้อความตัวอักษร หรือมัลติมีเดีย หรือเปิดลิงค์ในเว็บเพจ ก่อนเริ่มการสตรีมเนื้อหา เครื่องของคุณเชื่อม ต่อกับไซต์และเริ่มโหลดเนื้อหา เนื้อหาไม่ได้ รับการบันทึกลงในโทรศัพท์

### การตั้งค่า RealPlayer

เลือก เมนู >แอปพลิเคชั่น >เครื่องมือ > RealPlayer

คุณอาจได้รับการตั้งค่า RealPlayer ใน ข้อความพิเศษจากผู้ให้บริการของคุณ สำหรับ ข้อมูลเพิ่มเดิม กรุณาติดต่อผู้ให้บริการของ คุณ

- ในการแก้ไขการตั้งค่าวิดีโอ ให้เลือก ตัว เลือก > การตั้งค่า > วิดีโอ
- 2 ในการเลือกว่าจะใช้เซิร์ฟเวอร์พร็อกซีใด การเปลี่ยนจุดเชื่อมต่อเริ่มต้น และการตั้ง ช่วงพอร์ดที่ใช้ เมื่อเชื่อมต่อ เลือก ตัว เลือก > การตั้งค่า > การสตรีม โปรด ดิดต่อขอการตั้งค่าที่ถูกต้องจากผู้ให้ บริการของคุณ
- 3 ในการแก้ไขการตั้งค่าขั้นสูง เลือก ตัว เลือก > การตั้งค่า > การสตรีม > เครือข่าย > ตัวเลือก > การตั้งค่าขั้น สูง
- 4 ในการเลือกแบนด์วิธที่ใช้สำหรับประเภท เครือข่าย เลือกประเภทเครือข่ายและ ค่าที่ต้องการ

ในการแก้ไขแบนด์วิธของคุณ เลือก ผู้ใช้ กำหนด

เครื่องบันทึก

คุณสามารถใช้เครื่องบันทึกในการบันทึก เสียงและการสนทนาทางโทรศัพท์ได้ นอกจากนี้ คุณยังสามารถส่งคลิปเสียงให้กับ เพื่อนของคุณได้

เลือก เมนู > แอปพลิเคชั่น > เครื่องบันทึก

## การบันทึกคลิปเสียง

เลือก 💽

#### การหยุดการบันทึกคลิปเสียง เลือก ∎

**การฟังคลิปเสียง** เลือก **▶** 

การส่งคลิปเสียงเป็นข้อความ

เลือก ตัวเลือก > ส่ง

### การบันทึกการสนทนาทางโทรศัพท์

เปิดเครื่องบันทึกในระหว่างใช้สายสนทนา และเลือก 💿 ทั้งสองฝ่ายจะได้ยินเสียงเดือน ในช่วงเวลาที่แน่นอนขณะบันทึกเสียง

### การเลือกคุณภาพการบันทึกหรือตำแหน่ง ที่ต้องการจัดเก็บคลิปเสียง

เลือก ตัวเลือก > การตั้งค่า

เครื่องบันทึกจะใช้งานไม่ได้ ขณะใช้สาย ข้อมูลหรือเชื่อมต่อ GPRS อยู่

#### บันทึก เกี่ยวกับบันทึก

คุณสามารถเขียนบันทึกและจัดเก็บไฟล์ ข้อความธรรมดาที่ได้รับ (รูปแบบไฟล์ .txt) ลงในแอปพลิเคชั่นบันทึกได้

### การเขียนบันทึก

- 1 เลือก เมนู > แอปพลิเคชั่น > ที่ ทำงาน > บันทึก
- 2 เลือก ด้วเลือก > บันทึกใหม่
- 3 ป้อนข้อความในช่องบันทึก
- 4 เลือก เรียบร้อย

#### การจัดการบันทึก

เลือก เมนู > แอปพลิเคชั่น > ที่ทำงาน > บันทึก

เลือก **ตัวเลือก** และจากตัวเลือกต่อไปนี้

**เปิด** — เปิดบันทึก

ส่ง — ส่งสมุดบันทึกไปยังอุปกรณ์อื่นที่ใช้ งานร่วมกันได้

ฉบ — ฉบสมุดบันทึก นอกจากนี้ คุณยัง สามารถฉบบันทึกหลายบันทึกได้พร้อมกัน ใน การเลือกบันทึกแต่ละรายการที่คุณต้องการ ฉบ เลือก ตัวเลือก > เลือก/ไม่เลือก และฉบ บันทึก

การชิงโครไนซ์ — ชิงโครไนซ์บันทึกกับ แอปพลิเคชั่นที่ใช้ร่วมกันได้ในอุปกรณ์ที่ใช้ ร่วมกันได้ หรือกำหนดการตั้งค่าการชิงโคร ในซ์

#### Office

ตัวจัดการไฟล์ เกี่ยวกับตัวจัดการไฟล์

เลือก เมนู > แอปพลิเคชั่น > ที่ทำงาน > ตัวจัดไฟล์

ด้วยตัวจัดการไฟล์ คุณสามารถเรียกดู จัดการ และเปิดไฟล์ในเครื่อง หรือในไดร์ฟภายนอกที่ ใช้ร่วมกันได้

#### การค้นหาและจัดเรียงไฟล์

เลือก เมนู > แอปพลิเคชั่น > ที่ทำงาน > ตัวจัดไฟล์

### การค้นหาไฟล์

เลือก ตั<mark>วเลือก</mark> > คันหา ป้อนข้อความสำหรับ คันหาที่ตรงกับชื่อของไฟล์

### การย้ายและคัดลอกไฟล์และโฟลเดอร์

เลือก ตัวเลือก > จัดวาง และตัวเลือกที่ ต้องการ

### การจัดเรียงไฟล์

เลือก ตัวเลือก > เรียงลำดับตาม และ ประเภทที่ต้องการ

#### การแก้ไขการ์ดหน่วยความจำ

คุณสามารถฟอร์แมดการ์ดหน่วยความจำเพื่อ ฉบข้อมูลในการ์ด หรือคุณสามารถป้องกัน ข้อมูลในการ์ดด้วยรหัสผ่าน

เลือก เมนู > แอปพลิเคชั่น > ที่ทำงาน > ตัวจัดไฟล์

#### การเปลี่ยนชื่อหรือฟอร์แมตการ์ดหน่วย ความจำ

เลือก ตัวเลือก > ตัวเลือกการ์ดความจำ และตัวเลือกที่ต้องการ

#### รหัสผ่านจะป้องกันการ์ดหน่วยความจำ

เลือก ตัวเลือก >รหัสผ่านการ์ด

ตัวเลือกนี้จะมีในกรณีที่ใส่การ์ดหน่วยความจำ ที่ใช้งานร่วมกันได้ลงในโทรศัพท์เท่านั้น

#### การสำรองไฟล์

เลือก เมนู >แอปพลิเคชั่น >ที่ทำงาน > ตัวจัดไฟล์ และ สำรองข้อมูล

เราขอแนะนำให้คุณสำรองหน่วยความจำ โทรศัพท์เป็นประจำลุงในคอมพิวเตอร์หรือ การ์ดหน่วยความจำที่สามารถใช้งานร่วมกัน ได้

**เคล็ดลับ:** หากคุณมีเนื้อหาที่ได้รับการ ปกป้องด้วย DRM ให้ใช้ Nokia Ovi Suite ใน การสำรองสิทธิ์การใช้และเนื้อหาลงใน คอมพิวเตอร์ของคุณ

#### พจนานุกรม

คุณสามารถแปลข้อความจากภาษาหนึ่งเป็น อี่กภาษาหนึ่งได้ คุณสมบัดินี้อาจไม่ได้ สนับสนุนทุกภาษา

### การค้นหาคำที่จะแปล

- 1 เลือก เมนู > แอปพลิเคชั่น > ที่ ทำงาน > พจนานุกรม
- 2 ป้อนข้อความลงในช่องคันหา เมื่อคุณ ป้อนข้อความนั้น การแนะนำสำหรับคำที่ คุณต้องการแปลจะปรากฏขึ้น
- 3 เลือกคำจากรายการ

เลือก ตั**วเลือก** และจากตัวเลือกต่อไปนี้

**ฟ้ง** — ฟังเสียงคำที่เลือก

**ประวัติ** — ค้นหาคำแปลก่อนหน้าจากเซสชัน ปัจจุบัน

ภาษา — เปลี่ยนภาษาดันทางหรือภาษาเป้า หมาย ดาวน์โหลดภาษาจากอินเทอร์เน็ต หรือ ลบภาษาออกจากพจนานุกรม คุณไม่สามารถ ลบภาษาอังกฤษออกจากพจนานุกรมได้ คุณ สามารถติดตั้งภาษาได้เพิ่มอีกสองภาษา นอก เหนือจากภาษาอังกฤษ

เ**สียงพูด** — แก้ไขการตั้งค่าคุณลักษณะของ เสียง คุณสามารถปรับความเร็วและระดับความ ดังของเสียงได้

#### Quickoffice เกี่ยวกับ Quickoffice

เลือก เมนู >แอปพลิเคชั่น >ที่ทำงาน > Quickoffice

Quickoffice ประกอบด้วยรายการต่อไปนี้

- Quickword สำหรับดูเอกสาร Microsoft Word
- Quicksheet สำหรับดูแผ่นงาน Microsoft Excel
- Quickpoint สำหรับดูงานนำเสนอ Microsoft PowerPoint
- Quickmanager สำหรับซื้อซอฟต์แวร์

หากคุณมี Quickoffice รุ่นโปรแกรมแก้ไข คุณ จะสามารถแก้ไขไฟล์ได้

แต่ไม่ได้สนับสนุนรูปแบบหรือคุณสมบัติของ ไฟล์ทั้งหมด

### ต้วแปลง

ด้วยพึงก์ชันตัวแปลง คุณสามารถแปลงหน่วย การวัดจากหน่วยหนึ่งเป็นอีกหน่วยหนึ่งได้

ตัวแปลงอาจมีข้อจำกัดด้านความแม่นยำ และ อาจเกิดข้อผิดพลาดในการปัดเศษได้

### การแปลงสกุลเงิน

- เลือก เมนู > แอปพลิเคชั่น > ที่ ทำงาน > ดัวแปลงค่า และ ดัวเลือก > ประเภทการแปลง > สกุลเงิน
- ในช่องหน่วยช่องที่สอง ให้เลือกหน่วยที่ คุณต้องการแปลงมาไว้
- 3 ในช่องจำนวนช่องแรก ให้ป้อนค่าที่คุณ ต้องการแปลง ช่องจำนวนช่องที่สองจะ แสดงค่าที่แปลงแล้วโดยอัดโนมัติ

### การแปลงหน่วยวัด

คุณสามารถแปลงหน่วยวัด เช่น ความยาว จาก หน่วยหนึ่งเป็นอีกหน่วยหนึ่งได้

เลือก เมนู >แอปพลิเคชั่น >ที่ทำงาน > ตัวแปลงค่า

- ในช่องประเภท ให้เลือกหน่วยวัดที่ ต้องการใช้
- ในช่องหน่วยแรก ให้เลือกหน่วยที่คุณ ต้องการแปลง
- 3 ในช่องหน่วยช่องที่สอง ให้เลือกหน่วย ผลลัพธ์ที่คุณต้องการแปลง
- 4 ในช่องจำนวนช่องแรก ให้ป้อนค่าที่คุณ ต้องการแปลง ช่องจำนวนช่องที่สองจะ แสดงค่าที่แปลงแล้วโดยอัตโนมัติ

#### เครื่องคิดเลข การคำนวณ

- เลือก เมนู > แอปพลิเคชั่น > ที่ ทำงาน > คิดเลข
- ป้อนตัวเลขตัวแรกของการคำนวณ ในการลบตัวเลข กดปุ่ม Backspace
- 3 เลือกวิธีคำนวณ เช่น บวกหรือลบ
- 4 ป้อนตัวเลขชุดที่สองของการคำนวณ

### 5 เลือก **=**

เครื่องคิดเลขนี้มีข้อจำกัดในเรื่องความถูกต้อง และใช้สำหรับการคำนวณแบบง่ายๆ เท่านั้น

### บันทึกการคำนวณ

คุณสามารถบันทึกผลลัพธ์ของการคำนวณ และนำไปใข้ในการคำนวณใหม่ได้ ผลลัพธ์ที่ บันทึกไว้จะแทนที่ผลลัพธ์ที่เก็บไว้หน่วย ความจำก่อนหน้านี้

#### การบันทึกผลลัพธ์ของการคำนวณ

เลือก ตัวเลือก >หน่วยความจำ > จัดเก็บ

### การดึงข้อมูลผลลัพธ์ของการคำนวณ

เลือก ตัวเลือก > หน่วยความจำ > เรียกคืน

### การดูผลลัพธ์ที่จัดเก็บไว้ล่าสุด

เลือก ดัวเลือก > ผลลัพธ์ล่าสุด การออก จากเครื่องคิดเลขหรือปิดเครื่องไม่เป็นการลบ หน่วยความจำ คุณสามารถเรียกคืนผลลัพธ์ ล่าสุดที่เก็บไว้ในครั้งถัดไปที่คุณเปิดเครื่อง คิดเลข

#### Zip manager

Isaon เมนู > แอปพลิเคชั่น > ที่ ท้างาน > Zip

คุณสามารถใช้ Zip manager ในการสร้างไฟล์ ถาวรใหม่เพื่อจัดเก็บไฟล์ที่บีบอัดในรูปแบบ ZIP, เพิ่มไฟล์ที่บีบอัดหนึ่งหรือหลายไฟล์ หรือเพิ่มไดเรกทอรีให้กับไฟล์ถาวร, ตั้งค่า ล้าง หรือเปลี่ยนรหัสผ่านไฟล์ถาวรสำหรับ ไฟล์ถาวรที่มีการป้องกัน ดลอดจน เปลี่ยนแปลงการดั้งค่า เช่น ระดับการบีบอัดที่ ใช้

คุณสามารถจัดเก็บไฟล์ถาวรได้ทั้งในหน่วย ความจำโทรศัพท์หรือในการ์ดหน่วยความจำ

#### บันทึกที่ใช้งาน เกี่ยวกับบันทึกที่ใช้งาน

เลือก เมนู > แอปพลิเคชั่น >

บันทึกพิเศษ

บันทึกที่ใช้งานช่วยให้คุณสามารถสร้างบันทึก ที่มีภาพและเสียง หรือวิดีโอคลิป คุณยัง สามารถเชื่อมโยงบันทึกกับรายชื่อ บันทึกจะ แสดงในระหว่างการโทรถึงรายชื่อ

#### การสร้างและการแก้ไขบันทึก

เลือก เมนู >แอปพลิเคชั่น >บันทึกพิเศษ

**การสร้างบันทึกใหม่** เริ่มเขียน

การแก้ไขบันทึก

เลือก ตัวเลือก > ตัวเลือกการแก้ไข

เลือก **ตัวเลือก** และจากตัวเลือกต่อไปนี้

**ใส่** — เพิ่มรายการลงในบันทึก

ส่ง — ส่งบันทึกไปยังอุปกรณ์ที่ใช้ร่วมกันได้ ลิงค์บันทึกกับสาย — เลือก เพิ่มรายชื่อ

**ลงคบนทุกกบสาย** — เลอก เพมรายชอ เพื่อเชื่อมโยงบันทึกไปยังรายชื่อ บันทึกจะ ปรากฏขึ้นเมื่อโทรออกหรือรับสายจากรายชื่อ

### การตั้งค่าบันทึกที่ใช้

เลือก เมนู >แอปพลิเคชั่น >บันทึกพิเศษ และ ตัวเลือก >การตั้งค่า

#### เลือกตำแหน่งจัดเก็บบันทึก

เลือก หน่วยความจำที่ใช้ และหน่วยความจำ ที่ต้องการ

### การเปลี่ยนเค้าโครงของบันทึกที่ใช้งาน อยู่

เลือก เปลี่ยนมุมมอง > กริด หรือ รายการ

#### แสดงบันทึกระหว่างการโทร

เลือก แสดงบันทึกระหว่างใช้สาย > ใช่

เคล็ดลับ: หากคุณไม่ต้องการให้มีการแสดง บันทึกชั่วคราวระหว่างการโทร ให้เลือก แสดง บันทึกระหว่างใช้สาย >ไม่ ด้วยวิธีนี้ คุณไม่ จำเป็นต้องลบลิงค์ระหว่างบันทึกและบัตรราย ชื่อออก

#### **Adobe Reader**

เลือก เมนู > แอปพลิเคชั่น > ที่ ทำงาน > Adobe PDF

ด้วย Adobe Reader คุณสามารถอ่านเอกสาร PDF ที่โทรศัพท์ของคุณ ค้นหาข้อความใน เอกสาร แก้ไขการตั้งค่า เช่น ระดับการชูมและ มุมมองหน้า และส่งไฟล์ PDF โดยใช้อีเมลได้

# การตั้งค่า

ค่าบางอย่างของโทรศัพท์อาจถูกตั้งไว้ล่วง หน้าโดยผู้ให้บริการ และคุณอาจไม่สามารถ เปลี่ยนแปลงค่าเหล่านั้นได้

#### การตั้งค่าโทรศัพท์ การตั้งค่าวันที่และเวลา

เลือก เมนู > การตั้งค่า และ โทรศัพท์ > วันที่และเวลา

เลือกจากตัวเลือกต่อไปนี้:

**เวลา** — ป้อนเวลาปัจจุบัน

**เขตเวลา** — เลือกตำแหน่งที่คุณอยู่

**วันที่** — ป้อนวันที่ปัจจุบัน

**รูปแบบวันที่** — เลือกรูปแบบวันที่

**ตัวแบ่งวัน** — เลือกสัญลักษณ์ที่คั่นระหว่าง วัน เดือน และปี

**รูปแบบเวลา** — เลือกรูปแบบเวลา

ตัวแบ่งเวลา — เลือกสัญลักษณ์ที่คั่นระหว่าง ชั่วโมงและนาที

**ชนิดนาฬิกา** — เลือกประเภทนาฬิกา

**เสียงนาฬิกาปลุก** — เลือกแบบเสียงสำหรับ นาฬิกาปลุก

**เวลาเลือนปลุก** — ปรับเวลาเลื่อนปลุก

วันทำงาน — เลือกวันทำงานของคุณ จากนั้น คุณสามารถจะดั้งเวลาให้ปลุกเฉพาะในดอน เข้าของวันทำงานได้ เป็นต้น

อัพเดตเวลาอัตโนมัติ — ตั้งค่าโทรศัพท์ให้ อัพเดดเวลา วันที่ และเขดเวลาโดยอัตโนมัติ อาจไม่มีบริการเสริมจากระบบเครือข่ายนี้ใน บางเครือข่าย

### เสียงพูด

เลือก เมนู > การตั้งค่า > โทรศัพท์ > เสียง พูด

ด้วยแอปพลิเคชั่นเสียงพูด คุณสามารถตั้งค่า ภาษา เสียง และคุณสมบัติเสี่ยงสำหรับด้วอ่าน ข้อความได้

### การตั้งค่าภาษาของตัวอ่านข้อความ

เลือก ภาษา ในการดาวน์โหลดภาษาเพิ่มเดิม ลงในโทรศัพท์ของคุณ ให้เลือก ตัวเลือก > ดาวน์โหลดภาษา

เคล็ดลับ: เมื่อคุณดาวน์โหลดภาษาใหม่ คุณ จะต้องดาวน์โหลดเสียงสำหรับภาษาดังกล่าว อย่างน้อยหนึ่งเสียง

การตั้งค่าเสียงพูด เลือก เสียง เสียงจะขึ้นอย่ภาษาที่เลือก

การตั้งค่าความเร็วในการพูด เลือก ดวามเร็ว

การตั้งค่าความดังของเสียงพูด เลือก ความดัง

การดูรายละเอียดของเสียง เปิดแท็บเสียง และเลือกเสียง และ ตัว เลือก > ข้อมูลเสียง ในการฟังเสียง ให้เลือก เสียง และเลือก ตัวเลือก > ฟังเสียง

### การลบภาษาหรือเสียง

เลือกรายการ และเลือก ตัวเลือก > ลบ

### การตั้งค่าตัวอ่านข้อความ

ในการเปลี่ยนการตั้งค่าตัวอ่านข้อความ ให้ เปิดแท็บ การตั้งค่า และกำหนดรายการต่อไป นี้:

**การตรวจจับภาษา** — เปิดใช้การตรวจหา ภาษาที่ใช้อ่านอัดโนมัดิ

อ่านต่อ — เปิดใช้การอ่านข้อความที่เลือก ทั้งหมดแบบต่อเนื่อง

พรอมท์เสียงพูด — ตั้งค่าตัวอ่านข้อความ เพื่อใส่คำแนะนำในข้อความ

ที่มาของเสียง — ฟังข้อความผ่านหูฟังหรือ ลำโพง

### การตั้งค่าภาษา

เลือก เมนู > การตั้งค่า และ โทรศัพท์ > ภาษา การเปลี่ยนภาษาของโทรศัพท์ เลือก ภาษาที่ใช้ในเครื่อง

การเปลี่ยนภาษาที่ใช้เขียน เลือก ภาษาที่ใช้เขียน

การเปิดใช้งานระบบช่วยสะกดคำ อัตโนมัติ เลือก ตัวช่วยสะกดคำ

### การตั้งค่าจอแสดงผล

เลือก เมนู > การตั้งค่า และ โทรศัพท์ > จอภาพ

เลือกจากตัวเลือกต่อไปนี้:

**ด้วดรวจจับแสง** — ปรับความไวของ เชนเชอร์แสงในอุปกรณ์ของคุณ เชนเชอร์ แสงจะเปิดไฟเมื่อคุณอยู่ในที่ที่มีแสงสลัว และ ปิดไฟเมื่ออยู่ในที่ที่สว่าง

**ขนาดแบบอักษร** — เลือกขนาดข้อความ และไอคอนบนหน้าจอ

**โลโก้หรือข้อความต้อนรับ** — เลือกว่าคุณ ต้องการให้แสดงบันทึกหรือภาพเมื่อคุณเปิด เครื่องหรือไม่

**เวลาแสงสว่าง** — ตั้งระยะเวลาที่ให้ไฟเปิด อยู่เมื่อคุณหยุดใช้เครื่อง

### เสียงสั่งงาน

### การเปิดใช้งานคำสั่งเสียง

กดปุ่มโทรออกค้างไว้ในหน้าจอหลัก แล้วพูด คำสั่ง คำสั่งเสียงเป็นชื่อของแอปพลิเคชั่น หรือรูปแบบที่แสดงอยู่ในรายการ

ในการดูรายการคำสั่งเสียง ให้เลือก เมนู > การตั้งค่า และ โทรศัพท์ > คำสั่งเสียง

เลือก ตัวเลือก และจากตัวเลือกต่อไปนี้ เปลี่ยนคำสั่ง — แก้ไขคำสั่งเสียง เล่น — ฟังรายการเสียงสังเคราะห์ ลบเสียงสั่งงานออก — ลบคำสั่งเสียงที่คุณ เพิ่มด้วยดนเอง การตั้งค่า — ปรับการตั้งค่า บทแนะนำเสียงสั่งงาน — เปิดบทแนะนำ เกี่ยวกับคำสั่งเสียง

#### การตั้งค่าเช่นเชอร์และการหมุนหน้าจอ

เมื่อคุณเปิดใช้งานเชนเชอร์ในโทรศัพท์ของ คุณ คุณจะสามารถควบคุมบางพังก์ชันได้โดย การหมุน

เลือก เมนู > การตั้งค่า และ โทรศัพท์ > ตั้ง ค่าเชนเชอร์

เลือกจากตัวเลือกต่อไปนี้:

**เชนเชอร์** — เปิดใช้งานเซนเซอร์

**ควบคุมการหมุน** — เลือก การเงียบเสียง โทร และ การเลื่อนปลุก เพื่อปิดเสียงสาย เรียกเข้าและเลื่อนการปลุก โดยคว่าหบ้าจอ โทรศัพท์ลง เลือกหมุนหน้าจออัตโนมัติ เพื่อหมุนเนื้อหาในหน้าจอแสดงผลโดย อัตโนมัติ เมื่อคุณหมุนเครื่องไปทางข้ายหรือ พลิกเครื่องให้กลับอยู่ในแนวตั้ง แอปพลิเคชั่น และคุณสมบัติบางอย่างอาจไม่สนับสนุนการ หมุนเนื้อหาในหน้าจอแสดงผล

## การตั้งค่าสไลด์

เลือก เมนู > การตั้งค่า และ โทรศัพท์ > จัดการโทรศัพท์ > การตั้งค่าฝาสไลด์

ในการตั้งค่าให้เครื่องล็อคปุ่มกดเมื่อคุณปิด สไลด์ ให้เลือก ปิดฝาสไลด์เพื่อล็อคปุ่มกด

## การตั้งค่าอุปกรณ์เสริม

เลือก เมนู > การตั้งค่า และ โทรศัพท์ > อุปกรณ์เสริม

ช่องเสียบอุปกรณ์เสริมบางช่องจะแสดง ประเภทของอุปกรณ์เสริมที่ต่อเข้ากับเครื่อง

เลือกอุปกรณ์เสริมและจากดัวเลือกด่อไปนี้ รูปแบบที่ดั้งไว้ — ดั้งค่ารูปแบบที่คุณ ด้องการเปิดใช้ทุกครั้งที่คุณต่ออุปกรณ์เสริมที่ ใช้ร่วมกันได้บางอย่างกับโทรศัพท์ของคุณ ดอบรับอัดโนมัติ — ตั้งค่าโทรศัพท์ให้รับ สายโดยอัดโนมัติหลังจาก 5 วินาที หากมีการ ตั้งค่าชนิดเสียงเรียกเข้าเป็น บี้พหนึ่งครั้ง หรือ เงียบ คุณจะไม่สามารถใช้งานการรับสาย อัดโนมัติได้

**แสงไฟ** — ตั้งค่าให้แสงไฟยังคงเปิดอยู่หลัง จากช่วงหมดเวลา

การตั้งค่าที่ใช้ได้ขึ้นอยู่กับประเภทของ อุปกรณ์เสริม

### การตั้งค่าแอปพลิเคชั่น

เลือก เมนู > การตั้งค่า และ โทรศัพท์ > ตั้ง ค่าแอปพลิเคชั่น

ในการตั้งค่าแอปพลิเคชั่น คุณสามารถแก้ไข การตั้งค่าแอปพลิเคชั่นบางอย่างในโทรศัพท์ ของคุณได้

ในการแก้ไขการตั้งค่า คุณยังสามารถเลือก ตัวเลือก > การตั้งค่า ในแต่ละแอปพลิเคชั่น ได้

### การอัพเดตโทรศัพท์

เมื่อใช้การอัพเดตโทรศัพท์ คุณสามารถเชื่อม ต่อกับเซิร์ฟเวอร์และรับการตั้งกำหนดค่าของ โทรศัพท์ของคุณ, สร้างรูปแบบเซิร์ฟเวอร์ ใหม่, ดูเวอร์ชันชอฟด์แวร์ที่มีอยู่และข้อมูล โทรศัพท์ หรือดูและจัดการรูปแบบเซิร์ฟเวอร์ ที่มีอยู่

เลือก เมนู > การตั้งค่า และ โทรศัพท์ > จัดการโทรศัพท์ > อัพเดตอุปกรณ์

หากระบบเครือข่ายของคุณสนับสนุนการ อัพเดดชอฟด์แวร์ในแบบ OTA คุณยังสามารถ ขอรับการอัพเดดดังกล่าวผ่านทางเครื่อง โทรศัพท์

คุณอาจรับรูปแบบเซิร์ฟเวอร์และการตั้ง กำหนดค่าอื่นๆ จากผู้ให้บริการหรือแผนก จัดการข้อมูลบริษัท การตั้งกำหนดค่าอาจรวม ถึงการตั้งค่าการเชื่อมต่อและค่าอื่นๆ ที่ใช้โดย แอปพลิเคชั่นที่แตกต่างกันในอุปกรณ์ของคุณ

### การรับการตั้งกำหนดค่า

1 เลือก ตัวเลือก > รูปแบบเซิร์ฟเวอร์

2 ไปที่รูปแบบ และเลือก ตัวเลือก > เริ่ม การกำหนดค่า

### การสร้างรูปแบบเชิร์ฟเวอร์

เลือก ตัวเลือก >รูปแบบเชิร์ฟเวอร์ > ตัว เลือก >รูปแบบเชิร์ฟเวอร์ใหม่

### การลบรูปแบบเซิร์ฟเวอร์

เลือก ตัวเลือก > ลบ

#### การตั้งค่าความปลอดภัย โทรศัพท์และชิม

คุณสามารถกำหนดการตั้งค่าความปลอดภัย สำหรับโทรศัพท์และซิมการ์ดของคุณ ตัวอย่างเช่น คุณสามารถเปลี่ยนรหัสผ่านได้

เลือก เมนู > การตั้งค่า และ โทรศัพท์ > จัดการโทรศัพท์ > ความปลอดภัย > โทรศัพท์และชิมการ์ด

เลือกจากตัวเลือกต่อไปนี้

คำขอรหัส PIN — เมื่อเปิดใช้งาน คุณจะ ต้องป้อนรหัสทุกครั้งที่เปิดโทรศัพท์ ชิ่มการ์ด บางตัวอาจไม่อนุญาดให้คุณปิดใช้งานการ ถามรหัส PIN

รหัส PIN, รหัส PIN2 และ รหัส ล็อค — เปลี่ยนรหัส PIN, PIN2 และรหัสล็อค ในการตั้งรหัสเหล่านี้ คุณสามารถใช่ได้เฉพาะ ดัวเลขดังแต่ 0 ถึง 9 เท่านั้น และหลีกเลี่ยงการ ใช้รหัสที่คล้ายกับหมายเลขฉุกเฉินเพื่อ ป้องกันไม่ให้มีการโทรไปยังหมายเลขฉุกเฉิน โดยไม่ได้ตั้งใจ หากคุณลืมรหัส PIN หรือ PIN2 โปรดติดต่อผู้ให้บริการของคุณ หากคุณ ลืมรหัสล็อค โปรดติดต่อศูนย์ Nokia Care หรือผู้ให้บริการของคุณ

เวลาล็อคเครื่องอัดโนมัติ — ในการป้องกัน การใช้งานโดยไม่ได้รับอนุญาต ให้ตั้งเวลา ล็อคโทรศัพท์อัตโนมัติ เมื่อล็อคแล้ว โทรศัพท์จะไม่สามารถใช้งานได้จนกว่าจะ ป้อนรหัสปลดล็อคที่ถูกต้อง ในการเลิกใช้ด้ว เลือกนี้ ให้เลือก ไม่มี่

<mark>ล็อคหากเปลี่ยนชิมการ์ด</mark> — ตั้งให้ โทรศัพท์ถามรหัสล็อคได้เมื่อมีการใส่ซิมการ์ด ที่ไม่รู้จักลงในเครื่องของคุณ โทรศัพท์ จะเก็บรายการซิมการ์ดที่รู้จักว่าเป็นการ์ดของ เจ้าของเครื่องไว้

**ล็อคโทรศัพท์จากระยะไกล** — เปิดหรือปิด การล็อคโทรศัพท์จากระยะไกล

กลุ่มผู้ใช้เฉพาะ — ระบุกลุ่มคนที่คุณ สามารถโทรดิดด่อและสามารถโทรดิดด่อคุณ ได้ (บริการเสริมจากระบบเครือข่าย)

<mark>ยืนยันบริการชิม</mark> — ตั้งให้โทรศัพท์ขอการ ยืนยันเมื่อคุณใช้บริการของชิมการ์ด (บริการ เสริมจากระบบเครือข่าย)

### การจัดการใบรับรอง

ใบรับรองดิจิตอลช่วยปกป้องเนื้อหาของคุณ เมื่อถ่ายโอนข้อมูลที่เป็นความลับ ควรใช้ใบ รับรองเมื่อเชื่อมต่อกับธนาคารออนไลน์หรือ ไซต์อื่น หรือกับเซิร์ฟเวอร์ระยะไกลสำหรับ การดำเนินการที่เกี่ยวข้องกับการถ่ายโอน ข้อมูลที่เป็นความลับ

นอกจากนี้ ควรใช้ใบรับรองเมื่อคุณต้องการลด ความเสี่ยงจากไวรัสหรือชอฟต์แวร์ที่เป็น อันตราย และให้แน่ใจว่าชอฟต์แวร์นั้นเป็น ของแท้เมื่อดาวน์โหลดและติดตั้งชอฟต์แวร์

เลือก เมนู > การตั้งค่า และ โทรศัพท์ > จัดการโทรศัพท์ > ความปลอดภัย > การ จัดการใบรับรอง และเลือกประเภทใบรับรอง ที่ต้องการ

ใบรับรองดิจิตอลไม่รับประกันความปลอดภัย ใบรับรองเหล่านี้ใช้เพื่อตรวจสอบถึงที่มาของ ชอฟด์แวร์

ข้อสำคัญ: แม้ว่าการใช้ใบรับรองจะ ช่วยลดความเสี่ยงที่เกี่ยวข้องกับการเชื่อมต่อ ระยะไกลและการติดตั้งซอฟต์แวร์ลงค่อนข้าง มาก แต่คุณก็ควรใช้ใบรับรองอย่างถูกวิธีเพื่อ ให้ได้ประโยชน์จากการรักษาความปลอดภัยที่ มีประสิทธิภาพสูงขึ้นด้วย การมีใบรับรองเพียง อย่างเดียวมิได้เป็นการปกป้องเครื่องแต่อย่าง ใด หากต้องการให้เครื่องมีความปลอดภัยมาก ขึ้น ตัวจัดการใบรับรองจำเป็นต้องมีใบรับรอง ของแท้ที่ถูกต้องหรือน่าเชื่อถือด้วย ใบรับรอง มือายุการใช้งานจำกัด หาก "ใบรับรองหมด อายุ" หรือ "ใบรับรองที่ไม่ถูกต้อง" ปรากฏขึ้น แม้ว่าใบรับรองนั้นจะถูกต้องอยู่แล้ว ให้ตรวจ สอบว่าวันและเวลาปัจจุบันในเครื่องของคุณ ถูกต้อง

#### ชุดความปลอดภัย

โมดูลความปลอดภัยให้บริการความปลอดภัย สำหรับแอปพลิเคชั่นต่างๆ

เลือก เมนู > การตั้งค่า และ โทรศัพท์ > จัดการโทรศัพท์ > ความปลอดภัย > ชุด ความปลอดภัย และโมดูลความปลอดภัยที่ ต้องการ

#### การดูรายละเอียดโมดูลความปลอดภัย

เลือก ตัวเลือก >รายละเอียดความ ปลอดภัย

### การเรียกคืนการตั้งค่าดั้งเดิม

หากต้องการรีเซ็ตการตั้งค่าบางอย่างกลับไป เป็นค่าดั้งเดิม คุณต้องหยุดการสนทนาและ การเชื่อมต่อที่ใช้งานอยู่ทั้งหมด

เลือก เมนู > การตั้งค่า และ โทรศัพท์ > จัดการโทรศัพท์ > การตั้งค่าดั้งเดิม หาก ต้องการเรียกคืนการตั้งค่า คุณจำเป็นต้องป้อน รหัสล็อค

หลังการรีเซ็ด อุปกรณ์อาจใช้เวลานานขึ้นใน การเปิดเครื่อง เอกสารและไฟล์จะไม่ได้รับ ผลกระทบใดๆ

### เนื้อหาที่มีการป้องกัน

เนื้อหาที่ได้รับการป้องกันด้วยการจัดการสิทธิ์ แบบดิจิตอล (DRM) ตัวอย่างเช่น ไฟล์สื่อบาง ไฟล์ เช่น รูปภาพ เพลง หรือวิดีโอคลิป มา พร้อมกับสิทธิ์การใช้ที่เกี่ยวข้อง ซึ่งกำหนด สิทธิ์ของคุณในการใช้เนื้อหานั้น

คุณสามารถดูรายละเอียดและสถานะของสิทธิ์ การใช้งาน และเปิดใช้งานใหม่หรือยกเลิก สิทธิ์การใช้งาน

### การจัดการใบอนุญาตสิทธิ์แบบดิจิตอล

เลือก เมนู > การตั้งค่า > โทรศัพท์ > จัดการโทรศัพท์ > ความปลอดภัย > เนื้อหาที่มีการป้องกัน

### การจัดการลิขสิทธิ์ของข้อมูลแบบดิจิตอล

เจ้าของเนื้อหาอาจใช้เทคโนโลยีการจัดการ สิทธิ์ดิจิตอล (DRM) แบบต่างๆ เพื่อปกป้อง ทรัพย์สินทางปัญญาของเจ้าของ รวมถึง ลิขสิทธิ์ โทรศัพท์นี้ใช้ซอฟต์แวร์ DRM หลาย ประเภทเพื่อเข้าส่เนื้อหาที่มี DRM ป้องกันไว้ ด้วยโทรศัพท์รุ่นนี้ คุณสามารถเข้าสู่เนื้อหาที่ ป้องกันด้วย WMDRM 10, OMA DRM 1.0 และ OMA DRM 2.0 หากซอฟต์แวร์ DRM เฉพาะไม่สามารถป้องกันเนื้อหาได้ เจ้าของ เนื้อหาอาจขอให้ยกเลิกความสามารถของ ซอฟต์แวร์ DRM ในการเข้าส่เนื้อหาใหม่ที่ DRM นั้นป้องกันไว้ การยกเลิกอาจป้องกัน การนำเนื้อหาที่มี DRM ป้องกันไว้บางเนื้อหา ที่อยู่ในโทรศัพท์ของคณมาใช้อีกครั้ง การ ียกเลิกซอฟต์แวร์ DRM ไม่มีผลต่อการใช้ เนื้อหาที่มีการป้องกันด้วย DRM ประเภทอื่น หรือการใช้เบื้อหาที่ไม่บี DRM ป้องกับไว้

เนื้อหาที่ป้องกันด้วยการจัดการสิทธิ์แบบ ดิจิดอล (DRM) จะมาพร้อมกับรหัสการใช้ที่ เกี่ยวข้องซึ่งทำหน้าที่ระบุถึงสิทธิของคุณใน การใช้เนื้อหา

หากโทรศัพท์ของคุณมีข้อมูลที่ป้องกันด้วย OMA DRM เมื่อจะสำรองข้อมูลทั้งรหัสการใช้ และข้อมูลนั้น ให้ใช้ฟังก์ชั่นการสำรองข้อมูล จากโปรแกรม Nokia Ovi Suite

หากโทรศัพท์มีเนื้อหาที่ป้องกันด้วย WMDRM ทั้งรหัสการใช้และเนื้อหาจะหายไปหากคุณ จัดรูปแบบหน่วยความจ่าของโทรศัพท์ คุณ อาจสูญเสียรหัสการใช้และเนื้อหาหากไฟล์ใน โทรศัพท์ของคุณเสีย การสูญหายของรหัส การใช้หรือเนื้อหาอาจจำกัดความสามารถใน การใช้เนื้อหาเดียวกันบนโทรศัพท์ของคุณอีก ครั้ง สำหรับข้อมูลเพิ่มเติม ดิดต่อผู้ให้บริการ ของคุณ รหัสการใช้บางอย่างอาจจะเชื่อมต่อกับซิม การ์ดใดซิมการ์ดหนึ่ง และเนื้อหาที่ได้รับการ ป้องกันไว้จะเข้าถึงได้เฉพาะเมื่อใส่ซิมการ์ด ดังกล่าวไว้ในเครื่องแล้วเท่านั้น

### ไฟการแจ้งเตือน

เลือก เมนู > การตั้งค่า และ โทรศัพท์ >ไฟ แจ้งเตือน

ในการเปิดหรือปิดไฟกะพริบพร้อมทำงาน ให้ เลือก ไฟสแตนด์บาย เมื่อมีการเปิดไฟกะพริบพร้อมทำงาน ไฟปุ่ม เมนูจะติดขึ้นเป็นระยะๆ

ในการเปิดหรือปิดไฟแจ้งเดือน ให้เลือก ไฟ แจ้งเดือน

เมื่อเปิดใช้งานไฟแจ้งเดือน ไฟปุ่มเมนูจะสว่าง ขึ้นเป็นระยะๆ เพื่อแจ้งเดือนเหตุการณ์ด่างๆ ที่ พลาดไป เช่น สายที่ไม่ได้รับ หรือข้อความที่ ไม่ได้อ่าน

้ตัวจัดการแอปพลิเคชั่น เกี่ยวกับตัวจัดการแอปพลิเคชั่น

| 2    | เลือก | เมนู | > | การตั้งค่า | และ | จัดการ |
|------|-------|------|---|------------|-----|--------|
| แอปฯ | I     |      |   |            |     |        |

ด้วยตัวจัดการแอปพลิเคชั่น คุณสามารถดูชุด ซอฟต์แวร์ที่ติดตั้งลงในเครื่องได้ คุณสามารถ ดูรายละเอียดของแอปพลิเคชั่นที่ติดตั้งแล้ว ลบแอปพลิเคชั่น และระบุการตั้งค่าการติดตั้ง ได้

คุณสามารถติดตั้งแอปพลิเคชั่นและ ซอฟต์แวร์ประเภทต่างๆ ได้ดังต่อไปนี้

- แอปพลิเคชั่น JME ที่ใช้เทคโนโลยี Java™ สำหรับไฟล์นามสกุล .jad หรือ .jar
- แอปพลิเคชั่นและชอฟต์แวร์อื่นที่ เหมาะสมกับระบบปฏิบัติการ Symbian ที่มีนามสกุล .sis หรือ .sisx
- อุปกรณ์ขนาดเล็กที่มีนามสกุล .wgz

ติดตั้งเฉพาะซอฟต์แวร์ที่ใช้งานร่วมกันกับ โทรศัพท์ของคุณได้

## ติดตั้งแอปพลิเคชั่น

คุณสามารถโอนไฟล์การดิดดั้งจาก คอมพิวเตอร์ที่รองรับไปยังอุปกรณ์ของคุณ ดาวน์โหลดไฟล์เหล่านี้ระหว่างการเรียกดู หรือรับมาในข้อความมัลดิมีเดีย ในรูปแบบสิ่ง ที่แนบของอีเมล หรือใช้วิธีการเชื่อมต่ออื่นๆ เช่น การเชื่อมต่อ Bluetooth

คุณสามารถใช้ดัวช่วยดิดดั้งแอปพลิเคชั่นของ Nokia ใน Nokia Ovi Suite ในการติดดั้งแอป พลิเคชั่นลงในอุปกรณ์ของคุณ

ไอคอนในตัวจัดการแอปพลิเคชั่นแสดงสิ่งต่อ ไปนี้:

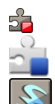

แอปพลิเคชั่น SIS หรือ SISX แอปพลิเคชั่น Java

widgets

แอปพลิเคชั่นที่ติดตั้งในการ์ดหน่วย ความจำ

( ข้อสำคัญ: ติดตั้งและใช้เฉพาะแอป พลิเคชั่นและชอฟด์แวร์อื่นๆ จากแหล่งที่ วางใจได้เท่านั้น เช่น แอปพลิเคชั่นที่มี สัญลักษณ์จาก Symbian หรือผ่านการ ทดสอบรับรองจาก Java Verified™

ก่อนการติดตั้ง โปรดทราบดังนี้:

 ในการดูประเภทของแอปพลิเคชั่น หมายเลขรุ่น และผู้จัดหาหรือผู้ผลิตแอป พลิเคชั่น ให้เลือก ด้วเลือก >ดูราย ละเอียด

ในการดูรายละเอียดใบรับรองความ ปลอดภัยของแอปพลิเคชั่น ให้เลือก รายละเอียด: > ใบรับรอง: > ดูราย ละเอียด ควบคุมการใช้ใบรับรองดิจิตอล ในการจัดการใบรับรอง หากคุณติดตั้งไฟล์ที่มีการอัพเดตหรือ การช่อมบำรุงลงในแอปพลิเคชั่นที่มีอยู่ แล้ว คุณจะสามารถเรียกคืนได้เฉพาะแอป พลิเคชั่นเดิมเท่านั้น หากคุณมีไฟล์การ ดิดตั้งเดิมหรือสำเนาข้อมูลสำรองแบบ เด็มของชุดชอฟต์แวร์ที่ลบออกไป ในการ เรียกคืนแอปพลิเคชั่นเดิม ให้ลบแอปพลิ เคชั่น และติดตั้งแอปพลิเคชั่นนั้นอีกครั้ง จากไฟล์การติดตั้งเดิมหรือสำเนาข้อมูล สำรอง

จำเป็นต้องใช้ไฟล์ JAR สำหรับการติดตั้ง แอปพลิเคชั่น Java หากไม่มีไฟล์นี้ อุปกรณ์อาจขอให้คุณดาวน์โหลด หาก ไม่มีการกำหนดจุดเชื่อมต่อสำหรับแอป พลิเคชั่น จะมีการขอให้คุณเลือกหนึ่ง รายการ

ในการติดตั้งแอปพลิเคชั่น ให้ดำเนินการต่อ ไปนี้:

- 1 ในการค้นหาไฟล์การดิดตั้ง ให้เลือก เมนู > การตั้งค่า และ จัดการแอปฯ หรือค้นหาไฟล์การติดตั้งโดยใช้ด้ว จัดการไฟล์ หรือเลือก ข้อความ > ถาด เข้า และเปิดข้อความที่มีไฟล์การติดตั้ง
- 2 ในด้วจัดการแอปพลิเคชั่น ให้เลือก ตัว เลือก > ดิดดั้ง ในแอปพลิเคชั่นอื่นๆ ให้ เลือกไฟล์การดิดดั้งเพื่อเริ่มการดิดดั้ง ระหว่างการดิดดั้ง อุปกรณ์จะแสดงข้อมูล เกี่ยวกับความคืบหน้าของการดิดดั้ง หาก คุณดิดดั้งแอปพลิเคชั่นโดยไม่มีลายเซ็น ดิจิตอลหรือใบรับรอง อุปกรณ์จะแสดงคำ เดือน ดิดดั้งต่อไปหากคุณมั่นใจในที่มา และเนื้อหาของแอปพลิเคชั่นเท่านั้น

ในการเริ่มใช้งานแอปพลิเคชั่นที่ดิดดั้งแล้ว ให้ คันหาแอปพลิเคชั่นในเมนู และเลือกแอปพลิ เคชั่น หากยังไม่มีการกำหนดโฟลเดอร์ที่ตั้งไว้ ให้กับแอปพลิเคชั่นนั้น แอปพลิเคชั่นจะได้รับ การดิดดั้งลงในโฟลเดอร์ แอปฯ ที่ติดตั้งแล้ว ในเมนูหลัก ในการดูว่าชุดซอฟต์แวร์ใดที่ได้รับการติดตั้ง หรือถูกลบออก และดำเนินการเมื่อใด ให้เลือก ตัวเลือก > ดูบันทึกการใช้

• ข้อสำคัญ: โทรศัพท์ของคุณรองรับ แอปพลิเคชั่นแอนดี้ไวรัสเพียงหนึ่งรายการ เท่านั้น การมีแอปพลิเคชั่นที่มีคุณสมบัติ แอนดี้ไวรัสมากกว่าหนึ่งรายการ อาจส่งผลต่อ ประสิทธิภาพและการทำงานของเครื่อง หรือ อาจทำให้เครื่องหยุดทำงานได้

หลังจากที่คุณติดดั้งแอปพลิเคชั่นลงในการ์ด หน่วยความจำที่ใช้ร่วมกันได้แล้ว ไฟล์การติด ดั้ง (.sis, .sisx) ยังคงอยู่ในหน่วยความจำของ โทรศัพท์ ไฟล์อาจใช้หน่วยความจำเป็น จำนวนมาก และกีดขวางไม่ให้คุณจัดเก็บไฟล์ อื่น ในการเพิ่มหน่วยความจำให้เพียงพอ ใช้ โปรแกรม Nokia Ovi Suite ในการสำรอง ข้อมูลไฟล์การติดดั้งไปยังเครื่องคอมพิวเตอร์ ที่ใช้งานร่วมกันได้ จากนั้น ให้ใช้ตัวจัดการ ไฟล์ลบไฟล์การติดดั้งเหล่านั้นออกจากหน่วย ความจำโทรศัพท์ หากไฟล์ .sis เป็นสิ่งที่แนบ มากับข้อความ ให้ลบข้อความดังกล่าวออก จากถาดรับข้อความ

### การลบแอปพลิเคชั่น

คุณสามารถลบแอปพลิเคชั่นที่ติดตั้งไว้ เพื่อ เพิ่มหน่วยความจำที่มีอยู่ เป็นต้น

เลือก เมนู > การตั้งค่า

- 1 เลือก จัดการแอปฯ
- 2 เลือก แอปฯ ที่ติดตั้งแล้ว > ตัวเลือก > ถอนติดตั้ง
- 3 เลือก*ใช่*

หากคุณลบแอปพลิเคชั่น คุณจะสามารถดิดตั้ง แอปพลิเคชั่นนั้นใหม่ได้ ก็ต่อเมื่อคุณมีชุด ชอฟด์แวร์เดิมหรือไฟล์สำรองตัวเดิ้มของชุด ชอฟด์แวร์ที่ลบออกไป หากคุณลบชุด ชอฟต์แวร์ออก คุณอาจไม่สามารถเปิด เอกสารที่สร้างด้วยชอฟต์แวร์นั้นได้อีกต่อไป หากชุดซอฟต์แวร์อื่นต้องพึ่งพาชุดซอฟต์แวร์ ที่คุณลบออก ชุดซอฟด์แวร์อีกชุดนั้นอาจหยุด ทำงาน โปรดดูรายละเอียดในเอกสารประกอบ ของชุดซอฟต์แวร์ที่ติดตั้ง

### การตั้งค่าตัวจัดการแอปพลิเคชั่น

เลือก เมนู > การตั้งค่า และ จัดการแอปฯ

เลือก การตั้งค่าการติดตั้ง และเลือกจาก รายการต่อไปนี้

**การดิดตั้งชอฟต์แวร์** — อนุญาตหรือปฏิเสธ การดิดตั้งชอฟต์แวร์ Symbian ที่ไม่มีลายเช็น ดิจิตอลที่ได้รับการรับรอง

ตรวจใบรับรองออนไลน์ — ตรวจสอบใบรับ รองออนไลน์ก่อนการติดดั้งแอปพลิเคชั่น ที่อยู่เว็บที่ตั้งไว้ — ดั้งค่าที่อยู่เว็บเริ่มต้นที่ ใช้ในการตรวจสอบใบรับรองออนไลน์

#### การตั้งค่าการโทร การตั้งค่าการโทร

การตั้งค่าการโทรทำให้คุณสามารถ กำหนดการตั้งค่าเฉพาะในเครื่องของคุณได้

เลือก เมนู > การตั้งค่า และ การโทร > โทร

เลือกจากตัวเลือกต่อไปนี้

ส่ง ID ผู้โทรเข้าของฉัน — เลือก ใช่ เพื่อ แสดงหมายเลขโทรศัพท์ของคุณให้ผู้รับสาย ทราบ ในการใช้การตั้งค่าที่ได้ตกลงไว้กับผู้ให้ บริการของคุณ ให้เลือก ตั้งจากเครือข่าย) (บริการเสริมจากระบบเครือข่าย)

ส่ง ID โทรอินเทอร์เน็ต — เลือก ใช่ เพื่อ แสดง ID โทรอินเทอร์เน็ตของคุณให้ผู้รับสาย ทราบ

**สายเรียกช้อน** — ตั้งให้โทรศัพท์แจ้งให้คุณ ทราบเมื่อมีสายโทรเข้ามาในขณะที่คุณ สนทนาอยู่ (บริการเสริมจากระบบเครือข่าย) หรือตรวจสอบว่าคุณสมบัติดังกล่าวเปิดใช้อยู่ หรือไม่

สายเรียกข้อนอินเทอร์เน็ด — ตั้งให้ โทรศัพท์แจ้งให้คุณทราบเมื่อมีสาย อินเทอร์เน็ตสายใหม่ดิดด่อเข้ามาในขณะที่ คุณสนทนาอยู่ แจ้งเดือนโทรอินเทอร์เน็ด — ในการตั้งให้ โทรศัพท์แจ้งเดือนเมื่อมีสายอินเทอร์เน็ดโทร เข้ามา เลือก เปิด หากคุณเลือก ปิด โทรศัพท์ จะแจ้งให้ทราบเฉพาะในกรณีที่คุณไม่ได้รับ สาย

ปฏิเสธสายด้วยข้อความ — ส่งข้อความตัว อักษรเมื่อคุณปฏิเสธสาย ในการแจ้งให้ผู้โทร ทราบว่าทำไมคุณจึงไม่สามารถรับสายได้

ข้อความปฏิเสธ — เขียนข้อความด้วอักษร แบบมาตรฐานที่จะส่งไปถึงผู้โทรเมื่อคุณ ปฏิเสธสาย

ว**ิดีโอตัวเองในสายที่รับ** — อนุญาตหรือไม่ อนุญาตให้มีการส่งวิดีโอในขณะที่โทรสาย วิดีโอจากโทรศัพท์ของคุณ

รูปภาพในสายวิดีโอ — หากไม่มีการส่ง วิดีโอในระหว่างที่มีการสนทนาทางวิดีโอ ให้ เลือกภาพที่จะให้ปรากฏแทน

**โทรข้ำอัดโนมัด** — ดั้งให้โทรศัพท์ลองโทร ข้าสูงสุด 10 ครั้งหากโทรดิดต่อไม่สำเร็จ หาก ต้องการหยุดโทรช้า ให้กดปุ่มวางสาย

**แสดงเวลาการโทร** — แสดงระยะเวลา สนทนาขณะใช้สาย

**สรุปหลังการโทร** — แสดงระยะเวลาสนทนา หลังจากวางสายแล้ว

การโทรด่วน — เปิดใช้งานการโทรด่วน รับได้ทุกปุ่ม — เปิดใช้งานการรับสายด้วย

ปุ่มใดก็ได้ สายที่ใช้ — การตั้งค่านี้ (บริการเสริมจาก ระบบเครือข่าย) จะแสดงเฉพาะเมื่อชิมการ์ด รองรับระบบสองหมายเลขสำหรับผู้สมัครใช้ บริการ หรือสองสายโทรศัพท์ เลือกสาย โทรศัพท์ที่คุณต้องการใช้เพื่อโทรออกหรือส่ง ข้อความตัวอักษร คุณสามารถรับสายที่โทร เข้ามาได้จากทั้งสองสายโทรศัพท์ไม่ว่าคุณ จะเลือกสายใดไว้ก็ตาม หากคุณเลือก สาย 2 และไม่ได้สมัครใช้บริการของเครือข่ายนี้ คุณ จะไม่สามารถโทรออกได้ เมื่อเลือกสายที่ 2

2 จะปรากฏในหน้าจอหลัก

**การเปลี่ยนสาย** — ป้องกันไม่ให้มีการเลือก สาย (บริการเสริมจากระบบเครือข่าย) หาก ชิมการ์ดของคุณรองรับ หากต้องการเปลี่ยนค่า นี้ คุณด้องป้อนรหัส PIN2

## ด้วเลือกที่มีให้เลือกอาจแตกต่างกัน

#### การโอนสาย

คุณสามารถโอนสายเรียกเข้าไปที่ศูนย์ฝาก ข้อความเสียงของคุณหรือไปที่เบอร์โทรศัพท์ อื่น หากต้องการรายละเอียดเพิ่มเดิม โปรด ดิดด่อผู้ให้บริการ

เลือก เมนู > การตั้งค่า และ การโทร > โอน สาย

#### การโอนทุกสายสนทนาเข้าไปที่ศูนย์ฝาก ข้อความเสียงของคุณหรือไปที่เบอร์ โทรศัพท์อื่น

- 1 เลือก สายสนทนา > สายสนทนา ทั้งหมด
- 2 ในการเปิดใช้การโอนสาย ให้เลือก ใช้ งาน
- 3 หากต้องการโอนสายไปยังศูนย์ฝาก ข้อความเสียงของคุณ ให้เลือก ไปยัง ศูนย์ข้อความเสียง
- 4 หากต้องการโอนสายไปยังหมายเลข โทรศัพท์อื่น ให้เลือก ไปที่เบอร์อื่น และ ป้อนหมายเลข หรือเลือก ค้นหา เพื่อดึง หมายเลขที่จัดเก็บไว้ในรายชื่อ

ตัวเลือกการโอนสายสามารถทำได้พร้อมกัน หลายแบบ ในหน้าจอหลัก \_\_\_\_≸ แสดงว่า โอนสายทั้งหมดแล้ว

#### การจำกัดการโทร

คุณสามารถจำกัดการโทรที่คุณโทรออกหรือ รับสายด้วยโทรศัพท์ได้ ด้วยบริการจำกัดการ โทร (บริการเสริมจากระบบเครือข่าย) ด้วอย่าง เช่น คุณสามารถจำกัดการโทรออกด่าง ประเทศทั้งหมด หรือสายเรียกเข้าเมื่อคุณอยู่ ด่างประเทศได้ ในการแก้ไขการตั้งค่า คุณจะ ต้องมีรหัสผ่านการจำกัดการโทรจากผู้ให้ บริการของคุณ

เลือก เมนู > การตั้งค่า และ การโทร > จำกัดการโทร เมื่อคุณใช้งานคุณสมบัติการรักษาความ ปลอดภัยที่ใช้ควบคุมการโทร (จำกัดการโทร, เฉพาะกลุ่ม และจำกัดเบอร์) อาจโทรออกได้ เฉพาะเบอร์โทรฉุกเฉินอย่างเป็นทางการที่ตั้ง ไว้ในเครื่องของคุณ การจำกัดการโทรและการ โอนสายไม่สามารถใช้งานพร้อมกันได้

#### การจำกัดสายสนทนา หรือตรวจสอบ สถานะการจำกัด

เลือกตัวเลือกการจำกัดที่ต้องการและ ใช้งาน หรือ ตรวจสอบสถานะ การจำกัดการโทรจะ ส่งผลต่อสายทั้งหมด รวมถึงสายข้อมูลด้วย

#### การจำกัดสายอินเทอร์เน็ตของผู้โทรที่ไม่ ระบุนาม

เลือก **จำกัดโทรนิรนา**ม

## การแก้ไขปัญหา

#### คำถาม: รหัสผ่านของฉันสำหรับรหัสล็อค PIN หรือ PUK คืออะไร

คำตอบ: รหัสล็อคเริ่มต้นคือ 12345 หากคุณ ลืมรหัสล็อค ให้ดิดต่อผู้จำหน่ายเครื่องของ คุณ หากคุณลืมรหัส PIN หรือ PUK หรือหาก คุณไม่ได้รับรหัส ให้ติดต่อผู้ให้บริการเครือ ข่ายของคุณ

เพื่อดูข้อมูลเกี่ยวกับรหัสผ่าน ดิดต่อผู้ให้ บริการจุดเชื่อมด่อของคุณ เช่น ผู้ให้บริการ อินเตอร์เน็ต (ISP) หรือผู้ให้บริการเครือข่าย

#### คำถาม: ฉันจะปิดแอปพลิเคชั่นที่ไม่ตอบ สนองได้อย่างไร

คำตอบ: เลือก ตัวเลือก > แสดงแอปฯที่เปิด และไปที่แอปพลิเคชั่นโดยใช้ปุ่มเมนู กดค้าง ไว้ที่ปุ่มเมนูเพื่อเปิดแอปพลิเคชั่น และเลือก ตัวเลือก > ออก

### คำถาม: เหตุใดภาพจึงไม่ชัด

คำตอบ: แน่ใจว่าหน้าเลนส์กล้องนั้นสะอาด

#### คำถาม: เหตุใดจึงมีจุดสว่าง สีผิดเพี้ยน บนหน้าจอทุกครั้งที่เปิดเครื่อง

คำดอบ: นี่คือลักษณะของหน้าจอประเภทนี้ บางหน้าจออาจมีพิกเซลหรือจุดที่ปรากฏหรือ ไม่ปรากฏ นี่เป็นเรื่องปกติ ไม่ใช่ข้อผิดพลาด

#### คำถาม: เหตุใดโทรศัพท์ Nokia ของฉัน จึงเริ่มการเชื่อมต่อ GPS ไม่ได้

A: การเชื่อมต่อ GPS อาจใช้เวลาสองถึงสาม วินาทีไปจนถึงหลายนาที การสร้างการเชื่อม ต่อ GPS ในรถยนต์อาจใช้เวลานานกว่าปกดิ หากคุณอยู่ภายในอาคาร ให้ออกไปภายนอก อาคารเพื่อรับสัญญาณที่ดีขึ้น หากคุณอยู่นอก อาคาร ให้ย้ายไปพื้นที่ที่เปิดโล่งมากขึ้น ดรวจสอบให้แน่ใจว่ามือของคุณไม่ได้บังเสา สัญญาณ GPS ที่โทรศัพท์ หากสภาพอากาศ ไม่ดี ความแรงของสัญญาณอาจได้รับผล กระทบ ยานพาหนะบางคันใช้หน้าต่างที่เป็น กระจกสี (Athermic) ซึ่งอาจปิดกั้นสัญญาณ ดาวเทียมไว้

#### คำถาม: เหตุใดฉันจึงไม่พบเครื่องของ เพื่อนขณะที่ใช้การเชื่อมต่อ Bluetooth

คำดอบ: ตรวจสอบว่าทั้งสองอุปกรณ์นั้นใช้ ร่วมกันได้ เปิดการเชื่อมต่อ Bluetooth ไว้ และ ไม่อยู่ในโหมดซ่อน ตรวจสอบว่าระยะห่าง ระหว่างสองเครื่องนั้นไม่เกิน 10 เมตร (33 ฟุต) และไม่มีกำแพงหรือสิ่งกีดขวางอื่นๆ กั้น ขวาง

#### คำถาม: เหตุใดฉันจึงไม่สามารถสิ้นสุด การเชื่อมต่อ Bluetooth

คำตอบ: หากเครื่องอื่นถูกเชื่อมต่อกับอุปกรณ์ ของคุณ คุณสามารถปิดการเชื่อมต่อจาก อุปกรณ์อื่นๆ หรือปิดการใช้งานการเชื่อมต่อ Bluetooth ในเครื่องของคุณ เลือก เมนู > การตั้งค่า และ การเชื่อมต่อ > Bluetooth > Bluetooth > ปิด

#### คำถาม: เหตุใดฉันจึงไม่เห็นจุดเชื่อมต่อ LAN (WLAN) ไร้สาย แม้ว่าฉันจะทราบว่า อยู่ในรัศมีที่ครอบคลุม

คำดอบ: จุดเชื่อมด่อ WLAN อาจใช้รหัสแบบ Service set identifier (SSID) ที่ช่อน คุณ สามารถเข้าถึงเครือข่ายชึ่งใช้ SSID ที่ช่อนไว้ หากคุณทราบ SSID ที่ถูกด้อง และได้สร้างจุด เชื่อมด่ออินเดอร์เน็ต WLAN สำหรับเครือข่าย ในโทรศัพท์ Nokia

#### คำถาม: ฉันจะปิด LAN (WLAN) ไร้สาย ในโทรศัพท์ Nokia ของฉันอย่างไร

คำดอบ: WLAN ในโทรศัพท์ Nokia ของคุณ ได้รับการปิดการใช้งาน เมื่อคุณไม่ได้เชื้อมด่อ หรือพยายามเชื่อมต่อกับจุดเชื่อมต่ออื่นๆ หรือ ไม่ได้สแกนสำหรับเครือข่ายที่ใช้ได้ ในการลด การใช้พลังงานแบดเตอรี คุณสามารถระบุว่า อุปกรณ์ Nokia จะไม่สแกน หรือสแกนน้อย ครั้ง สำหรับเครือข่ายที่ใช้ในแบบพื้นหลัง WLAN ได้รับการเลิกใช้งานระหว่างการสแกน พื้นหลัง

ในการเปลี่ยนการตั้งค่าการสแกนพื้นหลัง ให้ ทำดังนี้

- 1 เลือก เมนู > การตั้งค่า และ การเชื่อม ด่อ > WLAN
- 2 ในการเพิ่มรอบเวลาการสแกนพื้นหลัง ให้ ปรับเวลาในการสแกนสำหรับเครือข่าย ในการหยุดการสแกนพื้นหลัง เลือก แสดงความพร้อม WLAN > ไม่ต้อง
- 3 ในการบันทึกการเปลี่ยนแปลงของคุณ เลือก กลับ

เมื่อ แสดงความพร้อม WLAN ดั้งเป็น ไม่ด้อง ไอคอนความพร้อมในการใช้ WLAN จะไม่ปรากฏในหน้าจอหลัก อย่างไรก็ตาม คุณสามารถสแกนด้วย ดนเองสำหรับเครือข่าย WLAN ที่ใช้ได้ และเชื่อมต่อกับเครือข่าย WLAN ดาม ปกติ

#### คำถาม: ฉันควรทำอย่างไรหากหน่วย ความจำเต็ม

คำดอบ: ฉบรายการออกจากหน่วยความจำ หาก หน่วยความจำไม่พอที่จะดำเนินการ ฉบบางข้อมูลออกก่อน หรือ หน่วยความจำ ต่ำ ฉบบางข้อมูลออกจากความจำเครื่อง ปรากฏเมื่อคุณฉบหลายรายการในเวลา เดียวกัน ให้ฉบที่ละรายการ โดยเริ่มต้นจากที่ เล็กที่สุด

#### คำถาม: เหตุใดฉันจึงไม่สามารถเลือก รายชื่อดิดต่อสำหรับข้อความของฉันได้

คำดอบ: รายชื่อที่ติดต่อไม่มีหมายเลข โทรศัพท์ ที่อยู่ หรืออีเมลแอดเดรส เลือก เมนู >รายชื่อ และรายชื่อที่เกี่ยวข้อง และ แก้ไขบัตรรายชื่อ

#### คำถาม: ฉันสามารถสิ้นสุดการเชื่อมต่อ ข้อมูล เมื่อเครื่องเริ่มต้นการเชื่อมต่อครั้ง แล้วครั้งเล่าได้อย่างไร

คำดอบ: โทรศัพท์อาจพยายามดึงข้อความ มัลดิมีเดียจากศูนย์ข้อความมัลดิมีเดีย ในการ หยุดการเชื่อมต่อข้อมูลของเครื่อง เลือก เมนู > ข้อความ และ ตัวเลือก > การดั้ง ค่า > ข้อความมัลดิมีเดีย > การดึง มัลดิมีเดีย เลือก ด้วยตนเอง เพื่อให้ศูนย์การ รับส่งมัลดิมีเดียบันทึกข้อความที่จะเรียกใช้ใน ภายหลัง หรือ ปิด เพื่อละเว้นข้อความ มัลดิมีเดียขาเข้าทั้งหมด หากคุณเลือก ด้วย ตนเอง คุณได้รับการแจ้งเดือนเมื่อคุณมี ข้อความใหม่ในศูนย์ข้อความมัลดิมีเดีย หาก คุณเลือก ปิด อุปกรณ์จะไม่ทำการเชื่อมต่อ เครือข่ายใดๆ ที่เกี่ยวข้องกับการรับส่ง มัลดิมีเดีย

ในการตั้งค่าโทรศัพท์ให้ใช้การเชื่อมต่อข้อมูล แพคเก็ตเฉพาะเมื่อคุณเปิดแอปพลิเคชั่นหรือ ดำเนินการใดๆ ที่ต้องใช้การเชื่อมต่อดังกล่าว เท่านั้น ให้เลือก เมนู > การตั้งค่า และ การ เชื่อมต่อ > การตั้งค่าการจัดการ > ข้อมูล แพคเก็ต > การเชื่อมต่อ GPRS >เมื่อ ต้องการ

หากปัญหายังอยู่ ให้ปิดเครื่องและเปิดใหม่

#### คำถาม: ฉันสามารถใช้โทรศัพท์ Nokia ของฉันเป็นโมเด็มแฟกช์กับพีชีที่รองรับ หรือไม่

คำตอบ: คุณไม่สามารถใช้อุปกรณ์ของคุณ เป็นโมเด็มแฟกซ์ อย่างไรก็ตาม ด้วยบริการ โอนสาย (บริการเสริมจากระบบเครือข่าย) คุณ สามารถโอนสายแฟกซ์เรียกเข้าไปที่ หมายเลขแฟกซ์นั้น

# ข้อมูลศูนย์บริการ Nokia

### คำถาม: ฉันจะปรับเทียบหน้าจออย่างไร

คำตอบ: หน้าจอจะได้รับการปรับเทียบที่ โรงงาน หากจำเป็นต้องปรับเทียบหน้าจออีก ครั้ง เลือก เมนู > การตั้งค่า และ โทรศัพท์ > ป้อนแบบสัมผัส > ปรับเทียบ ค่าหน้าจอสัมผัส ทำตามคำแนะนำ

| ศูนย์บริการ Nokia    | ที่อยู่โดยละเอียด                                                     | หมายเลข โทรศัพท์       |  |
|----------------------|-----------------------------------------------------------------------|------------------------|--|
|                      |                                                                       | หมายเลขแฟกช์           |  |
|                      |                                                                       | เวลาทำการ              |  |
| ฟิวเจอร์ปาร์ค รังสิต | ห้อง 32 ชั้นใต้ดิน เลขที่ 161 หมู่ 2 ถนน                              | 0-2741-6363            |  |
|                      | พหล เยธน ดาบลบระชาธบดย อาเภอ<br>ธัญบุรี ปทุมธานี 12130                | 0-2958-5851            |  |
|                      |                                                                       | จ อา. 11.00 น 20.30 น. |  |
| เซ็นทรัลพลาซ่า ปิ่น  | ห้อง 421 เลขที่ 7/145 ถนนบรมราช                                       | 0-2741-6363            |  |
| 671611               | ขนน แขวงอรุณอมรนทร เชต<br>บางกอกน้อย กรุงเทพฯ 10700                   | 0-2884-5695            |  |
|                      |                                                                       | จ ศ. 11.00 น 20.30 น.  |  |
|                      |                                                                       | ส อา. 10.30 น 20.30 น. |  |
| ชีคอนสแควร์          | ห้อง 1007 ชั้น 1 ซีคอนสแควร์ เลขที่                                   | 0-2741-6363            |  |
|                      | 904 หมู่ 6 ถนนครนครนทร เขตหนอง<br>บอน แขวงประเวศ กรุงเทพฯ 10250       | 0-2720-1661            |  |
|                      |                                                                       | จ อา. 10.30 น 20.30 น. |  |
| เอสพลานาด            | ห้อง 321-323 ชั้น 3 เอสพลานาด เลข                                     | 0-2741-6363            |  |
|                      | ท 99 แขวงรชด เภเษท เขตตนแดง<br>กรุงเทพฯ 10400                         | 0-2660-9290            |  |
|                      |                                                                       | จ อา. 10.00 น 20.30 น. |  |
| พระราม 3             | ห้อง 636/2, 637/1, 637/2 ชั้น 6 เลข                                   | 0-2741-6363            |  |
|                      | ท 79/290 ถนนล เธบระตษฐ แขวง<br>ช่องนนทรี เขดยานนาวา กรุงเทพฯ<br>10120 | 0-2673-7102            |  |

| ศูนย์บริการ Nokia | ที่อยู่โดยละเอียด                                                  | หมายเลข โทรศัพท์       |  |
|-------------------|--------------------------------------------------------------------|------------------------|--|
|                   |                                                                    | หมายเลขแฟกช์           |  |
|                   |                                                                    | เวลาทำการ              |  |
|                   |                                                                    | จ ศ. 11.00 น 20.30 น.  |  |
|                   |                                                                    | อา. 10.00 น 20.30 น.   |  |
| МВК               | เลขที่ 444 ชั้น 2 โซนดี ยูนิต 5-6 อาคาร                            | 0-2741-6363            |  |
|                   | มาบุญครองเซนเตอร ถ.พญาไท แขวง<br>วังใหม่ เขตปทุมวัน กรุงเทพฯ 10330 | 0-2626-0436            |  |
|                   |                                                                    | จ อา. 10.00 น 20.30 น. |  |
| เชียงใหม่         | 201/1 ถนนมหิดล หายยา อำเภอเมือง                                    | 0-5320-3321-3          |  |
|                   | เอยงเหม 20100                                                      | 0-5320-1842            |  |
|                   |                                                                    | จ ส. 9.00 น 19.00 น.   |  |
| พัทยา             | 353/43 (ซอยสุขุมวิท พัทยา9) หมู่ 9                                 | 0-3871-6976-7          |  |
|                   | ถนนสุขุมวท ตาบลหนองบรอ อาเภอ<br>บางละมุง ชลบุรี 20260              | 0-3871-6978            |  |
|                   |                                                                    | จ ส. 9.00 น 19.00 น.   |  |
| ขอนแก่น           | 3ุ56/1 อาคารซี.พื.แลนด์ หมู่ 12 ถนน                                | 0-4332-5779-80         |  |
|                   | มตรภาพ ตาบลเมองเกา อาเภอเมอง<br>ขอนแก่น 40000                      | 0-4332-5781            |  |
|                   |                                                                    | จ ส. 9.00 น 19.00 น.   |  |
| หาดใหญ่           | 656 ถนนเพชรเกษม ตำบลหาดใหญ่                                        | 0-7436-5044-5          |  |
|                   | อาเภอหาดใหญ่ สงขลา 90000                                           | 0-7436-5046            |  |
|                   |                                                                    | จ ส. 9.00 น 19.00 น.   |  |

หมายเหตุ: ข้อมูลในที่นี้อาจ เปลี่ยนแปลงได้โดยไม่ต้องแจ้งให้ทราบล่วง หนัา สอบถามข้อมูลเพิ่มเดิม กรุณาดิดต่อ โนเกีย แคร์ไลน์: 02-255-2111

# การปกป้องสิ่งแวดล้อม

#### ประหยัดพลังงาน

คุณไม่จำเป็นต้องชาร์จแบตเตอรี่บ่อยๆ หาก คุณปฏิบัติดังต่อไปนี้

 ปิดแอปพลิเคชั่นและและการเชื่อมต่อ ข้อมูล เช่น การเชื่อมต่อ WLAN หรือ Bluetooth เมื่อไม่ใช้งาน  ปิดการใช้งานเสียงที่ไม่จำเป็น เช่น เสียง หน้าจอสัมผัสและเสียงปุ่มกด

#### การหมุนเวียนมาใช้ใหม่

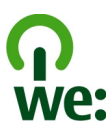

เมื่อโทรศัพท์เครื่องนี้หมดอายุการใช้งาน วัสดุ ทุกขึ้นสามารถนำกลับมาใช้เป็นวัดถุดิบและ พลังงานได้ เพื่อรับประกันการกำจัดและ การนำกลับมาใช้ที่ถูกต้อง Nokia ร่วมมือกับ พันธมิตรผ่านโปรแกรมที่เรียกว่า We:recycle สำหรับข้อมูลเกี่ยวกับวิธีการรีไซเคิล ผลิตภัณฑ์ Nokia เก่าของคุณและสถานที่เก็บ รวบรวม โปรดไปที่ www.nokia.com/ werecycle หรือดิดด่อศูนย์บริการของ Nokia

นำบรรจุภัณฑ์และคู่มือผู้ใช้ของคุณกลับมา หมุนเวียนใช้ใหม่ดามระเบียบการหมุนเวียนมา ใช้ใหม่ของท้องถิ่นของคุณ

สำหรับข้อมูลเพิ่มเดิมเกี่ยวกับคุณลักษณะ ทางสภาพแวดลัอมของโทรศัพท์ โปรดไปที่ www.nokia.com/ecoprofile

### ข้อมูลผลิตภัณฑ์และความปลอดภัย

#### อุปกรณ์เสริม

#### อุปกรณ์เสริมของแท้จาก Nokia

หากต้องการทราบแหล่งจำหน่ายอุปกรณ์เสริมที่ได้รับการรับรอง สามารถสอบถามจากตัวแทนจำหน่ายของคุณ

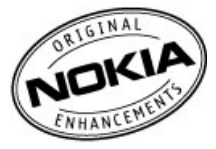

อุปกรณ์เสริมสำหรับโทรศัพท์ของคุณมีจำหน่ายอยู่เป็นจำนวนมาก สำหรับรายละเอียดเพิ่มเดิม โปรดดูที่ www.nokia.co.th/ accessories

#### ข้อกำหนดที่ควรปฏิบัดิสำหรับการใช้อุปกรณ์เสริม

- เก็บอุปกรณ์เสริมทั้งหมดให้พันมือเด็ก
- หากต้องการถอดสายไฟออกจากอุปกรณ์เสริม ให้จับที่ปลั๊ก ไฟและดึงออก อย่าดึงที่สายไฟ
- ตรวจสอบอย่างสม่ำเสมอว่าอุปกรณ์เสริมที่ได้ดิดตั้งใน พาหนะได้รับการดิดตั้งอย่างแน่นหนาและทำงานอย่าง ถูกต้อง
- เฉพาะผู้ที่มีคุณสมบัติผ่านการรับรองเท่านั้นที่จะดิดตั้ง อุปกรณ์เสริมในรถที่ติดดั้งยากได้

#### แบดเดอรี่

ประเภท: BL-4J

ระยะเวลาการสนทนา:

สูงสุด 300 นาที (WCDMA) / 420 นาที (GSM)

สแดนด์บาย:

สูงสุด 400 ชั่วโมง (WCDMA) / 400 ชั่วโมง (GSM)

ข้อสำคัญ: เวลาสนทนาและเวลาสแดนด์บายเป็นเวลา โดยประมาณ และจะเป็นไปตามการประมาณการต่อเมื่ออยู่ภายได้ ข้อกำหนดที่เหมาะสมของเครือข่ายเท่านั้น เวลาสนทนาและเวลา สแตนต์บายขึ้นอยู่กับขึ้มการ์ด คุณสมบัติที่ใช่ อายุและข้อกำหนด ของแบตเดอรี อุณทภูมิในการก็มนเขตเดอรี ข้อกำหนดของเครือ ข่าย และปัจจัยอื่นๆ อีกมากมาย และเวลาสนทนาและเวลาสแตนด์ มายอาสสั้นกว่าที่ระบุไว้ข้างดันอย่างมาก เสียงเรียกเข้า การจัดการ สายดัวยระบบแฮนต์ฟรี การใชโนโหมดดิจิดอล และคุณสมบัติอื่นๆ สายผัดงานจากแบตเตอรี่ และระยะเวลาที่ใช้อุปกรณิในการโทร จะส่บสงค่อเวลาสแตนต์บาย ในทำนองเดียวกัน ระยะเวลาที่เปิด เครื่องรวมทั้งที่อยู่ในโหมดสแตนด์บายก็มีผลต่อระยะเวลาในการ สนทนาด้วยเช่นกัน

#### แบดเดอรี่

#### ข้อมูลเกี่ยวกับแบดเดอรี่และอุปกรณ์ชาร์จ

โทรศัพท์ของคุณใช้พลังงานจากแบดเดอรี่ชนิดที่สามารถชาร์จ ประวุโหมได้ แบดเดอรี่ที่ได้รับการออกแบบให้ใช้กับโทรศัพท์รุ่นนี้ คือ BL-4J Nokia อาจผลิตแบดเดอรี่รุ่นอื่นที่ใช้งานได้กับโทรศัพท์ รุ่นนี้

โทรศัพท์เครื่องนี้ได้รับการออกแบบให้ใช้งานเมื่อได้รับพลังงาน จากอุปกรณ์ชาร์จดอไปนี้ AC-15, AC-5, หรือ AC-8 หมายเลขรุ่น อุปกรณ์ชาร์จของ Nokia ที่แก้จริงอาจแดกต่างกันไปตามประเภท ของปลัก ซึ่งจะระบุโดย E, X, AR, U, A, C, K, หรือ B

แบดเดอรี่สามารถนำมาขาร์จและคายประจุแบดเดอรี่ได้หลายร้อย ครั้ง แต่แบดเดอรี่ก็จะค่อยๆ เสื่อมสภาพไปในที่สุด เมื่อลังเกดเห็น ว่าเวลาการสนทนาและสแตนด์บายของแบดเดอรี่สั้นลงอย่างเห็น ได้ขัด ให้เปลี่ยนแบดเดอรี่ก้อนใหม่ ใช้แบดเดอรี่ที่ได้รับการรับรอง จาก Nokia เท่านั้น และชารังแบดเดอริโกดใช้อุปกรณ์ชาร์จล่าหรับ โทรศัพท์รุ่นนี้ที่ได้วับการรับรองจาก Nokia เท่านั้น
หากใช้แบดเดอรี่เป็นครั้งแรก หรือหากไม่ได้ใช้แบดเดอรี่เป็นเวลา นาน คุณอาจต้องเชื่อมต่ออุปกรณ์ขาร์จ แล้วดอดอุปกรณ์ขาร์จแล้ว เชื่อมต่ออีกครั้งเพื่อเริ่มขาร์จแบดเดอรี่หากแบดเดอรี่หมด อาจต้อง ใช้เวลาหลายนาทีกว่าที่สัญลักษณ์แสดงกรชาร์จจะปรากฏขึ้นบน หน่าจอหรือก่อนที่จะสามารถโทรออกได้

การถอดออกอย่างปลอดภัย ปิดโทรศัพท์ และปลดการเชื่อมต่อ โทรศัพท์จากอุปกรณ์ชาร์จทุกครั้งก่อนถอดแบดเดอรี่

การชาร์จที่เหมาะสม ให้ถอดอุปกรณ์ชาร์จออกจากเด้าเสียบและด้ว เครื่องเมื่อไม้ใดใช้งาน ไม่ควรเสียบแบดเตอวี่ที่ชาร์จเด็มแล้วค้าง ไว้กับอุปกรณ์ชาร์จ เนื่องจากการชาร์จเป็นเวลานานเกินไปจะทำให้ อายุการใช้งานของแบดเตอรี่สั้นลง หากดุณทั้งแบดเตอรี่ที่ชาร์จ เดิมไว้ แบดเตอรี่จะคายประจุออกเองเมื่อเวลาผ่านไป

หลึกเลี่ยงอุณหภูมิที่ร้อนหรือหนาวจัด พยายามเก็บแบดเดอรี่ไว้ใน ที่ที่มีอุณหภูมิระหว่าง 15°C และ 25°C (59°F และ 77°F) อุณหภูมิ ที่ร้อนหรือหนาวจัดทำให้ประสิทธิภาพและอายุการใช้งานของ แบดเดอรี่ลดลง แบดเดอรี่ที่ร้อนหรือเย็นเกินไปอาจทำให้โทรศัพท์ ไม่สามารถใช้งานได้ชั่วคราว ประสิทธิภาพการทำงานของ แบดเดอร์จะมีจำกัดเมื่ออยู่ที่อุณหภูมิต่ำกว่าจุดเยือกแข็ง

ห้ามลัดวงจร การลัดวงจรของแบดเดอรื่อาจเกิดขึ้นได้เมื่อมีวัดถุ ประเภทโลหะ เช่น เหรียญ คลิป หรือปากกามาสัมผ์สโดยตรงกับขัว บวก (+) และสม (-) ของแบดเดอรี่ (มีลักษณะเหมือนแอบโลหะ ด้านหลังของแบดเดอรี่) เหตุการณ์เช่นนี้อาจเกิดขึ้นได้ เช่น ในกรณี ที่คุณพงแบดเดอรี่สารองไว้ในกระเป๋าเสื้อหรือในกระเป๋าเล็กๆ การ ลัดวงจรเช่นนี้อาจทำให้แบดเดอรี่หรือวัดถุล่าหวับเชื่อมต่อเกิด ความเสียหายได้

การทิ้ง ห้ามทิ้งแบดเดอรี่ที่ไม่ใช้ลงในกองไฟเพราะแบดเดอร็อาจ ระเบิดได้ การกำจัดแบดเดอรี่ต้องเป็นไปดามกฎหมายของห้องถิ่น กรุณาน่ากลับมาใช้ไหม่ ถ้าเป็นไปได้ และไม่ควรทิ้งรวมกับขยะ ภายในบ้าน

การรั่ว ห้ามถอดขึ้นส่วน, คัด, เปิด, บีบอัด, ดัดงอ, เจาะ หรือแยก ส่วนเชลล์พริอแบดเดอร์ ในกรณีที่สารในแบดเดอร์ร้วออกมา ควร ดูแลป้องกันไม่ให้ของเหลวนั้นสัมศัสกับผิวหนังหรือดวงดา หาก สัมศัสโดนฝ้วหนึ่งหรือดวงดา ให้ล่างบริเวณนั้นด้วยน่าสะอาดทันที หรือรับไปพบแพทย์

ความเสียหาย ห้ามดัดแปลง, ประกอบใหม่, พยายามใส่วัตถุแปลก ปลอมลงในแบดเดอรี่ หรือนำไปแข่ในน้ำหรือของเหลวชนิดอื่นๆ หากแบดเดอรี่เสียหาย อาจทำให้เกิดการระเบิดได้

การใช้อย่างถูกด้อง ใช้แบดเดอรี่ตามวัดถุประสงค์เท่านั้น การใช้ แบดเดอรื่อย่างใม้ถูกต้องอาจทำให้เกิดการลุกใหม้ การระเบิด หรือ อันดรายอื่นๆ หากโทรศัพท์หรือแบดเดอรี่ได้ข่ารุดเสียหาย ให้นำไปที่ศุนย์ บริการเพื่อตรวจสอบก่อนน่าไปใช้ต่อ อย่าใช้อุปกรณ์บาร์จหรือ แบดเดอรี่ที่ข่ารุดเสียหาย โปรดเก็บแบดเดอรี่ให้พันมือเด็กเล็ก

# การดูแลอุปกรณ์ของคุณ

 เก็บโทรศัพท์ไว้ในที่แห่ง การจับด้วของไอน้ำ ความเบียกขึ้น และของเหลวทุกประเภท หรือความขุ่มขึ้น จะทำให้เกิดองค์ ประกอบของแร่ ซึ่งอาจทำให้วงจรอิเล็กทรอนิกส์สึกกร่อนได้ หากตัวเครื่องเปียกขึ้น ให้ถอดแบตเดอรื่ออกและปล่อยให้ เครื่องแห้งสนิทดีก่อน

- อย่าเก็บโทรศัพท์ไว้ในอุณหภูมิที่เย็นจัด
- การดัดแปลงที่ไม่ได้รับการรับรองอาจทำให้อุปกรณ์เสียหาย และยังเป็นการฝ่าฝืนกฎหมายว่าด้วยอุปกรณ์วิทยุสื่อสารอีก ด้วย
- อย่าโยน เคาะ หรือเขย่าโทรศัพท์
- ใช้แต่ผ้าแห้งที่นุ่มสะอาดทำความสะอาดพื้นผิวของอุปกรณ์ เท่านั้น
- ปิดอุปกรณ์และถอดแบตเตอรื่ออกเป็นครั้งคราว เพื่อ ประสิทธิภาพในการทำงานสูงสุด

ในระหว่างการทำงานนานเกินกว่าปกติ โทรศัพท์อาจจะร้อน โดย ส่วนใหญ่แล้ว ลักษณะเช่นนี้เป็นเรื่องปกติ หากคุณสงสัยว่า โทรศัพท์ท่างานไม่ถูกต้อง ให้น่าไปยังศูนย์บริการที่ได้รับการ วันรองใกล้บ้านคุณ

#### การนำกลับมาใช้ใหม่ ข้อมูลเพิ่มเดิมด้านความปลอดภัย เด็กเล็ก

เครื่องของคุณ รวมทั้งอุปกรณ์เสริม ไม่ใช่ของเล่น อุปกรณ์เหล่านั้น อาจมีขึ้นส่วนขนาดเล็ก โปรดเก็บให้พันมือเด็กเล็ก

# สภาพแวดล้อมการทำงาน

โทรศัพท์เครื่องนี้เป็นไปตามคำแนะนำในการปล่อยคลื่น RF เมื่อใช้ ในดำแหน่งปกดีที่หูหรือเมื่ออยู่ห่างจากร่างกายอย่างน้อย 1.5 เซนติเมตร (5/8 นิ่ว) ของสำหรับพกพา อุปกรณ์เหน็บเข็มขัด หรือ ที่วางโทรศัพท์เพื่อการพกพา ไม่ควรมีโลหะเป็นส่วนประกอบ และ ควรให้เครื่องอยู่ห่างจากร่างกายตามระยะห่างที่กำหนดข้างดัน

โทรศัพท์เครื่องนี้ต้องใช้การเชื่อมต่อกับระบบเครือข่ายที่มีคุณภาพ เพื่อส่งไฟล์ข้อมูลหรือข้อความ อาจมีความล่าข้าในการส่งไฟล์ ข้อมูลหรือข้อความ จนกว่าจะเชื่อมต่อได้อย่างมีคุณภาพ ปฏิบัติ ตามคำแนะนำเกี่ยวกับรรยะห่างระหว่างเครื่อง จนกว่าการส่งจะ เสร็จสมบูรณ์

ขึ้นส่วนของโทรศัพท์เป็นสื่อแม่เหล็ก วัดถุที่ทำจากโลหะอาจดึงดูด เข้าหาโทรศัพท์ อย่าวางบัดรเครดิดหรือสื่อเก็บแม่เหล็กอื่นไว้ใกลั โทรศัพท์ เพราะข้อมูลที่เก็บไว้ภายในอาจถูกลบได้

#### อุปกรณ์ทางการแพทย์

การทำงานของอุปกรณ์สำหรับรับหรือส่งสัญญาณริทยุรวมทั้ง โทรศัพท์มือถืออาจก่อให้เกิดสัญญาณรบกวนต่อการทำงานของ อุปกรณ์ทางการแพทย์ที่ไม่มีการป้องกันสัญญาณเพียงพอได้ ปรดมรีกราแพทย์ที่จะบริษัทศุ้ผลิตเครื่องมือทางการแพทย์นั้นๆ หากไม่แน่ใจว่าอุปกรณ์นั้นได้รับการป้องกันพลังงานคลื่นความถี่ RF จากภายนอกอย่างเพียงพอหรือไม่ ปิดโทรศัพท์ในกรณีที่มีป้าย ประกาศให้คุณดำเนินการดังกล่าว เนื่องจากโรงพยาบาลหรือสถาน พยาบาลอาจใช้อุปกรณ์ที่มีความไวต่อพลังงานคลื่นความถี่ RF จาก ภายนอก

# อุปกรณ์ทางการแพทย์ที่ปลูกถ่ายไว้ในร่างกาย

ผู้ผลิตอุปกรณ์ทางการแพทย์แนะนำว่า ควรให้โทรศัพท์มือถืออยู่ ห่างจากอุปกรณ์ทางการแพทย์ที่ปลูกถ่ายไว้ในร่างกาย เช่น เครื่อง ควบคุมการเด่นของหัวใจหรือเครื่องกระตุ้นการทำงานของหัวใจ อย่างน้อย 15.3 เซนติเมตร (6 นิ้ำ) เพื่อหลีกเลี้ยงสัญญาณรบกวน ที่อาจเกิดกับเครื่องตังกล่าว สำหรับผู้ใช้อุปกรณ์ทางการแพทย์ดัง กล่าว ความีฏิบัติดังนี้

- เก็บโทรศัพท์ให้อยู่ห่างจากอุปกรณ์ทางการแพทย์มากกว่า 15.3 เซนติเมดร (6 นิ้ว) เสมอ
- ไม่ควรเก็บโทรศัพท์ไว้ในกระเป๋าเสื้อ
- ใช่โทรศัพท์กับหูข้างที่ตรงข้ามกับอุปกรณ์ทางการแพทย์
- ปิดโทรศัพท์เคลื่อนที่ หากสงสัยว่ากำลังเกิดสัญญาณ รบกวน
- ทำดามคำแนะนำจากผู้ผลิดสำหรับอุปกรณ์ทางการแพทย์ ดังกล่าว

หากคุณมีข้อสงสัยเกี่ยวกับการใช่โทรศัพท์ไร้สายร่วมกับอุปกรณ์ ทางการแพทย์ที่ปลูกถ่ายไว้ในร่างกาย โปรดปรึกษากับแพทย์ที่ให้ คำปรึกษาด้านสุขภาพของคุณ

# เครื่องช่วยฟัง

อุปกรณ์ไร้สายแบบดิจิตัลบางชนิดอาจก่อให้เกิดสัญญาณรบกวน กับเครื่องช่วยฟังได้

# ยานพาหนะ

สัญญาณ RF อาจมีผลต่อระบบอิเล็กทรอนิกส์ในยานพาหนะที่ดิด ตั้งไม่ถูกต้องหรือมีการป้องกันไม่เพียงพอ เช่น ระบบฉิดน้ามันที่ ควบคุมด้วยอิเล็กทรอนิกส์, ระบบเบรก ABS, ระบบควบคุมความเร็ว แบบอิเล็กหรอนิกส์ และระบบถุงลมนิรภัย ไปรดสอบถามข่อมูลเพิ่ม เดิมกับบริษัทผู้ผลิตยานพาหนะหรืออุปกรณ์เสริมต่างๆ

ควรให้ข่างผู้เชื่อวชาญเท่านั้นเป็นผู้ให้บริการหรือดิดตั้งอุปกรณ์ใน ยานพาหนะ การติดตั้งหรือการซ่อมแชมที่ไม่ถูกต้องอาจก่อไห้เกิด อันตรายและทำให้การรับประกันของคุณเป็นโมฆะด้วย ควรตรว สอบอย่างสม่าเสมอว่าอุปกรณ์ทุกซี่ขนองโทรศัพท์ปีอิถิโนยาน พาหนะได้รับการติดตั้งและทำงานอย่างถูกต่อง อย่าเก็บหรือพก ของเหลาที่ดิดไฟได้ แก้ส หรือวัดฤระเบิดไว้รวมกับโทรศัพท์ ขึ้น ส่วนของโทรศัพท์ หรืออุปกรณ์เสบต่างๆ โปรดสังเกตว่าถุงลม บริภัยจะพองตัวออกด้วยแรงอัดที่แรงมาก อย่าวางโทรศัพท์หรือ อุปกรณ์เสริมไว้โนบริเวณที่ถุงลมบิรภัยอาจพองตัวออก

ควรปิดโทรศัพท์ก่อนที่จะขึ้นเครื่องบิน การใช่โทรศัพท์ไร้สายใน เครื่องบินอาจก่อให้เกิดอันตรายต่อการทำงานของเครื่องบิน และ ยังผิดกฎหมายอีกด้วย

# บริเวณที่อาจเกิดการระเบิด

ปิดโทรศัพท์ในบริเวณใดๆ ก็ตามที่อาจเกิดการระเบิดได้ ปฏิบัติตาม ดำแนะน่าทุกประการที่มีการประกาศให้ทราบ ประกายไฟในบริเวณ ดังกล่าวอาจทำให้เกิดการระเบิดหรือลุกไหม้อับเป็นเหตุให้บาดเจ็บ หรือเลียชีวิตได้ ปิดโทรศัพท์ที่สถานที่บริการเชื้อเพลง เช่น บริเวณ ใกล้กับปั้มก๊าซที่สถานที่บริการ สังเกตข่อห้านในคลังเก็บเชื้อเพลง ที่ เก็บและบริเวณที่มีการจ่ายเชื้อเพลิง โรงงานเคมีหรือสถานที่เกิด การสุกลามของการระเบิดได้ บริเวณที่อางเกิดการระเบิดได้มักมี เครื่องหมายแสดงให้เห็นอย่างชัดเจน แต่ไม่เสมอไป บริเวณดัง กล่าวรวมถึงบริเวณที่คุณอาจได้รับแจ้งให้อับเครื่องชนต์ ได้ตาดฟ้า บนเรือ ระบบอ่านวยความสะดวกในการขนถ่ายหรือจัดเก็บสารเคมี และบริเวณที่อากาศมีการปนเป็อนของสารเคมีหรือเศษอนุภาค ต่างๆ เช่น เม็ดวัสดุขนาดเล็ก ฝุ่นหรือผงโลหะ คุณควรตรวจสอบกับ ผู้ผลิตยานพาพนะที่ไข้กำชบีโตรเสียมเหลว (เช่น โพรเพนหรือบิว เทน) เพื่อตรวจสอบว่าโทรศัพท์เครื่องนี้สามารถใช้ในบริเวณใกล้ เดียงกับยานพาหนะดังกล่าวได้อย่างปลอดภัยหรือไม่

## การโทรฉุกเฉิน

ข้อสำคัญ: โทรศัพท์เครื่องนี้ด้วยนั้นทำงานโดยใช้ สัญญาณวิทยุ ระบบเครือข่ายแบบไร่สาย ระบบเครือข่ายภาคพื้นดิน รวมทั้งพึงก์ชันด่างๆ ที่ผู้ไข้ดั่งโปรแกรมเอง หากโทรศัพท์ของคุณ สนับสนุนสายสนทนาผ่านอินเทอร์เน็ด (สายอินเทอร์เน็ด) ไห้เปิด ใช่งานทั้งสายอินเทอร์เน็ดและโทรศัพท์มือถือ เครื่องจะพยายาม ต่อการโทรจุกเฉินผ่านทั้งเครือข่ายเชตลุลาร์และผ่านผู้ให้บริการ สายอินเทอร์เน็ด หากเปิดใช่งานทั้งสองแบบ ดังนั้นจึงไม่สามารถ รับประกันการเชื่อมต่อในทุกสภาวะได้ คุณจึงไม่ควรวางใจว่า โทรศัพท์ไร้อายจะเป็นเครื่องมือสื่อสารที่ดีที่สุดเสมอในยามจำเป็น อาทิเช่น เมื่อเกิดกรณีฉุกเฉินทางการแพทย์

ในการโทรฉุกเฉิน ให้ปฏิบัติดังนี้

- 1 หากยังไม่ได้เปิดโทรศัพท์ ให้เปิดเครื่อง ดรวจสอบว่ามี สัญญาณเพียงพอหรือไม่ คุณอาจจำเป็นต้องดำเนินการต่อ ไปนี้ ทั้งนี้ขึ้นอยู่กับเครื่องโทรศัพท์ของคุณ
  - ใส่ชิมการ์ดลงไปหากโทรศัพท์ของคุณใช้ชิมการ์ด
  - ลบการจำกัดการโทรที่คุณเปิดใช้ในโทรศัพท์
  - เปลี่ยนรูปแบบจากโหมดรูปแบบออฟไลน์เป็นรูปแบบ ที่ใช้งาน
  - หากหน้าจอสัมผัสและปุ่มล็อคอยู่ ให้เลื่อนสวิตช์ล็อค ทางด้านข้างของโทรศัพท์เพื่อปลดล็อค
- 2 กดปุ่มวางสายหลายครั้งเท่าที่จำเป็นเพื่อให้หน้าจอว่างและ พร้อมสำหรับการโทรออก
- 3 เปิดแปนกดโทรศัพท์โดยการเลือกไอคอนแปนกดโทรศัพท์ ( )
- 4 ป้อนหมายเลขฉุกเฉินเพื่อแจ้งดำแหน่งปัจจุบันที่คุณอยู่ ซึ่ง หมายเลขฉุกเฉินในแต่ละพื้นที่จะแตกต่างกันไป
- 5 กดปุ่มโทรออก

ขณะที่โทรฉุกเฉิน ควรจำไว้ว่าคุณต้องให้ข้อมูลด่างๆ ที่ถูกต้องให้ ได้มากที่สุด โทรศัพท์มือถือของคุณอาจเป็นเครื่องมือสื่อสารเพียง ประเภทเดียวในสถานที่เกิดเหตุ อย่าเทิ่งวางสายจนกว่าจะได้รับ แจ้งให้ว่าง

#### รายละเอียดการรับรอง (SAR) โทรศัพท์เครื่องนี้ตรงตามคำแนะนำของการสื่อสารทาง คลื่นวิทยุ

เครื่องโทรศัพท์ของคุณจะเป็นดัวรับและส่งสัญญาณวิทยุ ซึ่งได้รับ การออกแบบมาไม่ไห้เกินความถี่สัญญาณคลื่นวิทยุที่แนะน่าโตย่ ขอกำหนดระหว่างประเทศ ข้อแนะน่านี้จัดทำขึ้นโตย ICNIRP ซึ่ง เป็นหน่วยงานดำนวิทยาศาสตร์อิสระ และรวมถึงระดับความ ปลอดภัยที่ออกแบบมาเพื่อคุ้มครองผู้ใช้ทุกคน โดยไม่ขึ้นกับอายุ หรือสุขภาพ ข้อแนะน่าของการเปิดรับคลื่นโทรศัพท์เคลื่อนที่นี้ใช้หน่วยวัดของ SAR (Specific Absorption Rate) ข้อกำหนด SAR ที่กำหนดไว้ใน กำแนะน่า ICNIR คือ 2.0 รัดค์/โลกรัน (Wykg) ซึ่งเป็นค่าเฉลีย เกินสิบกวัมของเนื้อเยื่อผิว การทดสอบ SAR จัดท่าขึ้นในสภาพการ ท่างานแบบมาดรฐาน ซึ่งเครื่องจะสงคลื่นความถี่ทั้รหมดพัฒนา สูงสุดที่แนะน่าให้ใช้ในคลื่นความถี่ทั้งหมดที่ทำการทดสอบ ระดับ SAR ตามจริงขณะใช้โทรศัพท์อาจค่างว่าค่าสูงสุด เนื่องจากเครื่อง นี้ได้วินการออกแบบบาให้ใช้ได้เฉพาะพลังงานที่สามารถเข้าถึง เครือข่ายได้ตามที่กำหนดไว้ ค่าที่เปลี่ยนแปลงขึ้นกับปัจจัยต่างๆ เช่น ระยะห่างระหว่างคุณเก็บสถาในครือข่ายหลัก

ค่า SAR ที่สูงที่สุดภายใต้คำแนะนำของ ICNIRP สำหรับการใช้ โทรศัพท์ที่หูคือ 1.05 วัตต์/กก.

การใช้อุปกรณ์เสริมอาจมีผลทำให้ค่า SAR แตกต่างไป ค่า SAR แตกต่างกันไปโดยขึ้นอยู่กับข้อกำหนดที่ทดสอบและที่รายงาน ของแต่ละประเทศและระบบเครือข่าย คุณสามารถดูข้อมูลเพิ่มเติม เกี่ยวกับต่า SAR ได้ในข้อมูลผลิตภัณฑ์ www.nckia.com

## คลื่น SAR (Specific Absorption Rate)

เครื่องวิทยุคมนาคมนี้มีอัตราการดูดกลืนพลังงานจำเพาะ (Specific Absorption Rate - SAR) อันเนื่องมาจากเครื่องวิทยุคมนาคม เท่ากับ 1.05 วัตต์/กก. ซึ่งสอดคล้องดามมาดรฐานความปลอดภัย ต่อสุขภาพมนุษย์จากการใช้เครื่องวิทยุคมนาคมที่คณะกรรมการ กิจการโหรคมนาคมแห่งขัทธิประกาศกำหนด © 2011 Nokia สงวนลิขสิทธิ์

คำประกาศเรื่องความสอดคล้อง

# **€€**0434 **①**

บริษัท NOKIA CORPORATION ขอประกาศในที่นี้ว่า RM-612 ผลิตภัณฑ์นี้สอดคล้องกับขอกำหนดที่จ่าเป็นและบทบัญญัติ Directive 1999/5/EC ที่เกี่ยวข้องอื่นๆ คุณสามารถอ่านสำเนาของ ประกาศเรื่องความสอดคล้องได้ที่ http://www.nokia.com/ phones/declaration\_of\_conformity/

Nokia, Nokia Connecting People, โลโก้ Nokia Original Accessories และ Ovi เป็นเครื่องหมายการค้า หรือ เครื่องหมายการค้าจุดหะเป็ยขนองปริษัท Nokia Corporation Nokia tune เป็นเครื่องหมายการคำด้านเสียงของ Nokia Corporation ผลิตภัณฑ์อื่นและชื่อบริษัทอื่นทึกล่าวถึงไนท์นี้อาจ เป็นเครื่องหมายการค้าหรือชื่อทางการคำของเจ้าของผลิตภัณฑ์ นั้นๆ

ห้ามทำข้ำ ส่งต่อ จำหน่าย หรือจัดเก็บเนื้อหาส่วนหนึ่งส่วนใดหรือ ทั้งหมดของเอกสารฉบับนี้ในรูปแบบใดๆ โดยไม่ได้รับอนุญาดเป็น ลายลักษณ์อักษรจาก Nokia Nokia ดำเนินนโยบายในการพัฒนา อย่างต่อเนื่อง Nokia จึงขอสงวนสิทธิ์ที่จะเปลี่ยนแปลงและ ปวับปรุงส่วนหนึ่งส่วนใดของผลิตภัณฑ์ที่อธิบายไว้ในเอกสารฉบับ นี้โดยไม่ต่องแจ้งให้ทราบล่วงหน้า

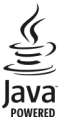

Java และเครื่องหมายที่มีสัญลักษณ์ Java ทั้งหมดเป็น เครื่องหมายการค้าหรือเครื่องหมายการค้าจดทะเบียนของบริษัท Sun Microsystems, Inc.

ส่วนด่างๆ ของชอฟด์แวร์ Nokia Maps เป็นลิขสิทธิ์ของ ©1996-2011 The FreeType Project สงวนลิขสิทธิ์

ผลิตภัณฑ์นี้ได้รับอนุญาตภายใด MPEG-4 Visual Patent Portfolio License (i) สำหรับการใช้งานส่วนตัวและไม่ไข่เชิงพาณิชย์ ในการ เชื่อมต่อกับข้อมูลที่เข้าห้าส์ให้เป็นไปตามข้อกำหนดของ MPEG-4 Visual Standard โดยลูกคำเพื่อใช้ในกิจกรรมส่วนด้วและไม่ไข่เชิง พาณิชย์ และ (ii) สำหรับใช่เชื่อมนดอกับวิดีโด MPEG-4 ของผู้ให้ บริการวิดีโอที่ได้รับอนุญาค ไม่อนุญาคให้ใช้ หรือใช้งานอื่นใดนอก เหนือจากนี้ ข้อมูลเพิ่มเดิมรวมถึงข้อมูลที่เกี่ยวกับการส่งเสริมการ ขาย การใช้งานภอในและการใช้งานเชื่อพาณิชย์ สามารถดูได่ จาก MPEG LA, LLC ไม่จอดูที่ http://www.mpegla.com

ดามขอบข่ายสูงสุดที่อนุญาดโดยกฎหมายที่ใช้บังคับ ไม่ว่าจะอยู่ ภายใต้สถานการณ์ใด Nokia หรือผู้ให้อนุญาตรายใตของ Nokia จะ ไม่รับผิดชอบต่อการสูญหายของข้อมูลหรือรายได้ หรือความเสีย หายพิเศษโตออุบัติการณ์ อันเป็นผลสืบเนื่องหรือความเสียหาย ทางอ้อมไม่ว่าจะด้วยสาเหตุใด แอปพลิเคชั่นของบริษัทอื่นที่มาพร่อมกับโทรศัพท์ อาจถูกสร้างขึ้น และอาจเป็นของบุคคลหรือนิดิมุคคลที่ไม่ใส่ก็จุการในเครือหรือมี ส่วนเกี่ยวข้องกับ Nokia ทั้งนี้ Nokia ไม่ได้เป็นเจ้าของลิขสิทธิ์หรือ สิทธิ์ในทรังชิสิททางมียุญาของโปรแกรมรากผู้ผลิตรายอื่นเหล่านี้ ดังนั้น Nokia จึงไม่มีส่วนรับผิดชอบในการให้การสนับสนุนผู้ใช้ ความสามารถในการใช้งานของแอปพลิเคชั่นเหล่านี้ หรือข้อมูลที่ แสดงในแอปพลิเคชั่นหรือสื่อเหล่านี้ นอกจากนี้ Nokia ไม่ได้ ให้การรับประกันโดๆ สำหรับแอปพลิเคชั่นของบริษัทเหล่านี้

ด้วยการใช้แอปพลิเคชั่นด่างๆ คุณให้การรับรองว่า แอปพลิเคชั่น เหล่านั้นได้รับการจัดเครียมให้ในแบบที่เป็นโดยไม่มีการรับประกับ โดๆ อย่างขัดแจ้งหรือเป็นขัยและ ควมขอยข่ายสงสุดที่งอนุการโดย กฎหมายที่น่ามาใช่ คุณยังให้การรับรองต่อไปนี้อีกว่า ทั้ง NOKIA รวมทั้งบริษัทพันธมิตรจะไม่ให้การรับประกันใดๆ ไม่ว่าจะระยุไว้ อย่างขัดแจ้ง หรือโดยบัยในทุกกรณี รวมถึงแต่ไม่จำกัดเฉพาะการ รับประกันของชื่อสินค้า โอกาสทางการก่า หรือความเหมาะสมของ วัตถุประสงค์พิเศษ หรือรับประกันว่าของค์แวร์นี้จะไม่ล่วงละเมิด การจดสิทธิบัตร สิขสิทธิ์ เครื่องหมายการค้า หรือสิทธิ์อื่นใดของ บุคคลที่สาม

เนื้อหาในเอกสารนี้ให้ข้อมูล "ดามสภาพที่เป็น" โดยไม่มีการรับ ประกันใดๆ ไม่ว่าจะโดยชัดแจ้งหรือโดยชัย และมิได้จำกัดเพียงการ รับประกันโดยชัยถึงความสามารถในการทำงานของผลิตภัณฑ์ที่ จำหน่าย และความเหมาะสมในการใช้งานดามวัดถุประสงค์ ตลอด จนความถูกต้อง ความเชื่อถือได้หรือข้อมูลในเอกสารนี้ เว้นแต่ กฎหมายที่ใช้บังคับระบุไว้เท่านั้น Nokia สงวนสิทธิ์ในการ เปลี่ยนแปลงแก้ไขหรือเพิกถอนเอกสารนี้ทุกเมื่อโดยไม่ต้องแจ้ง ไห้กราบส่วงหน้า

ห้ามมิให้ท่าวิศวกรรมย้อนกลับซอฟด์แวร์ในอุปกรณ์ ตามขอบข่าย ที่อนุญาตโดยกฎหมายที่ใช้บังคับ เท่าที่คู่มือผู้ใช้เล่มนี้จะ ครอบคลุมถึงข้อจำกัดในเรื่องการวับรอง การวับประกัน ความเลีย หาย และความรับผิดใดๆ ของ Nokia ในทางเดียวกัน ข้อจำกัดเหล่า นี้ก็มีผลกับการวับรอง การวับประกัน ความเสียหาย และความรับผิด ต่อผู้ให้สิทธิของ Nokia ด้วยเช่นกัน

ผลิดภัณฑ์และโปรแกรมเฉพาะที่วางจ่าหน่ายและบริการสำหรับ ผลิดภัณฑ์เหล่านี้อาจแตกต่างกันไปตามภูมิภาค โปรดตรวจสอบ รายละเอียดและดำเลือกภาษาที่มีให้เฉือกปรีปได้จากด้วนทน จำหน่าย Nokia เครื่องรุ่นนี้ประกอบด้วยสินค้า เทคโนโลยี หรือ ช่อฟด์แวร์ซึ่งอยู่ภายได้บังกับของกฎหมายและข้อบังศับด้านการ ส่งออกของสหรัฐอเมริกาและประเทศอื่นๆ ห้ามกระทำการใดๆ ที่ ขัดแย้งต่อกฎหมาย

## คำประกาศของ FCC/INDUSTRY CANADA

อุปกรณ์ของคุณอาจก่อโห้เกิดสัญญาณรบกวนคลื่นวิทยุหรือ โทรทัศนโด (เช่น เมื่อไข่โทรศัพท์ในบริเวณใกล่เคียงกับอุปกรณ์รับ สัญญาญ ICC หรือ IC อาจร้องขอไห้คุณหยุดไข้โทรศัพท์ หาก สัญญาณรบกวนดังกล่าวนี้ยังมีอยู่ หากคุณต่องการสอบถามเพิ่ม เดิม โปรดดิดต่อตุนย์บริการในพื้นที่ของคุณ โทรศัพท์เครื่องนี้ สอดคล้องตาม Part 15 ของกฎ FCC การทำงานของเครื่องขึ้นอยู่ กับเงื่อนใน 2 ประการ ดังนี้ (1) โทรศัพท์รุ่นนี้ต่องไม่ก่อไหเกิด สัญญาณรบกวนที่เป็นอันตราย และ (2) โทรศัพท์รุ่นนี้ต่องยอมรับ สัญญาณรบกวนที่เป็นอันตราย และ (2) โทรศัพท์รุ่นนี้ต่องยอมรับ สัญญาณรบกวนที่เป็นอันตราย และ (2) โทรศัพท์รุ่นนี้ต่องยอมรับ สัญญาณรบกวนที่เป็นอันตราย และ (2) โทรศัพท์รุ่นนี้ต่องยอมรับ ที่ไม่ได้รับอนุญาดโดยดรงจาก Nokia อาจทำให้ผู้ใช้ไม่มีสิทธิ์ใช้ งานโทรศัพท์เครื่องนี้อีกต่อไป

เครื่องโทรคมนาคมและอุปกรณ์นี้ มีความสอดคล้องตามมาตรฐาน ทางเทคนิค เลขที่ กทช. มท. 1015-2549 และข้อกำหนดอื่นของ กทช.

/ฉบับที่ 4.1 TH

| e a c                                                                            |                                 | D                                   |                         |
|----------------------------------------------------------------------------------|---------------------------------|-------------------------------------|-------------------------|
| (1921)<br>(1921)                                                                 |                                 | PDF reader                          | 95                      |
| Δ                                                                                |                                 | 0                                   |                         |
| A-GPS (GPS แบบช่วยเหลือ)                                                         | 59                              | Quickoffice                         | 93                      |
| P                                                                                |                                 | D                                   |                         |
| Bluetooth                                                                        | 53, 54, 55                      | RealPlayer                          | <u>90, 91</u>           |
| D                                                                                |                                 | S                                   |                         |
| DRM (การจัดการสิทธิ์ดิจิตอล)                                                     | 99                              | SIP (session initiation protocol    | ) 57                    |
| G                                                                                |                                 | SH3 (SHOLT MESSage Service)         | 72                      |
| GPS                                                                              |                                 | W                                   |                         |
| คำขอดำแหน่ง<br>GPS (global positioning system<br>GPS (Global Positioning System) | 60<br>n)59, 61, 62<br>m) 59, 61 | WLAN (เครือข่ายในพื้นที่แบบไร้ส<br> | าย) 49,<br><u>50,52</u> |
| Н                                                                                |                                 | Zip manager                         | 94                      |
| HSDPA (high-speed downlink                                                       | packet                          | <u></u>                             | ¥ 1                     |
| access                                                                           | 26                              |                                     |                         |
| I                                                                                |                                 | กรตั้งค่า                           | 69 73                   |
| IAP (จดเชื่อมต่ออินเทอร์เน็ต)                                                    | 49                              | — การถ่ายภาพ                        | 70                      |
| IM (ข้อความทันใจ)                                                                | 46                              | — การส่งภาพ                         | 71                      |
|                                                                                  |                                 | <u>— กำหนดภาพให้กับรายชื่อ</u>      | 71                      |
| L                                                                                |                                 | — ข้อมูลตำแหน่ง                     | 71                      |
| LAN (WLAN) ไร้สาย                                                                | 48_                             | — คุณภาพภาพ                         | 73                      |
| м                                                                                |                                 | <u>— คุณภาพวิดีโอ</u>               | 74                      |
| Mail far Evelopera                                                               | 41                              | <u>— ฉาก</u>                        | /2                      |
| MMS (multimedia message of                                                       | <u>41</u>                       | ตวเลอก                              | /1                      |
| MMS (Inulumedia message se                                                       | $\frac{3(1)}{2}$                | ลญูลกษณ                             | <u>/0,/3</u>            |
| ุกมาว ( การเ เรอ เกา เกาชุดทรดกั                                                 | <u> </u>                        | แพลข                                | <u>/1, /3</u><br>72     |
| Ν                                                                                |                                 | โหมดดวาพ                            | 72<br>70                |
| Nokia Messaging                                                                  | 47                              | <u> </u>                            | <u>70</u><br>73         |
| Nokia Ovi Suite                                                                  | 56                              | เกมตัวต่าย                          | 48                      |
|                                                                                  |                                 | การค้มครองลิขสิทธิ์                 | 99                      |
| 0                                                                                |                                 |                                     | 25                      |
| Ovi by Nokia                                                                     | 26                              | — การตั้งค่า                        | 25                      |
| Ovi Store                                                                        | 27                              | — รายชื่อ                           | 29                      |
|                                                                                  |                                 | การจัดการไฟล์                       | 92                      |

| การจับคู่อุปกรณ์                | 54       | การนำเสนอ, มัลติมีเดีย                           | 44              |
|---------------------------------|----------|--------------------------------------------------|-----------------|
| การจำกัดการโทร                  | 103      | การบันทึก                                        |                 |
| การจำกัดเบอร์                   | 38       | — วิดีโอคลิป                                     | 73              |
| การชาร์จแบตเตอรี่               | 15       | การปฏิเสธสาย                                     | 28              |
| การซิงโครไนซ์                   | 21, 52   | โปรดดูที่ <i>การปฏิเสธสาย</i>                    |                 |
| การตั้งค่า                      |          | <u>การประชุมทางโทรศัพท์</u>                      | 30              |
| — Bluetooth                     | 53       | <u>การปรับตั้งค่า</u>                            | 87              |
| <u> </u>                        | 57       | <u>การปรับระดับเสียง</u>                         | 25              |
| — WLAN                          | 50, 52   | <u>การปิดกั้น</u>                                |                 |
| — กล้อง                         | 69       | อุปกรณ์                                          | 55              |
| <u>— การระบุตำแหน่ง</u>         | 62       | การปิดเสียง                                      | 28              |
| — การโทร                        | 102, 103 | การป้อนข้อความ                                   | 17, 18          |
| — ข้อความ                       | 45       | การยกเลิกการโทร                                  | 28              |
| <u>— ข้อมูลแพคเก็ต</u>          | 56       | การรอสาย                                         | 29              |
| — ความปลอดภัย                   | 98       | การรับสาย                                        | 28              |
| — จอแสดงผล                      | 96       | การรีไซเคิล                                      | 107             |
| จดเชื่อมต่อ                     | 50, 51   | การล็อค                                          |                 |
| — ตั๋วจัดการแอปพลิเคชั่น        | 102      | — ระยะไกล                                        | 10              |
| — พอดแคสต์                      | 83       | การล็อคจากระยะไกล                                | 10              |
| — ภาษา                          | 96       | การล็อคปุ่มกด                                    | 20              |
| — วันที่และเวลา                 | 95       | _การสนับส <sup>ู่</sup> นุน                      | 8               |
| — วิดีโอ                        | 86       | การสำรองข้อมูล                                   | 92              |
| — สายอินเทอร์เน็ต               | 34       | <u>ุการสำรองข้อมู<sup>้</sup>ลหน่วยความจำโทร</u> | <u>ศัพท์ 92</u> |
| — สไลด์                         | 97       | _การอัพเดต                                       | 9               |
| — อปกรณ์เสริม                   | 97       | _การอัพเดตซอฟต์แวร์                              | 8, 9            |
| — เครือข่าย                     | 48       | การเชื่อมต่อ                                     | 52              |
| — แอปพลิเคชั่น                  | 97       | _การเชื่อมต่อข้อมูล                              | 52, 56          |
| — ใบรับรอง                      | 98       | Bluetooth                                        | 53              |
| การตั้งค่าจอแสดงผล              | 96       | — การซิงโครไนซ์                                  | 52              |
| การตั้งค่าจากโรงงาน การเรียกคืน | 99       | <u>_การเชื่อมต่อข้อมูลแบบแพคเก็ต</u>             | 51              |
| การตั้งค่าพร็อกซึ่              | 52       | <u>ุการเชื่อมต่อข้อมู<sup>้</sup>ลแพคเก็ต</u>    | 35, 56          |
| การตั้งค่าภาษา                  | 96       | _การเชื่อมต่อสาย ้เคเบิล                         | 56              |
| การตั้งค่าวิดีโอ                | 74       | <u>การเชื่อมต่อสายเคเบิล USB</u>                 | 56              |
| การตั้งค่าสไลด์                 | 97       | _การเชื่อมต่ออินเทอร์เน็ต                        | 57              |
| การตั้งค่าหน้าจอ                | 97       | โปรดดูเพิ่มเติมที่ <i>เบราเซอร์</i>              |                 |
| การตั้งค่าเครือข่าย             | 48       | การเชื่อมต่อเว็บ                                 | 57              |
| การตั้งค่าเซนเซอร์              | 97       | การเปิด/ปิดเครื่อง                               | 15              |
| การตั้งค่าแอปพลิเคชั่น          | 97       | การเปิด/ปิดโทรศัพท์                              | 15              |
| การติดตั้งแอปพลิเคชั่น          | 100      | การเรียกคืนการตั้งค่า                            | 99              |
| การถ่ายโอน                      |          | การแก้ไขปัญหา                                    | 104             |
| — ไฟล์                          | 80       | <u>ุการแก้ไขปัญ<sup>้</sup>หาเบื้องต้น</u>       | 58              |
| การถ่ายโอนเนื้อหา               | 21       | -                                                |                 |
|                                 |          |                                                  |                 |

| การโทร                    | 27_      |
|---------------------------|----------|
| — การจำกัด                | 38       |
| — การตั้งค่า              | 102, 103 |
| — การปฏิเสธ               | 28       |
| — การประชุม               | 30       |
| — การรับ                  | 28       |
| — การวางสาย               | 29       |
| <u>— การโทรซ้ำ</u>        | 102      |
| — ตัวเลือก                | 28       |
| — ระยะเวลา                | 35       |
| — สายวิดีโอ               | 30       |
| — หมายเลขที่โทรออก        | 25       |
| การโทรด้วยเสียง           | 29       |
| การ์ดหน่วยความจำ          | 14, 92   |
| กิจกรรมและบริการในพื้นที่ | 58       |
|                           |          |

| ข                       |            |
|-------------------------|------------|
| ข้อความ                 | 42, 43     |
| — การตั้งค่า            | 45, 46     |
| <u>— ข้อความบริการ</u>  | 44         |
| — บริการ                | 46         |
| — มัลติมีเดีย           | 43         |
| — ระบบ                  | 44         |
| <u>— เสียง</u>          | 30         |
| ข้อความจากระบบ          | 44, 46     |
| ข้อความตัวอักษร         |            |
| <u> </u>                | 42         |
| ข้อความบริการ           | 44         |
| ข้อความมัลติมีเดีย      | 42, 43, 45 |
| ข้อความเสียง            | 25, 42     |
| ข้อความแบบตัวอักษร      |            |
| <u> การตั้งค่า</u>      | 45         |
| <u>— ข้อความในซิม</u>   | 44         |
| ข้อมูลการจัดตำแหน่ง     | 61, 62     |
| ข้อมูลการสนับสนุน Nokia | 8          |
| ข้อมูลทั่วไป            | 8          |
| ข้อมูลที่ตั้ง           | 61         |
| ข้อมูลที่มีประโยชน์     | 8          |
|                         |            |

| — ใบรับรอง                     | 98         |
|--------------------------------|------------|
| _คำสั่งบริการ                  | 44         |
| คำสั่งเสียง                    | 25, 29, 96 |
| เครื่องคิดเลข                  | 93, 94     |
| เครื่องบันทึก                  | 91         |
| เครื่องพิมพ์                   | 78         |
| เครื่องมือการนำทาง             | 61         |
| เครื่องวัดการเดินทาง           | 61         |
| เครื่องหมาย                    | 43         |
| เครื่องเล่นเพลง                | 23, 78, 80 |
| รายการเล่น                     | 79         |
| <u>เคล็ดลับด้านสิ่งแวดล้อม</u> | 107        |

| วดเชื่อนต่อ | • |
|-------------|---|

49, 50, 51

| ລ   |    |
|-----|----|
| ฉาก | 72 |
|     |    |

| ช         |    |
|-----------|----|
| ชดหพัง    | 20 |
| ช่องเสียบ | 12 |
|           |    |

| গ্র       |        |
|-----------|--------|
| ซิมการ์ด  | 38, 98 |
| — การใส่  | 13     |
| — ข้อความ | 44     |

# Ø

| ดาวน์โหลด  |    |
|------------|----|
| — พอดแคสต์ | 82 |

#### Ø ตัวจัดการไฟล์ 92 72 ตัวจับเวลา กล้อง 95 ตัวอ่านข้อความ ตัวแปลงสกุลเงิน 93 ตัวแปลงหน่วยวัด 93

# 0

<u>ความปลอดภัย</u> — การตั้งค่า

# ถ

98

<u>ถาดเข้า, ข้อความ</u>

43

| ท                              |            |
|--------------------------------|------------|
| โทรศัพท์                       |            |
| — การอัพเดต                    | 97         |
|                                |            |
| น                              |            |
| นาฬิกา                         | 87, 89, 90 |
| นาฬิกาปลก                      | 89         |
| ,                              |            |
| บ                              |            |
| <u>บริการการสนทนา (IM)</u>     | 46         |
| <u>บริการสนทนา (IM)</u>        | 46         |
| <u>บล็อก</u>                   | 58         |
| บันทึก                         | 35, 91, 92 |
| บันทึกการโทร                   | 34, 35     |
| บันทึกการใช้                   | 35         |
| บันทึกที่ใช้งาน                | 94         |
| บุ๊คมาร์ค                      | 58         |
| เบราเซอร์                      |            |
| โปรดดูที่ <i>เว็บเบราเซอร์</i> |            |
| เบอร์โทรล่าสุด                 | 34         |
| แบดเดอรี่                      |            |
| — การชาร์จ                     | 15         |
| — การประหยัดพลังงาน            | 10         |
| — การใส่                       | 13         |
| ใบรับรอง                       | 98         |
| ใบอนุญาต                       | 99         |
|                                |            |
| 9                              |            |

| ป  |         |
|----|---------|
| ٩l | ຄົາທີາເ |

| <u>ปฏิทีน</u>           | 88, 89 |
|-------------------------|--------|
| <u>ปุ่มกดเสมือนจริง</u> | 19     |
| ปุ่มกดและส่วนประกอบ     | 12, 13 |
| เปิด/ปิดเครื่อง         | 15     |
| แป้นพิมพ์               | 17     |
|                         | =/     |

| ស                                   |        |
|-------------------------------------|--------|
| แผนที่                              | 63     |
| — Check in                          | 67     |
| <u>— การจัดเก็บสถานที่</u>          | 68     |
| — การจัดเก็บเส้นทาง                 | 68     |
| <u>— การดูสถานที่ที่จัดเก็บไว้</u>  | 68     |
| <u>— การดู้เส้นทางที่จัดเก็บไว้</u> | 68     |
| — การน้ำทาง                         | 66, 67 |
|                                     | -      |

| _ | การระบุตำแหน่ง     | 63     |
|---|--------------------|--------|
| — | การวางแผนเส้นทาง   | 65     |
| — | การเปลี่ยนมมมอง    | 69     |
| _ | การเรียกด          | 64     |
| _ | การแบ่งปั้นที่ตั้ง | 67, 68 |
| _ | ข้อมูลจราจร        | 66     |
| _ | องค์ประกอบที่แสดง  | 65     |
| _ | เส้นทางขับรถ       | 66     |
| _ | เส้นทางเดินเท้า    | 67     |
|   |                    |        |

# W

| พจนานกรม              | 92                 |
|-----------------------|--------------------|
| พร็อกชิ่มิตี้เซนเซอร์ | 27                 |
| พอดแคสต์              | 78, 80, 81, 82, 83 |
| เพลง                  | 78, 79             |
| เพลง Ovi              | 80                 |
| เพลงของฉัน            | 78                 |
|                       |                    |

# พ

ม

ไฟการแจ้งเดือน

100

#### ภ ภาพ <u>— การแก้ไข</u> 77 74, 75 ภาพถ่าย — การจัดวางไฟล์ 75 — อัลบั้ม 76 — แถบเครื่องมือ 76 \_\_\_ แท็ก โปรดดูที่ *กล้อง* 76 ภาพพื้นหลัง 87

# โมดูลรักษาความปลอดภัย

| 00 |
|----|
| 99 |

| 5              |       |
|----------------|-------|
| รหัส PIN       | 9, 15 |
| รหัส PUK       | . 9   |
| รหัสผ่าน       | 9     |
| รหัสล็อค       | 9, 15 |
| รหัสโทรศัพท์   | 9     |
| ระยะเวลาการโทร | 35    |

| รายการโปรด                      | 37         |
|---------------------------------|------------|
| รายชื่อ                         | 36, 37, 38 |
| — กลุ่ม                         | 39         |
| — การคัดลอก                     | 38         |
| — การจัดการ                     | 36         |
| — การจัดเก็บ                    | 36         |
| — การซิงโครไนซ์                 | 52         |
| การเพิ่ม                        | 36         |
| — การแก้ไข                      | 36         |
| — ค่าเริ่มต้น                   | 37         |
| — รายการเสียง                   | 36         |
| — รายการโปรด                    | 23         |
| — เสียงเรียกเข้า                | 37         |
| รปแบบ                           | 87         |
| — การเปลี่ยนรูปแบบ              | 24         |
| — ข้อจำกัดออ <sup>์</sup> ฟไลน์ | 26         |
| รปแบบออฟไลน์                    | 26         |
| v                               |            |

| з  |  |
|----|--|
| a. |  |
|    |  |

| ลบดาแดง          | 77 |
|------------------|----|
| ลักษณะ           | 87 |
| ลำโพง            | 25 |
| ลิงค์ข่าว        | 58 |
| ลิงค์ข่าว, ข่าว  | 58 |
| ลิงค์ข่าวทางเว็บ | 58 |
|                  |    |

| Э                  |        |
|--------------------|--------|
| วันที่และเวลา      | 95     |
| วิดีโอ             |        |
| — การเล่น          | 85     |
| — การแก้ไข         | 77     |
| — ที่ร่วมมอง       | 32, 33 |
| — วิดีโอของฉัน     | 85     |
| วิดีโอ & ทีวี      |        |
| <u> การตั้งค่า</u> | 86     |
| วิดีโอคลิป         |        |
| — การดาวน์โหลด     | 84     |
| — การถ่ายโอน       | 86     |
| — การเล่น          | 84, 90 |
| — ร่วมมอง          | 32     |
| — ลิงค์ข่าววิดีโอ  | 85     |
| วิดีโอที่ร่วมมอง   | 32     |
|                    |        |

| วิทยุ                                | 83     |
|--------------------------------------|--------|
| การฟัง                               | 83     |
| — สถานี                              | 84     |
| วิทย FM                              | 83     |
| เวลาโลก                              | 90     |
| เว็บเบราเซอร์                        | 57, 58 |
| — การเรียกดเพจ                       | 57     |
| บ๊คมาร์ค ั                           | 58     |
| <u>— ห<sub>ุ</sub>่น่วยความจำแคช</u> | 57     |

# ର୍ମ

# ศูนย์ฝากข้อความ — วิดีโอ 30 — เสียง 30

| ลี                     |        |
|------------------------|--------|
| สถานที่                | 60     |
| สปีกเกอร์โฟน           | 25     |
| สมุดโทรศัพท์           | 37     |
| สวิตช์ล็อค             | 20     |
| สัญลักษณ์              | 23     |
| สายวิดีโอ              | 30, 31 |
| — การปฏิเสธ            | 31     |
| — การรับสาย            | 31     |
| สายสนทนา               |        |
| โปรดดูที <i>การโทร</i> |        |
| <u>สายอินเทอร์เน็ต</u> | 33, 34 |
| <u> การตั้งค่า</u>     | 34     |
| สิ่งที่แนบ             | 44     |
| สื่อ                   |        |
| — RealPlayer           | 90     |
| สไลด์โชว์              | 76     |
| เสาอากาศ               | 14     |
| เสียง                  | 87     |
| — 3-D                  | 87     |
| เสียงพูด               | 95     |
| เสียงเรี้ยกเข้า        | 87     |
| เสียงเรียกเข้า 3-D     | 87     |

ห

| หน่วยความจำ |    |
|-------------|----|
| — การลบ     | 11 |
|             |    |

| หน่วยความจำแคช  | 57         |
|-----------------|------------|
| หน้าจอสัมผัส    | 19, 27     |
| หน้าจอหลัก      | 22, 23, 87 |
| — รายชื่อ       | 23         |
| หน้าจอแบบสัมผัส | 16         |
| หมายเลข IMEI    | 9          |
| โหมดซิมระยะไกล  | 55         |
| โหมดถ่ายภาพ     |            |
| — กล้อง         | 72         |
|                 |            |

# อ

| อัพเดต                                    |             |
|-------------------------------------------|-------------|
| — โทรศัพท์                                | 97          |
| _อัลบั้ม, สื่อ                            | 76          |
| _อินเทอร์เน็ต                             |             |
| โปรดดูที่ <i>เว็บเบราเซอร์</i>            |             |
| อินเทอร์เน็ตเบราเซอร์                     | 57          |
| _อีเมล                                    | 40, 41, 47  |
| — การสร้าง                                | 41          |
| — การส่ง                                  | 41          |
| <u> การอ่านและการตอบกลับไปยัง</u>         | <u>3 40</u> |
| ดั้งค่า                                   | 40          |
| — ศนย์ฝากข้อความ                          | 40          |
| สิ่งที่แนบ                                | 41          |
| อุปกรณ์เสริม                              | 97          |
| อ <sup>ู่</sup> ปกรณ์เสริมของแท้จาก Nokia | 108         |
| แ้อปพลิเคชั่น                             | 100, 101    |
| แอปพลิเคชั่น Java                         | 100         |
| แอปพลิเคชั่นซอฟต์แวร์                     | 100         |
| แอปพลิเคชั่นวิธีใช้                       | 8           |
| ไอคอน                                     | 23          |
|                                           |             |